## iPad 101 40 Tips and Tricks

### iPad 101

#### 15 categories with 40 tips & tricks

| Part 1             | Part 2       | Part 3        |
|--------------------|--------------|---------------|
| 1. Getting Started | 6. Folders   | 11. Calendar  |
| 2. Settings        | 7. Safari    | 12. iTunes    |
| 3. Sync Zimbra     | 8. PDF Files | 13. Apple ID  |
| 4. Email Signature | 9. Cameras   | 14. FaceTime  |
| 5. Battery         | 10. Maps     | 15. Newsstand |

### **Online Handouts**

#### About Us

Adobe Connect Attendance

Atomic Learning

Comic Life Attendance Download within EPISD Download from Plasq

#### EasyTech

Eduphoria Forethought Attendance Quick Start Teacher Guide

Elementary Storytelling Audacity Copyright Infringement Creating a Digital Story Digital Cameras EPISD Photo Release iPod – Getting Started Made Easy - HP Webcam Sample Movie Maker files Using iTunes Windows Movie Maker XP Windows Movie Maker 2.6

#### Excel 2007

iPad 101 Attendark Create Apply ID - iPad Create Apple ID - iTunes

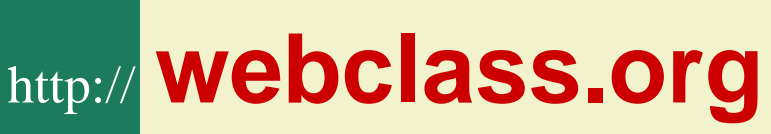

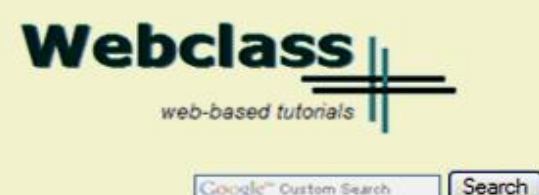

Education and training via the internet are growing rapidly. Accessibility from home or school makes Internet handouts a viable alternative to hardcopy handouts. The PDF format is accessible on both Windows and MAC platforms using <u>Adobe Reader</u>, or the fast and simple open-source reader for Windows called <u>Sumatra</u>.

#### **Elementary Storytelling in iTunes**

View all 21 digital stories from El Paso ISD teachers and students

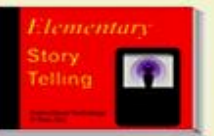

Elementary Storytelling illustrates how video and audio tools are used to tell a story - a digital story. Curriculum topics chosen by the teacher vary from class field trips to the reenactment of historical or current events.

View In iTunes

Some digital stories include the entire class, while others use a smaller group of selected students. Video length is generally 2 to 10 minutes.

#### **Technology Webinars**

using Adobe Connect

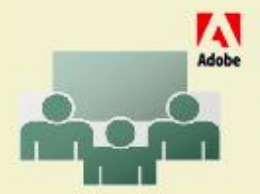

Creating PDF files using Office 2007 Customizing Quick-Access Toolbar in Office 2007 Using Paint for Math-Science-Lang Arts Using HP webcam for Digital Storytelling Windows 7 Features

#### **Google Form**

#### **iPad Basics**

Thank you for attending this online workshop. Complete the sign-in form to record your webinar attendance and for CPE credit. Click SUBMIT when finished.

| Larry Nelson             |
|--------------------------|
| Instructional Technology |
| LNELSON@episd.org        |
| * Required               |

FIRST name \*

LAST name \*

School \*

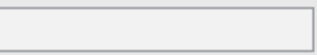

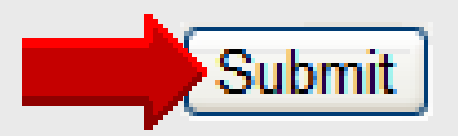

# iPad 101 40 Tips *and* Tricks Part 1

# iPad 101 Getting Started

### **19 Built-in Apps**

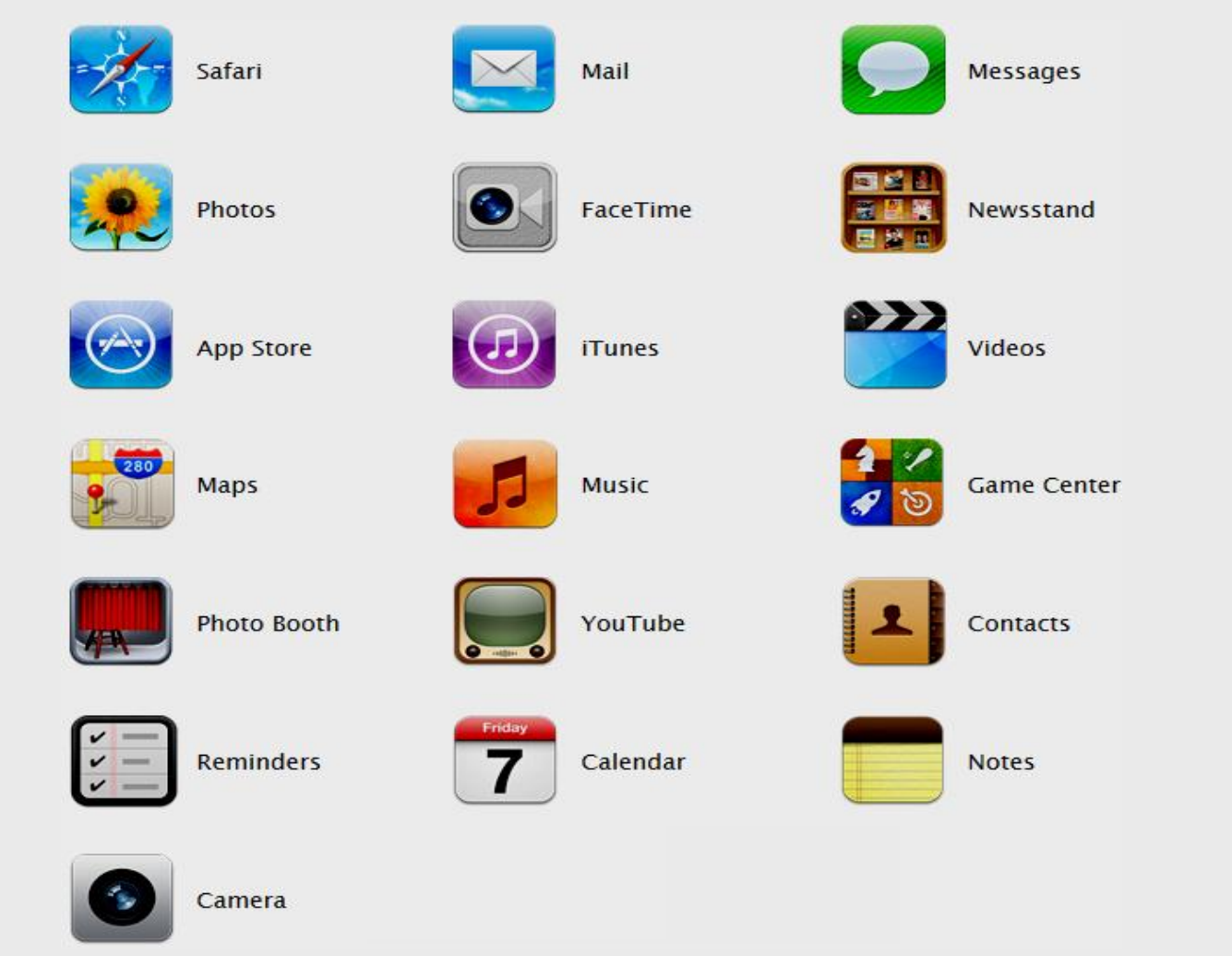

#### **Portrait Resolution**

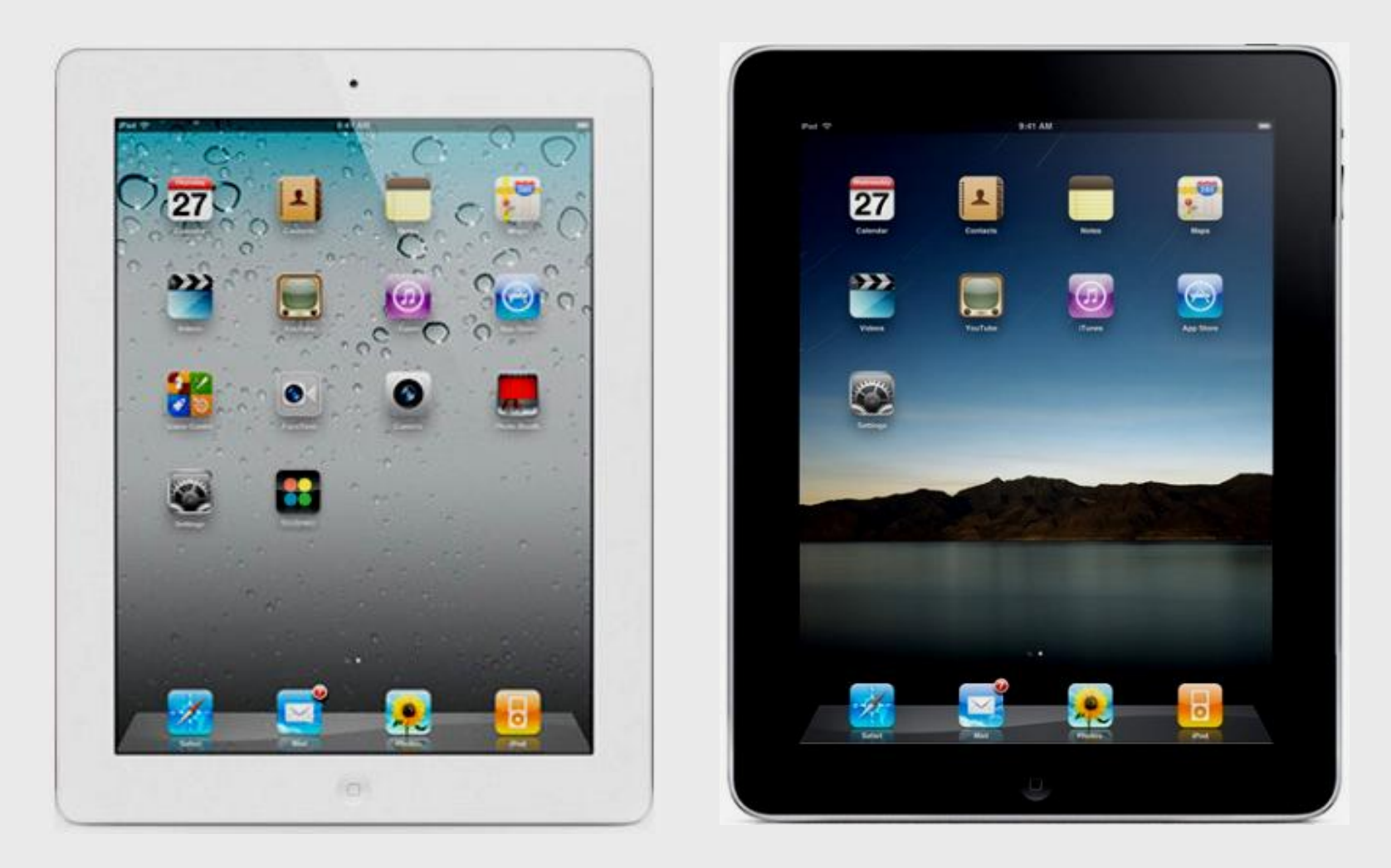

#### Landscape Resolution

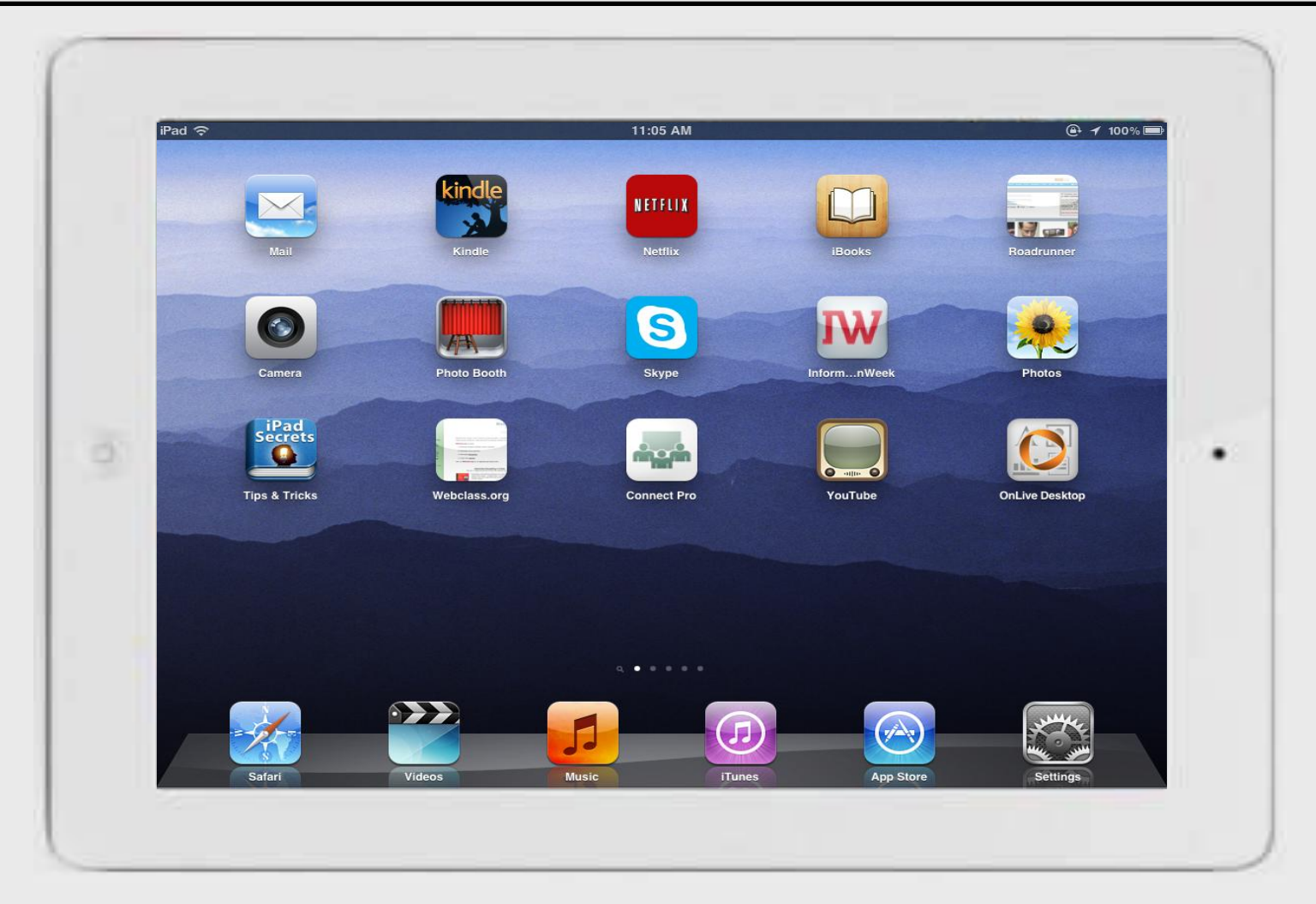

### Turn On

## 1. Press **On/off/Sleep/wake** button until Apple icon appears

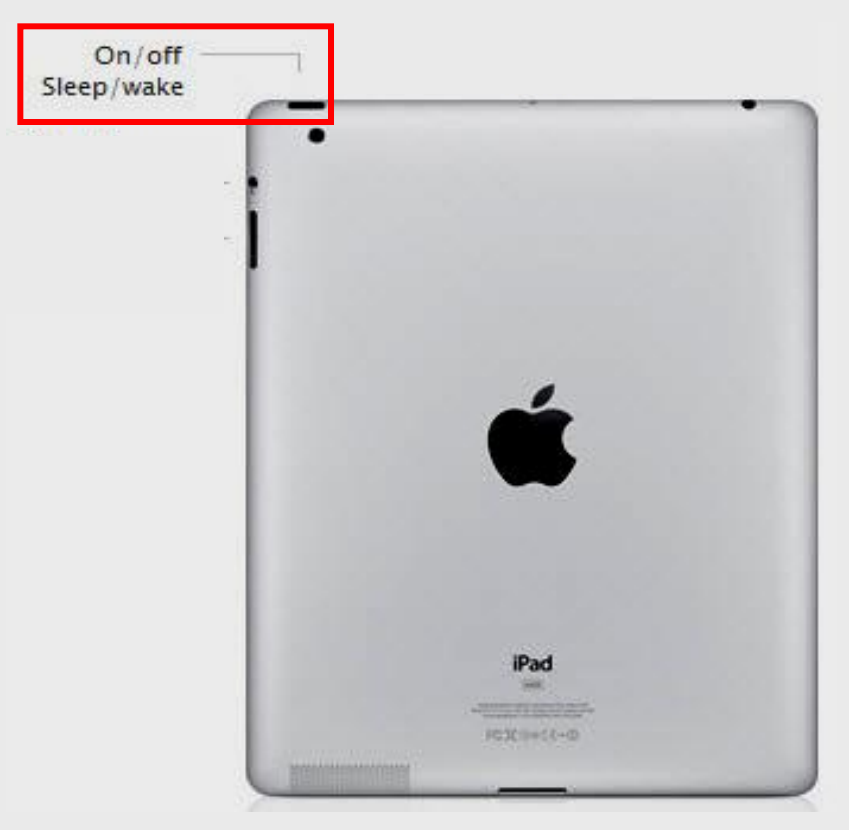

#### Startup

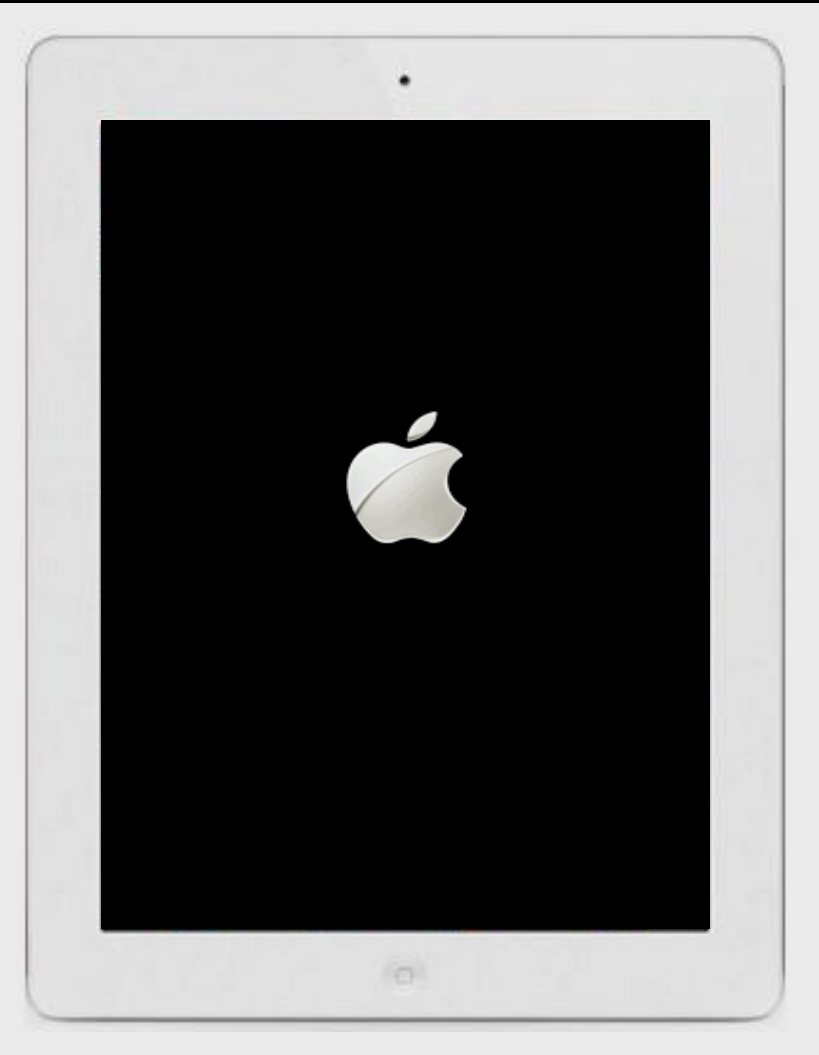

#### Apple icon appears during Startup

#### Slide to Turn On

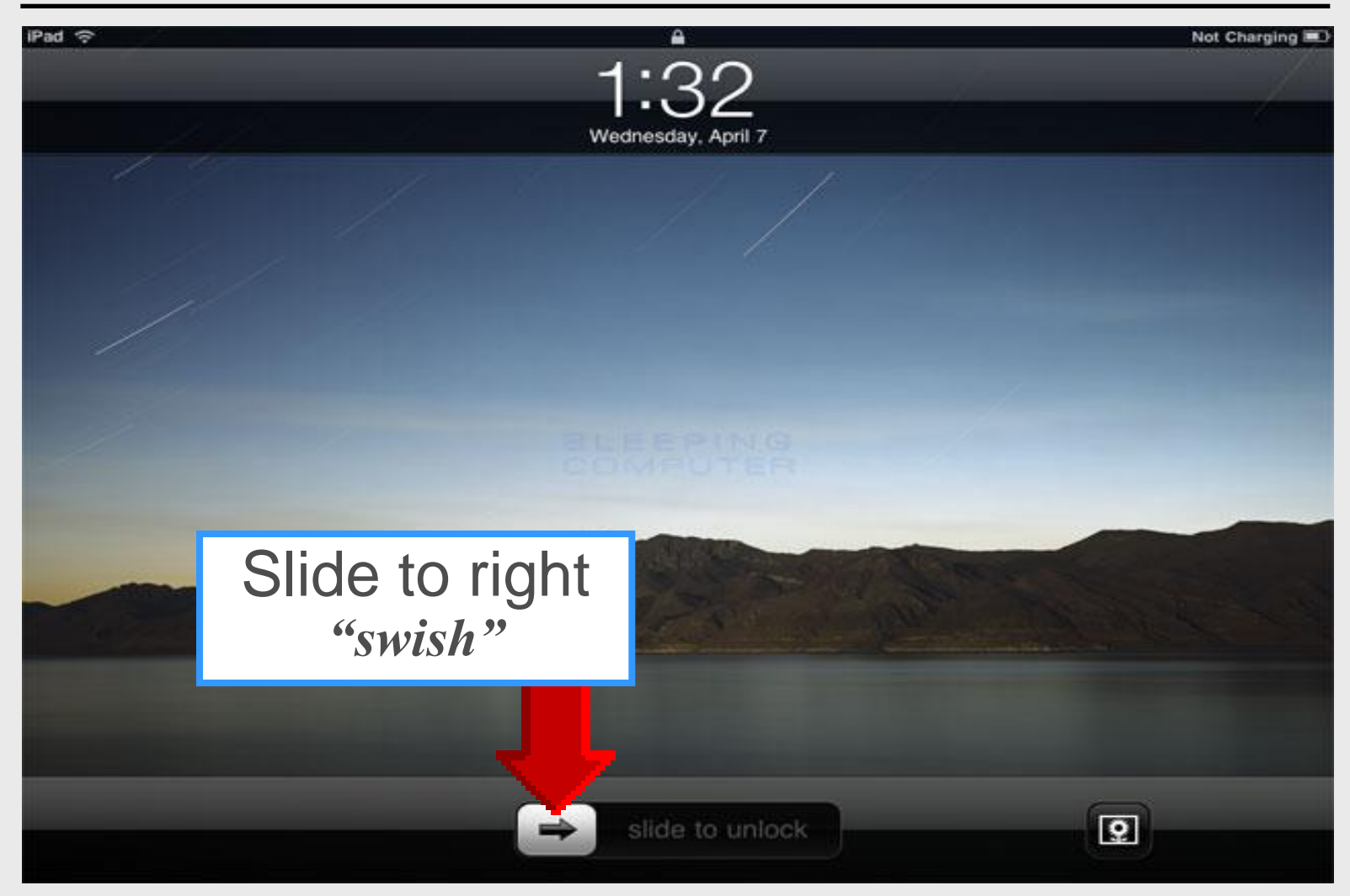

#### **Home Screen**

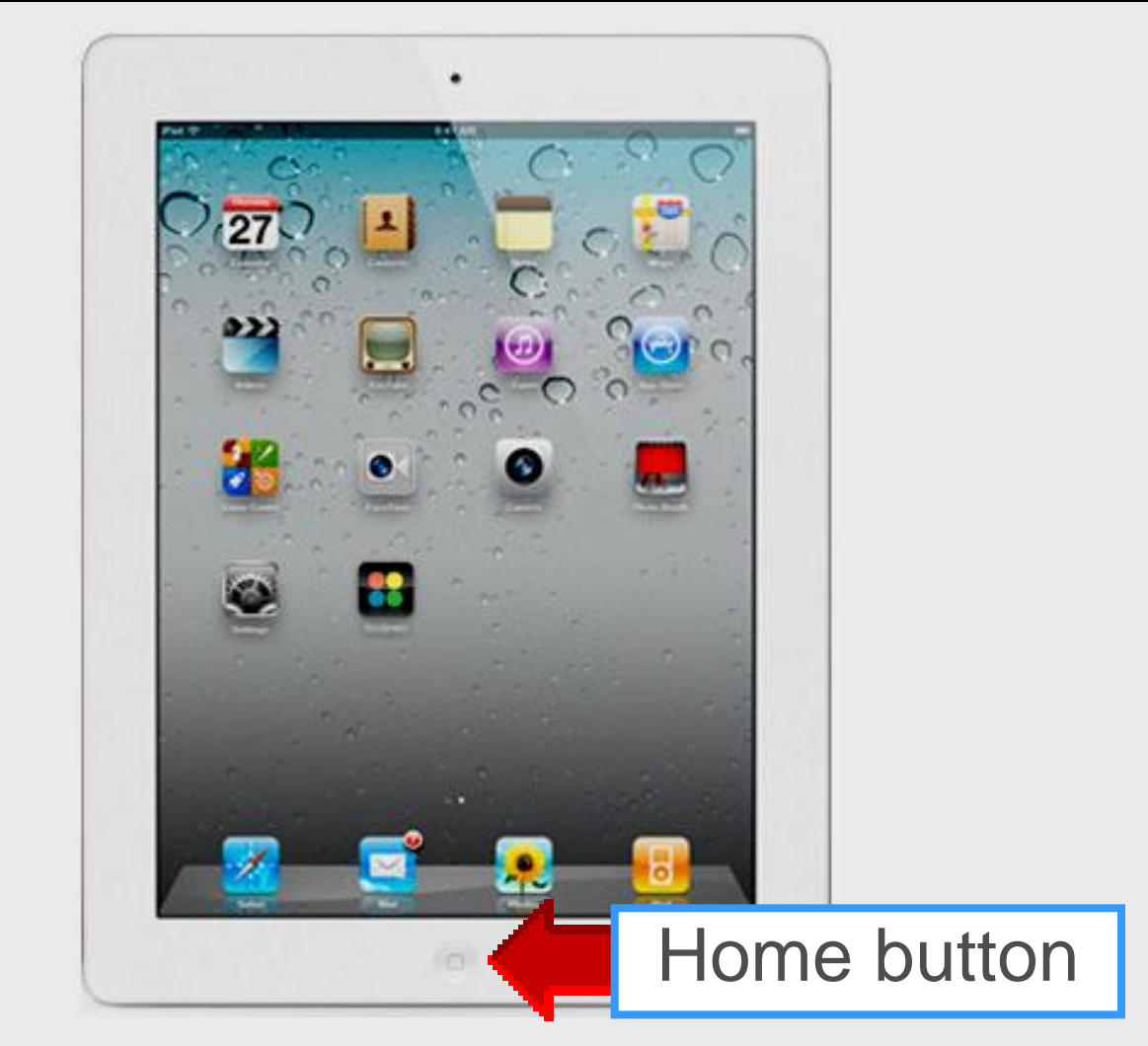

#### **Front Camera**

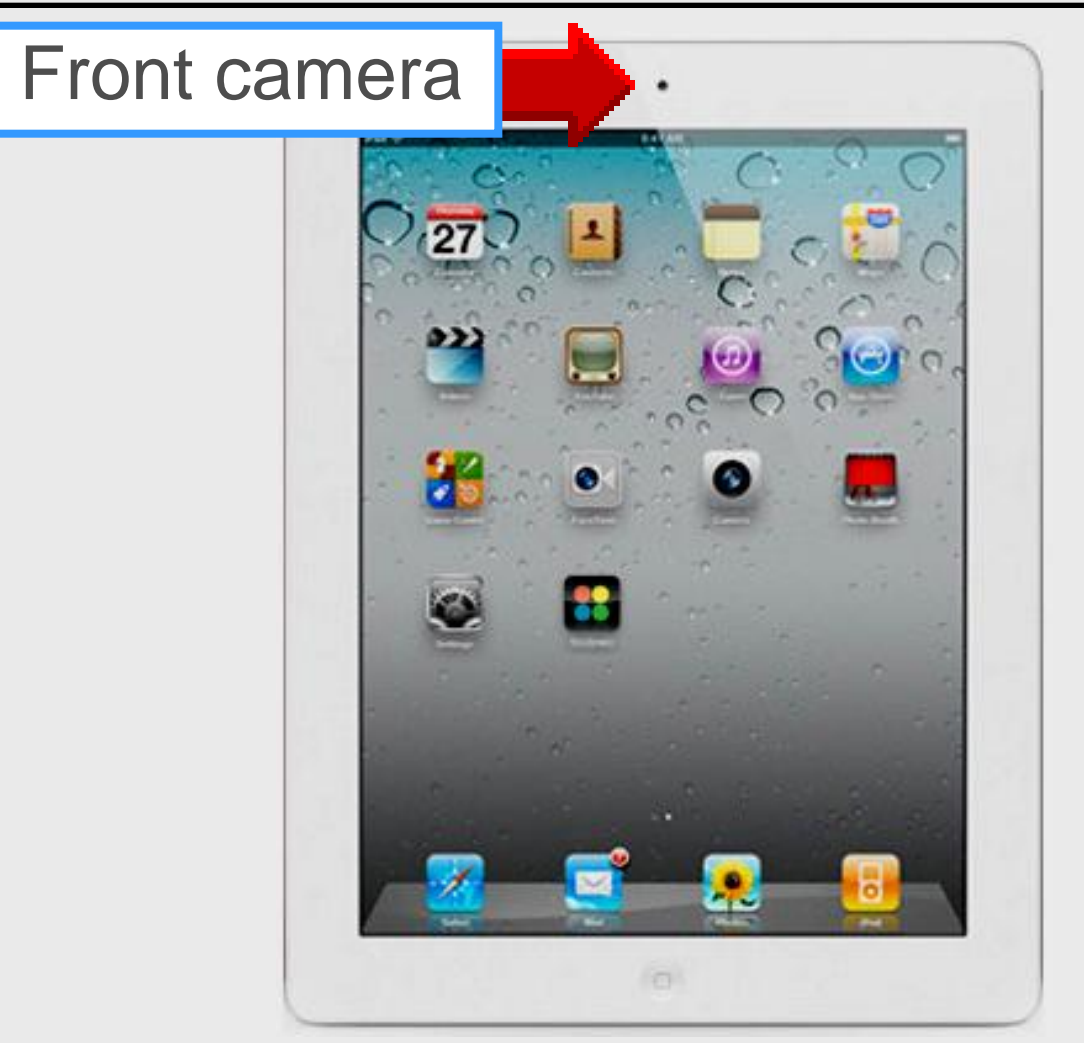

#### **Back Camera**

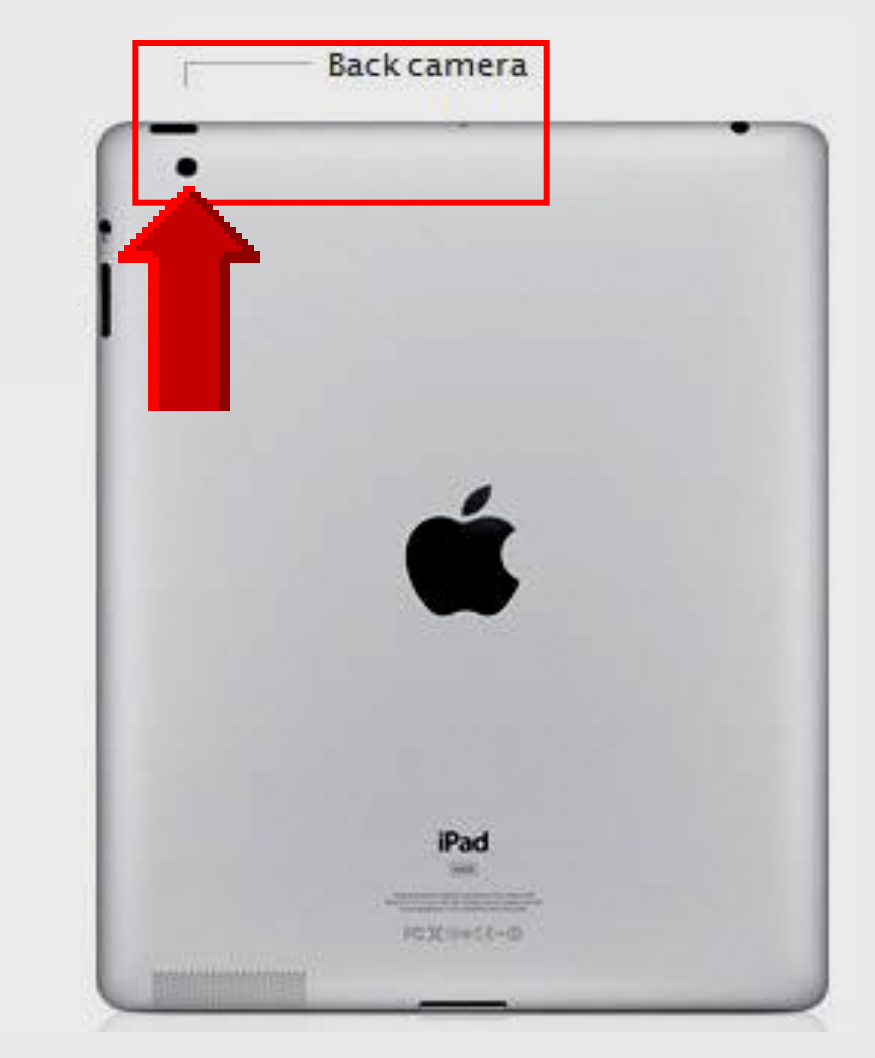

#### Volume

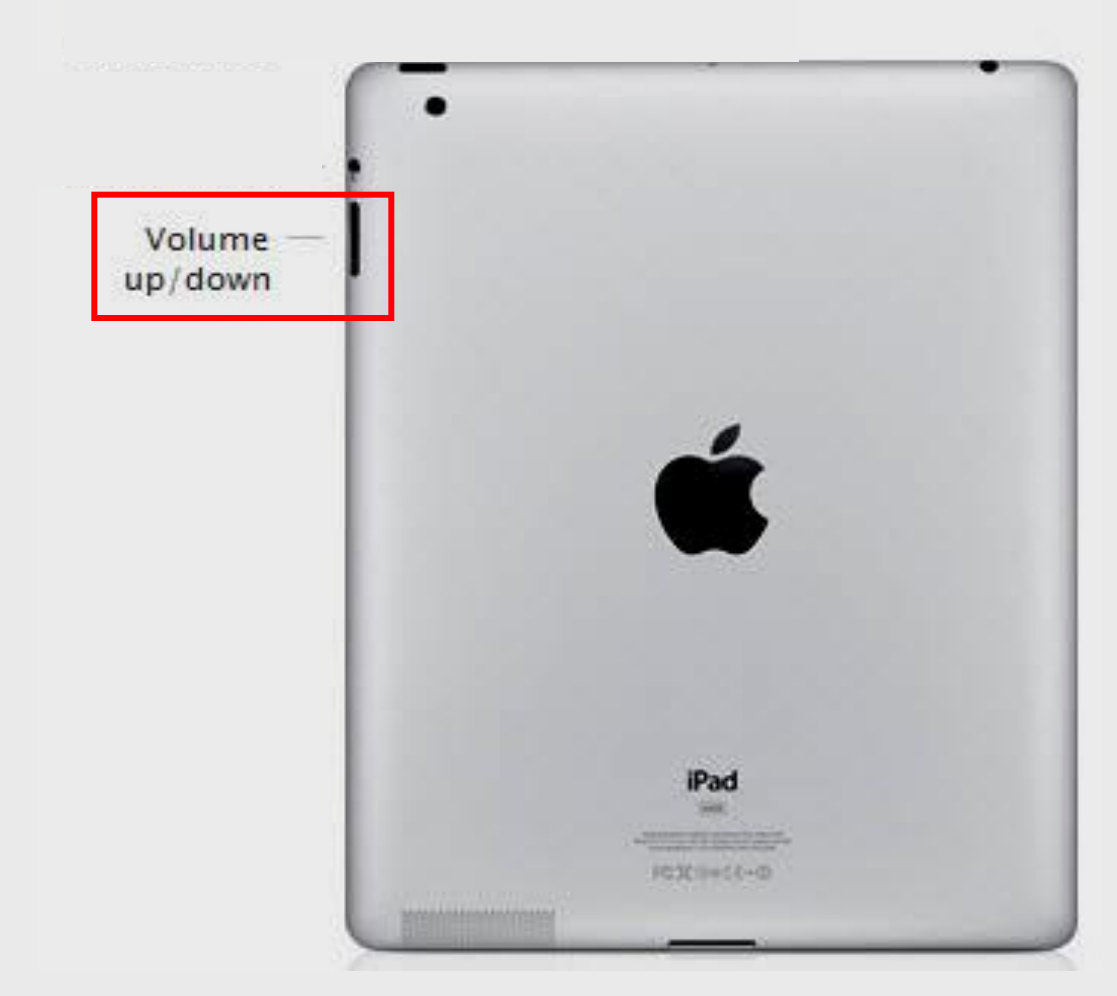

- iPad Basic 2
- 1. Press sound button for 2 secs
- 2. Resume sound press sound button again for 2 seconds

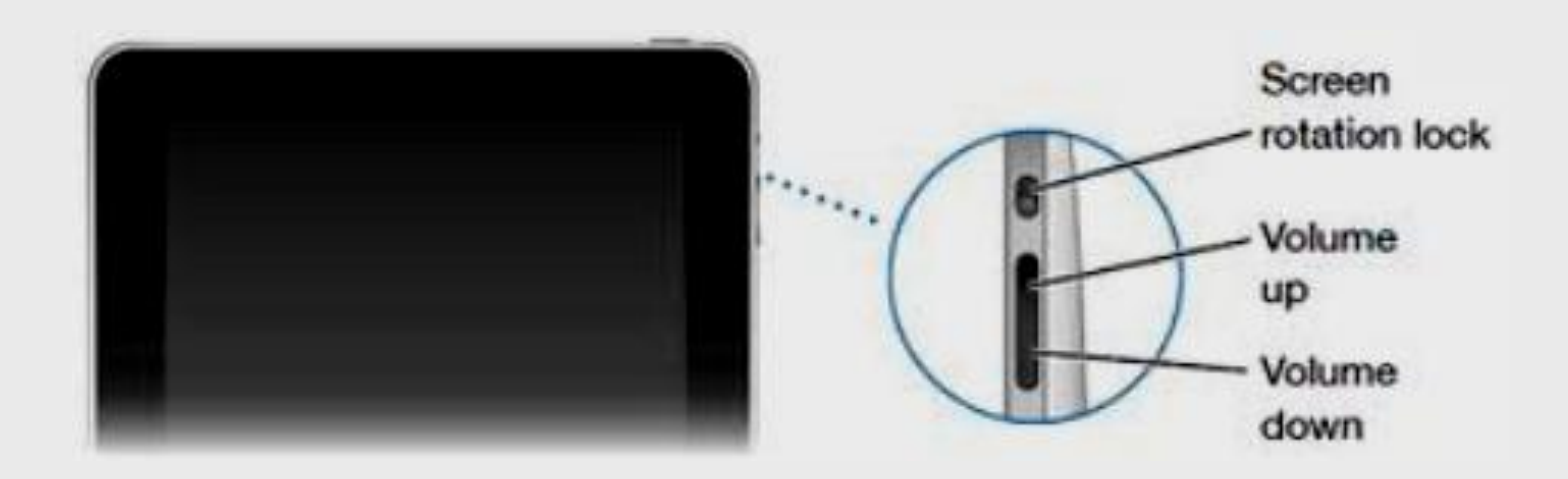

### Microphone – Headphone

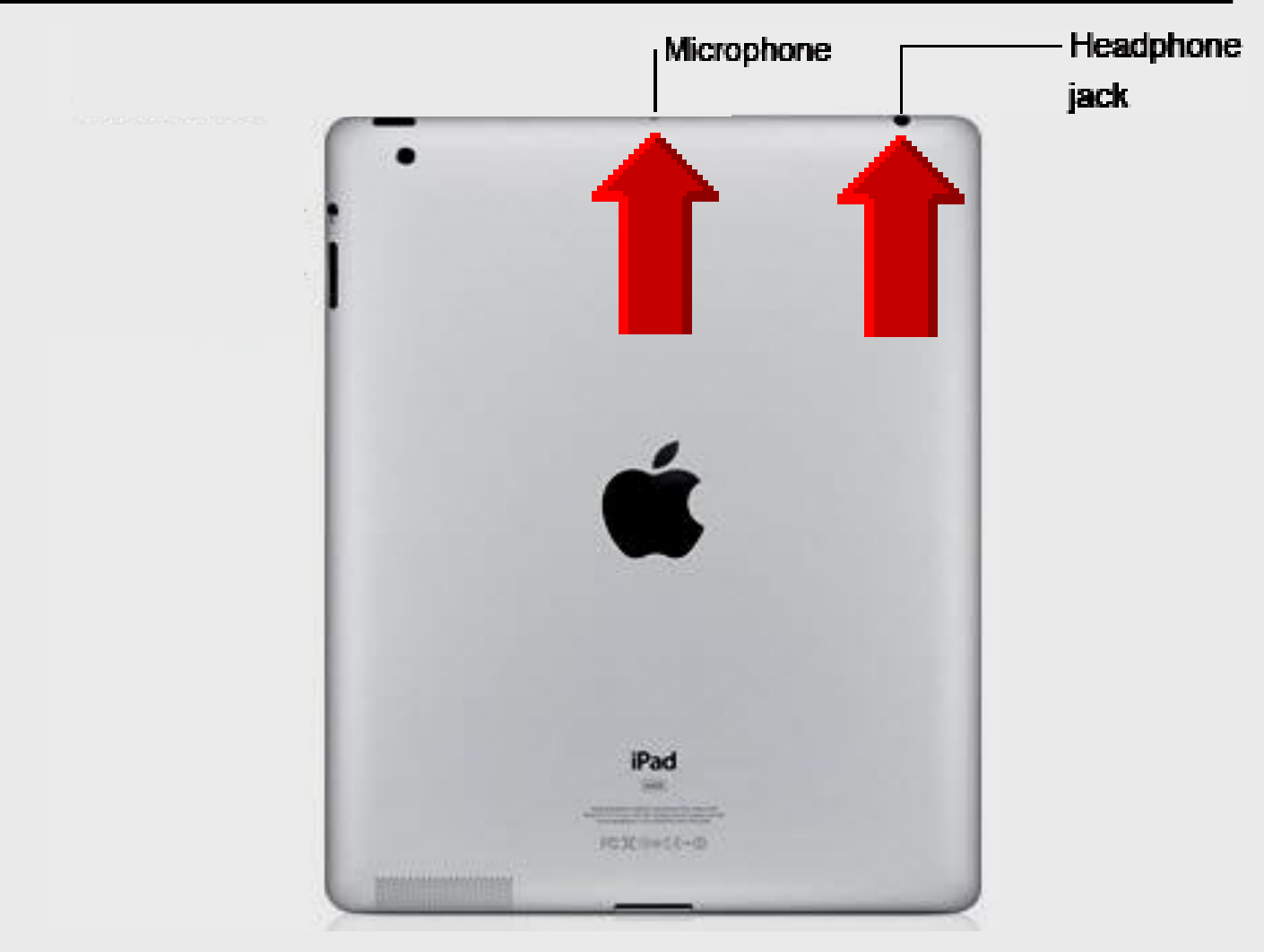

#### Speaker

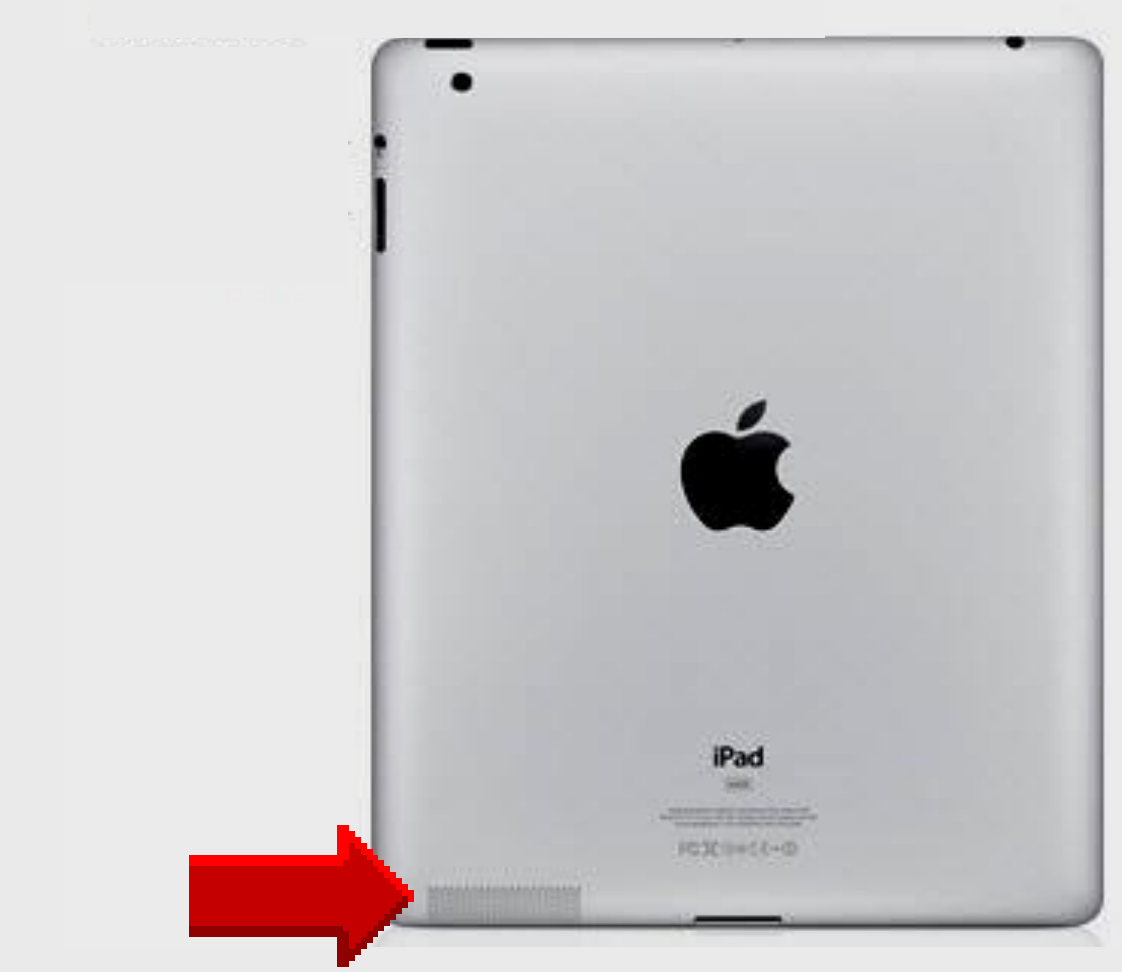

#### **Dock Connector**

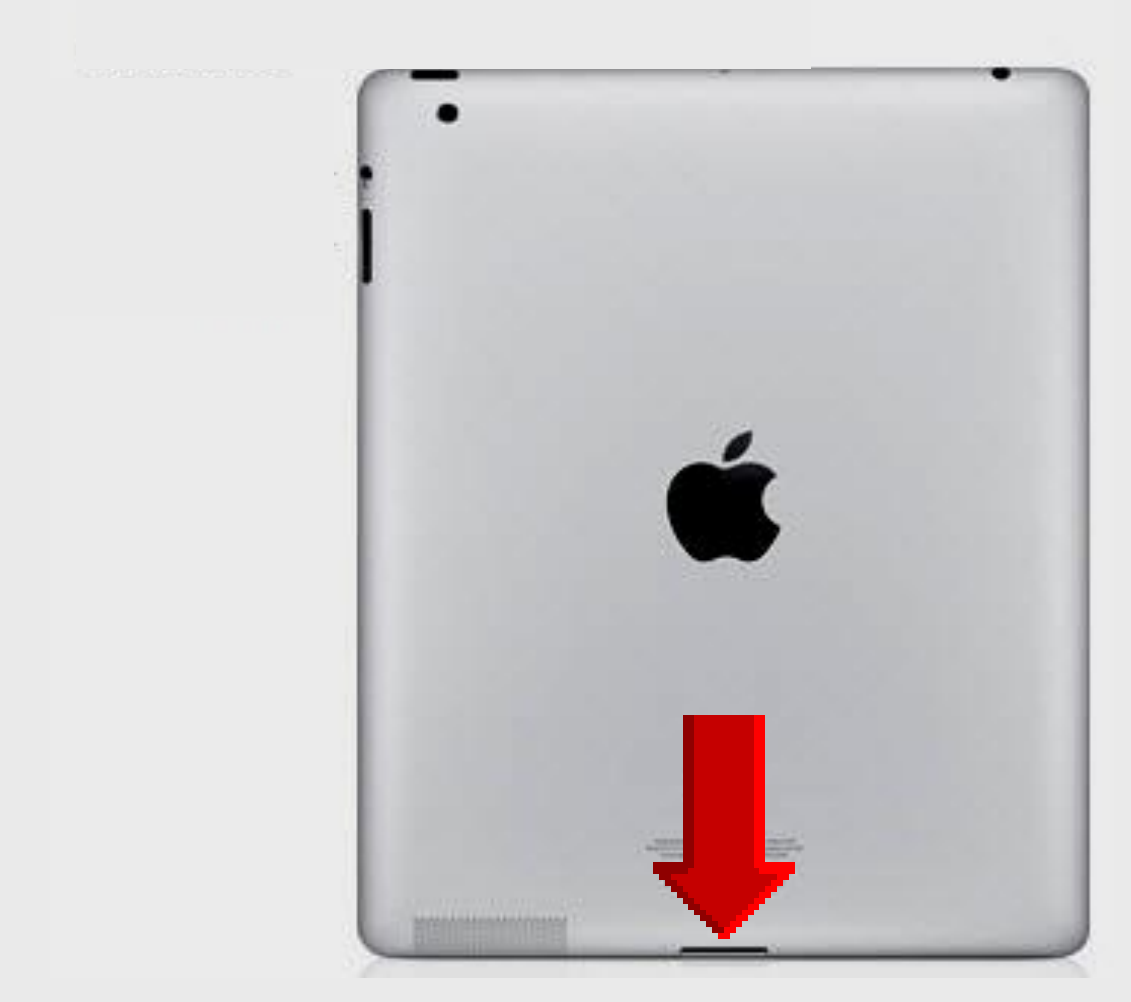

### **Rearrange Apps**

1. Touch-n-hold app until it wiggles with 😵

iPad Basic 3

Arrange apps by simply moving them
Press Home button to save changes

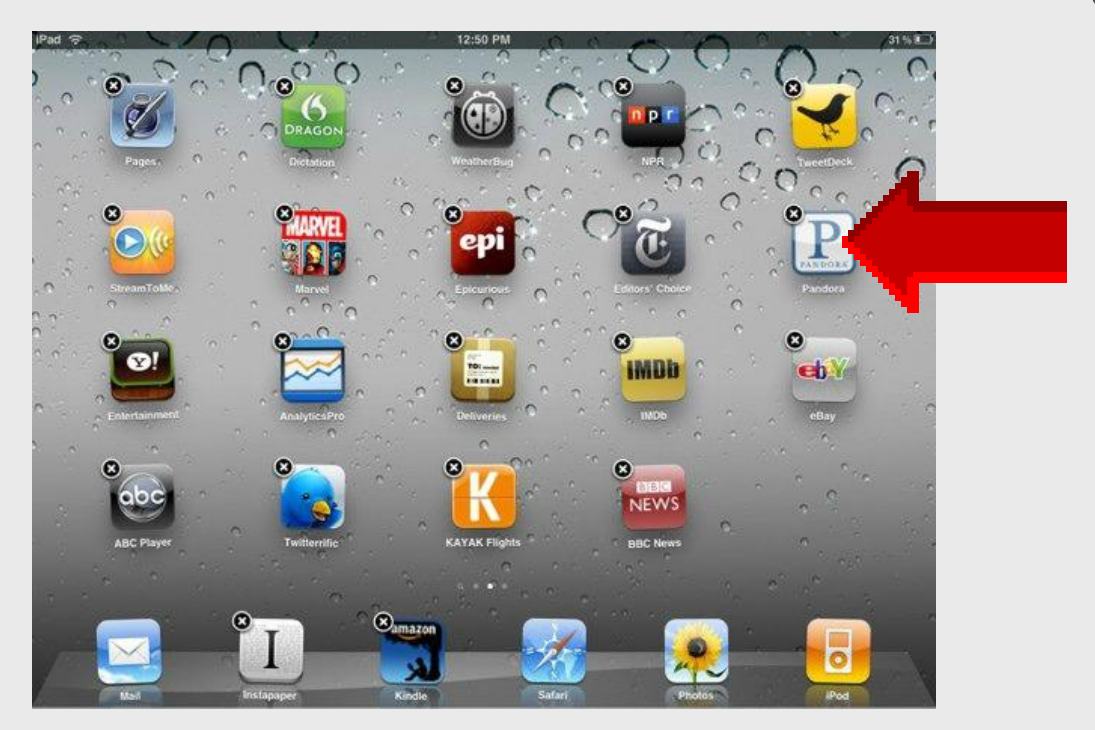

### **Close Running Apps**

- 1. Press Home button twice for taskbar
- 2. Touch-n-hold app until it wiggles
- 3. Tap 😑 to close each taskbar app

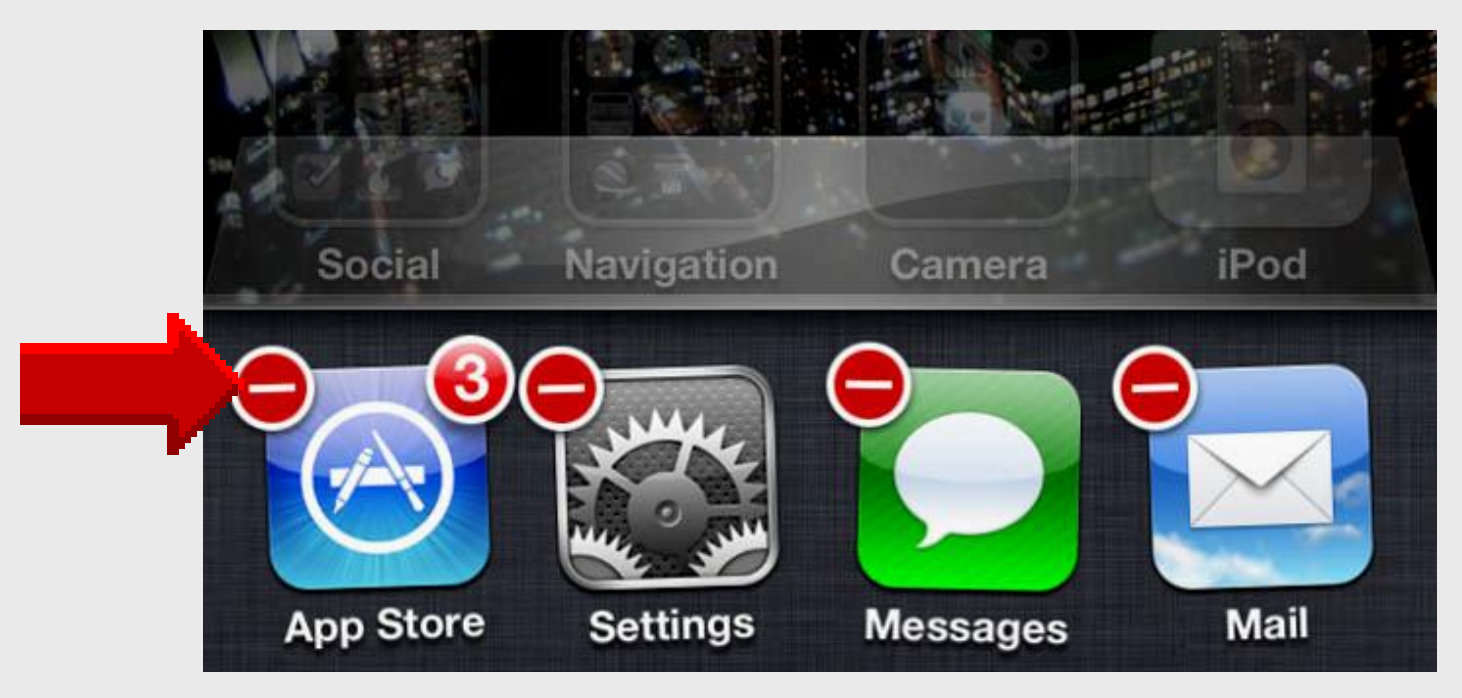

### Add Apps to Dock

#### iPad Basic 4

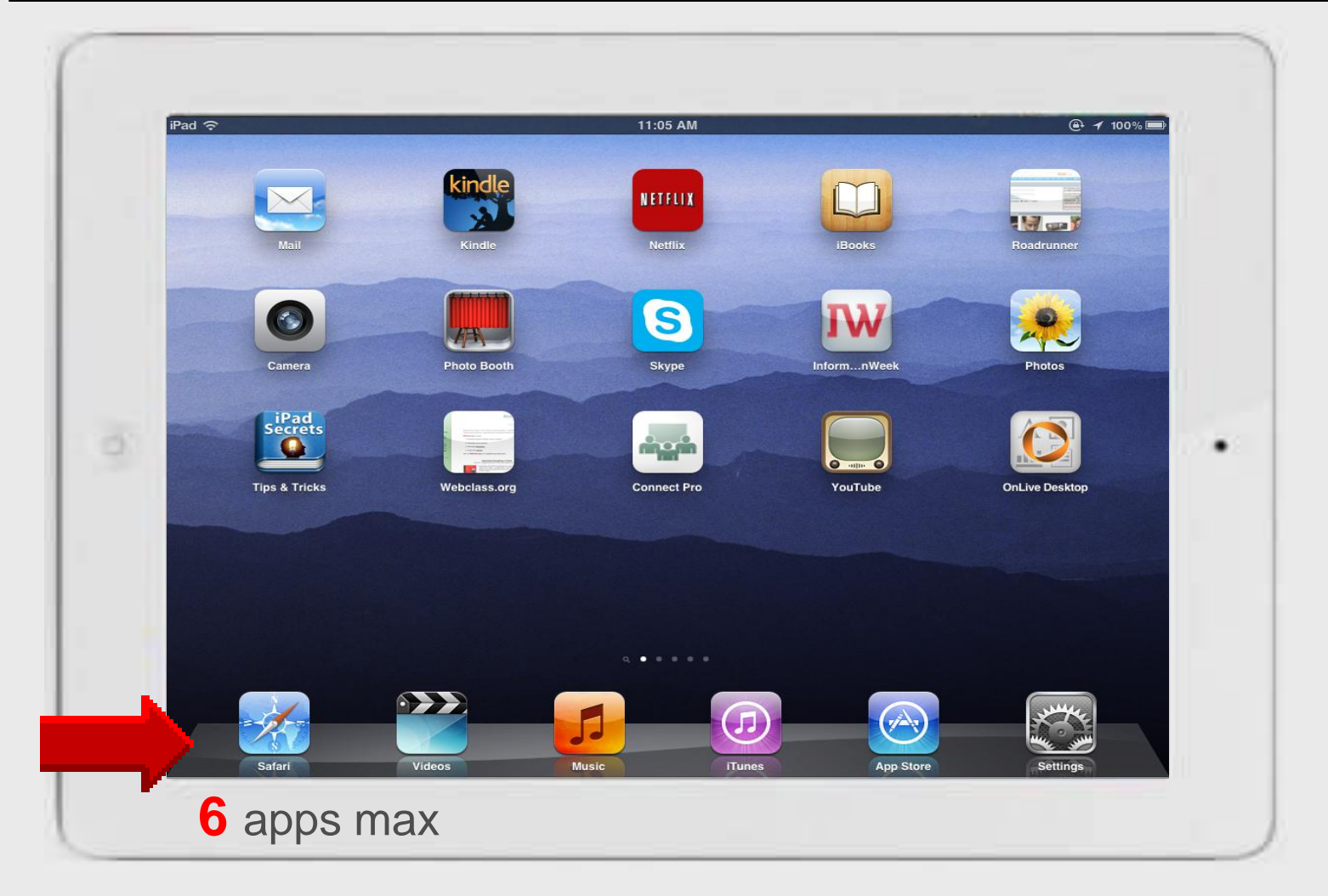

### Add Apps to Dock

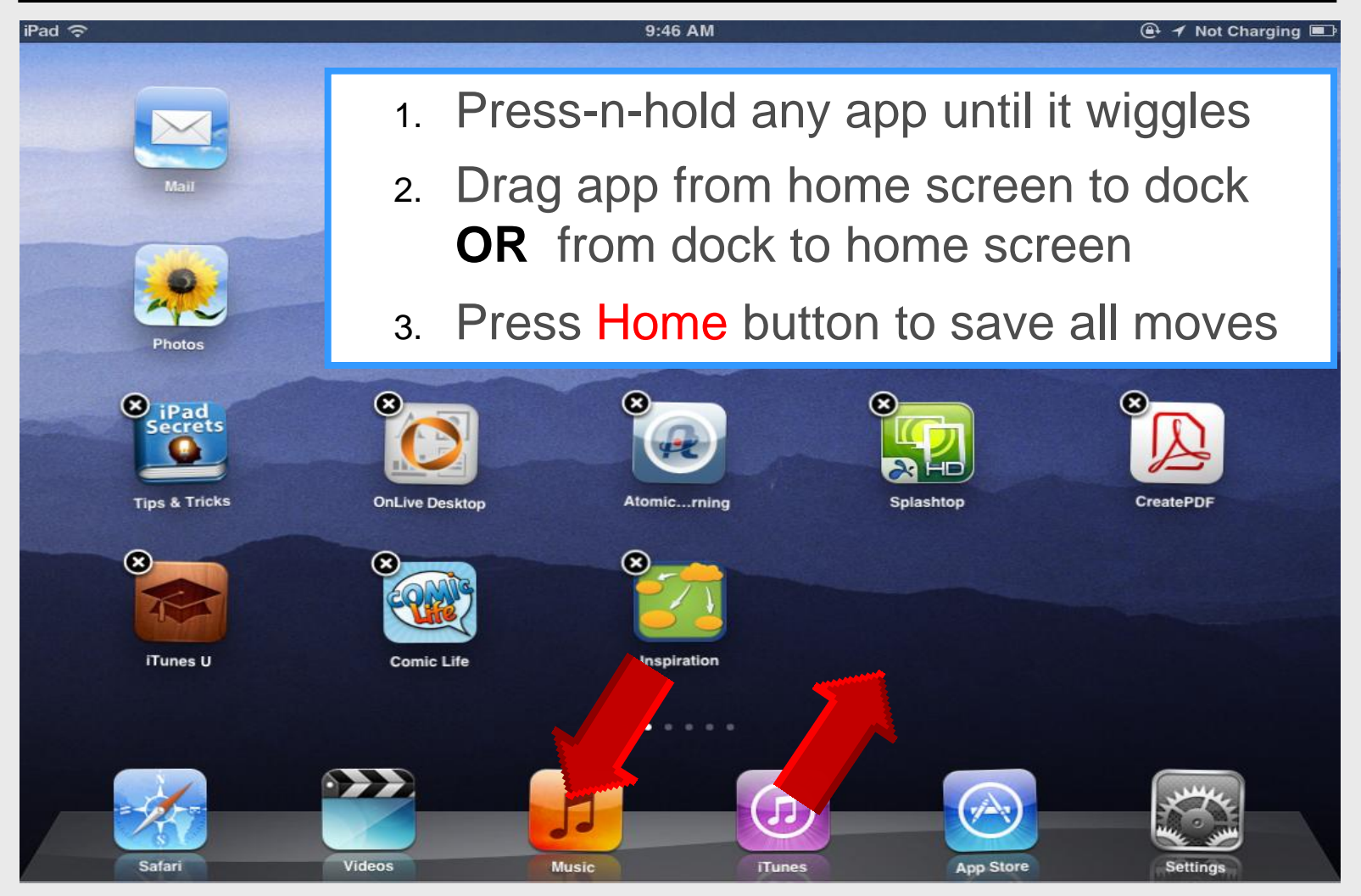

#### Press Home to Save

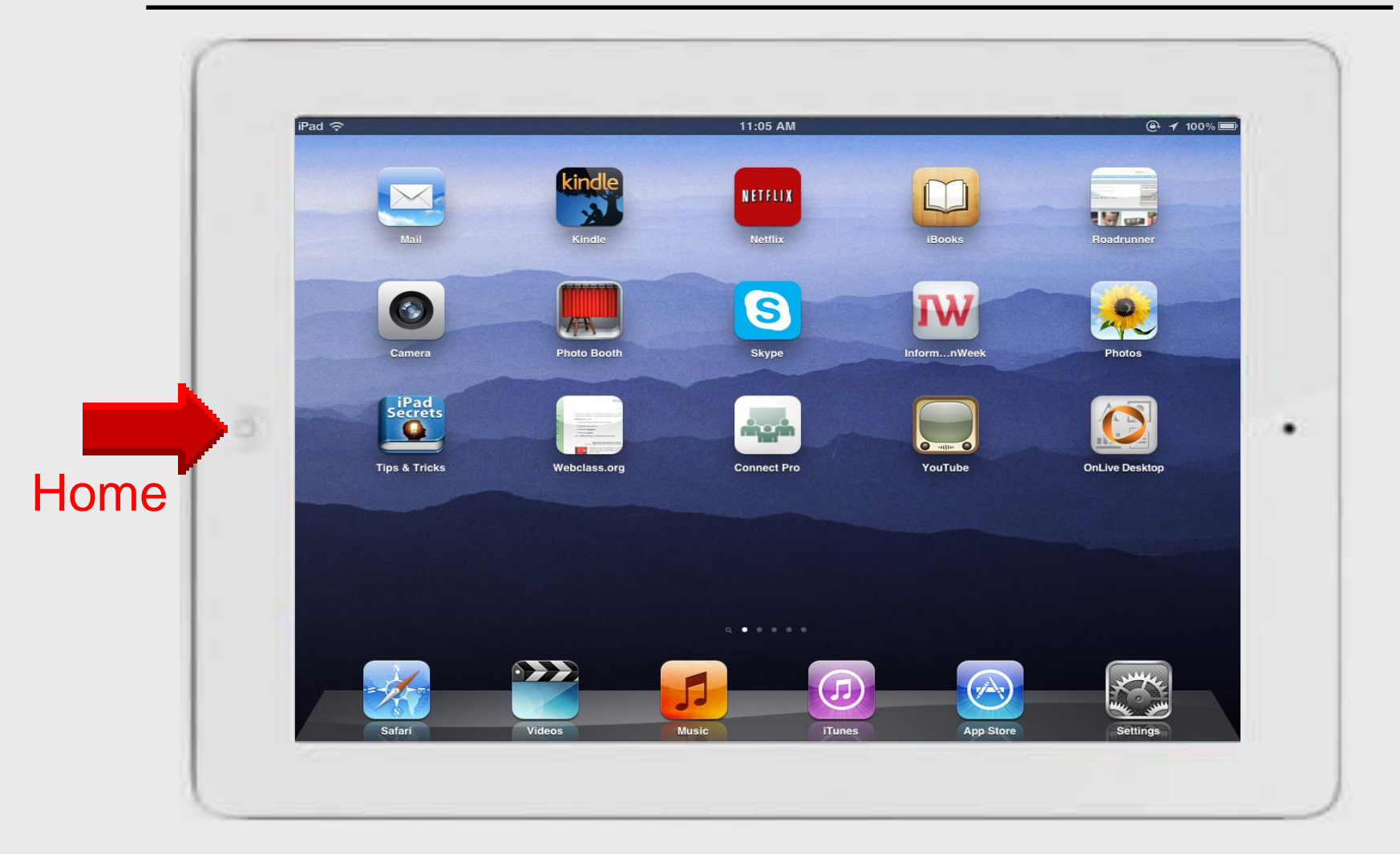

#### Search iPad

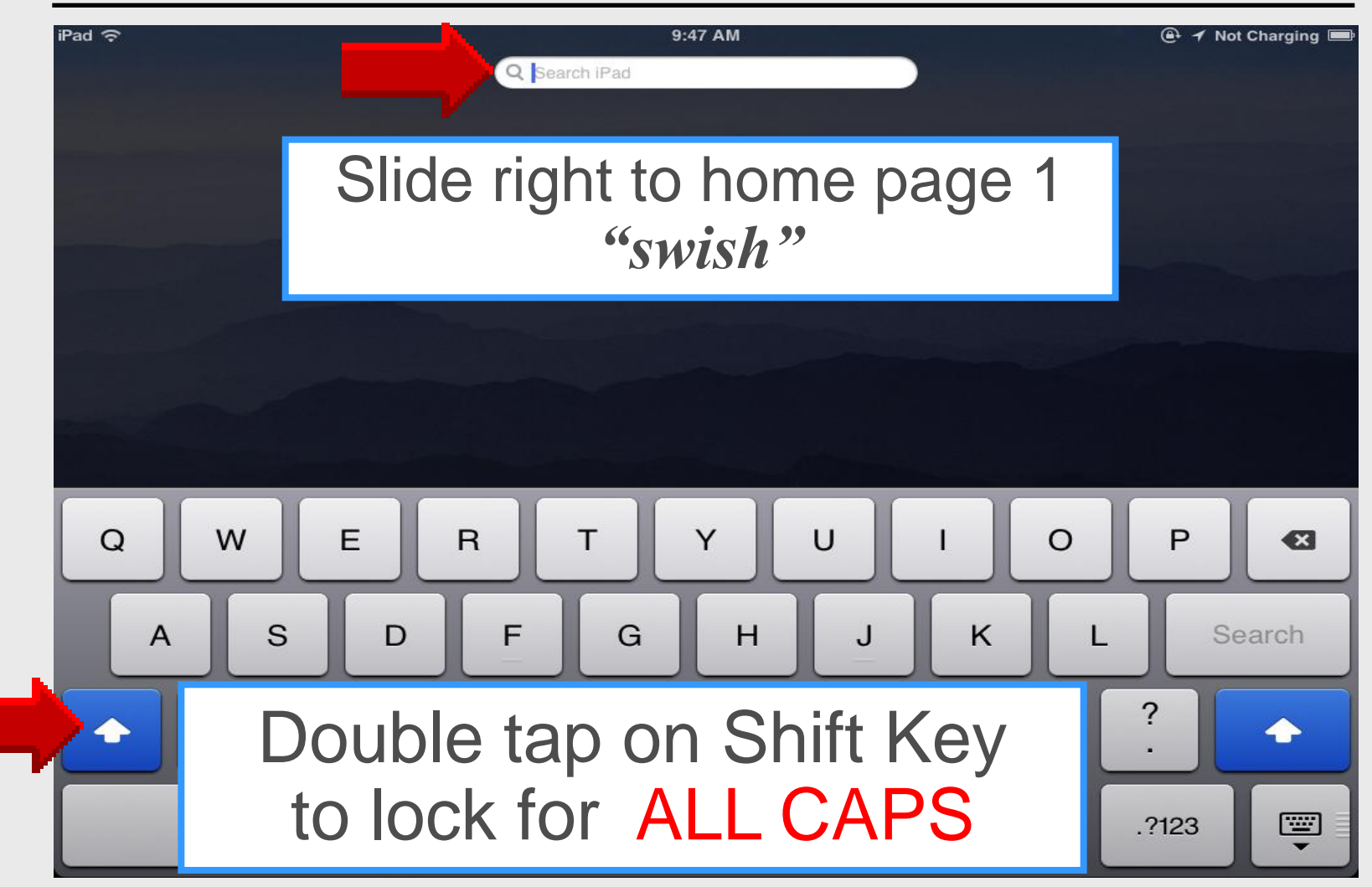

### Manual Reboot

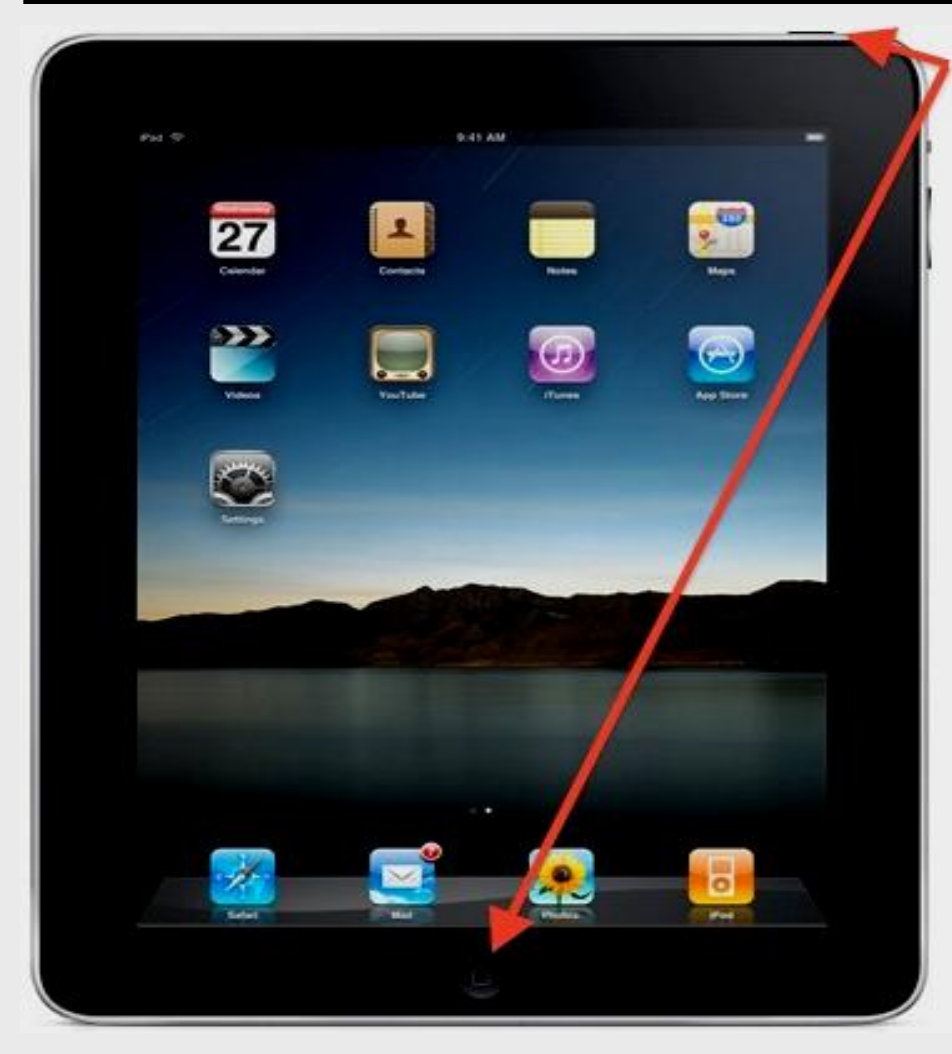

1. Hold down sleep/ wake button and home button simultaneously

2. Let go when you see the Apple logo

#### Force Reboot

#### **Manual Reboot**

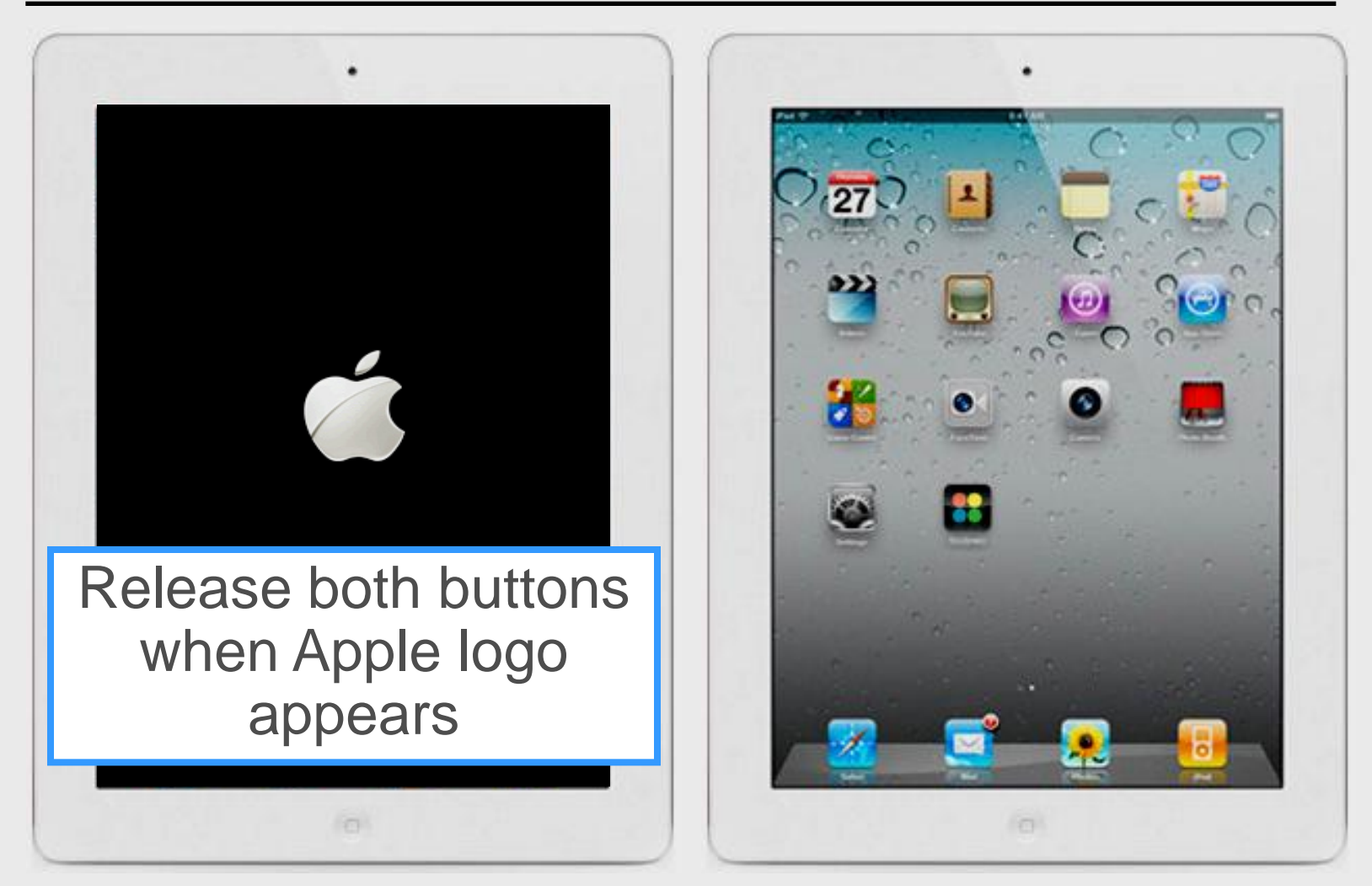

### **Turn Off**

## Press **Sleep/wake** button until power slide button appears

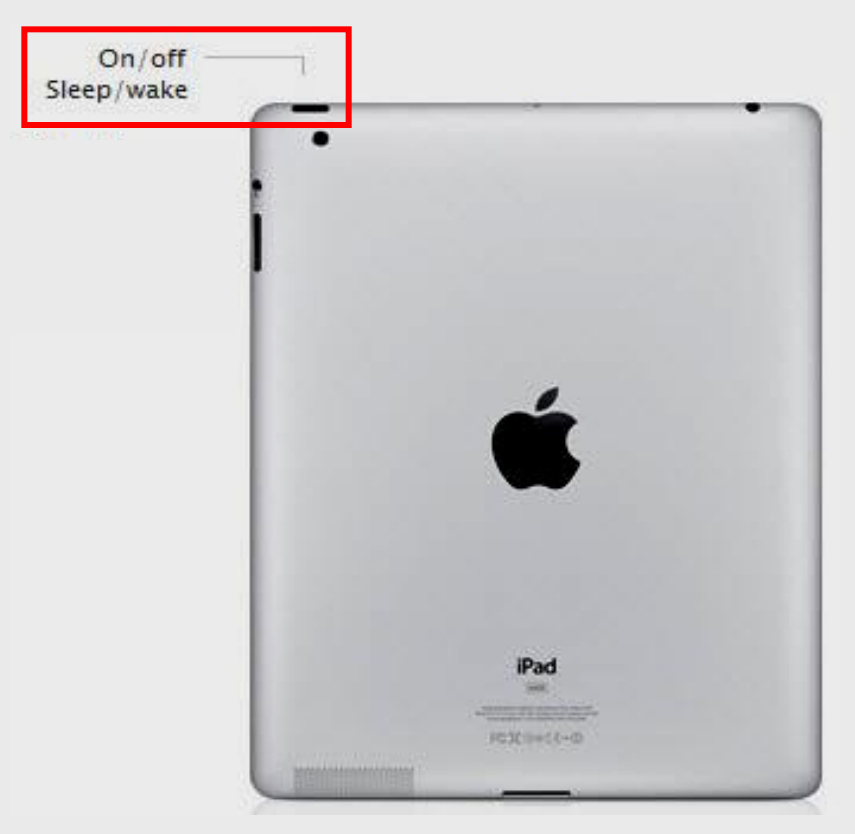

### Slide to Turn Off

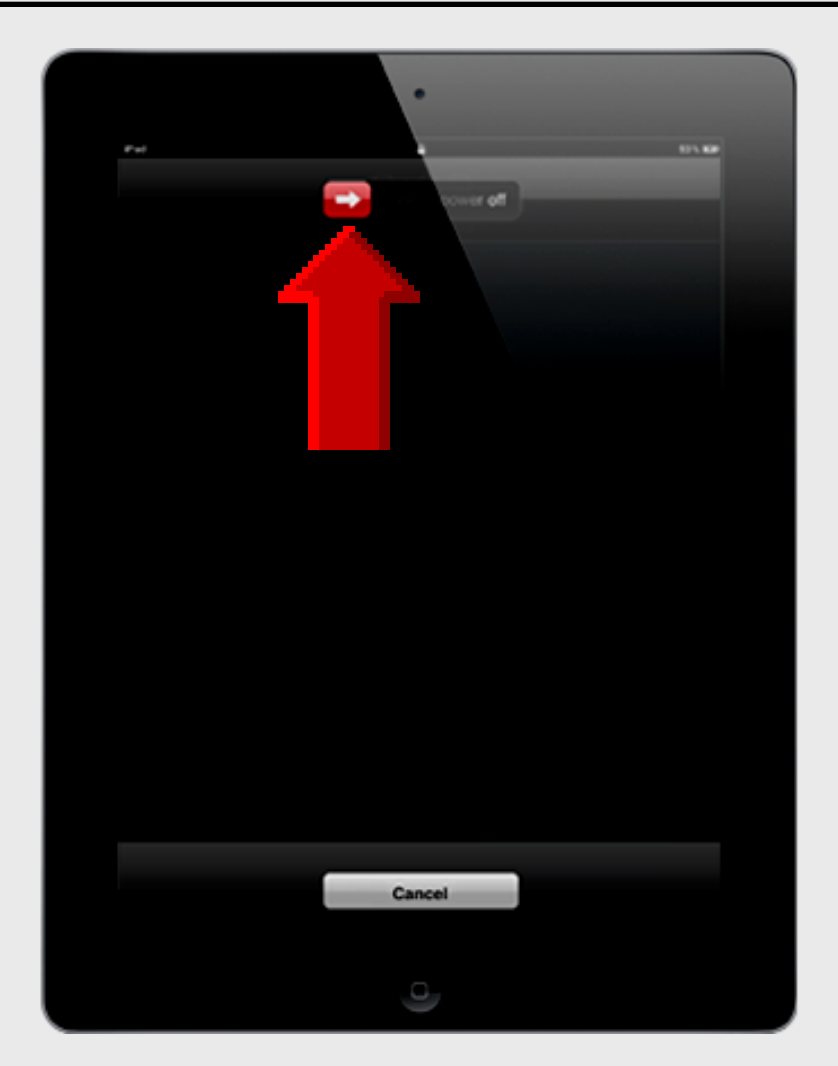

## iPad 101 General Settings

### **Select Settings**

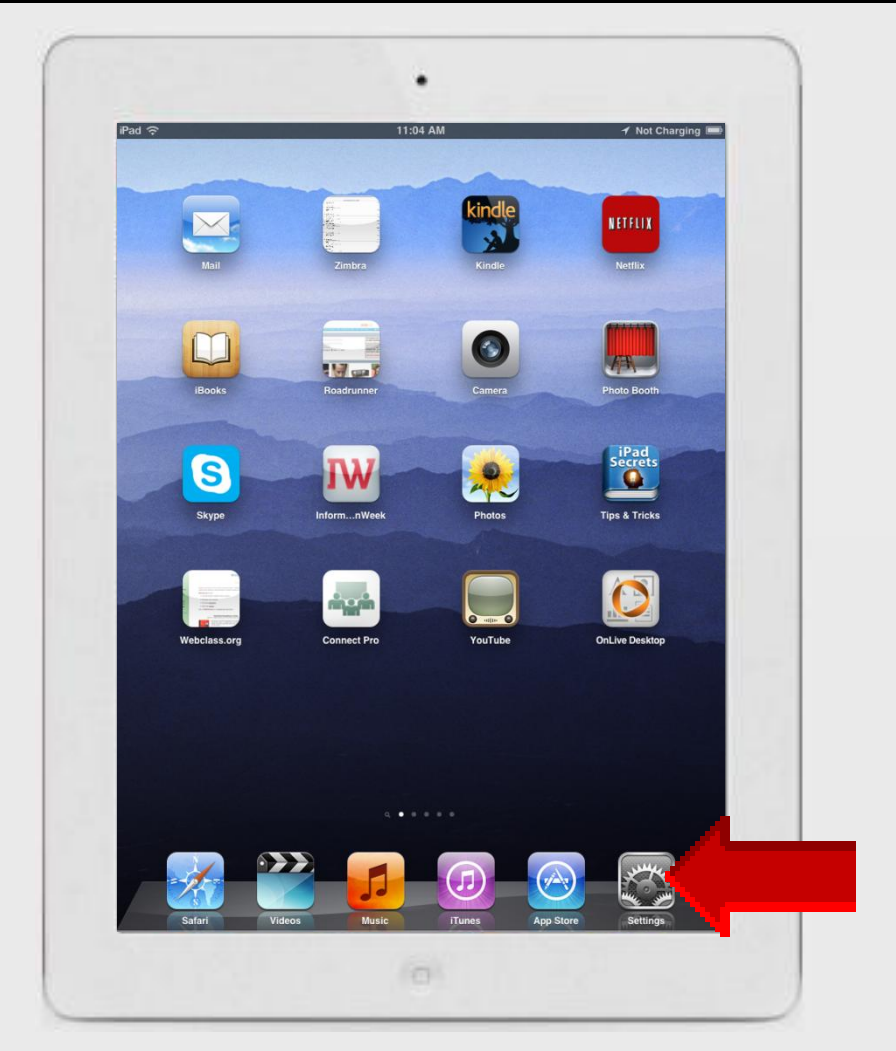

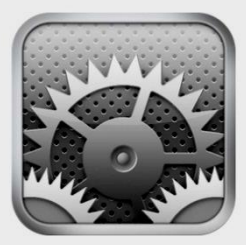

**Settings** 

#### **Airplane Mode**

#### iPad Basic 7

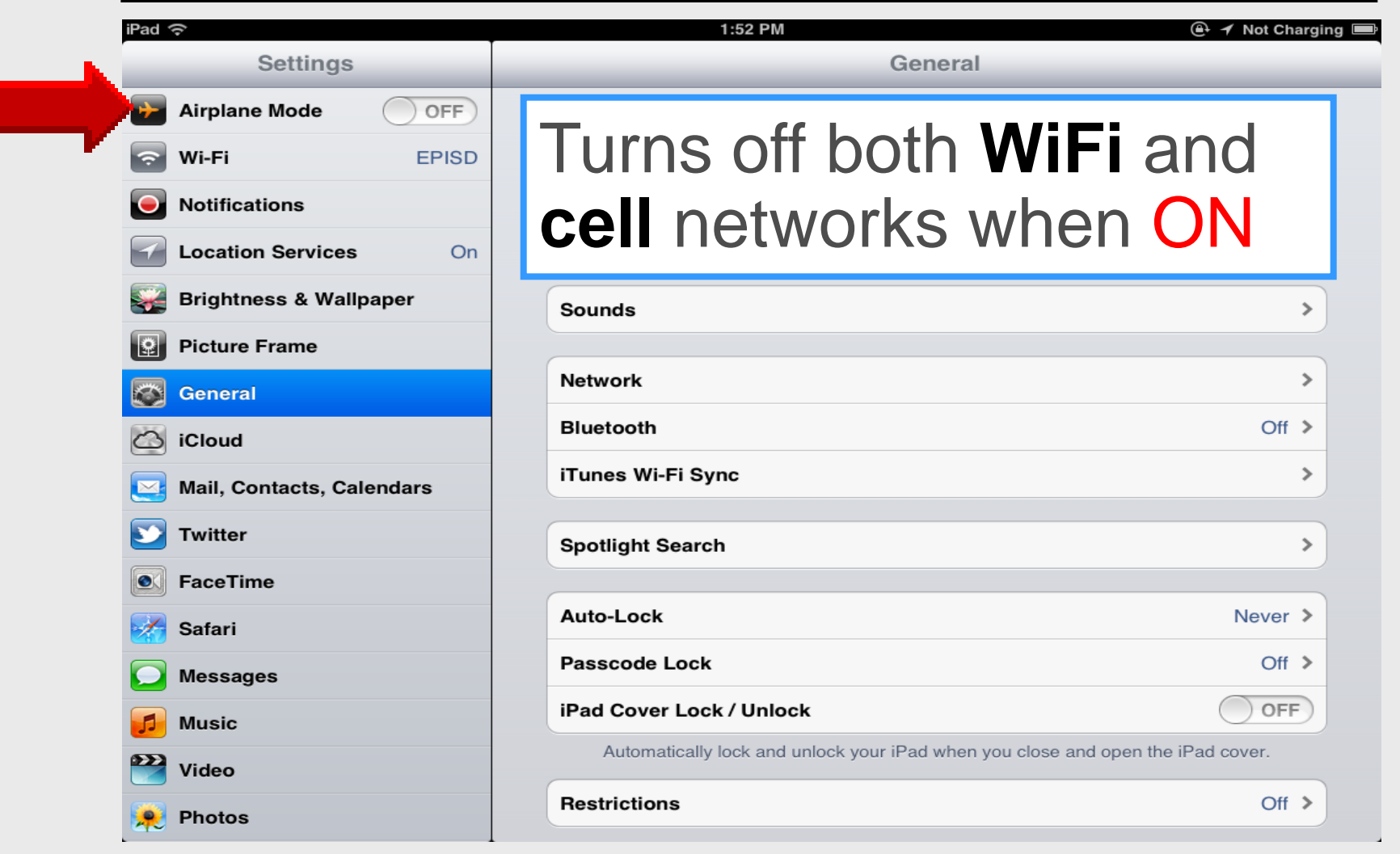

### **Wireless Settings**

#### iPad Basic 8

| iPad ᅙ                    | 10:03 PM                                                                             | 55 % 🔳       |
|---------------------------|--------------------------------------------------------------------------------------|--------------|
| Settings                  | Wi-Fi Networks                                                                       |              |
| Airplane Mode OFF         |                                                                                      |              |
| 🛜 Wi-Fi EPISD             | Wi-Fi                                                                                | ON           |
| Notifications             | Choose a Network                                                                     |              |
| Brightness & Wallpaper    | 2WIRE836                                                                             | ₽ \$ 0       |
| Picture Frame             | ✓ EPISD                                                                              | ₽ \$ 0       |
| General                   | Ask to Join Networks                                                                 | ON           |
| Mail, Contacts, Calendars | Known networks will be joined automatically. If no known networks are available, you |              |
| Mafari Safari             | will be asked before joirning a                                                      | new network. |
| iPod                      |                                                                                      |              |
| Wideo                     |                                                                                      |              |
| 😠 Photos                  |                                                                                      |              |

#### Notifications

#### iPad Basic 9

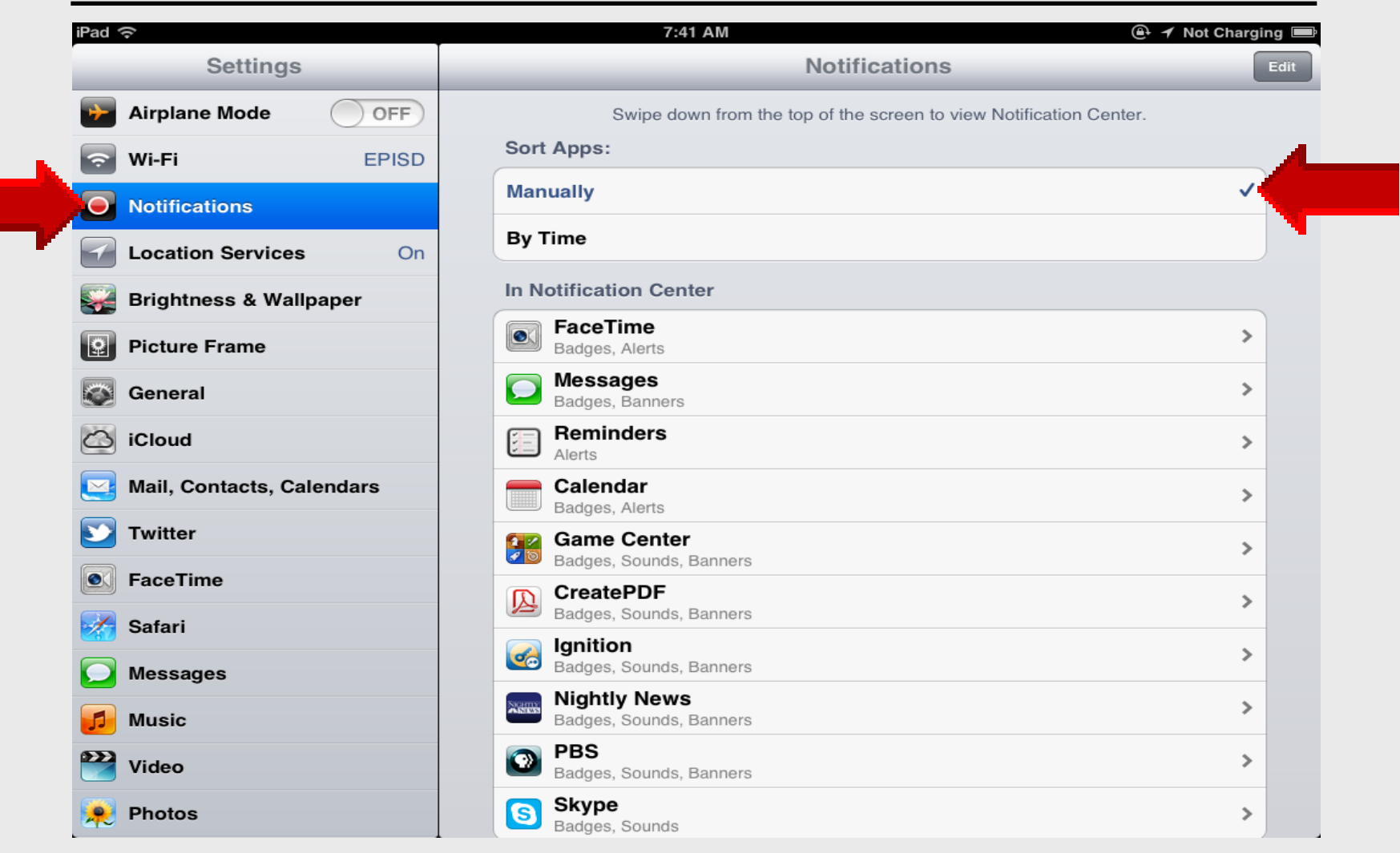

#### Notifications

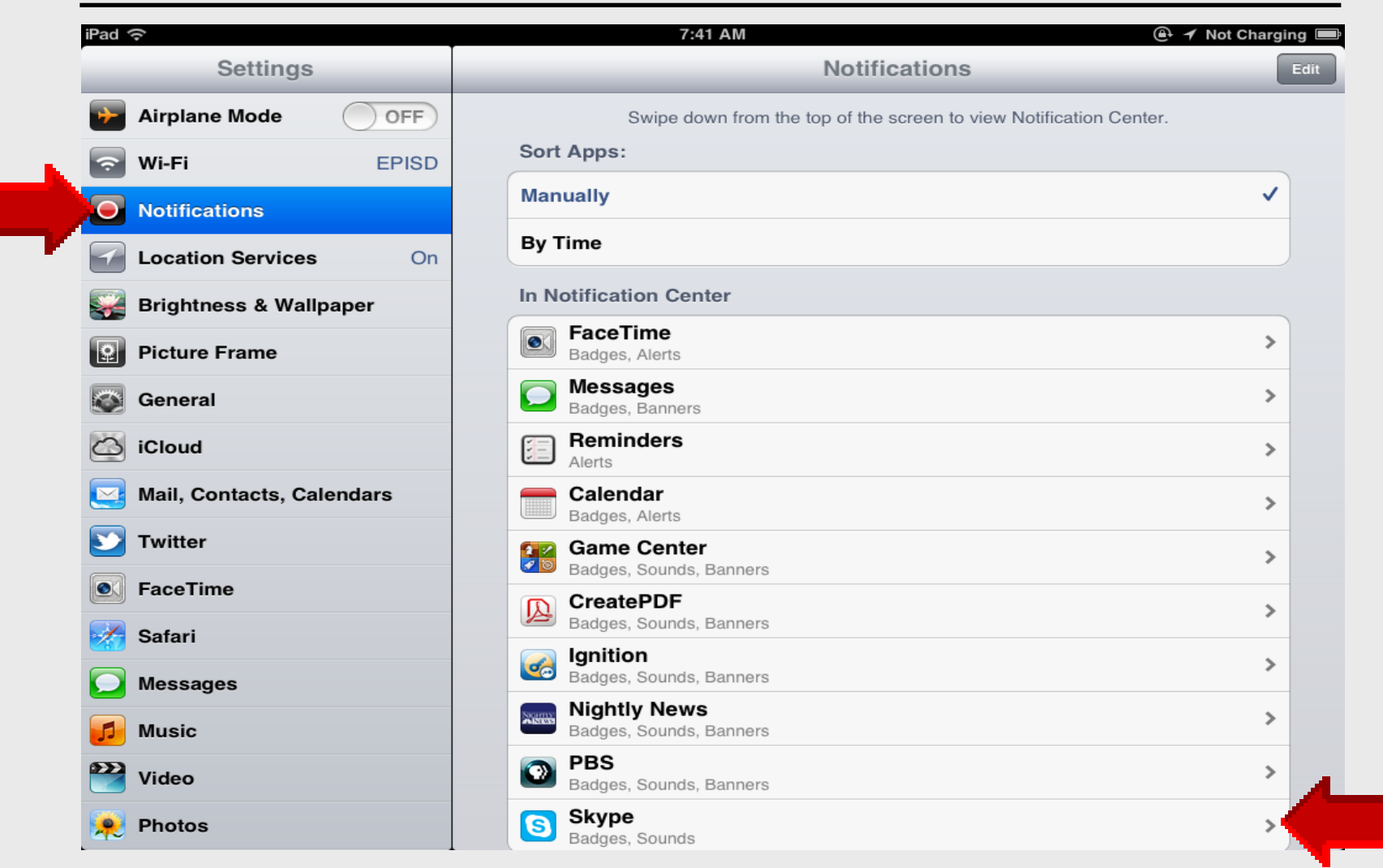

Larry Nelson - Instructional Technology - LNELSON@episd.org - http://webclass.org

36
### Notifications

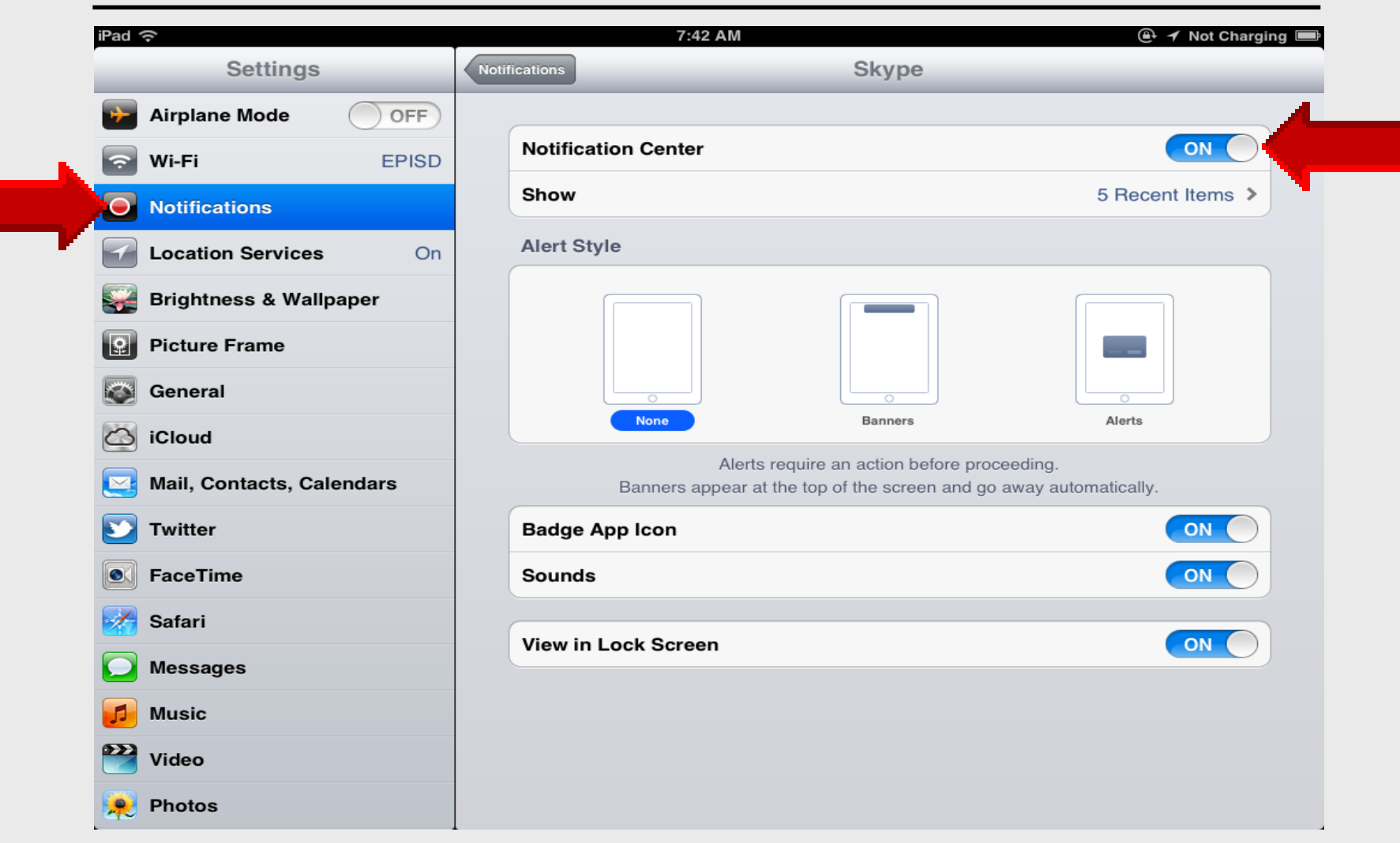

### **Location Services**

#### iPad Basic 10

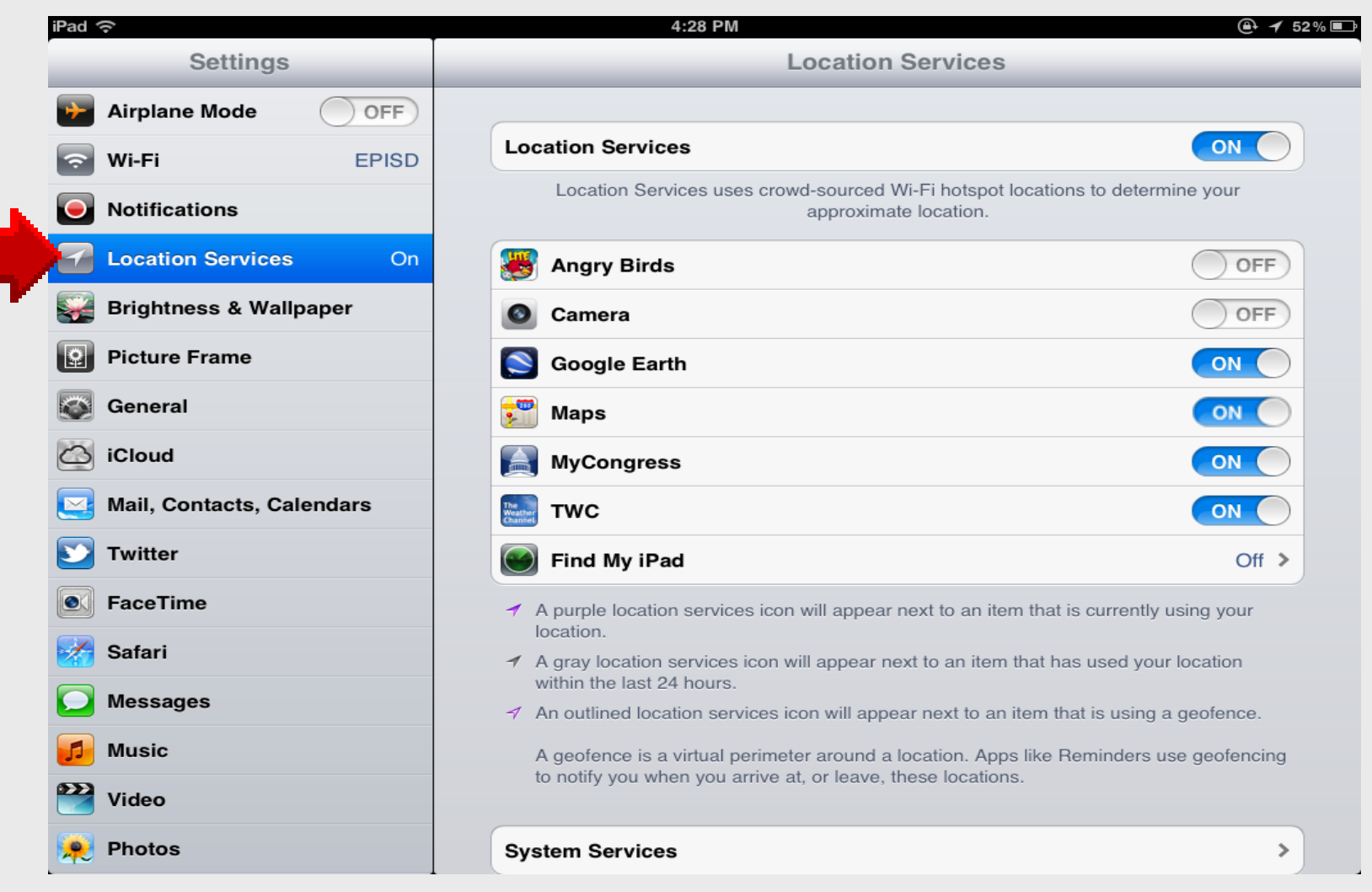

### **Brightness**

#### iPad Basic 11

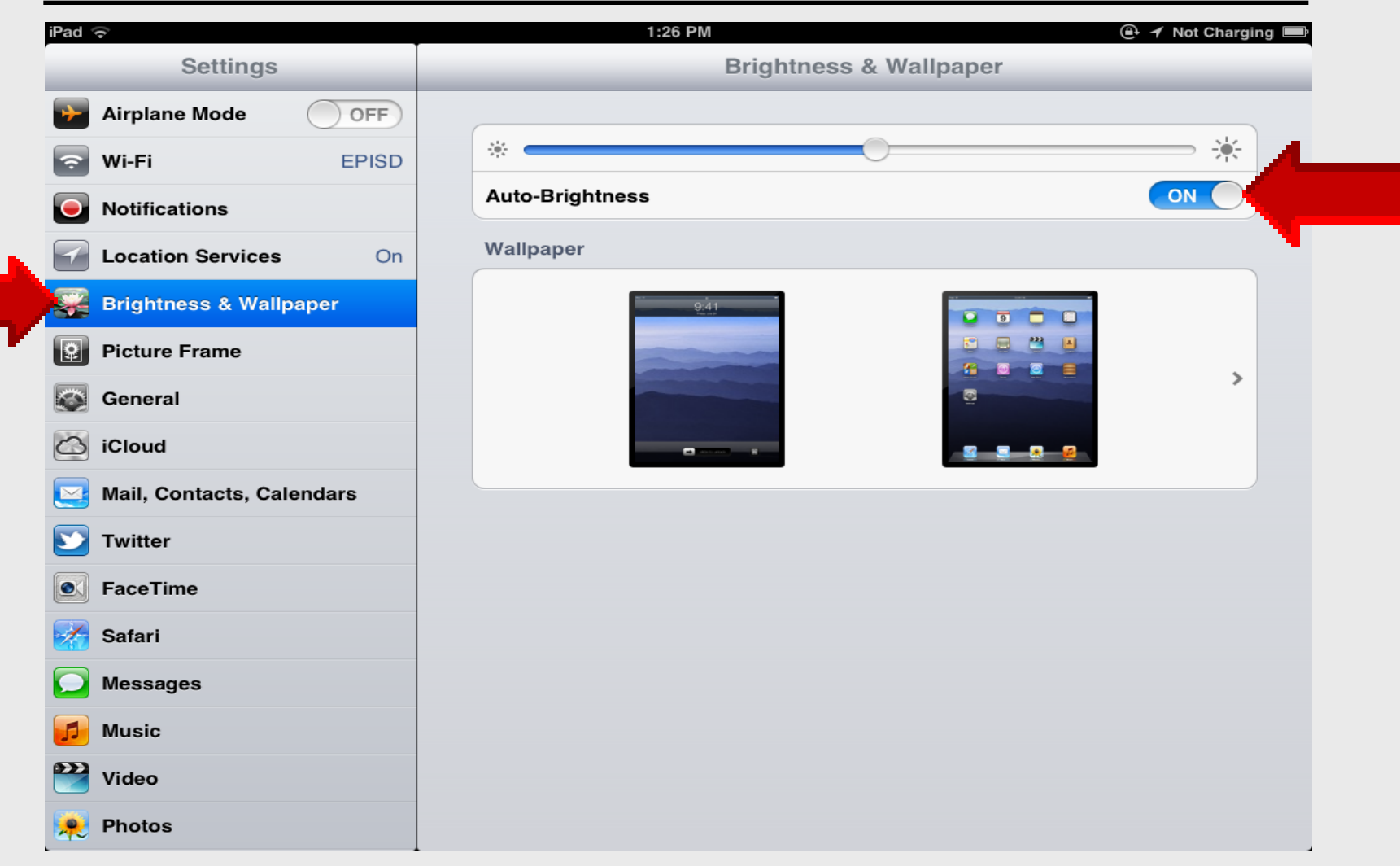

## Wallpaper

#### iPad Basic 12

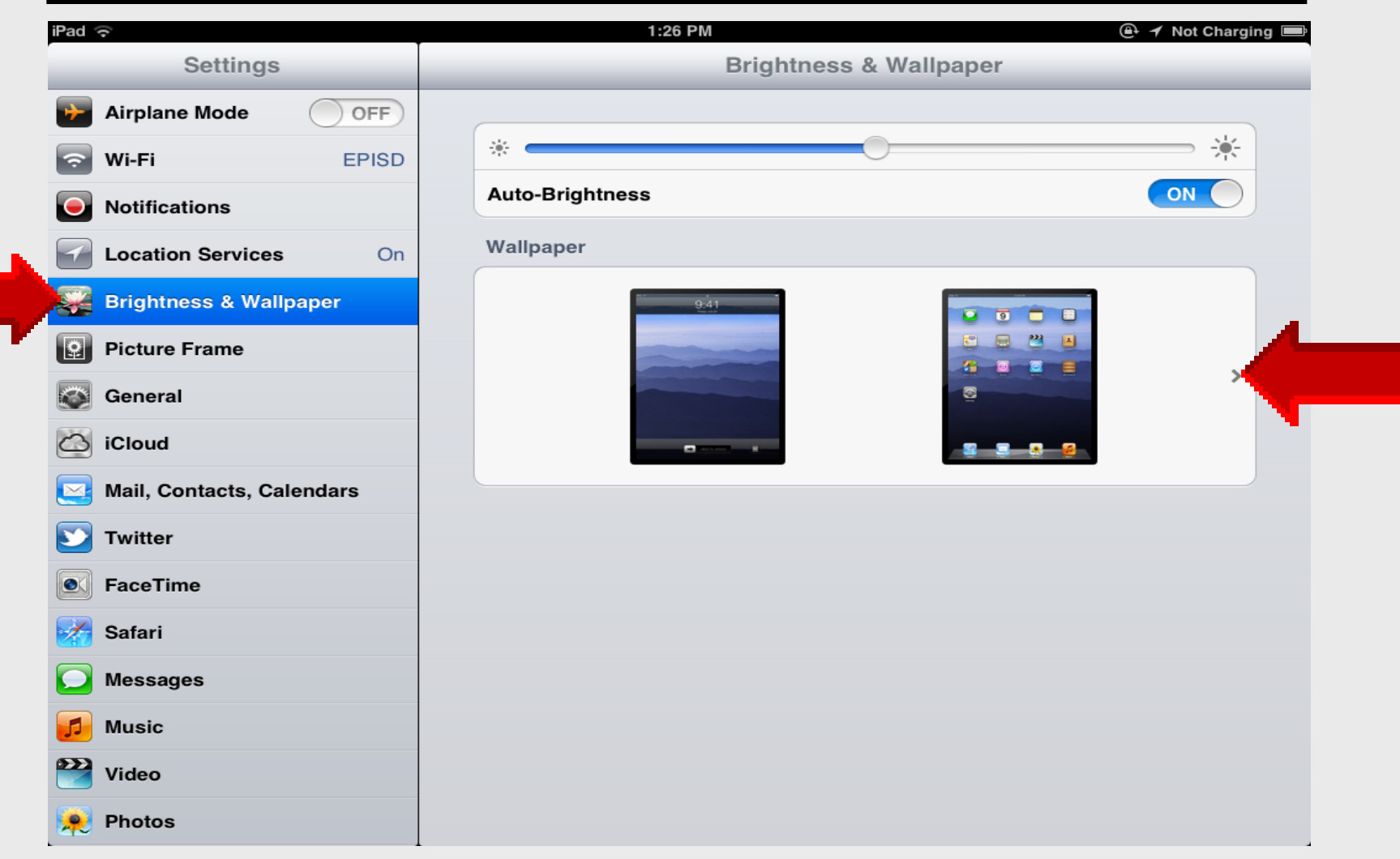

# Wallpaper

41

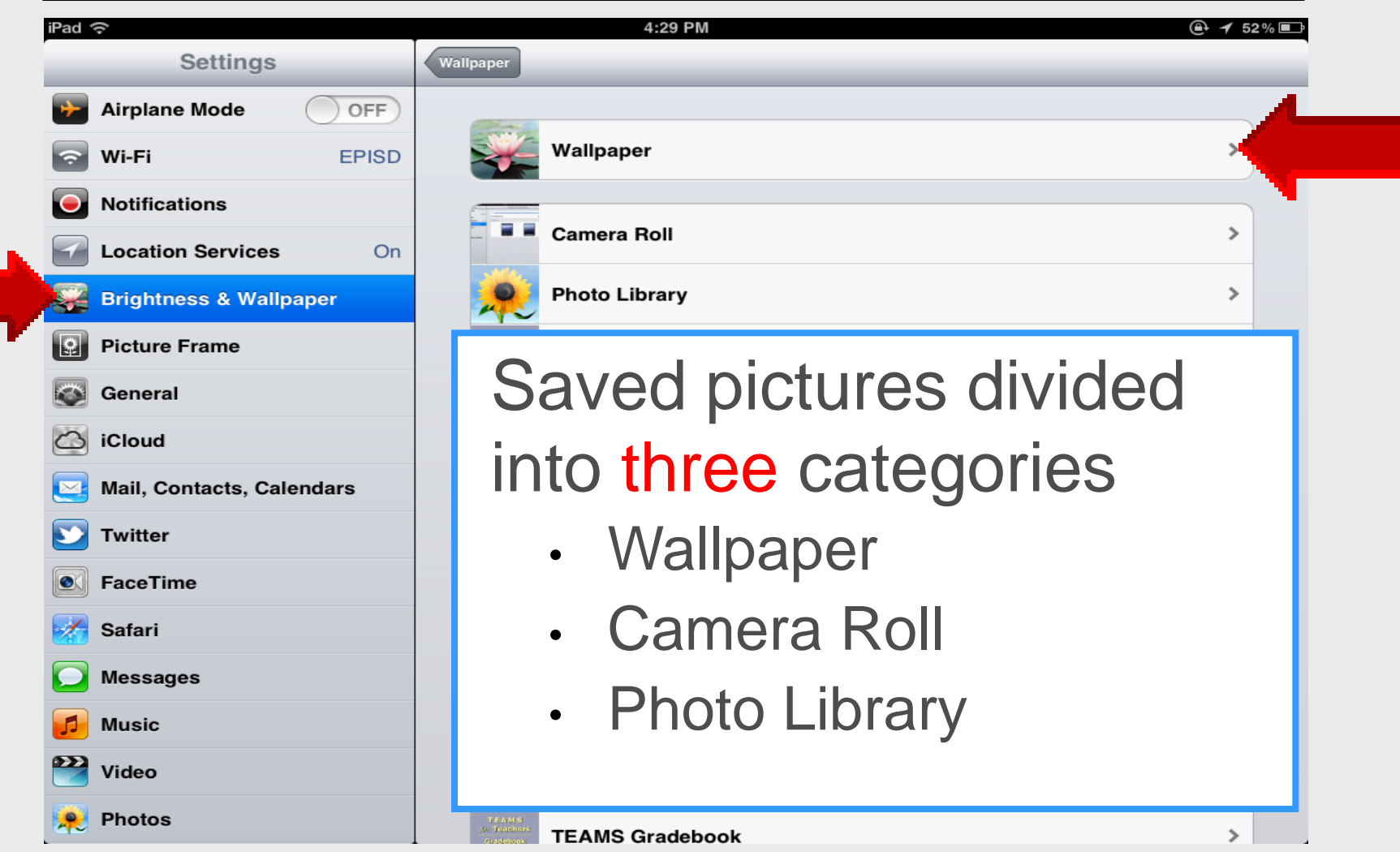

# Wallpaper

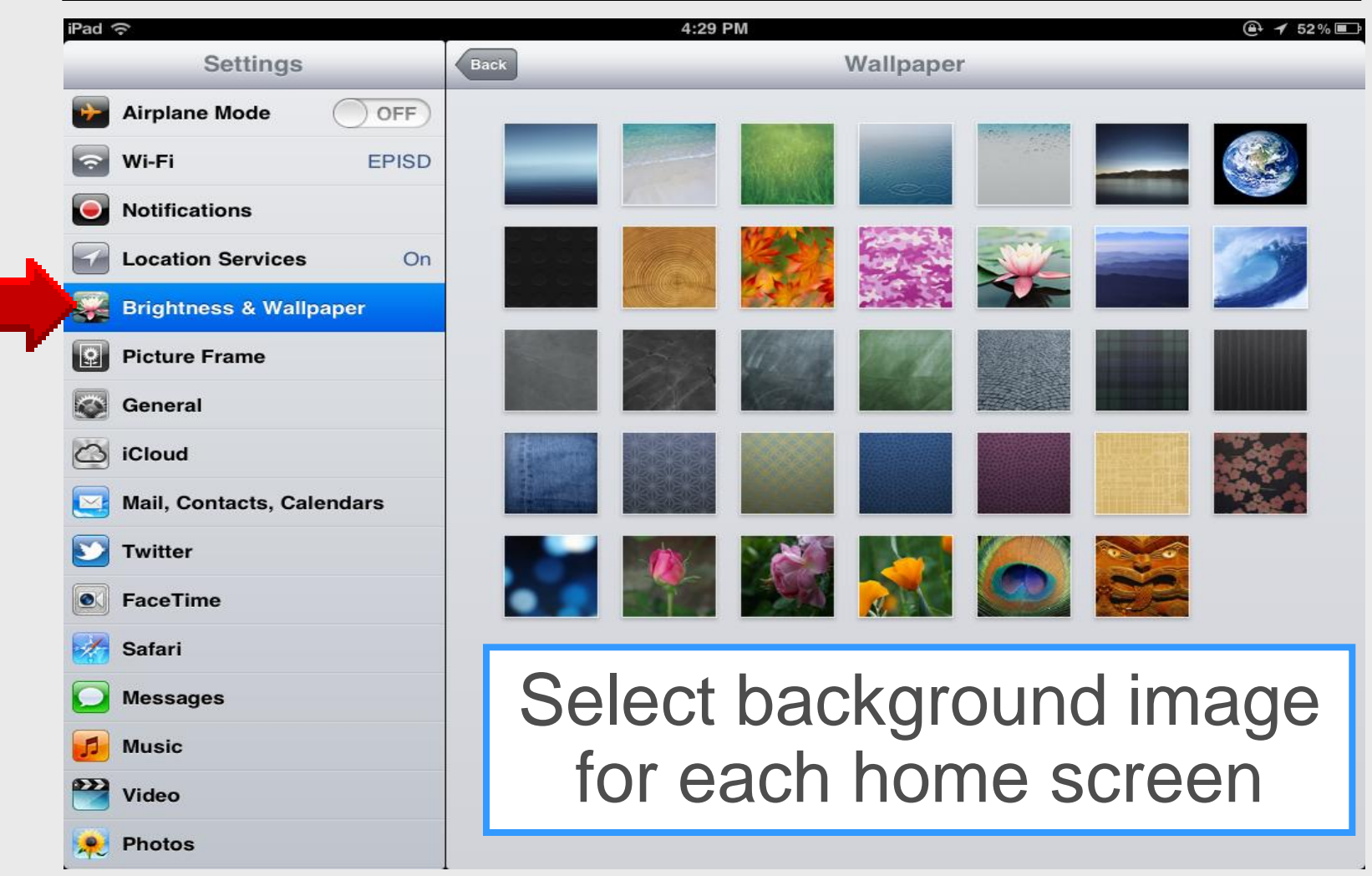

#### **Camera Roll**

#### iPad Basic 13

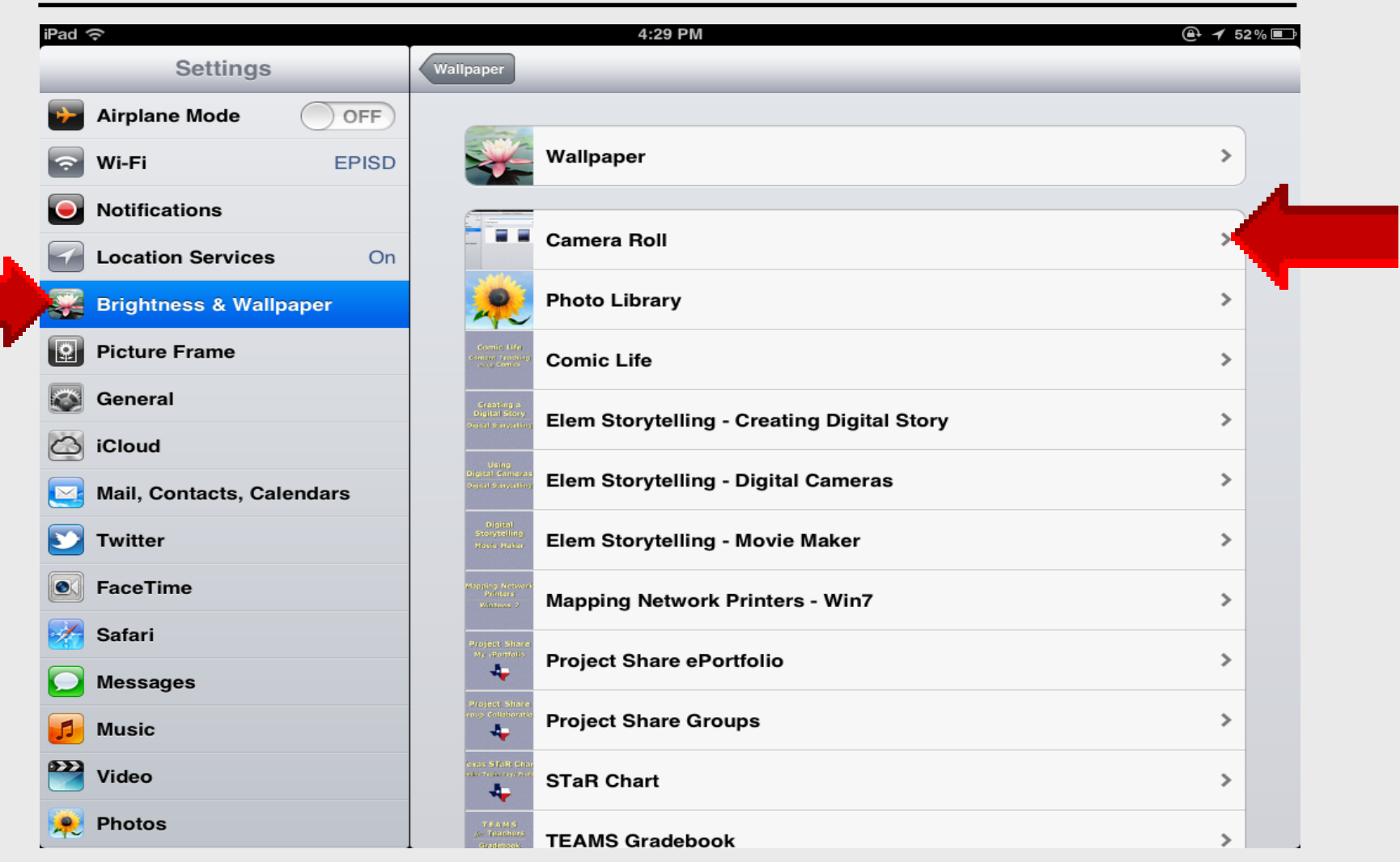

## **Camera Roll**

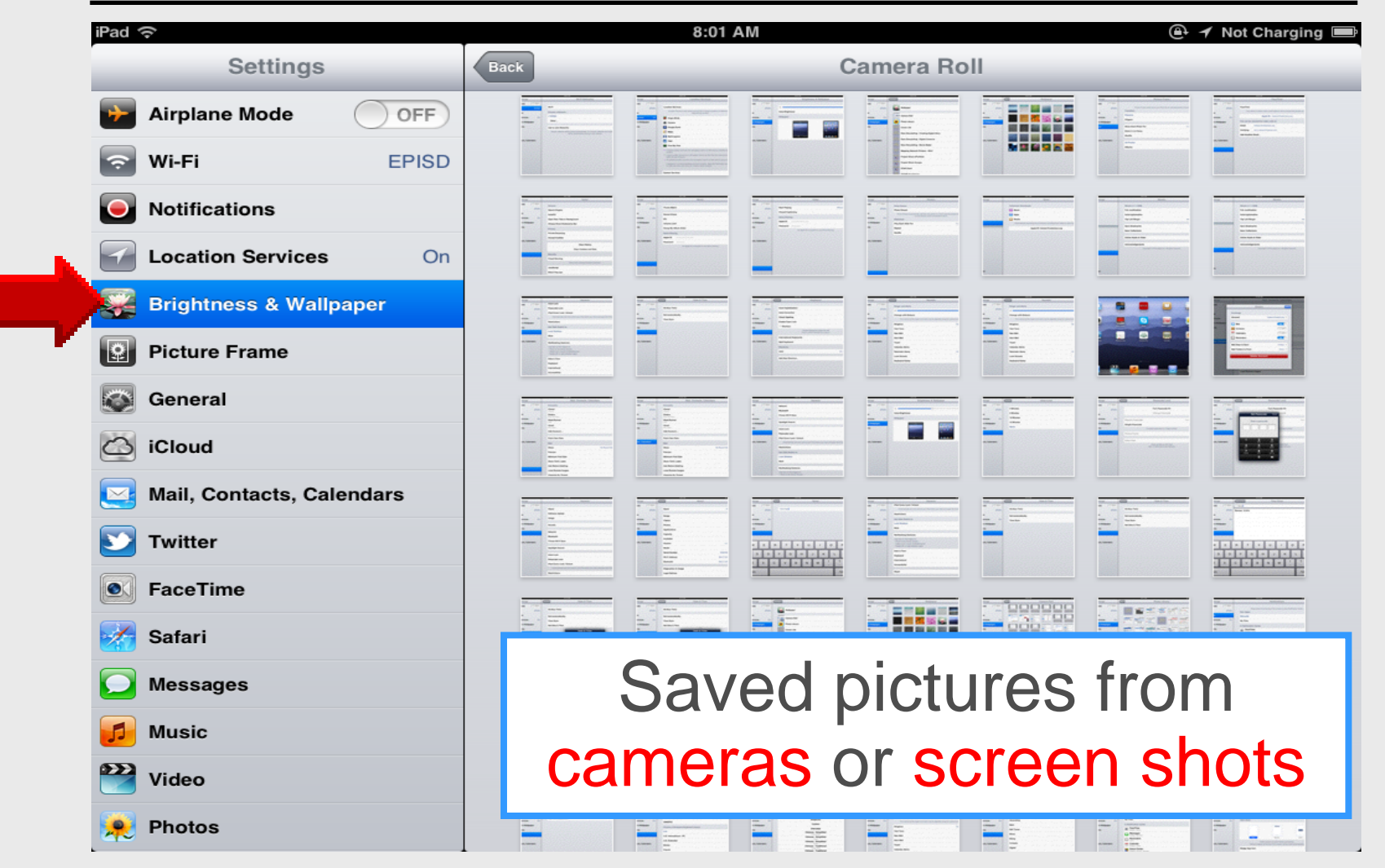

#### **Screen Shot**

Press the Home and Sleep/Wake buttons together -

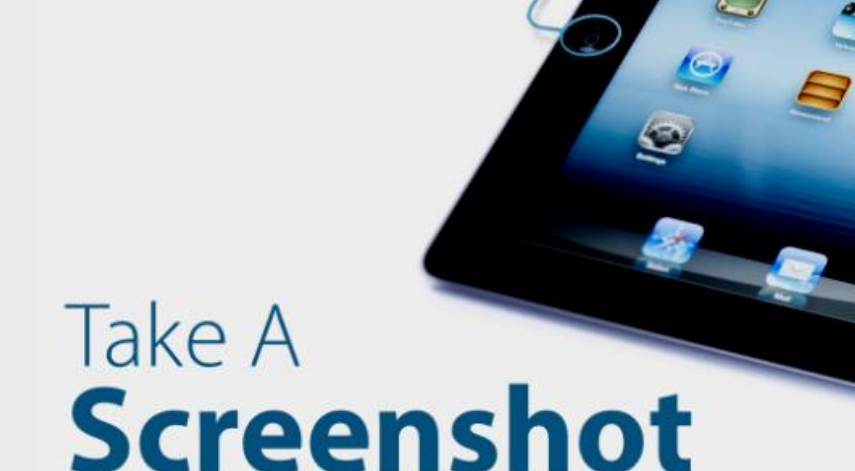

**TO TAKE A** screenshot, just press the *Home* button and the *Sleep/Wake* button at the same time. The iPad screen flashes white quickly and plays a camera shutter

sound. The image will be saved in the *Photos* app, in the **Saved Photos** album on iPad 1, and in the **Camera Roll** album on iPad 2 or above.

## **Photo Library**

#### iPad Basic 15

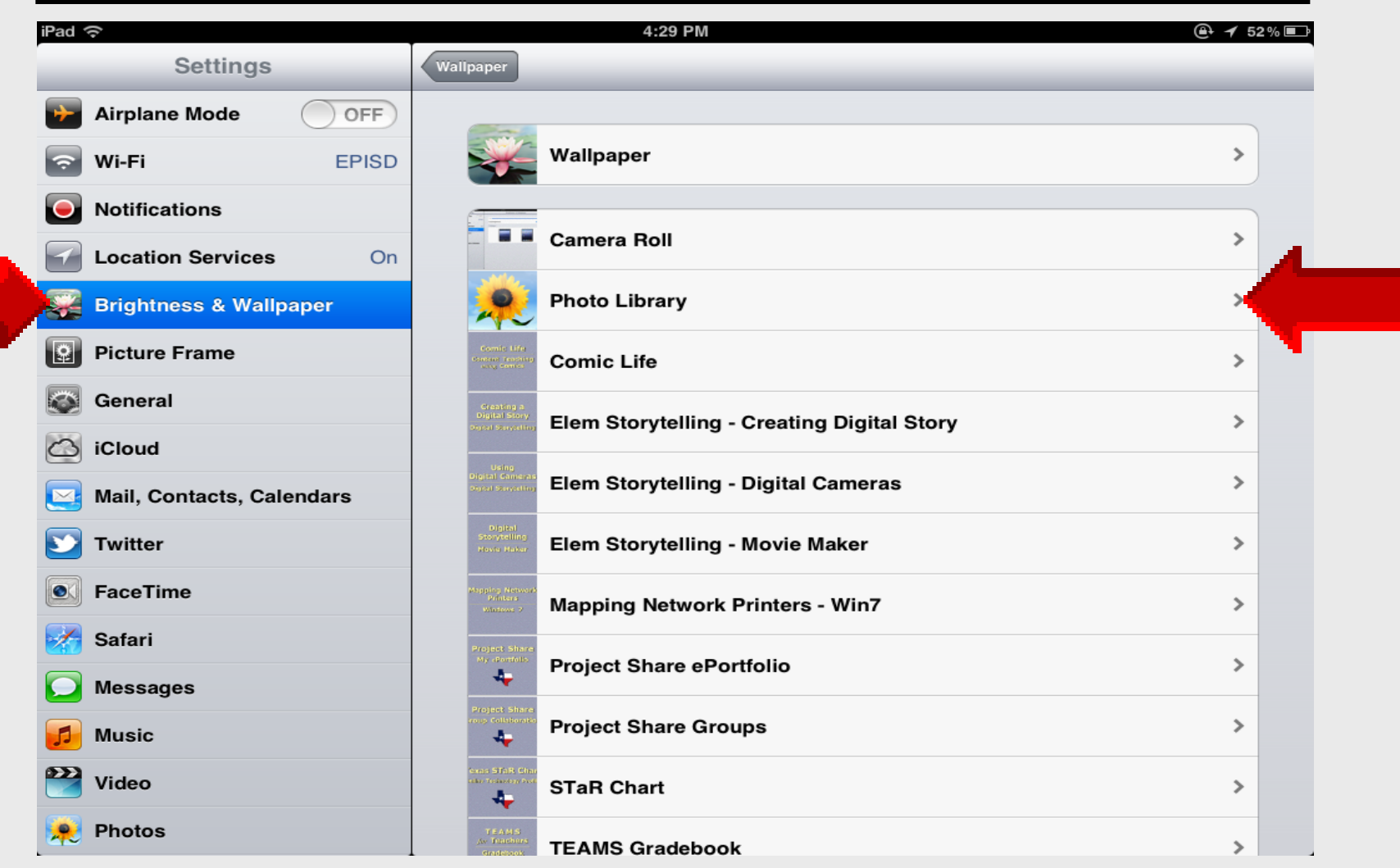

# **Photo Library**

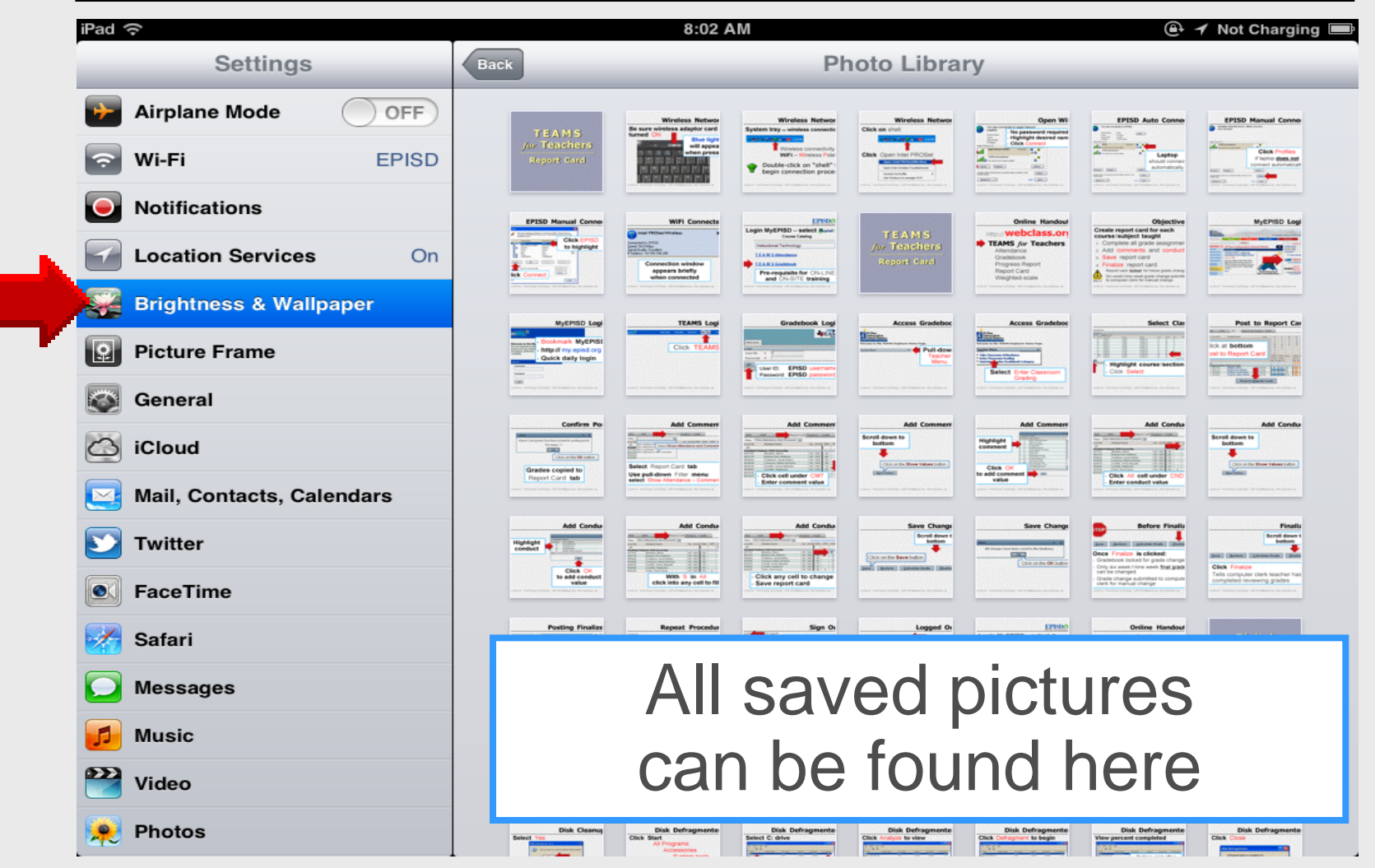

# **Using Camera**

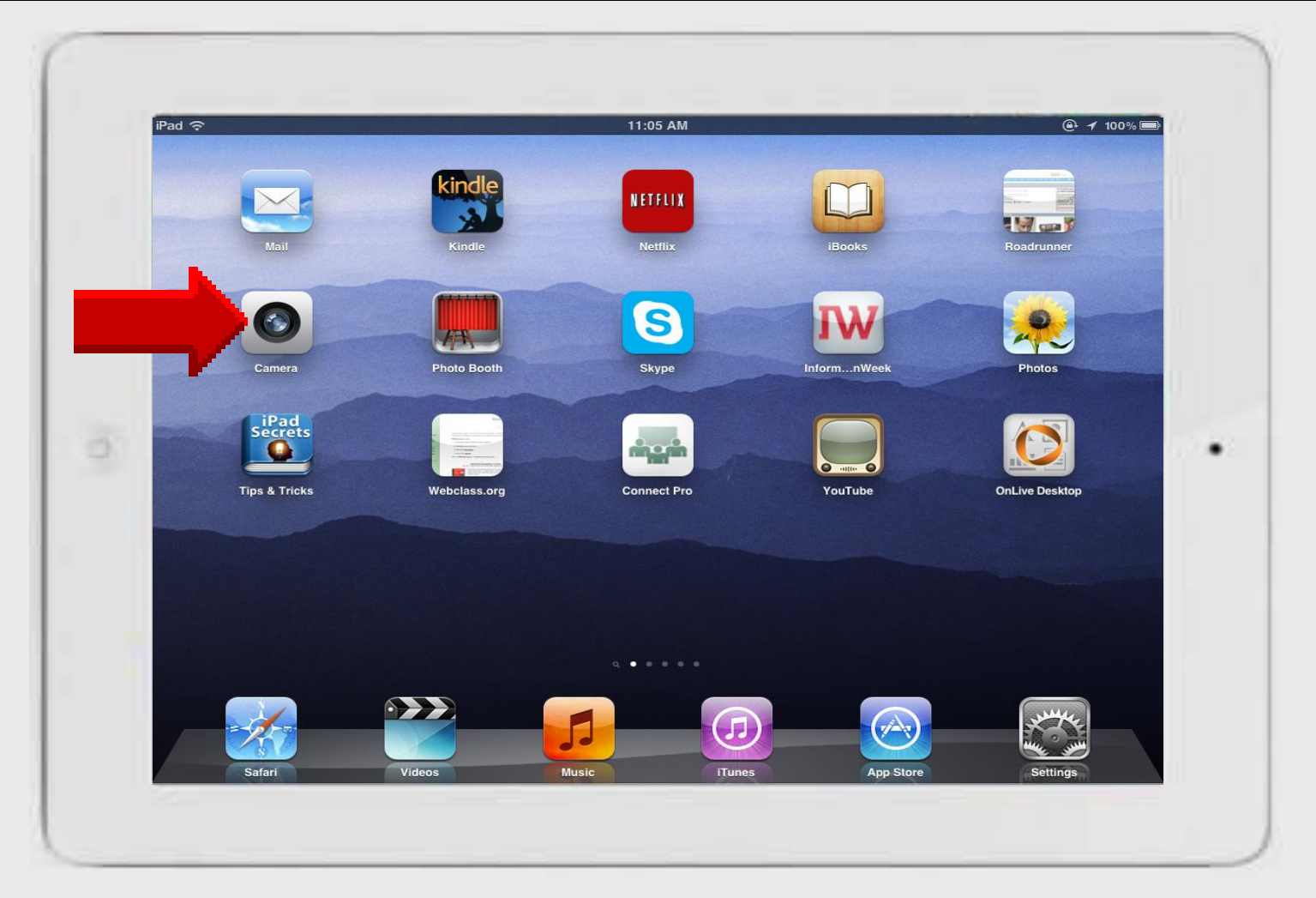

### **Camera Shutter**

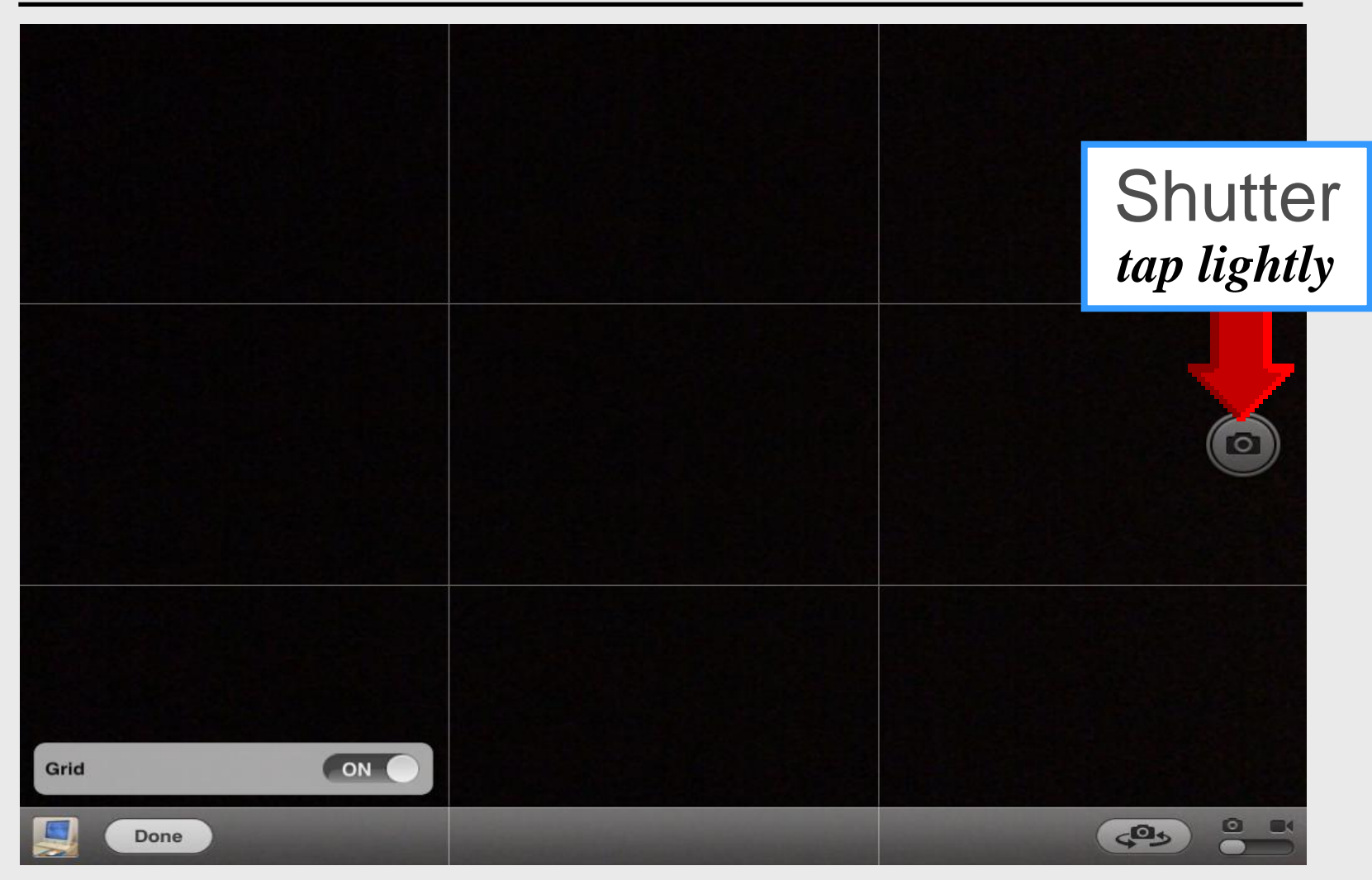

### Grid

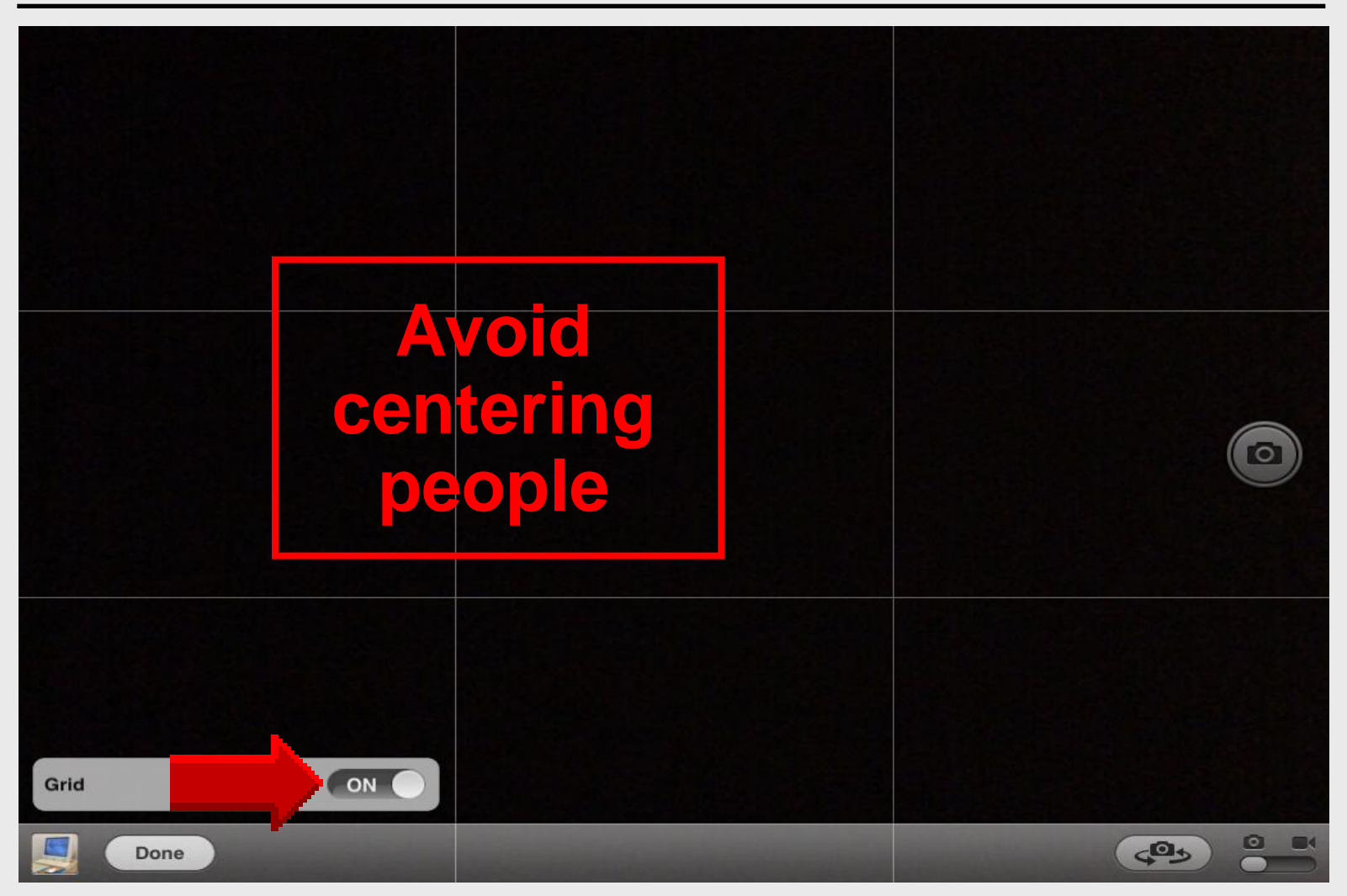

## Still or Video Shots

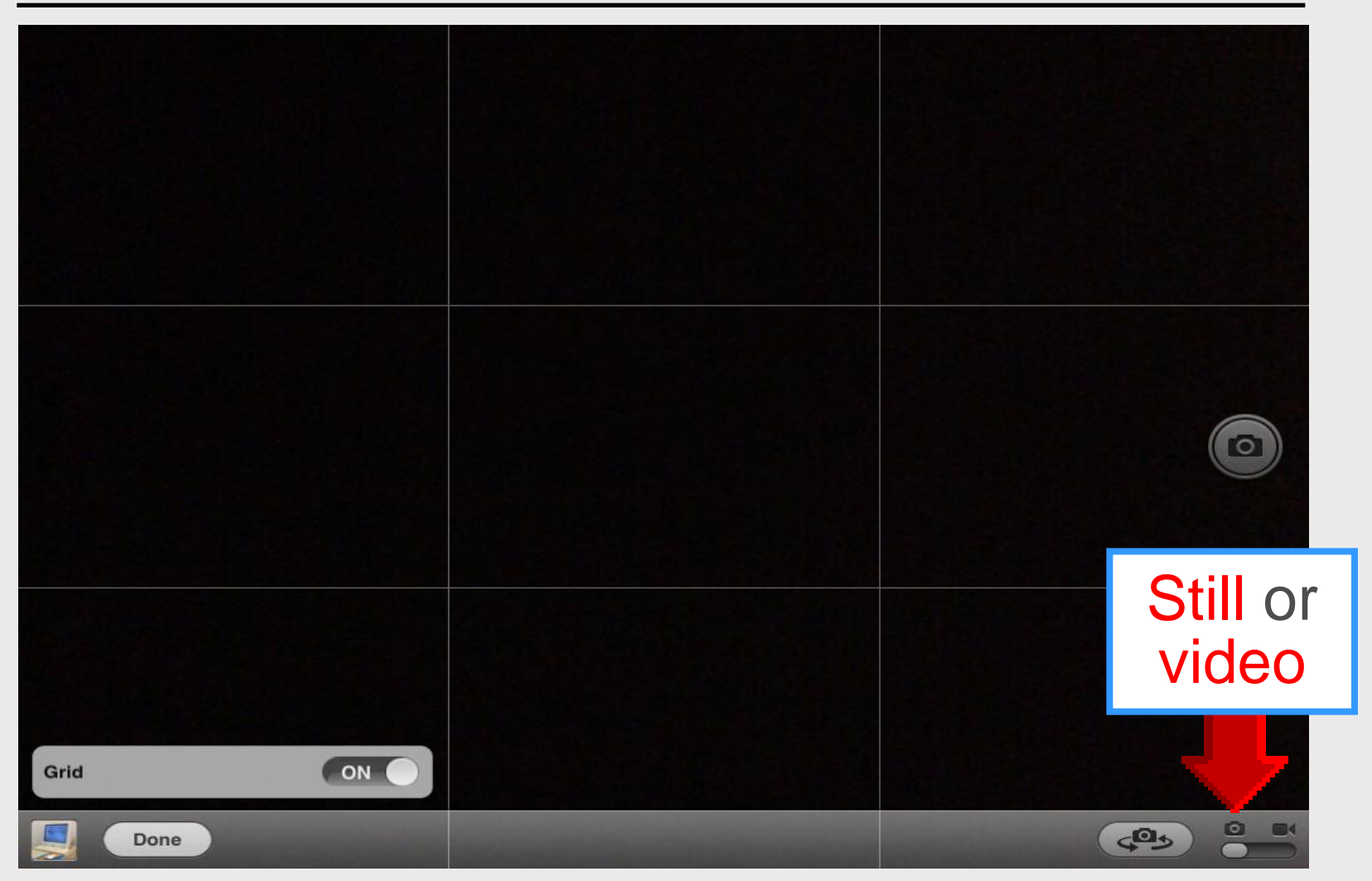

## **Camera Switch**

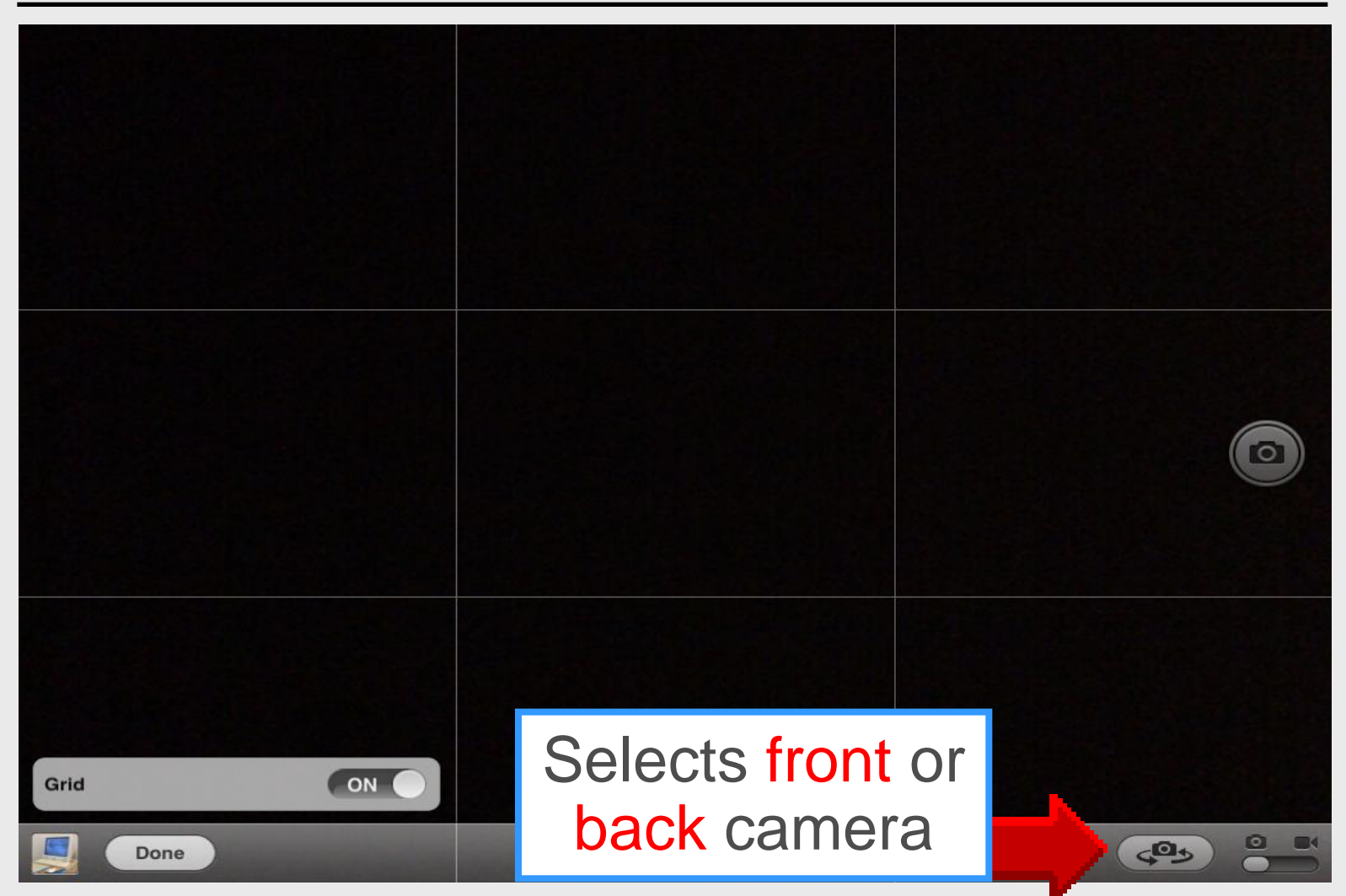

#### **Camera Shutter Closes**

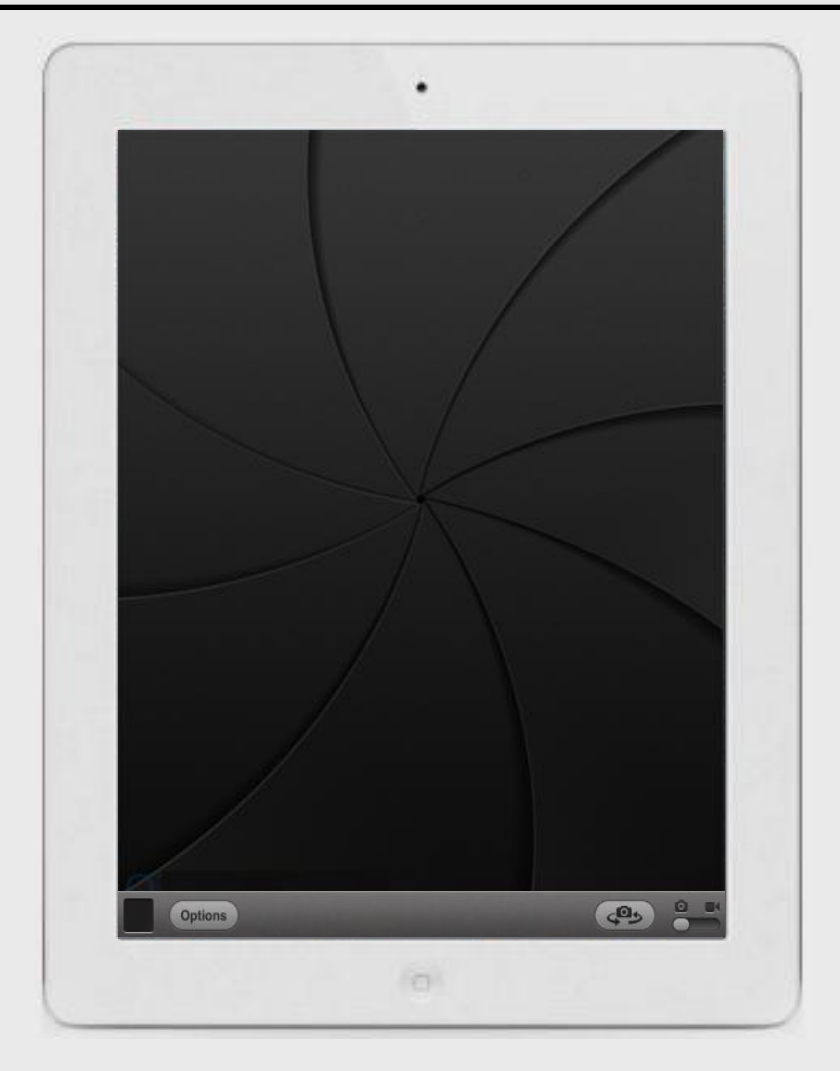

## **View Photos**

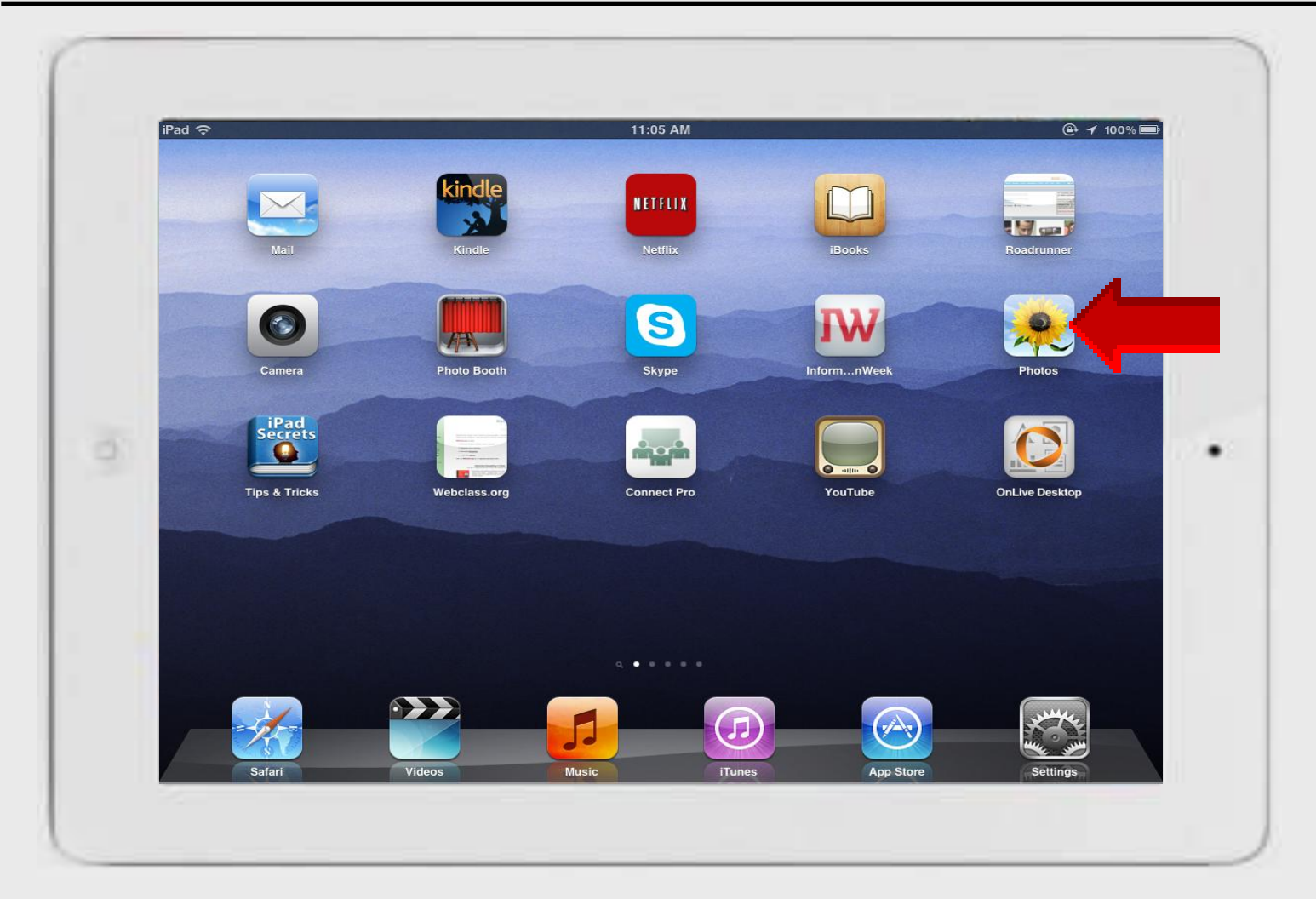

#### **Photos – Album**

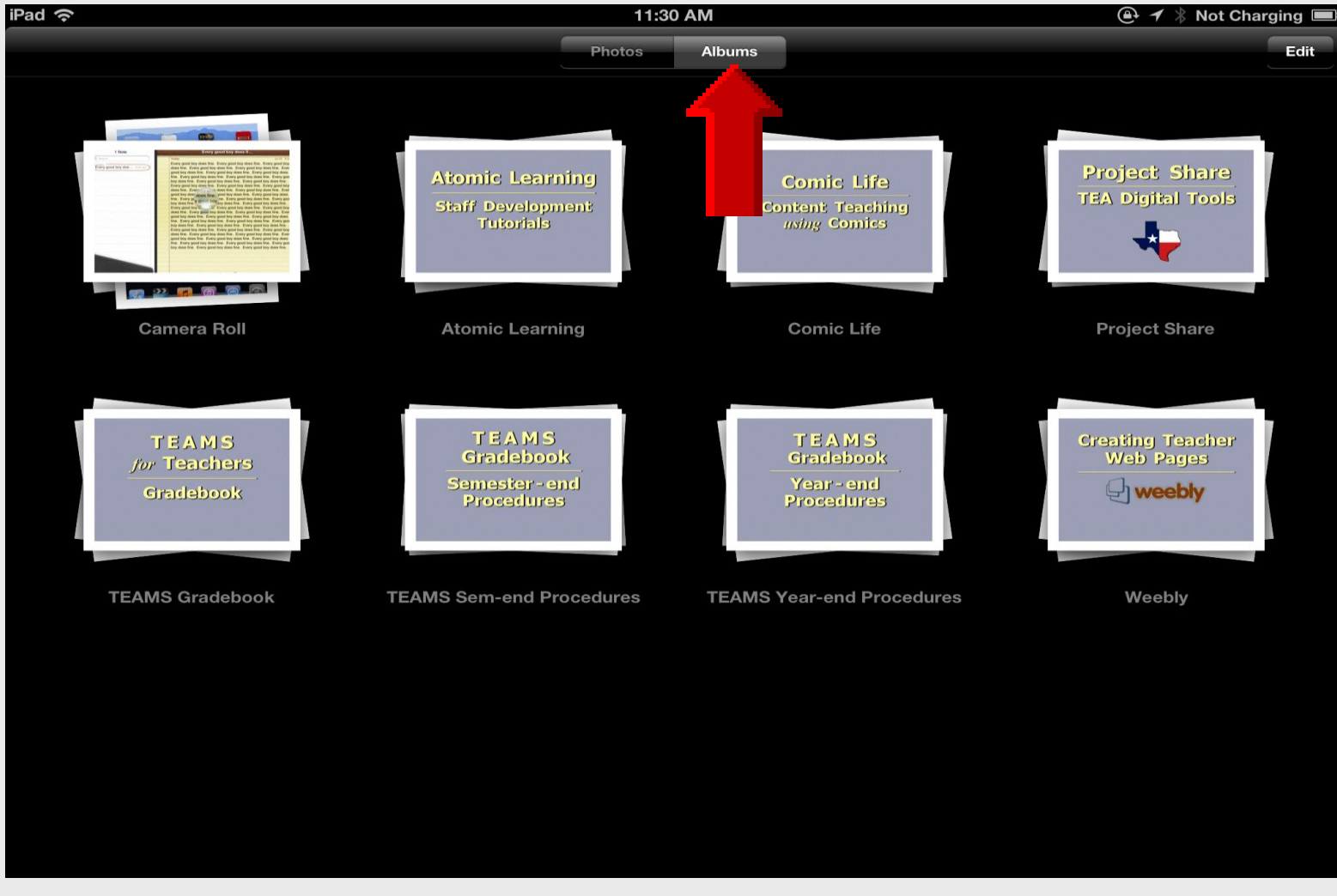

#### **Photos – Photos**

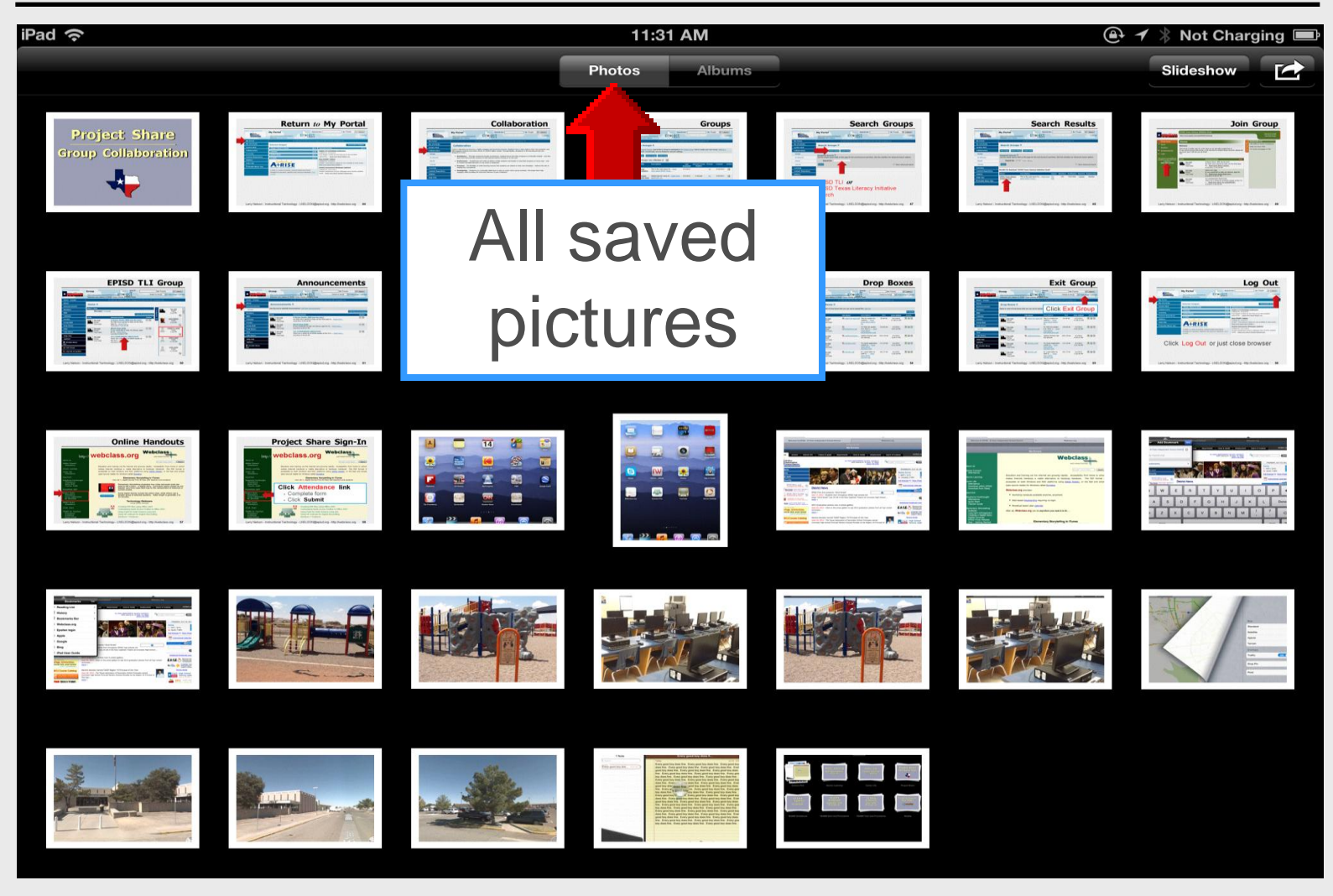

### **Camera Roll**

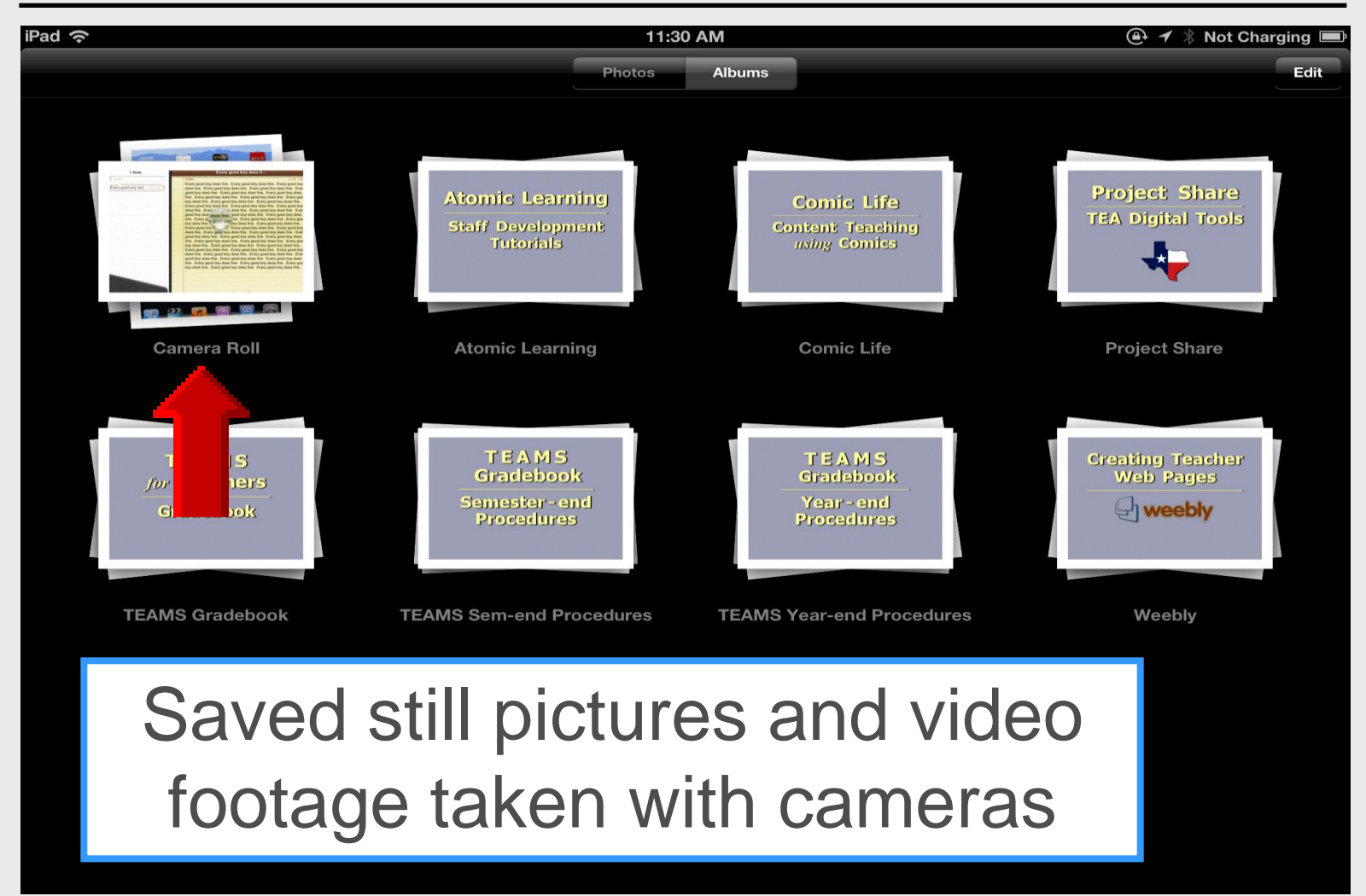

### **Camera Roll**

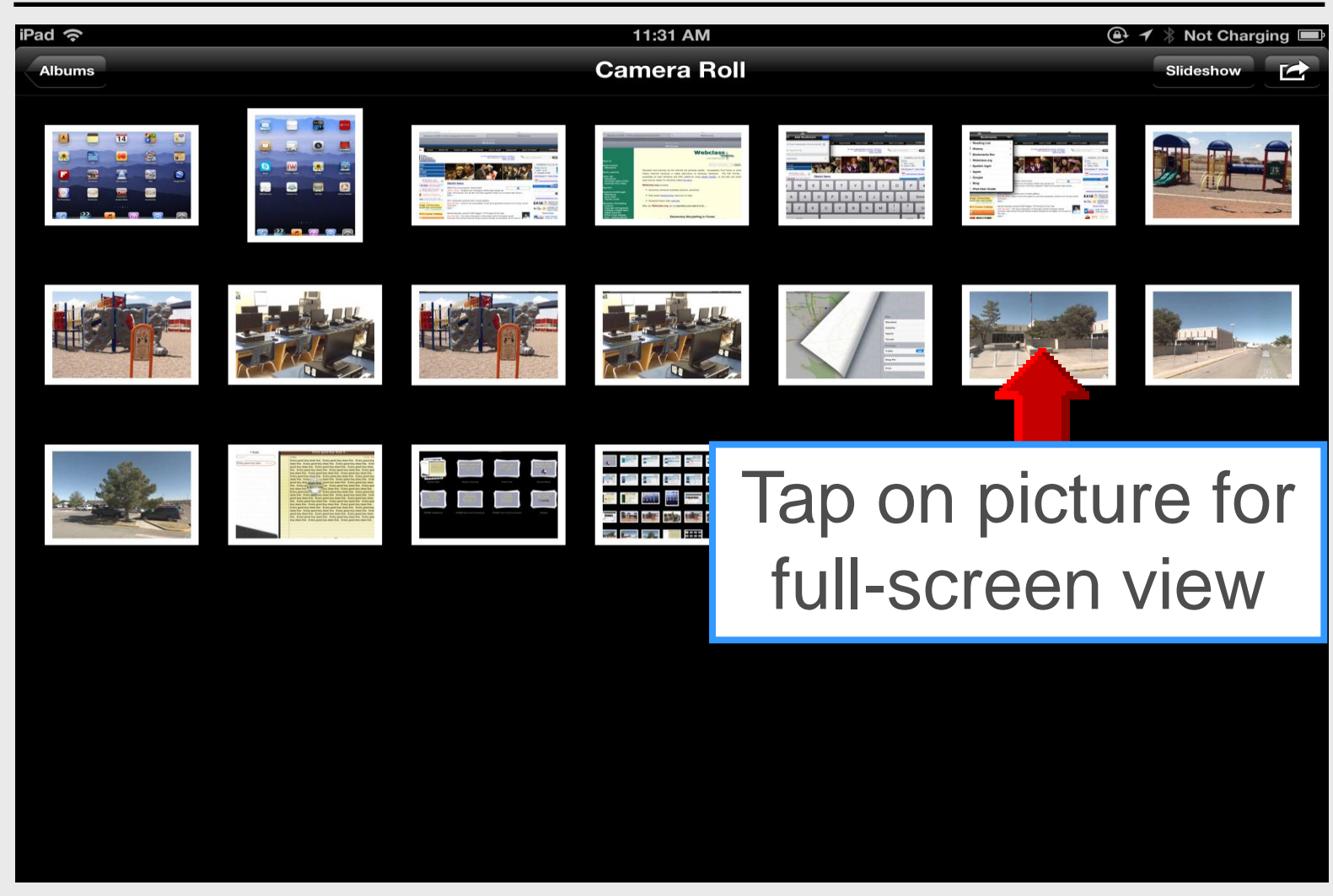

## **Full-Screen View**

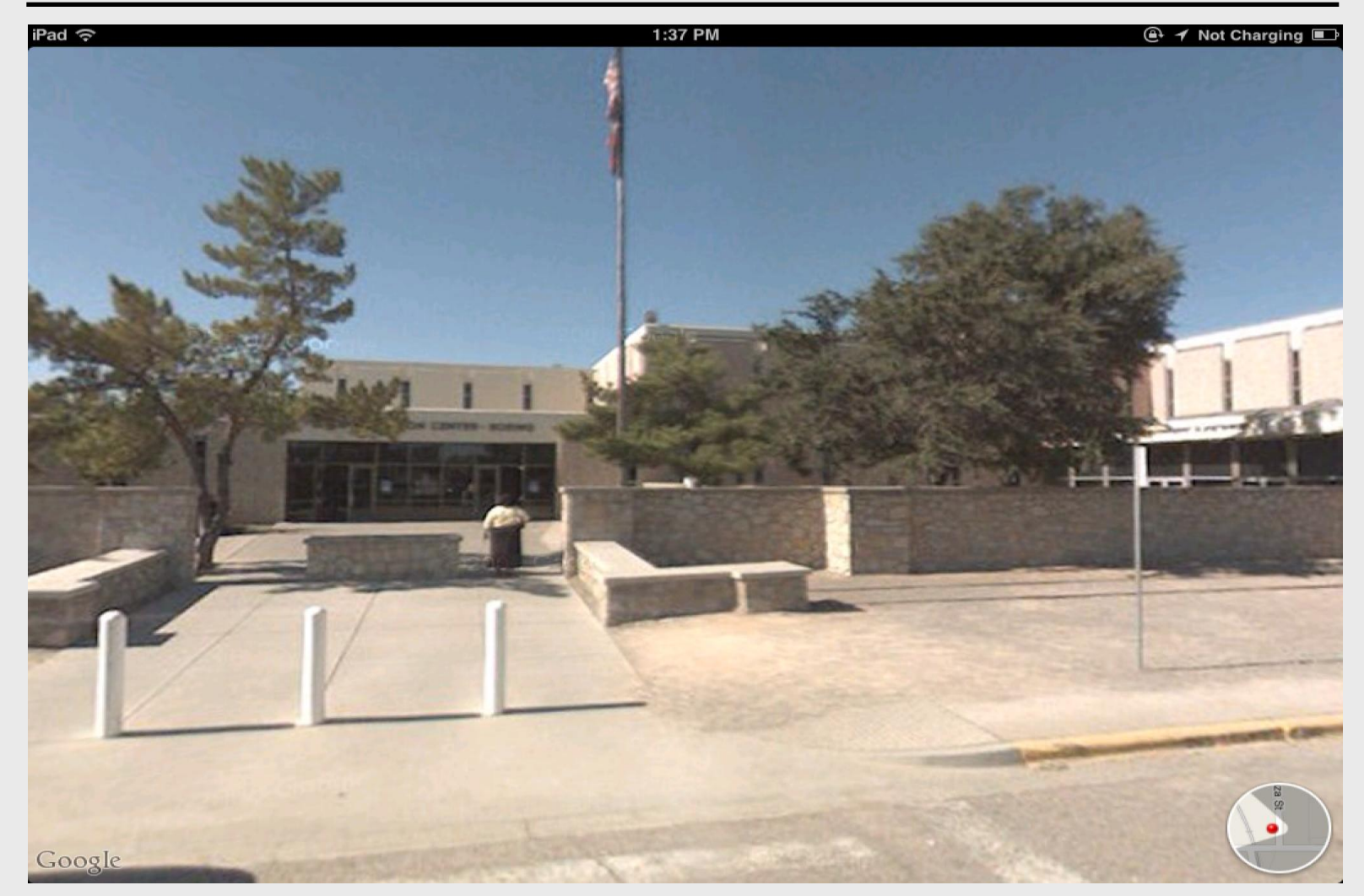

### **Camera Roll Menu**

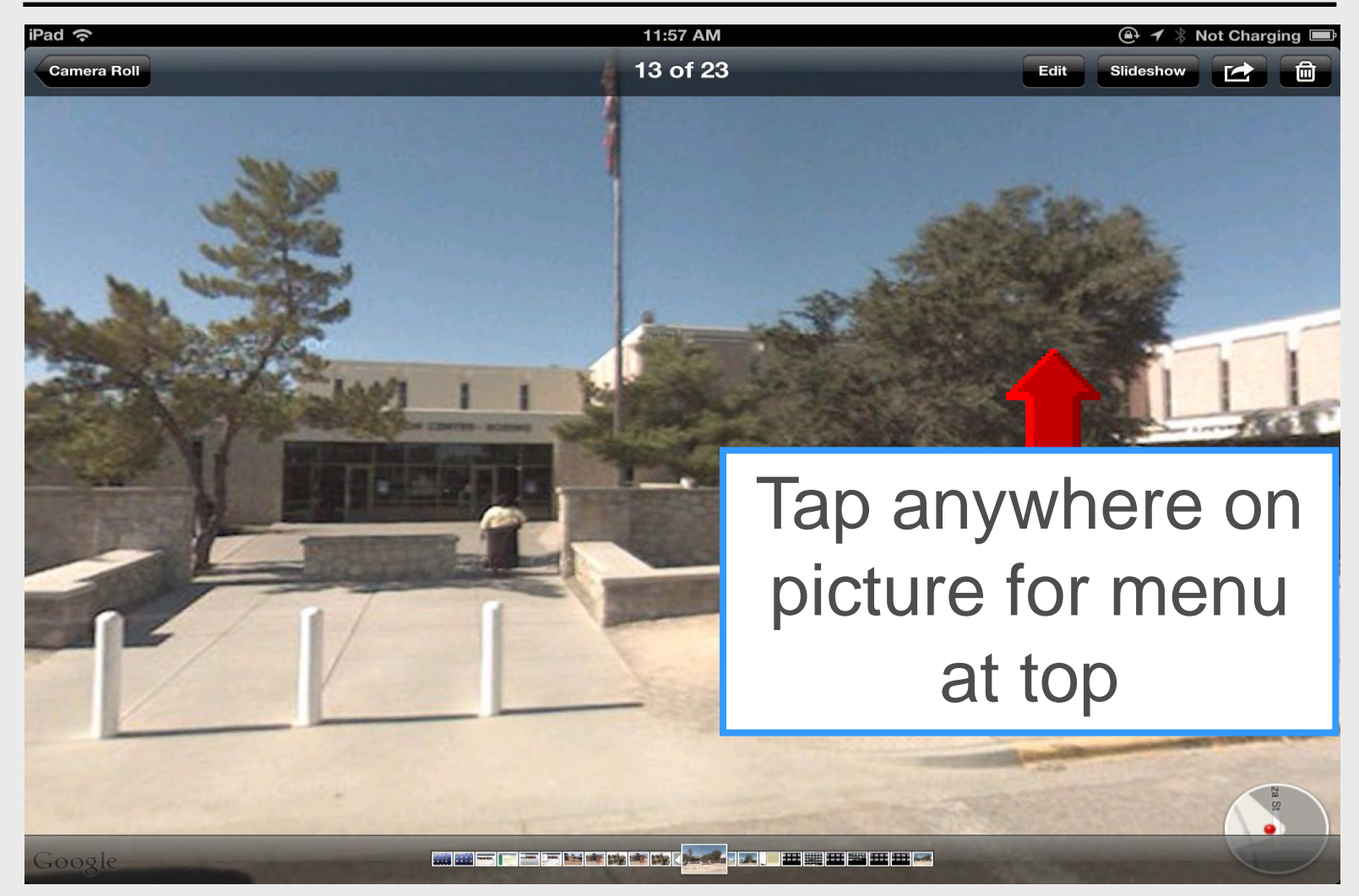

## **Email Photo**

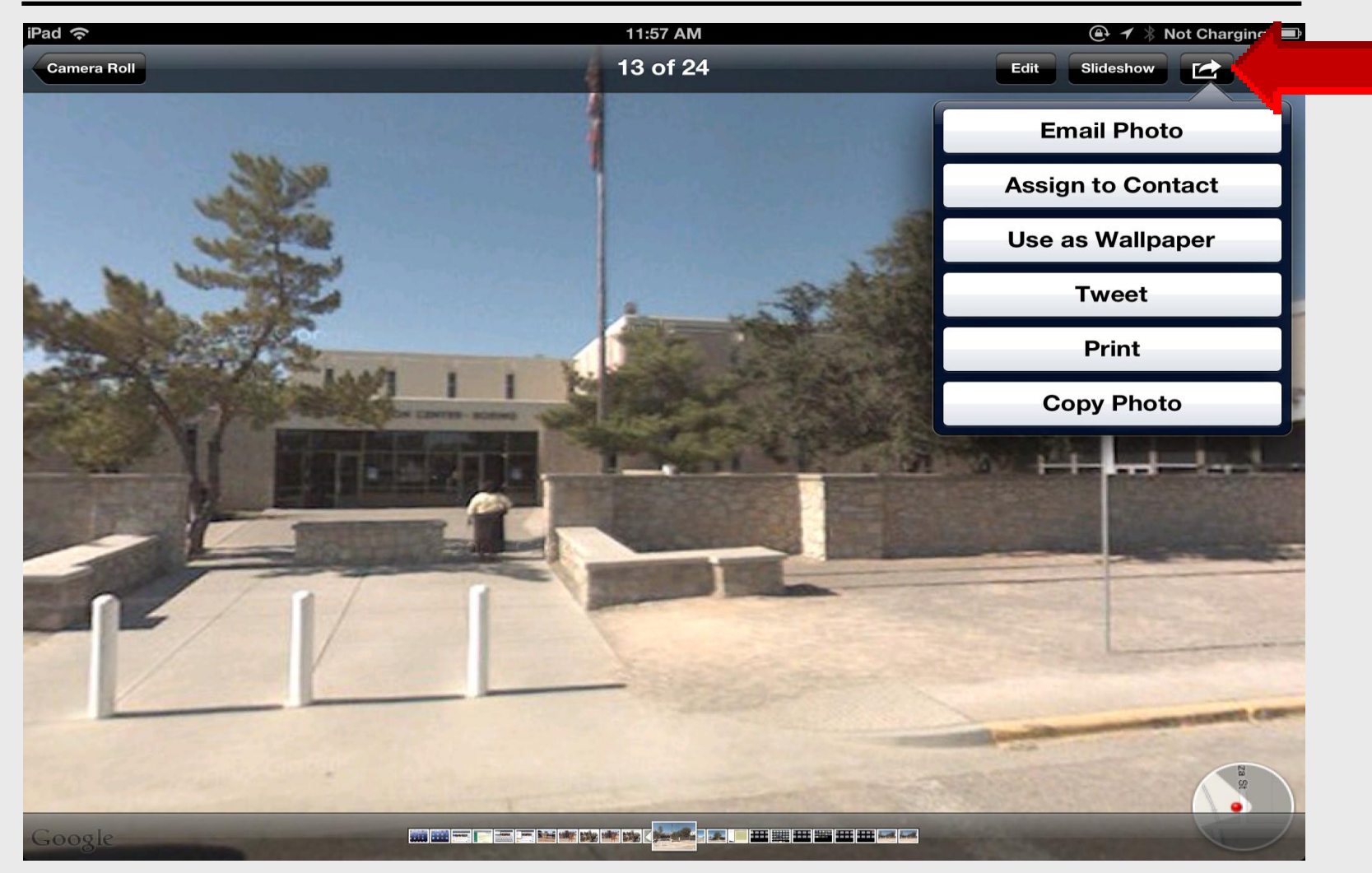

## **Email Photo**

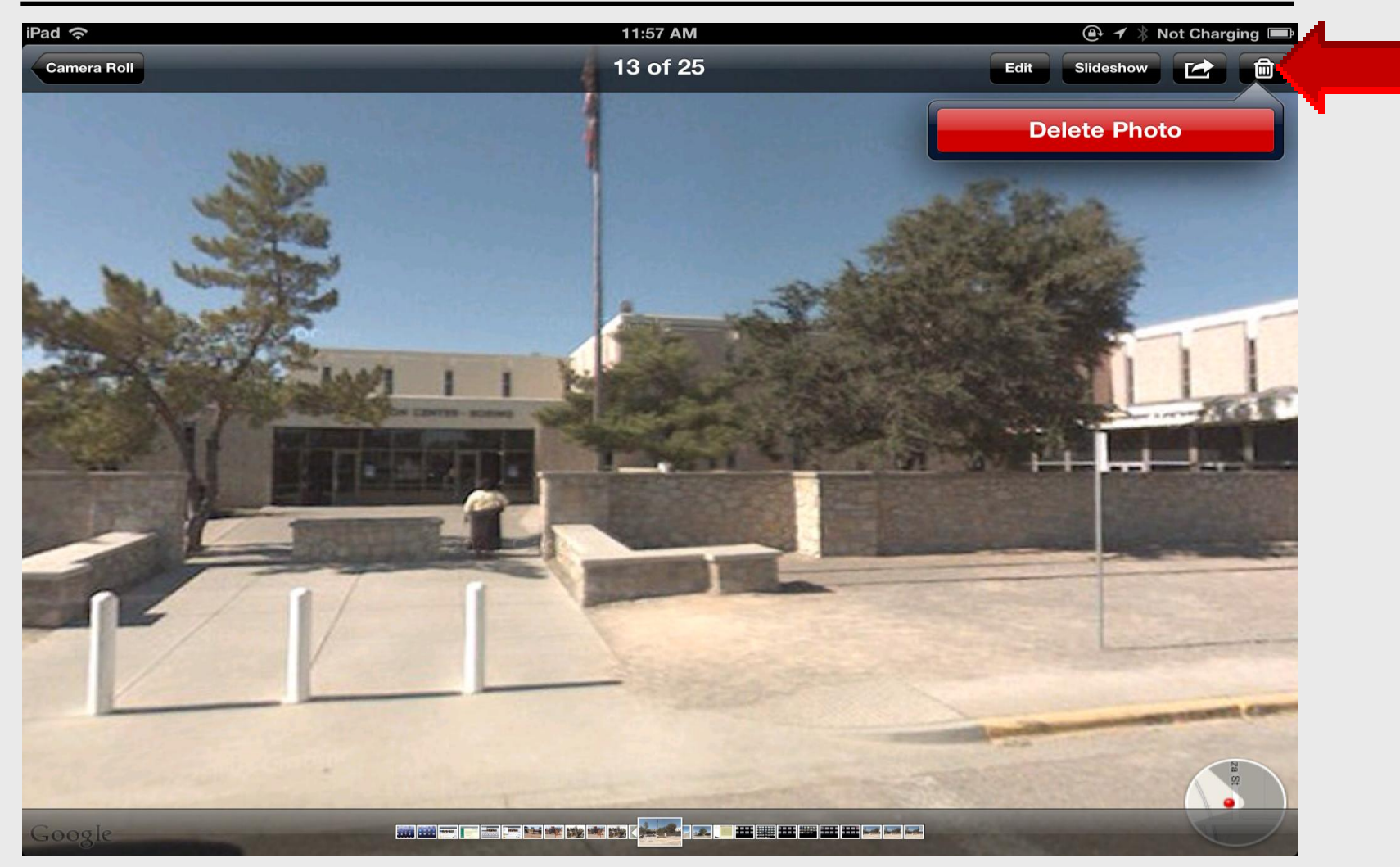

### Return to Camera Roll

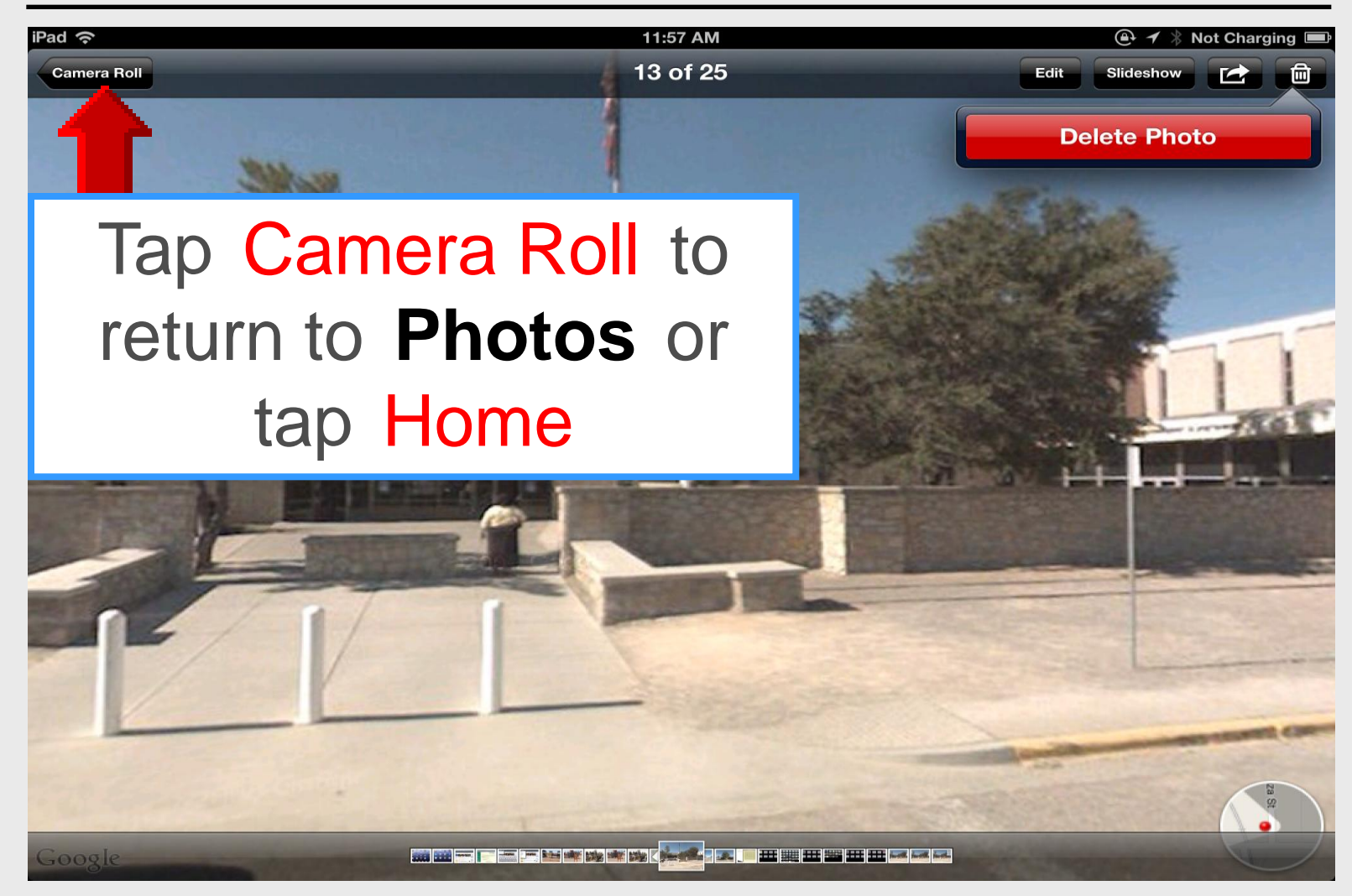

### About

#### iPad Basic 16

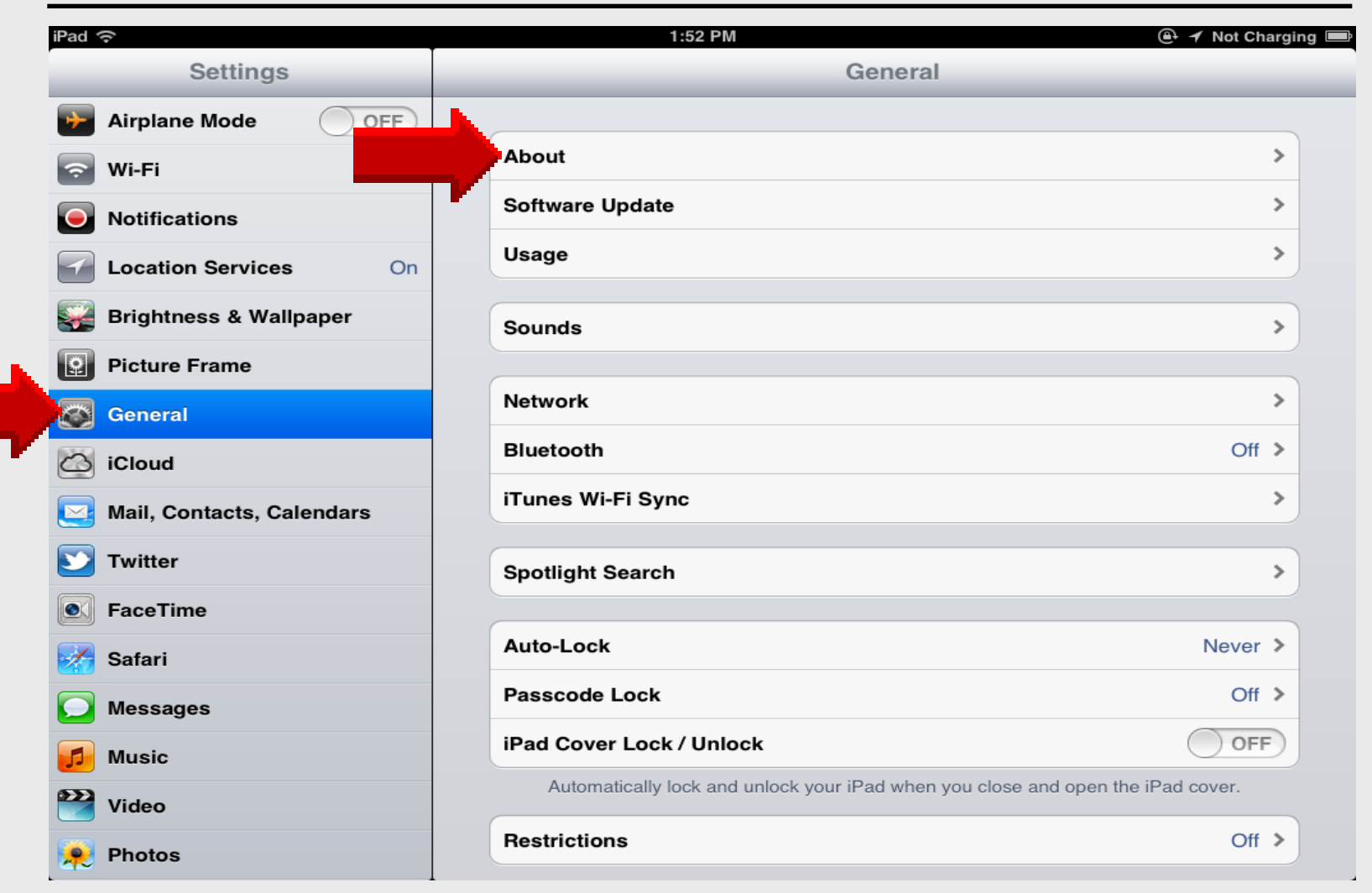

#### Name

#### iPad Basic 17

| iPad                                | 1:53 PM             | ) 🕀 🗡 Not Charging 🚍 |
|-------------------------------------|---------------------|----------------------|
| Settings                            | General             | About                |
| Airplane Mode                       |                     |                      |
| 🛜 Wi-Fi                             | Name                | TIS iPad2 >          |
| Notifications                       | Songs               | 598                  |
| Location Services On                | Videos              | 17                   |
| 🙀 Brightness & Wallpaper            | Photos              | 938                  |
| Picture Frame                       | Applications        | 47                   |
| Seneral General                     | Capacity            | 13.8 GB              |
| iCloud                              | Available           | 5.2 GB               |
| Salendars Mail, Contacts, Calendars | Version             | 5.1.1 (9B206)        |
| <b>Solution</b> Twitter             | Model               | MC769LL              |
| FaceTime                            | Serial Number       | DN6FM9DYDFHW         |
| 🔀 Safari                            | Wi-Fi Address       | B8:C7:5D:EA:B4:D7    |
| D Messages                          | Bluetooth           | B8:C7:5D:EA:B4:D8    |
| 🗾 Music                             |                     |                      |
| Wideo                               | Diagnostics & Usage | >                    |
| Photos                              | Legal Notices       | >                    |

## **Change Name**

| iPad 🗢                   | 1:53 PM                                 |
|--------------------------|-----------------------------------------|
| Settings                 | About Name                              |
| Airplane Mode            |                                         |
| S Wi-Fi EPISD            | TIS iPad2                               |
| Notifications            | l – – – – – – – – – – – – – – – – – – – |
| Location Services On     |                                         |
| 🙀 Brightness & Wallpaper |                                         |
| Picture Frame            |                                         |
| General                  |                                         |
| iCloud                   |                                         |
| Q W E                    | R T Y U I O P <table-cell></table-cell> |
| A S D                    | F G H J K L Done                        |
| ☆ Z X                    | С V В N M ! ? Ф                         |
| .?123                    | .?123                                   |

## Change Name in iTunes

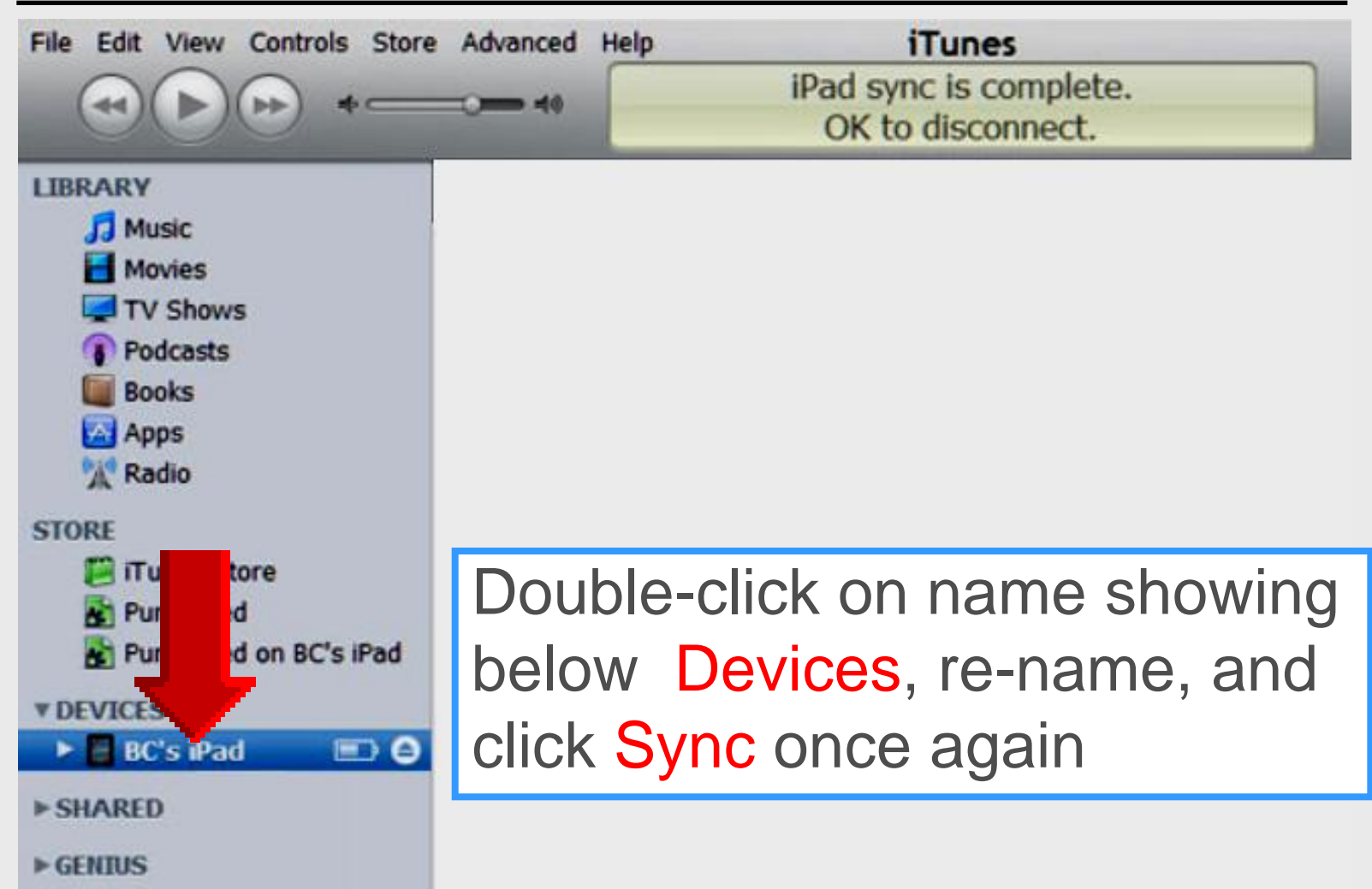

## Capacity

| iPad ᅙ                    | 1:53 PM             | 🚇 🖌 Not Charging 📟 |
|---------------------------|---------------------|--------------------|
| Settings                  | General             | About              |
| Airplane Mode             |                     |                    |
| S Wi-Fi EPISD             | Name                | TIS iPad2 >        |
| Notifications             | Songs               | 598                |
| Location Services On      | Videos              | 17                 |
| Brightness & Wallpaper    | Photos              | 938                |
| Picture Frame             | Applications        | 47                 |
| General                   | Capacity            | 13.8 GB            |
| iCloud                    | Available           | 5.2 GB             |
| Mail, Contacts, Calendars | Version             | 5.1.1 (9B206)      |
| <b>V</b> Twitter          | Model               | MC769LL            |
| FaceTime                  | Serial Number       | DN6FM9DYDFHW       |
| Safari                    | Wi-Fi Address       | B8:C7:5D:EA:B4:D7  |
| O Messages                | Bluetooth           | B8:C7:5D:EA:B4:D8  |
| 💋 Music                   |                     |                    |
| 🚰 Video                   | Diagnostics & Usage | >                  |
| 🔎 Photos                  | Legal Notices       | >                  |

## iOS Version

| iPad ᅙ                   | 1:53 PM             | 🕒 🗲 Not Charging 📟 |
|--------------------------|---------------------|--------------------|
| Settings                 | General Abou        | ıt                 |
| Airplane Mode            |                     |                    |
| S Wi-Fi EPISD            | Name                | TIS iPad2 >        |
| Notifications            | Songs               | 598                |
| Location Services On     | Videos              | 17                 |
| 🙀 Brightness & Wallpaper | Photos              | 938                |
| Picture Frame            | Applications        | 47                 |
| General                  | Capacity            | 13.8 GB            |
| iCloud                   | Available           | 5.2 GB             |
| Mail, Contacts, Calenda  | Version             | 5.1.1 (9B206)      |
| S Twitter                | Model               | MC769LL            |
| FaceTime                 | Serial Number       | DN6FM9DYDFHW       |
| Mafari Safari            | Wi-Fi Address       | B8:C7:5D:EA:B4:D7  |
| D Messages               | Bluetooth           | B8:C7:5D:EA:B4:D8  |
| 🗾 Music                  |                     |                    |
| 🚰 Video                  | Diagnostics & Usage | >                  |
| 🔎 Photos                 | Legal Notices       | >                  |

## **Serial Number**

| iPad ᅙ                    | 1:53 PM             | 🚇 🔺 Not Charging 📟 |
|---------------------------|---------------------|--------------------|
| Settings                  | General             | oout               |
| Airplane Mode OFF         |                     |                    |
| S Wi-Fi EPISD             | Name                | TIS iPad2 >        |
| Notifications             | Songs               | 598                |
| Location Services On      | Videos              | 17                 |
| Brightness & Wallpaper    | Photos              | 938                |
| Picture Frame             | Applications        | 47                 |
| General                   | Capacity            | 13.8 GB            |
| iCloud                    | Available           | 5.2 GB             |
| Mail, Contacts, Calendars | Version             | 5.1.1 (9B206)      |
| <b>Twitter</b>            | Model               | MC769LL            |
| FaceTime                  | Serial Number       | DN6FM9DYDFHW       |
| Safari                    | Wi-Fi Address       | B8:C7:5D:EA:B4:D7  |
| O Messages                | Bluetooth           | B8:C7:5D:EA:B4:D8  |
| 🗾 Music                   |                     |                    |
| 🚰 Video                   | Diagnostics & Usage | >                  |
| 😠 Photos                  | Legal Notices       | >                  |

## **Wi-Fi Address**

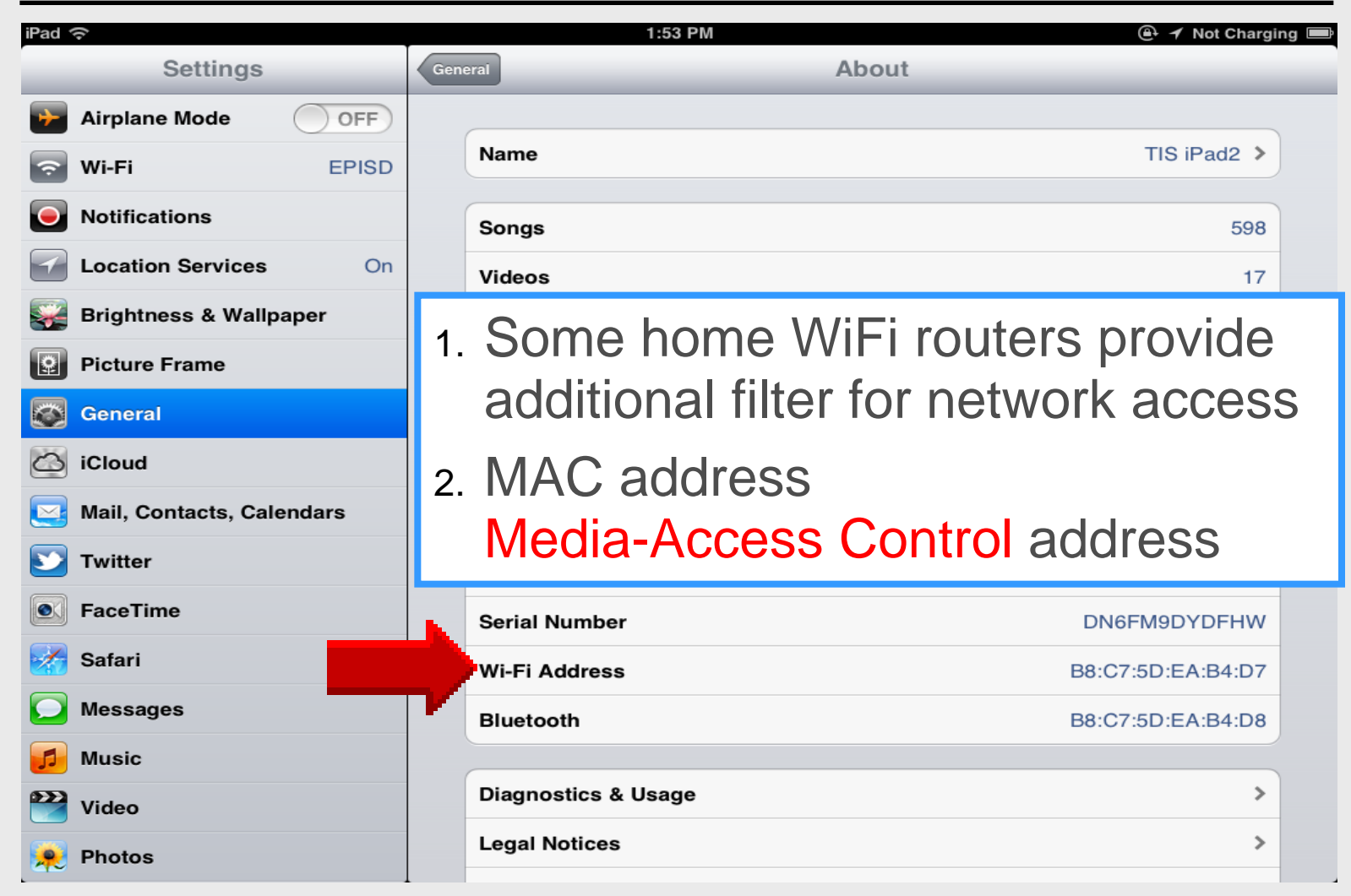

#### Sounds

#### iPad Basic 18

| iPad ᅙ                    | 1:52 PM                                                        | 🕒 <table-cell-rows> Not Charging 📟</table-cell-rows> |
|---------------------------|----------------------------------------------------------------|------------------------------------------------------|
| Settings                  | General                                                        |                                                      |
| Airplane Mode             |                                                                |                                                      |
| 😪 Wi-Fi EPISD             | About                                                          | >                                                    |
| Notifications             | Software Update                                                | >                                                    |
| Location Services On      | Usage                                                          | >                                                    |
| 🙀 Brightness & Wallpaper  | Sounds                                                         | >                                                    |
| Picture Frame             |                                                                |                                                      |
| General                   | Network                                                        | >                                                    |
| 🙆 iCloud                  | Bluetooth                                                      | Off >                                                |
| Mail, Contacts, Calendars | iTunes Wi-Fi Sync                                              | >                                                    |
| 💟 Twitter                 | Spotlight Search                                               | >                                                    |
| FaceTime                  |                                                                |                                                      |
| Magazari Safari           | Auto-Lock                                                      | Never >                                              |
| O Messages                | Passcode Lock                                                  | Off >                                                |
| 🗾 Music                   | iPad Cover Lock / Unlock                                       | OFF                                                  |
| Video                     | Automatically lock and unlock your iPad when you close and ope | en the iPad cover.                                   |
| Photos                    | Restrictions                                                   | Off >                                                |
### Sounds

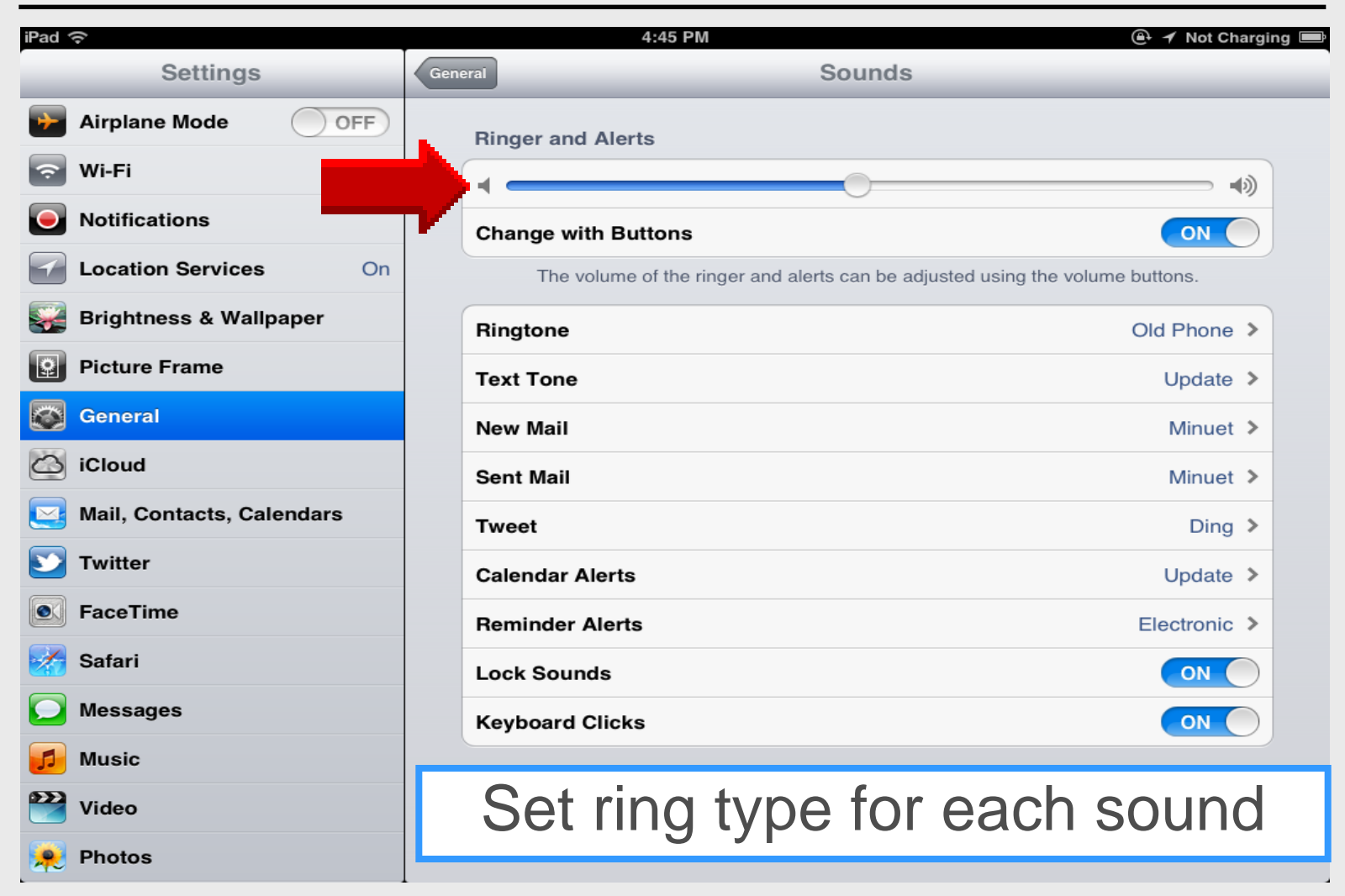

### Sounds

| iPad                                | r            | 4:48 PM          |
|-------------------------------------|--------------|------------------|
| Settings                            | Sounds       | Ringtone         |
| Airplane Mode                       | Ringtones    |                  |
| S Wi-Fi EPISD                       | Marimba      |                  |
| Notifications                       | Alarm        |                  |
| Location Services On                | Ascending    |                  |
| 🙀 Brightness & Wallpaper            | Bark         |                  |
| Picture Frame                       | Bell Tower   | Tan ta a la at   |
| General                             | Blues        | Tap to select    |
| 🙆 iCloud                            | Boing        | desired ringtone |
| Salendars Mail, Contacts, Calendars | Crickets     |                  |
| S Twitter                           | Digital      |                  |
| S FaceTime                          | Doorbell     |                  |
| 🧱 Safari                            | Duck         |                  |
| O Messages                          | Harp         |                  |
| 🗾 Music                             | Motorcycle   |                  |
| 🚰 Video                             | Old Car Horn |                  |
| 🔎 Photos                            | Old Phone    | ✓                |

## **Disable Keyboard Clicks**

| iPad 중                    | 4:45 PM                                             | 🕑 🗲 Not Charging 💻        |
|---------------------------|-----------------------------------------------------|---------------------------|
| Settings                  | General Sounds                                      |                           |
| Airplane Mode OFF         | Ringer and Alerts                                   |                           |
| Service Wi-Fi EPISD       |                                                     |                           |
| Notifications             | Change with Buttons                                 |                           |
| Location Services On      | The volume of the ringer and alerts can be adjusted | using the volume buttons. |
| Brightness & Wallpaper    | Ringtone                                            | Old Phone >               |
| Picture Frame             | Text Tone                                           | Update >                  |
| General                   | New Mail                                            | Minuet >                  |
| iCloud                    | Sent Mail                                           | Minuet >                  |
| Mail, Contacts, Calendars | Tweet                                               | Ding >                    |
| Since Twitter             | Calendar Alerts                                     | Update >                  |
| FaceTime                  | Reminder Alerts                                     | Electronic >              |
| Safari                    | Lock Sounds                                         | ON                        |
| Messages                  | Keyboard Clicks                                     |                           |
| 🗾 Music                   |                                                     |                           |
| Wideo                     |                                                     |                           |
| 횑 Photos                  |                                                     |                           |

## **Slide Switch**

#### iPad Basic 19

| iPad ᅙ                    | 1:09 PM                                                    | 🚇 🛹 Not Charging 📼          |
|---------------------------|------------------------------------------------------------|-----------------------------|
| Settings                  | General                                                    |                             |
| Airplane Mode             | Network                                                    | >                           |
| S Wi-Fi EPISD             | Bluetooth                                                  | Off >                       |
| Notifications             | iTunes Wi-Fi Sync                                          | >                           |
| Location Services On      |                                                            |                             |
| 🙀 Brightness & Wallpaper  | Spotlight Search                                           | >                           |
| Picture Frame             | Auto-Lock                                                  | Never >                     |
| Seneral General           | Passcode Lock                                              | Off >                       |
| iCloud                    | iPad Cover Lock / Unlock                                   | OFF                         |
| Mail, Contacts, Calendars | Automatically lock and unlock your iPad when you close     | se and open the iPad cover. |
| Signal Twitter            | Restrictions                                               | Off >                       |
| FaceTime                  | Use Side Switch to:                                        |                             |
| Safari                    | Lock Rotation                                              | ✓                           |
| O Messages                | Mute                                                       |                             |
| 💋 Music                   |                                                            |                             |
| 🚰 Video                   | Multitasking Gestures                                      |                             |
| 🔎 Photos                  | Use four or five fingers to:<br>• Pinch to the Home Screen |                             |

## **Slide Switch**

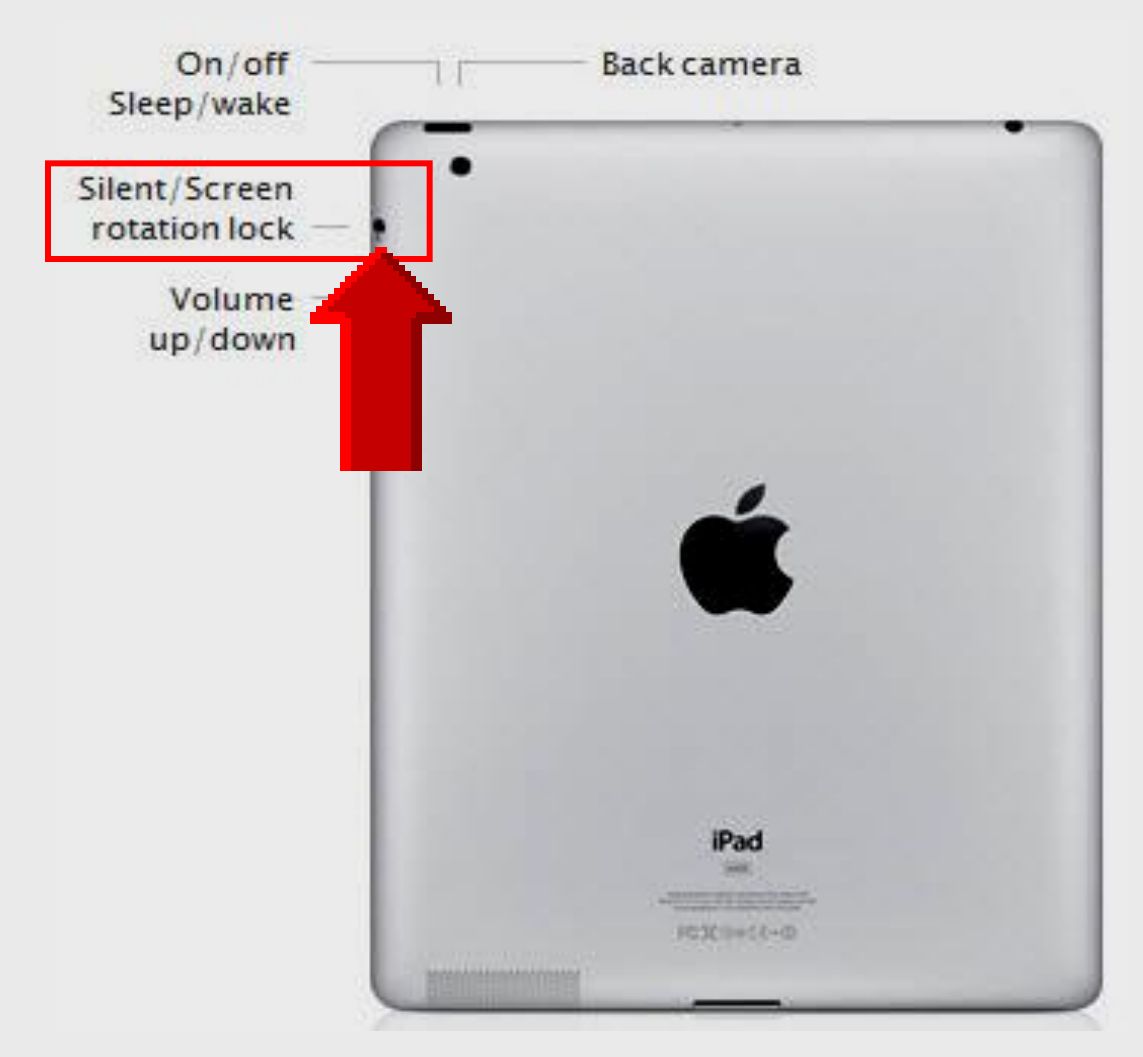

## **Lock Rotation**

1. Lock icon appears in middle of screen

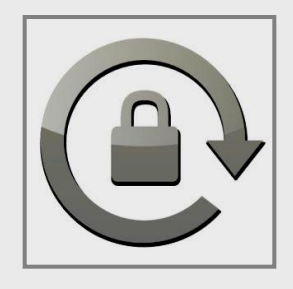

lock symbol indicates screen rotation is locked

Un-mute speaker with Lock Rotation ON

- 2. Double-click Home button
- 3. Flick left-to-right along screen bottom
- 4. Slash appears across speaker
- 5. Tap speaker icon to un-mute speaker

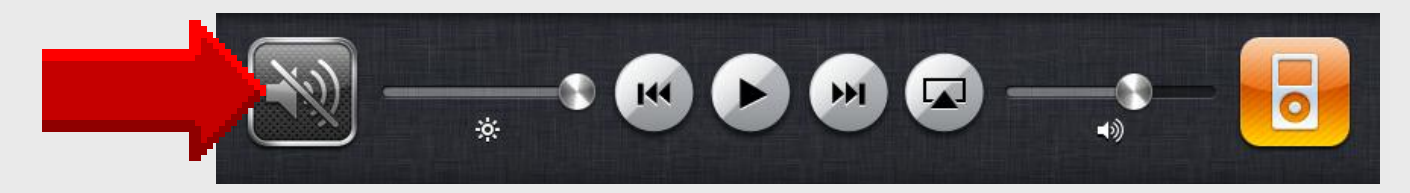

## **Un-Mute Speaker**

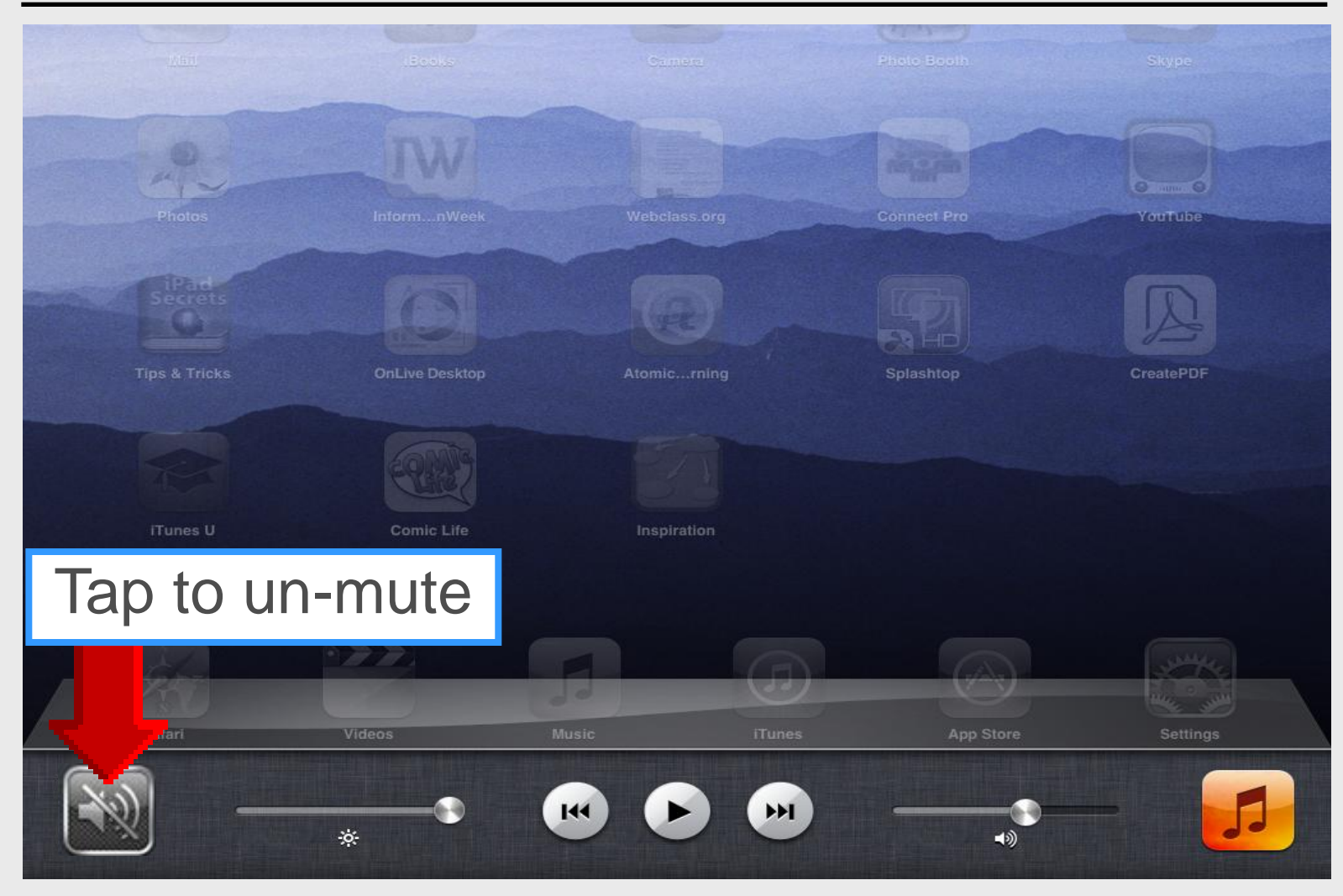

### **Date & Time**

#### iPad Basic 20

| iPad 🤶                                                                                                    | 2:13 PM                                                                                   |
|----------------------------------------------------------------------------------------------------|-------------------------------------------------------------------------------------------|
| Settings                                                                                                    | General                                                                                   |
| Airplane Mode                                                                                                    | iPad Cover Lock / Unlock                                                                  |
| S Wi-Fi EPISD                                                                                                    | Automatically lock and unlock your iPad when you close and open the iPad cover.           |
| Notifications                                                                                                    | Restrictions Off >                                                                        |
| Location Services On                                                                                                    | Use Side Switch to:                                                                       |
| 🙀 Brightness & Wallpaper                                                                                                    | Lock Rotation 🗸                                                                           |
| Picture Frame                                                                                                    | Mute                                                                                      |
| General                                                                                                    | Multitasking Gestures                                                                     |
| iCloud                                                                                                    | Use four or five fingers to:                                                              |
| Mail, Contacts, Calendars                                                                                                    | <ul> <li>Pinch to the Home Screen</li> <li>Swipe up to reveal multitasking bar</li> </ul> |
| Search Search Se | Swipe left or right between apps                                                          |
| S FaceTime                                                                                                    | Date & Time >                                                                             |
| Mafari Safari                                                                                                    | Keyboard >                                                                                |
| Messages                                                                                                    | International                                                                             |
| 💋 Music                                                                                                    | Accessibility                                                                             |
| Wideo                                                                                                    | Beset                                                                                     |
| 🙊 Photos                                                                                                    |                                                                                           |

### Date & Time

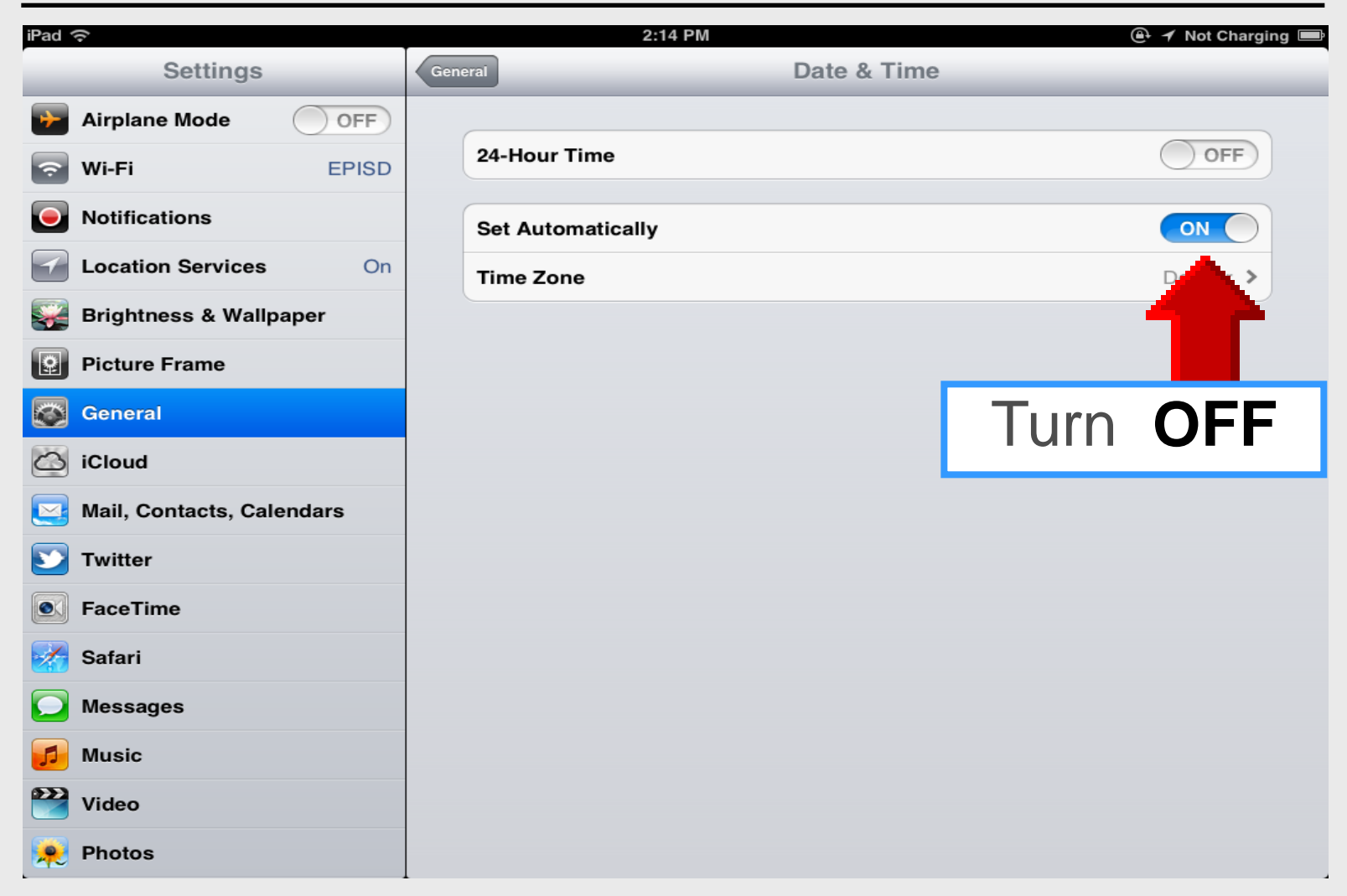

### **Time Zone**

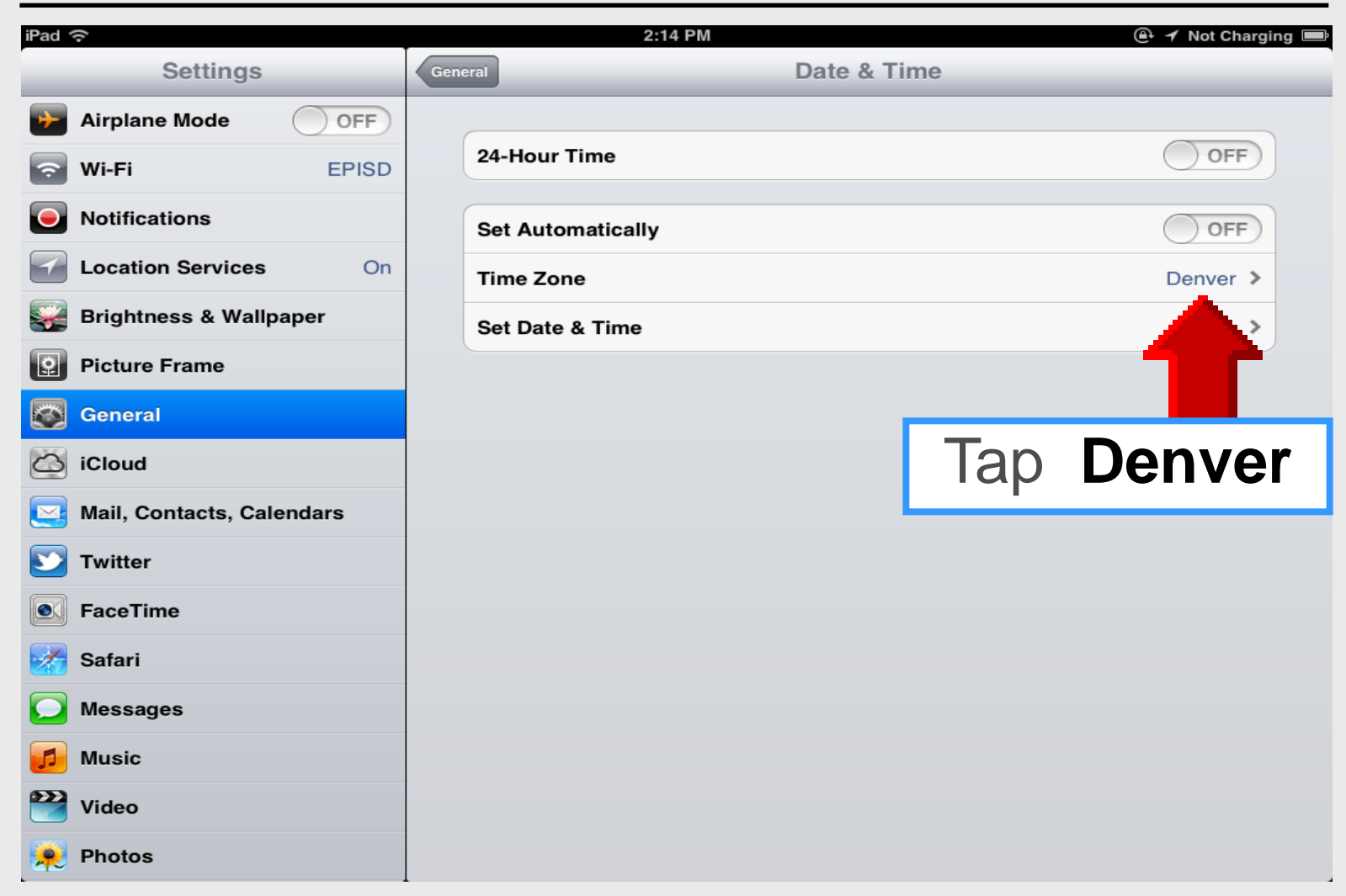

## **Time Zone**

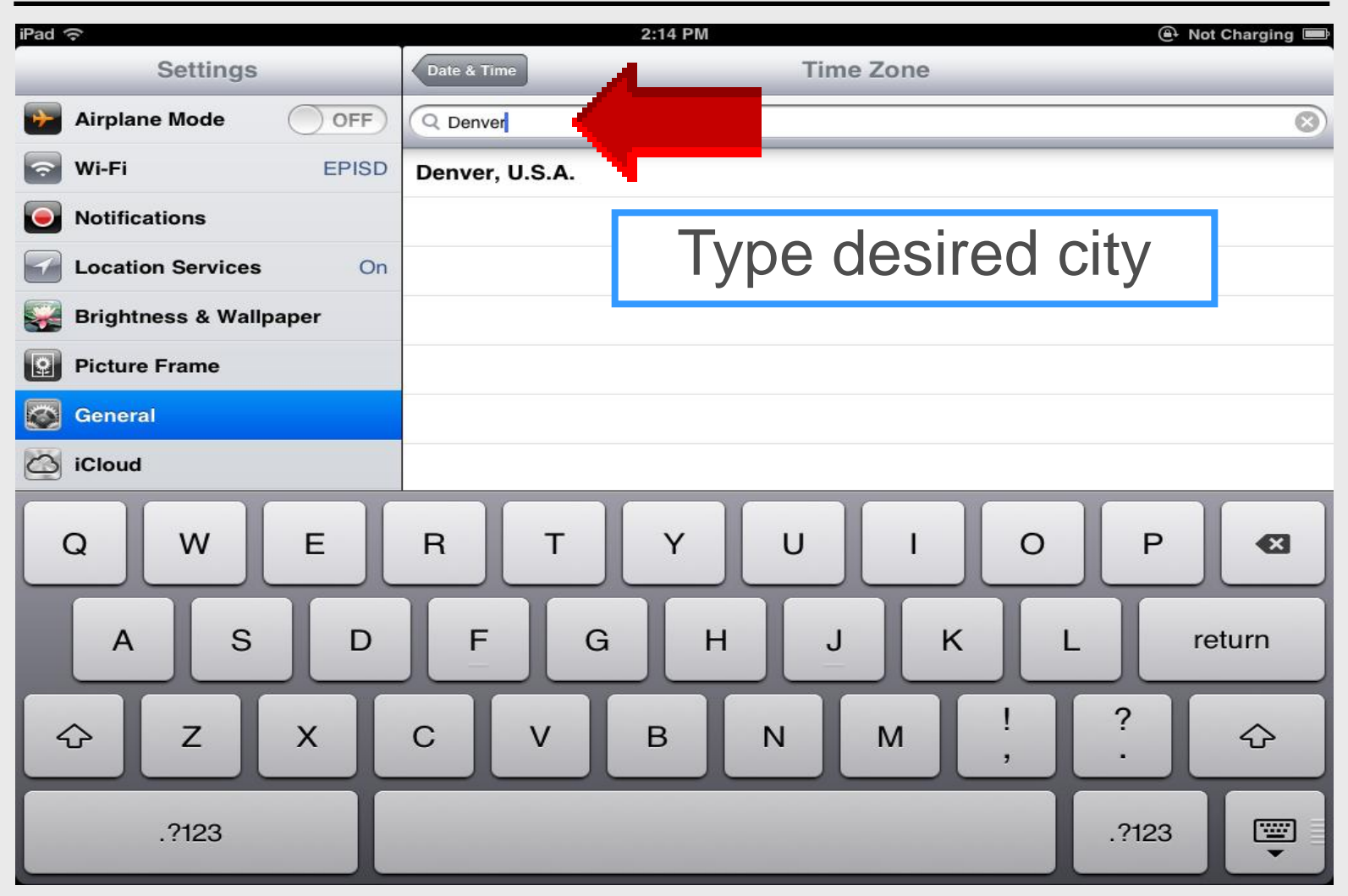

## Set Date Manually

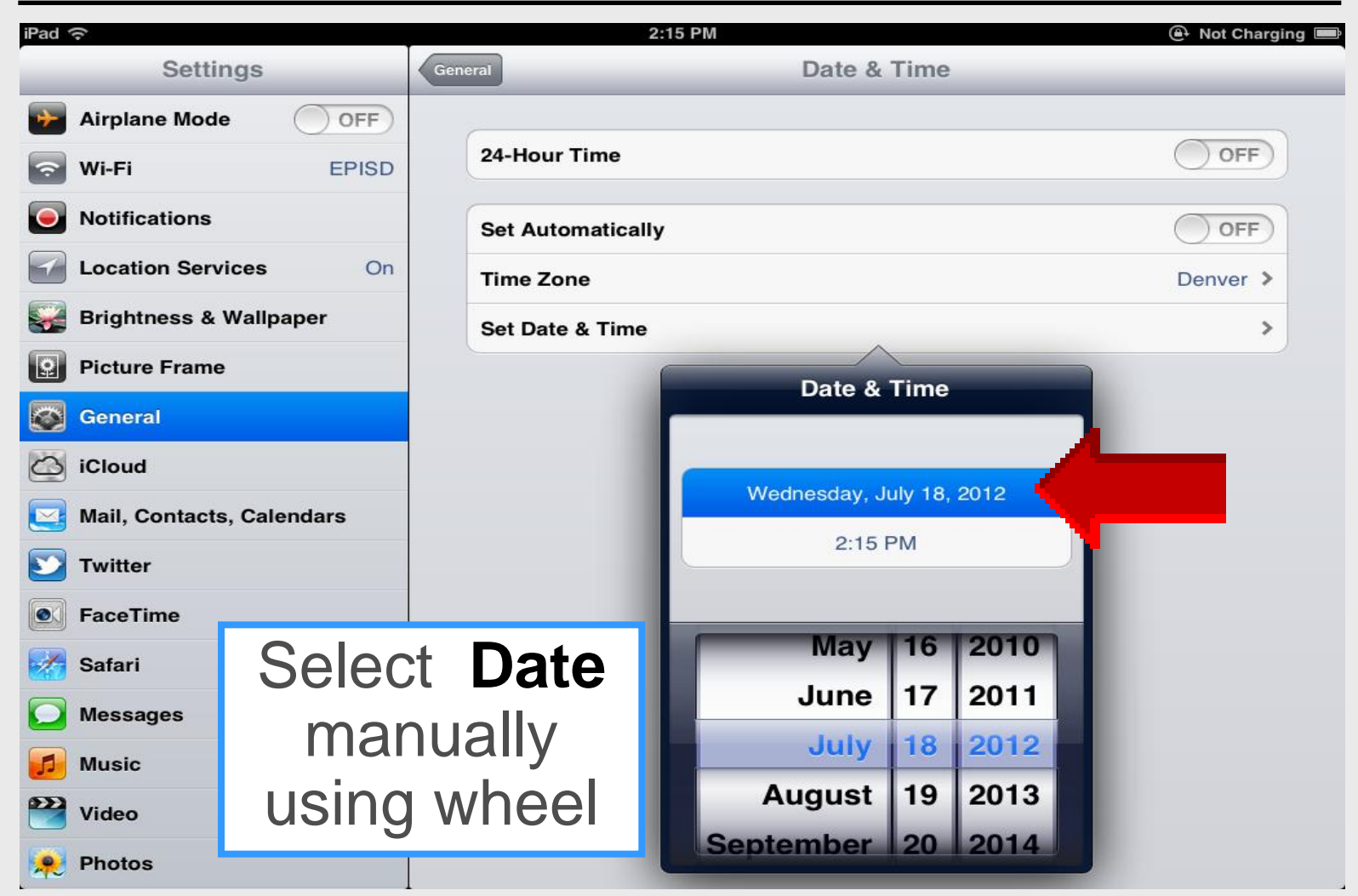

## **Set Time Manually**

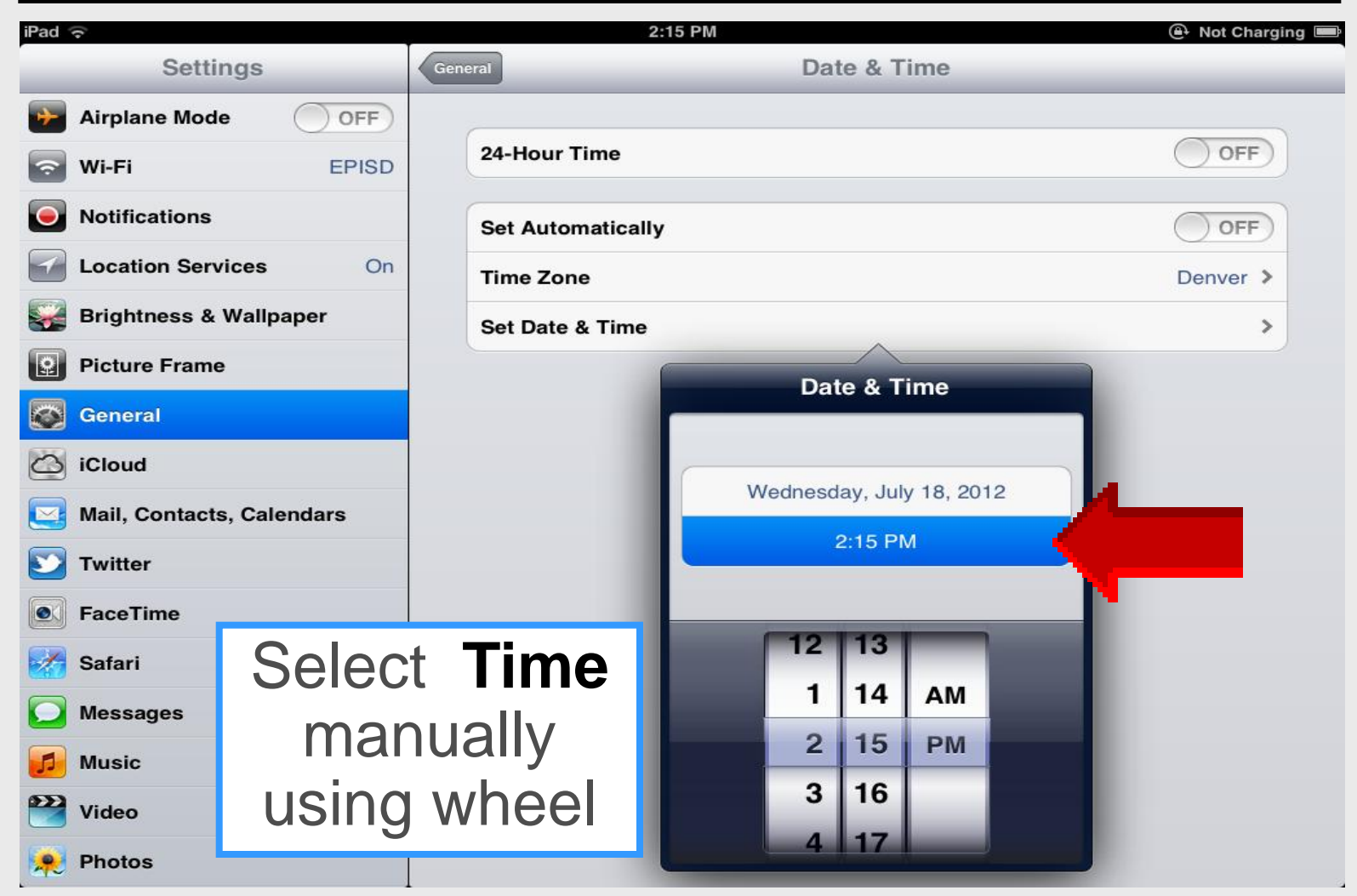

## Auto Set Date & Time

| iPad ᅙ                    | 2:14 PM             | 🚇 🖌 Not Charging 📟 |
|---------------------------|---------------------|--------------------|
| Settings                  | General Date & Time | e                  |
| Airplane Mode             |                     |                    |
| S Wi-Fi EPISD             | 24-Hour Time        | OFF                |
| Notifications             | Set Automatically   | ON                 |
| Location Services On      | Time Zone           |                    |
| 🙀 Brightness & Wallpaper  |                     |                    |
| Picture Frame             |                     |                    |
| Seneral General           |                     | Turn <b>ON</b>     |
| iCloud                    |                     |                    |
| Mail, Contacts, Calendars |                     |                    |
| <b>Solution</b> Twitter   |                     |                    |
| SaceTime                  |                     |                    |
| 🛃 Safari                  |                     |                    |
| O Messages                |                     |                    |
| 🗾 Music                   |                     |                    |
| Wideo                     |                     |                    |
| 😥 Photos                  |                     |                    |

## **Keyboard**

#### iPad Basic 21

| iPad 奈                                                                         | 2:13 PM                                                                                                    | 🚇 <table-cell-rows> Not Charging 📟</table-cell-rows> |
|--------------------------------------------------------------------------------|----------------------------------------------------------------------------------------------------|------------------------------------------------------|
| Settings                                                                       | General                                                                                                    |                                                      |
| Airplane Mode                                                                  | iPad Cover Lock / Unlock                                                                                                    | OFF                                                  |
| S Wi-Fi EPISD                                                                  | Automatically lock and unlock your iPad when you close and o                                                                              | open the iPad cover.                                 |
| Notifications                                                                  | Restrictions                                                                                                    | Off >                                                |
| Location Services On                                                           | Use Side Switch to:                                                                                                    |                                                      |
| 🙀 Brightness & Wallpaper                                                       | Lock Rotation                                                                                                    | ✓                                                    |
| Picture Frame                                                                  | Mute                                                                                                    |                                                      |
| Seneral                                                                        | Multitasking Gestures                                                                                                    | ON                                                   |
| <ul> <li>iCloud</li> <li>Mail, Contacts, Calendars</li> <li>Twitter</li> </ul> | Use four or five fingers to:<br>• Pinch to the Home Screen<br>• Swipe up to reveal multitasking bar<br>• Swipe left or right between apps |                                                      |
| S FaceTime                                                                     | Date & Time                                                                                                    | >                                                    |
| 🥳 Safari                                                                       | Keyboard                                                                                                    | >                                                    |
| O Messages                                                                     | International                                                                                                    | >                                                    |
| 📁 Music                                                                        | Accessibility                                                                                                    | >                                                    |
| Wideo                                                                          | Reset                                                                                                    | >                                                    |
| 😥 Photos                                                                       |                                                                                                    |                                                      |

## **International Keyboards**

| iPad ᅙ                    | 4:25 PM                                                                | 🕒 🗲 Not Charging 📟 |
|---------------------------|------------------------------------------------------------------------|--------------------|
| Settings                  | General Keyboard                                                       | Edit               |
| Airplane Mode             |                                                                        |                    |
| S Wi-Fi EPISD             | Auto-Capitalization                                                    | OFF                |
| Notifications             | Auto-Correction                                                        | OFF                |
| Location Services On      | Check Spelling                                                         | ON                 |
| Brightness & Wallpaper    | Enable Caps Lock                                                       |                    |
| Picture Frame             | "." Shortcut                                                           |                    |
| General                   | Double tapping the space bar will insert a period followed by a space. |                    |
| iCloud                    | International Keyboards                                                | 1 >                |
| Mail, Contacts, Calendars | Split Keyboard                                                         |                    |
| <b>Twitter</b>            | Shortcuts                                                              |                    |
| FaceTime                  | omw                                                                    | On my way! >       |
| Mafari Safari             |                                                                        |                    |
| O Messages                | Add New Shortcut                                                       | >                  |
| 🗾 Music                   |                                                                        |                    |
| 🚰 Video                   |                                                                        |                    |
| 🔎 Photos                  |                                                                        |                    |

## **International Keyboards**

| iPad ᅙ                    |                | 4:26 PM     | 🕒 🗲 Not Charging 📼 |
|---------------------------|----------------|-------------|--------------------|
| Settings                  | Keyboard       | Keyboards   | Edit               |
| Airplane Mode             |                |             |                    |
| 🛜 Wi-Fi                   | English        |             | >                  |
| Notifications             | Add New Keyboa | ard         | >                  |
| Location Services On      |                | ar <b>u</b> |                    |
| 🙀 Brightness & Wallpaper  |                |             |                    |
| Picture Frame             |                |             |                    |
| General                   |                |             |                    |
| iCloud                    |                |             |                    |
| Mail, Contacts, Calendars |                |             |                    |
| <b>Witter</b>             |                |             |                    |
| SaceTime                  |                |             |                    |
| 🔀 Safari                  |                |             |                    |
| O Messages                |                |             |                    |
| 🗾 Music                   |                |             |                    |
| Wideo                     |                |             |                    |
| 😥 Photos                  |                |             |                    |

## **International Keyboards**

| iPad 奈                    | 4:26 PM 🚇 🗡 Not Ch                 | arging 📟 |
|---------------------------|------------------------------------|----------|
| Settings                  | Keyboards English                  |          |
| Airplane Mode             | Choose a Software Keyboard Layout: |          |
| Wi-Fi EPISD               | QWERTY                             | ~        |
| Notifications             | AZERTY                             |          |
| Location Services On      | QWERTZ                             |          |
| 🙀 Brightness & Wallpaper  | Choose a Hardware Keyboard Layout: |          |
| Picture Frame             | U.S.                               | ~        |
| General                   | U.S. International - PC            |          |
| iCloud                    | U.S. Extended                      |          |
| Mail, Contacts, Calendars | British                            |          |
| S Twitter                 | French                             |          |
| FaceTime                  | German                             |          |
| 🧭 Safari                  | Spanish - ISO                      |          |
| O Messages                | Italian                            |          |
| 🗾 Music                   | Dutch                              |          |
| Video                     | Belgian                            |          |
| 📌 Photos                  | Dvorak                             |          |

# iPad 101 Syncing EPISD Email

## Syncing Zimbra

iPad Basic 31

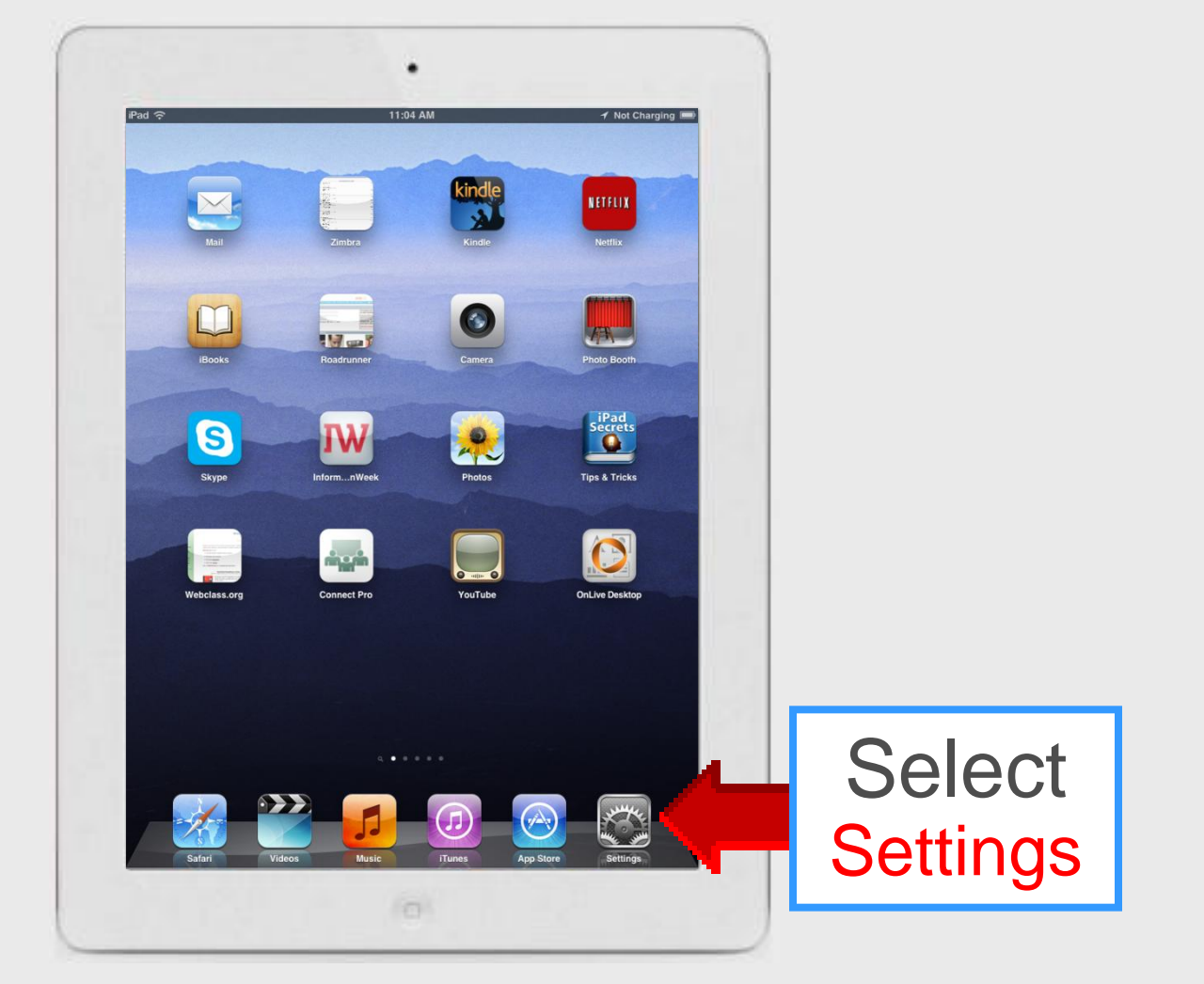

## **Select Mail**

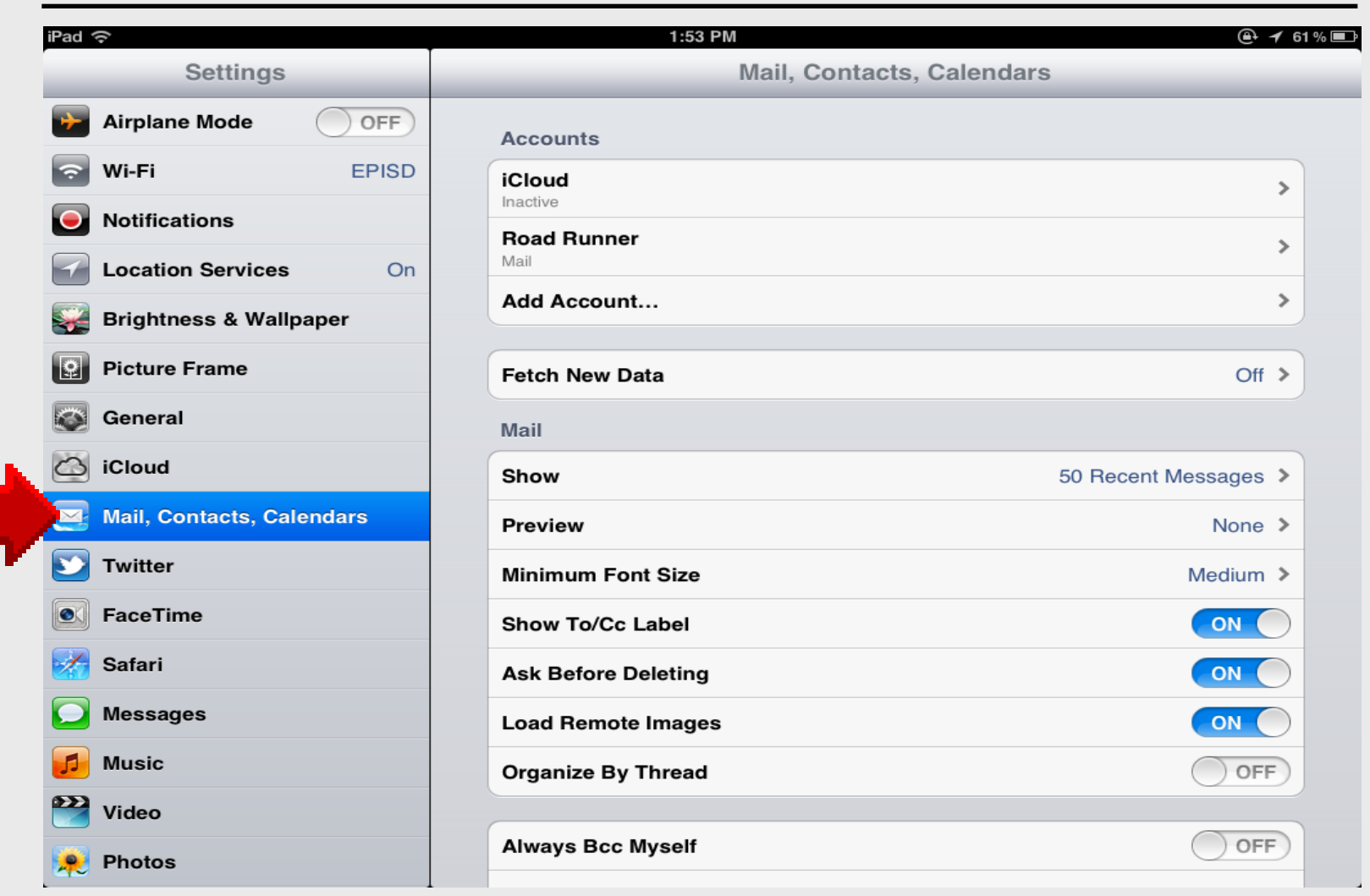

## **Add Account**

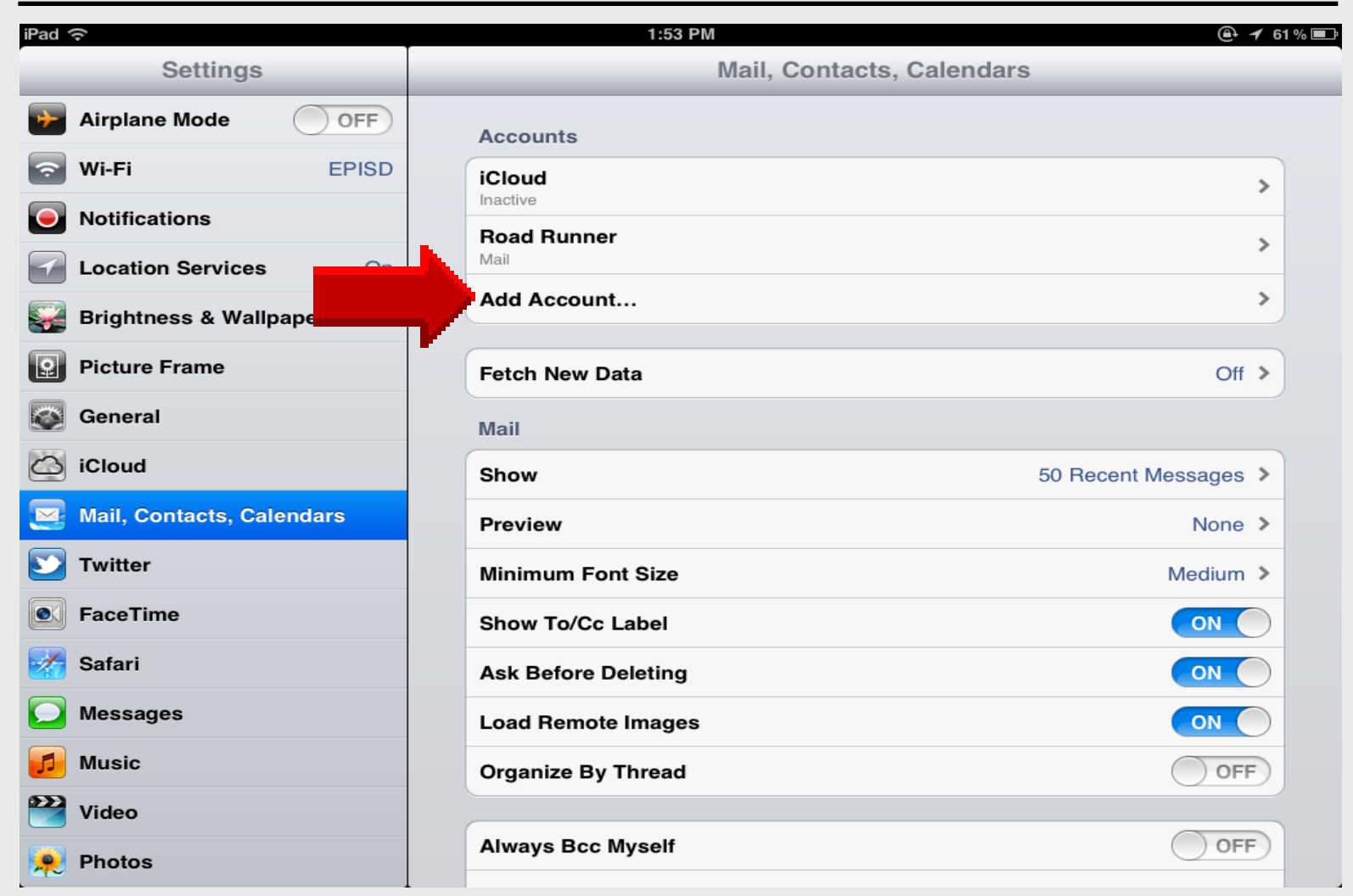

## Select Microsoft Exchange

| iPad 🔶                      | 1:5            | 53 PM       | 🕒 イ 61 % 💷 |
|-----------------------------|----------------|-------------|------------|
| Settings                    | Mail, Contacts | Add Account |            |
| Airplane Mode               |                |             |            |
| S Wi-Fi EPISD               |                | 🖾 iCloud    |            |
| Notifications               |                | Microsoft*  |            |
| Location Services On        |                | Exchange    |            |
| 🙀 Brightness & Wallpaper    |                | Gmail       |            |
| Picture Frame               |                | VAHOO!      |            |
| General                     |                | THE C.      |            |
| iCloud                      |                | Aol.        |            |
| 🧕 Mail, Contacts, Calendars |                | Microsoft*  |            |
| <b>Solution</b> Twitter     |                |             |            |
| SaceTime                    |                | mobileme    |            |
| 🛃 Safari                    |                | Other       |            |
| O Messages                  |                | Other       |            |
| 🗾 Music                     |                |             |            |
| Wideo                       |                |             |            |
| 😥 Photos                    |                |             |            |

## **Enter EPISD Information**

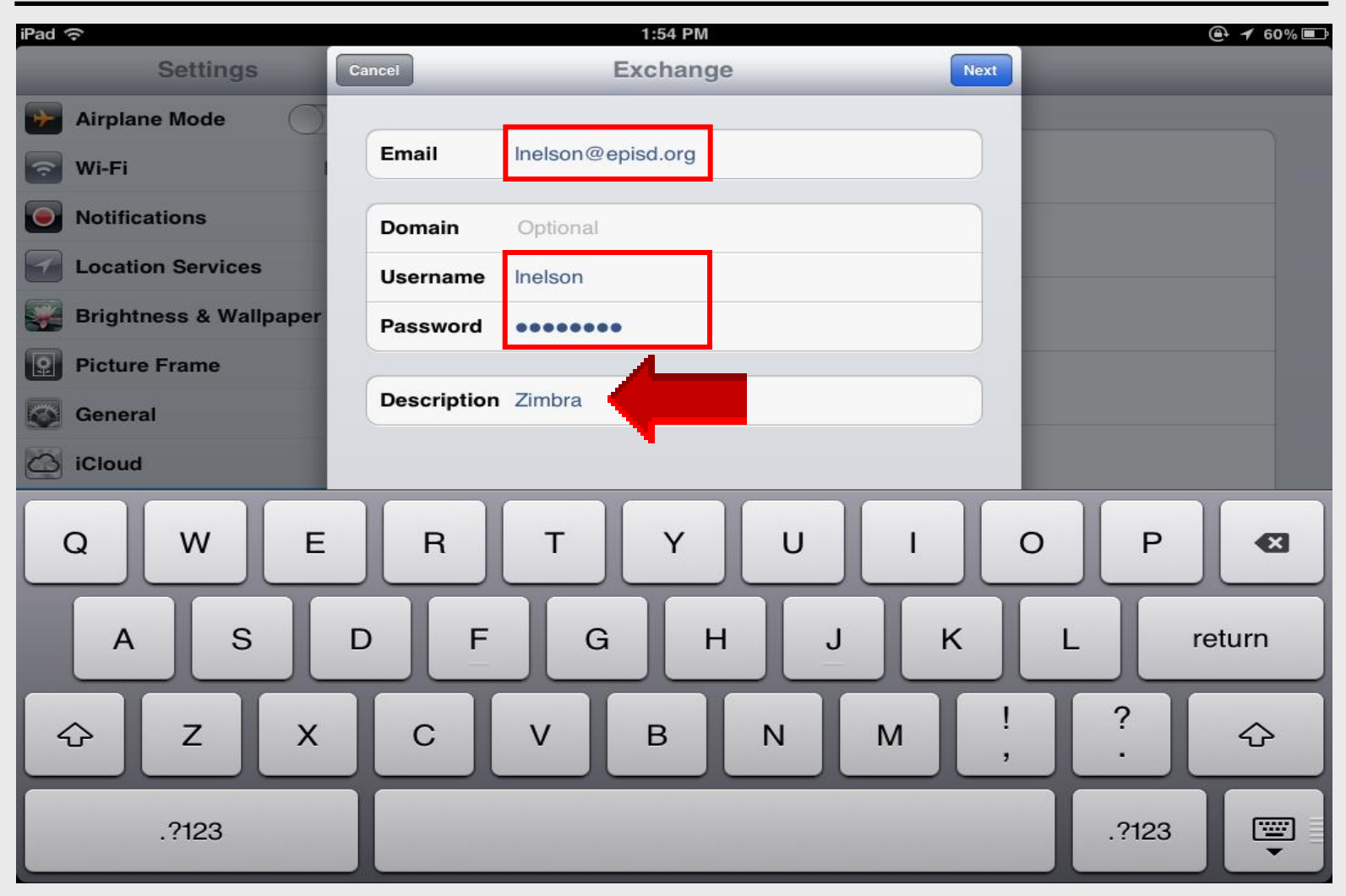

## **Email Server**

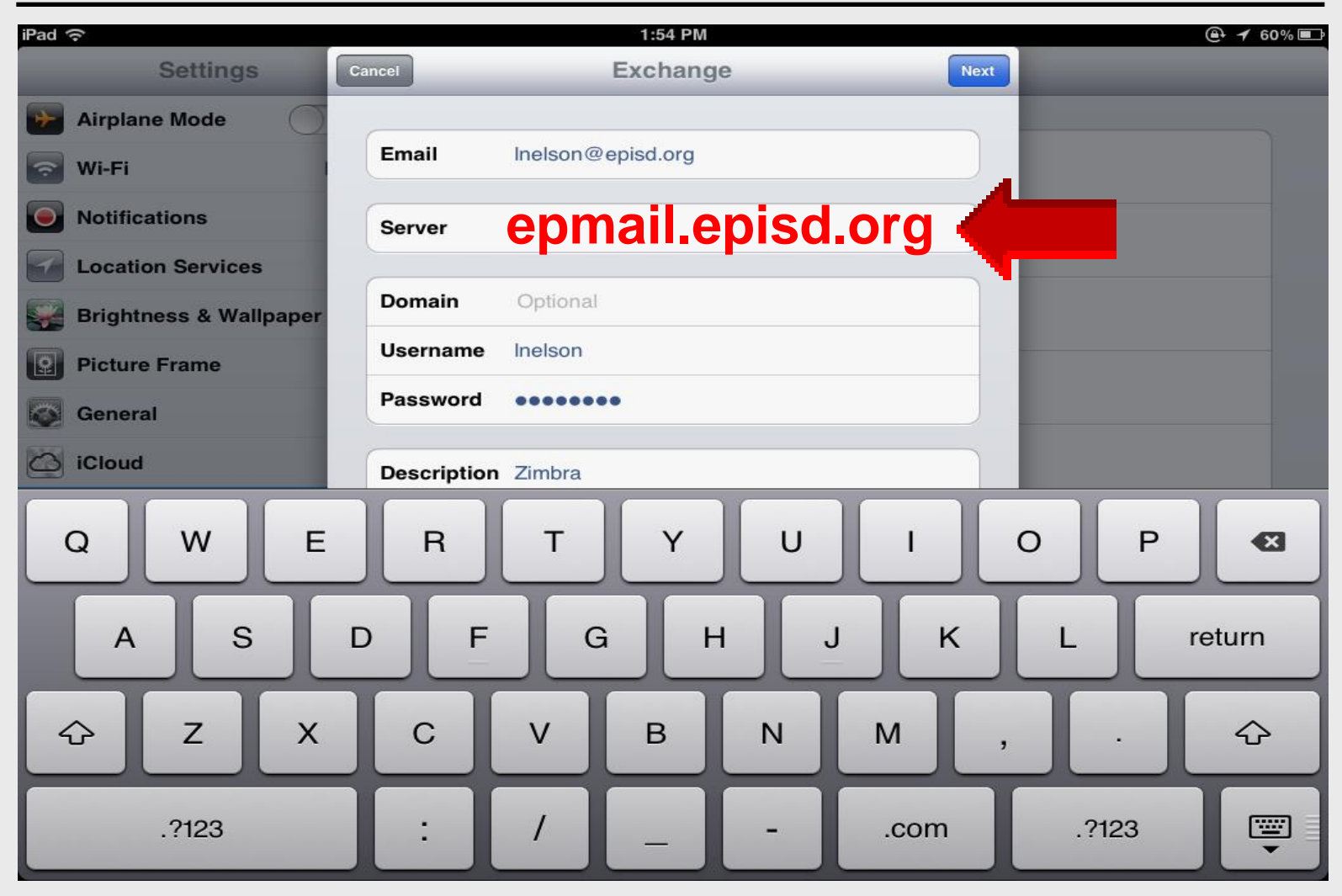

## Server Recognized

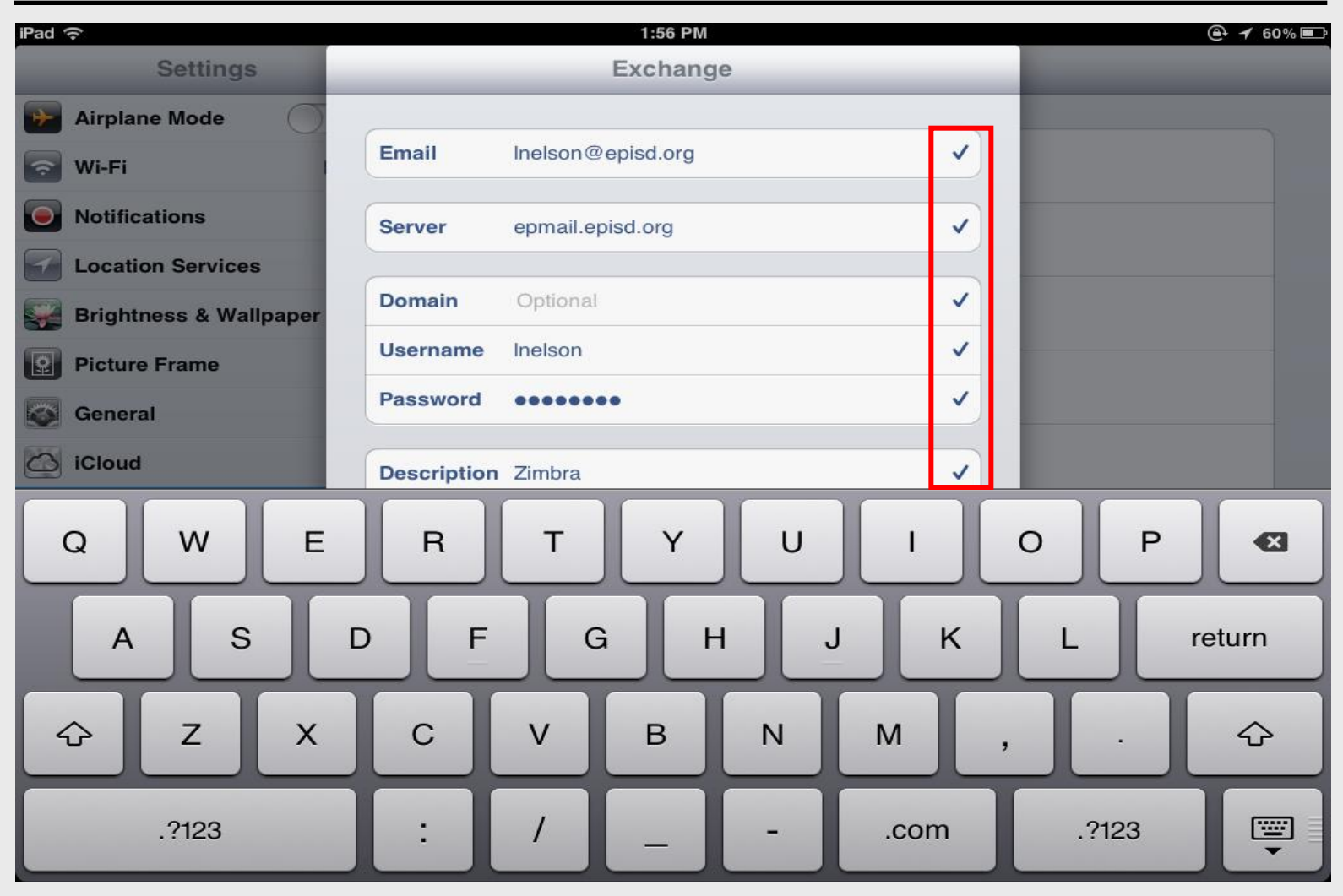

## **Zimbra Sync Options**

| iPad     | <u>হ</u> ি               | 12:49                | PM                       |        | 🕑 イ 100% 🚍 |
|----------|--------------------------|----------------------|--------------------------|--------|------------|
|          | Settings                 |                      | Mail, Contacts, Calendar | s      |            |
| +        | Airplane Mode            | Zimł                 | Done                     |        |            |
| <b>?</b> | Wi-Fi                    |                      |                          |        |            |
|          | Notifications            | Exchange             |                          | -      |            |
| 7        | Location Services        | Account              | Inelson@episd.org >      |        | >          |
|          | Brightness & Wallpaper   | Mail                 |                          |        | >          |
| Q        | Picture Frame            | Contacts             | OFF                      |        | >          |
|          | General                  | Calendars            | OFF                      | No L   | imit       |
| 0        | iCloud                   | Reminders            |                          | 1 Da   | у          |
|          | Mail, Contacts, Calendar |                      |                          | d 3 Da | ys √       |
|          | Twitter                  | Mail Days to Sync    | 3 Days 💙                 | 1 W    | ek         |
|          | FaceTime                 | Mail Folders to Push | Inbox >                  | 2 W    | eeks       |
| X        | Safari                   | Delete A             | ccount                   | 1 Mc   | onth       |
|          | Messages                 |                      |                          |        | Medium >   |
|          | Music                    |                      |                          |        |            |
| 222      | Video                    |                      |                          |        |            |
|          | Dhataa                   | Load Remote Image    | s                        |        |            |
| 1        | Photos                   | Ownersize Dr. Thread |                          |        |            |

### **Fetch OFF**

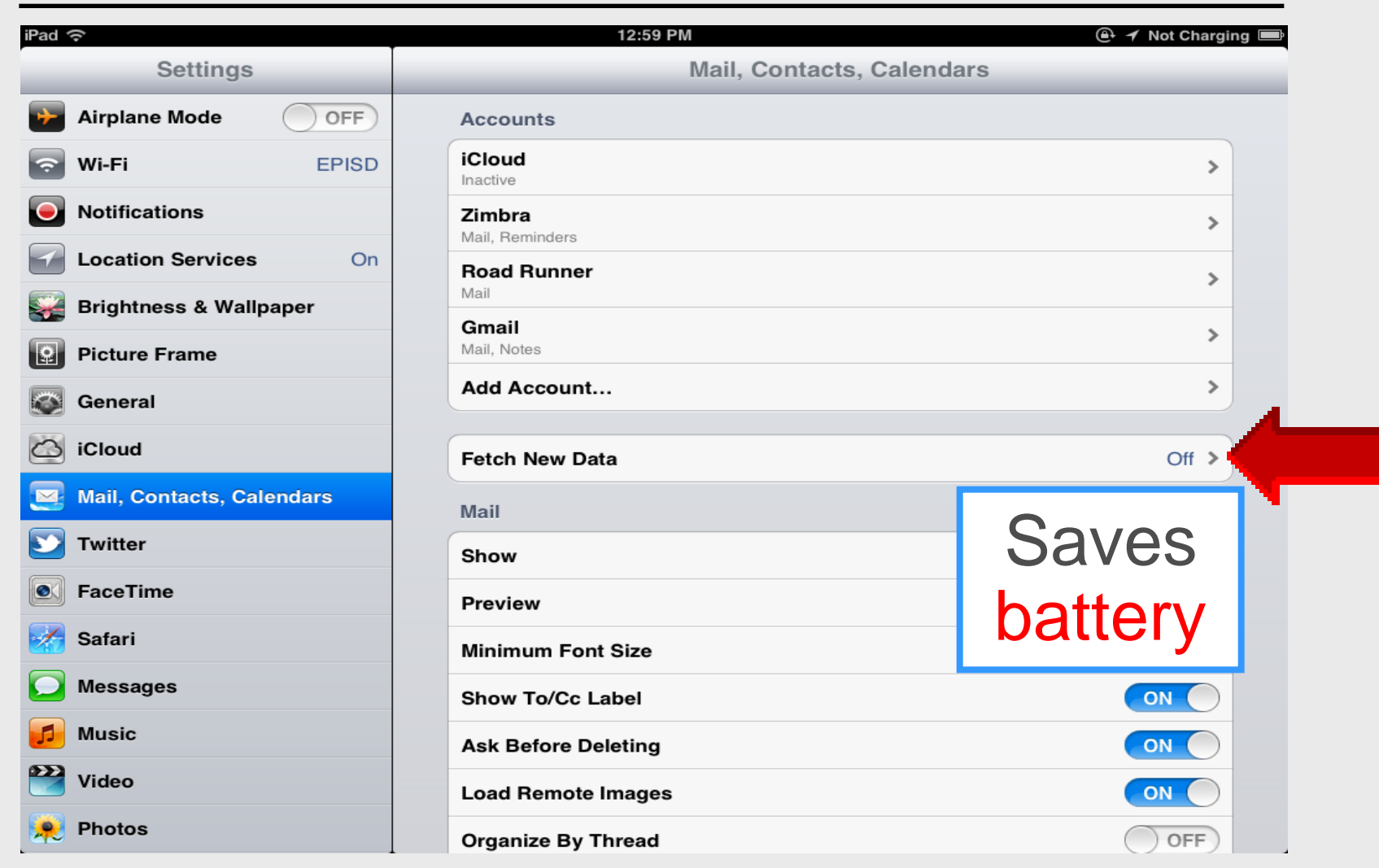

## **Fetch PUSH**

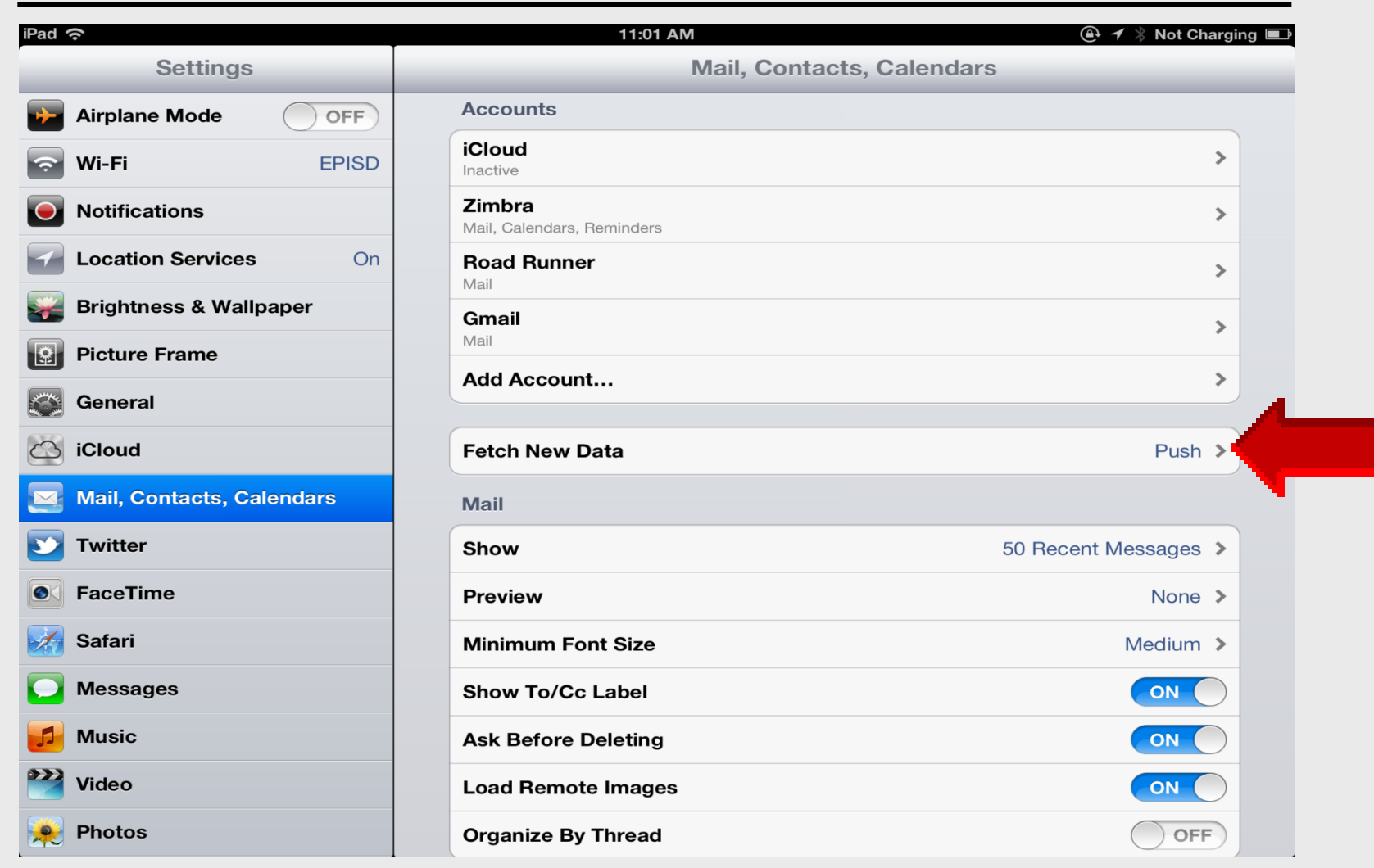

## Push ON

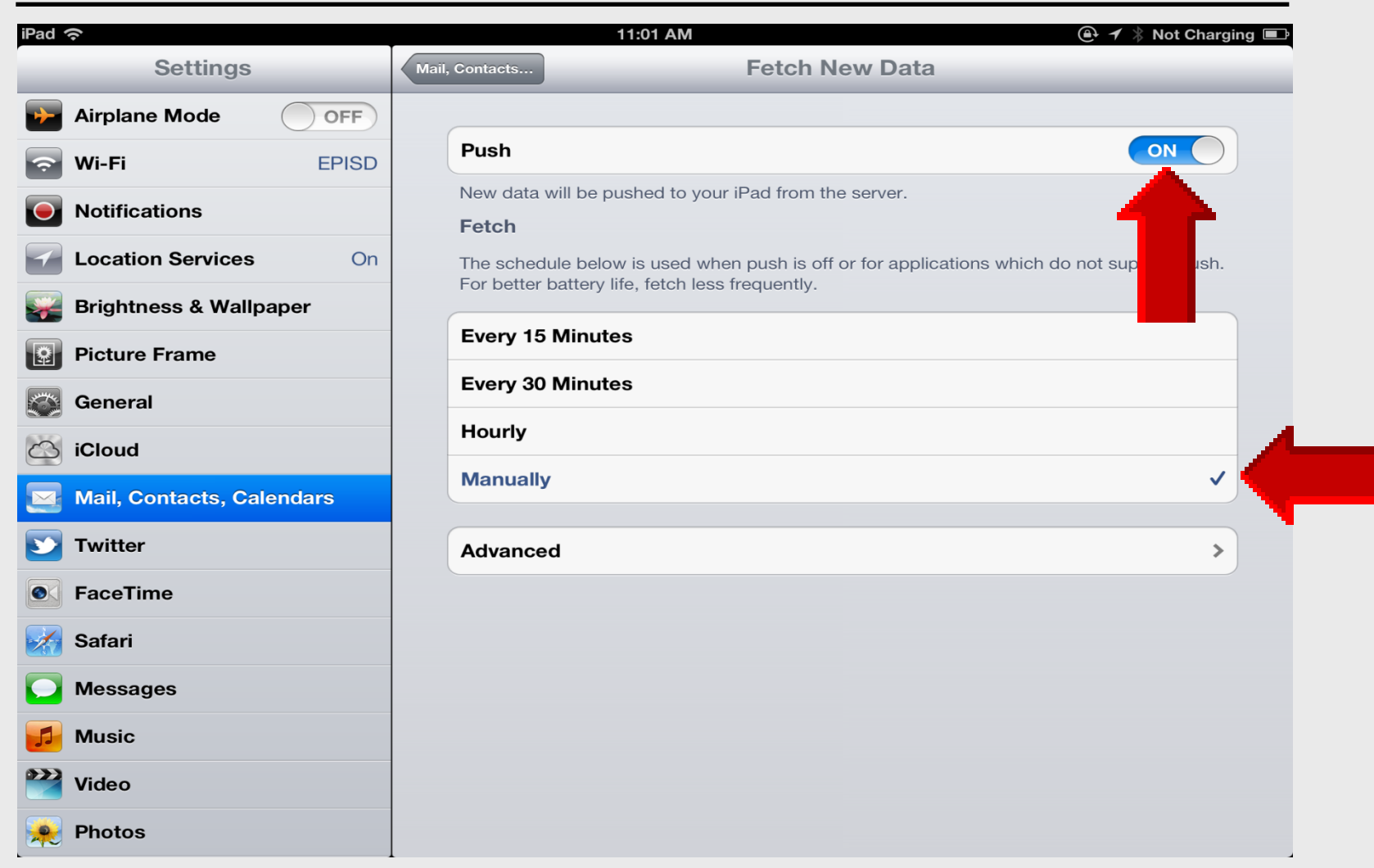

## Advanced

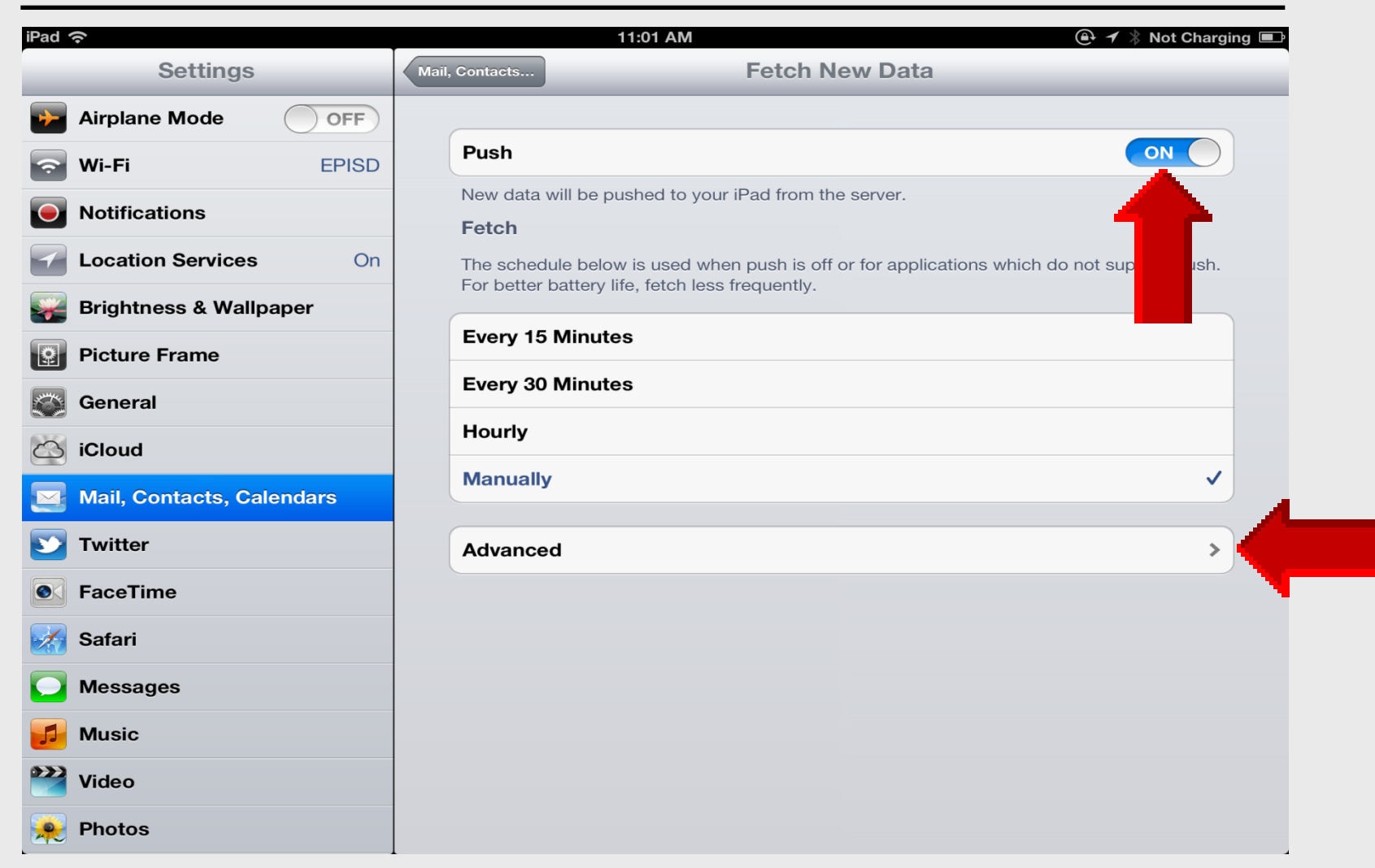

## Advanced

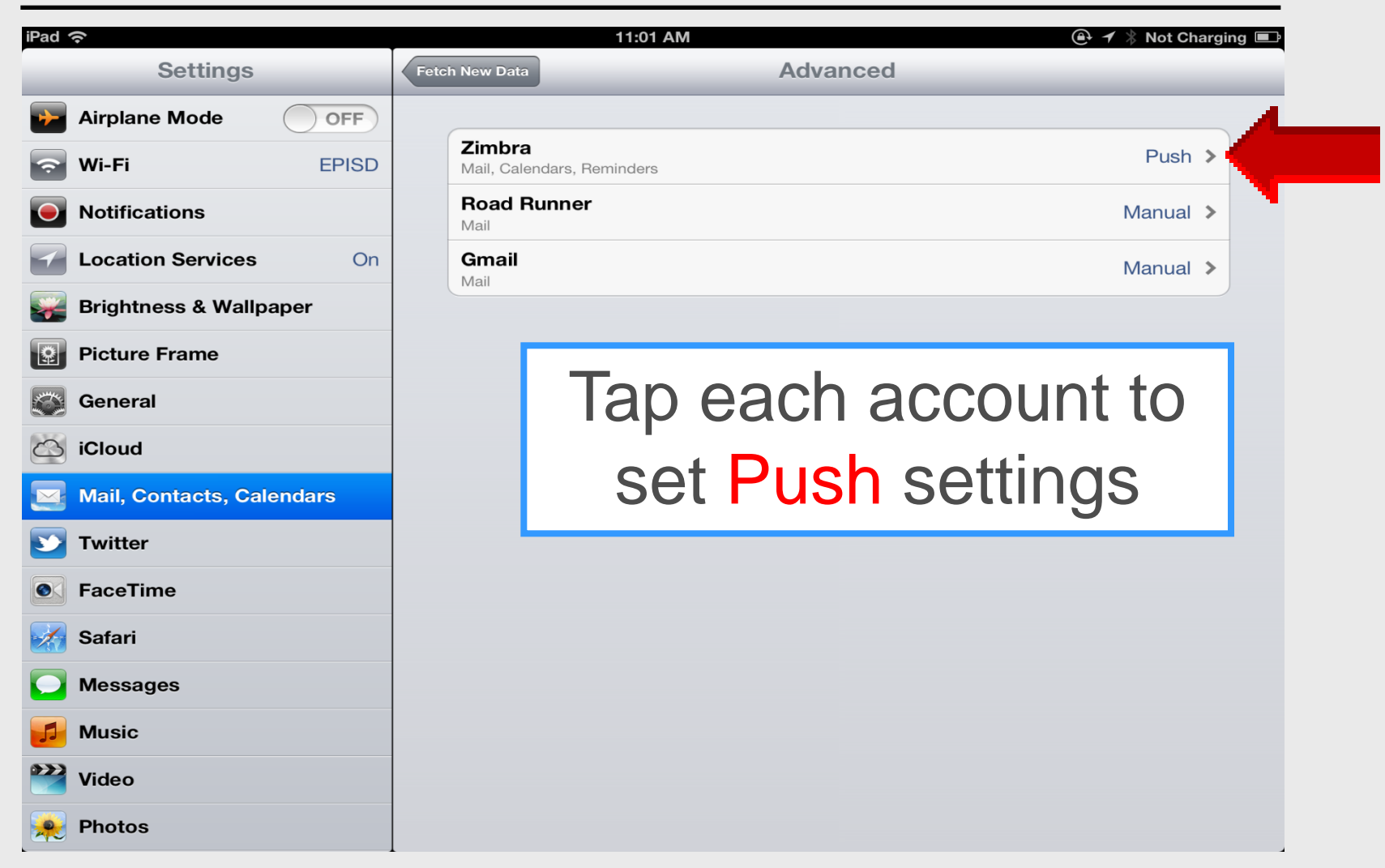

## **Mail Accounts**

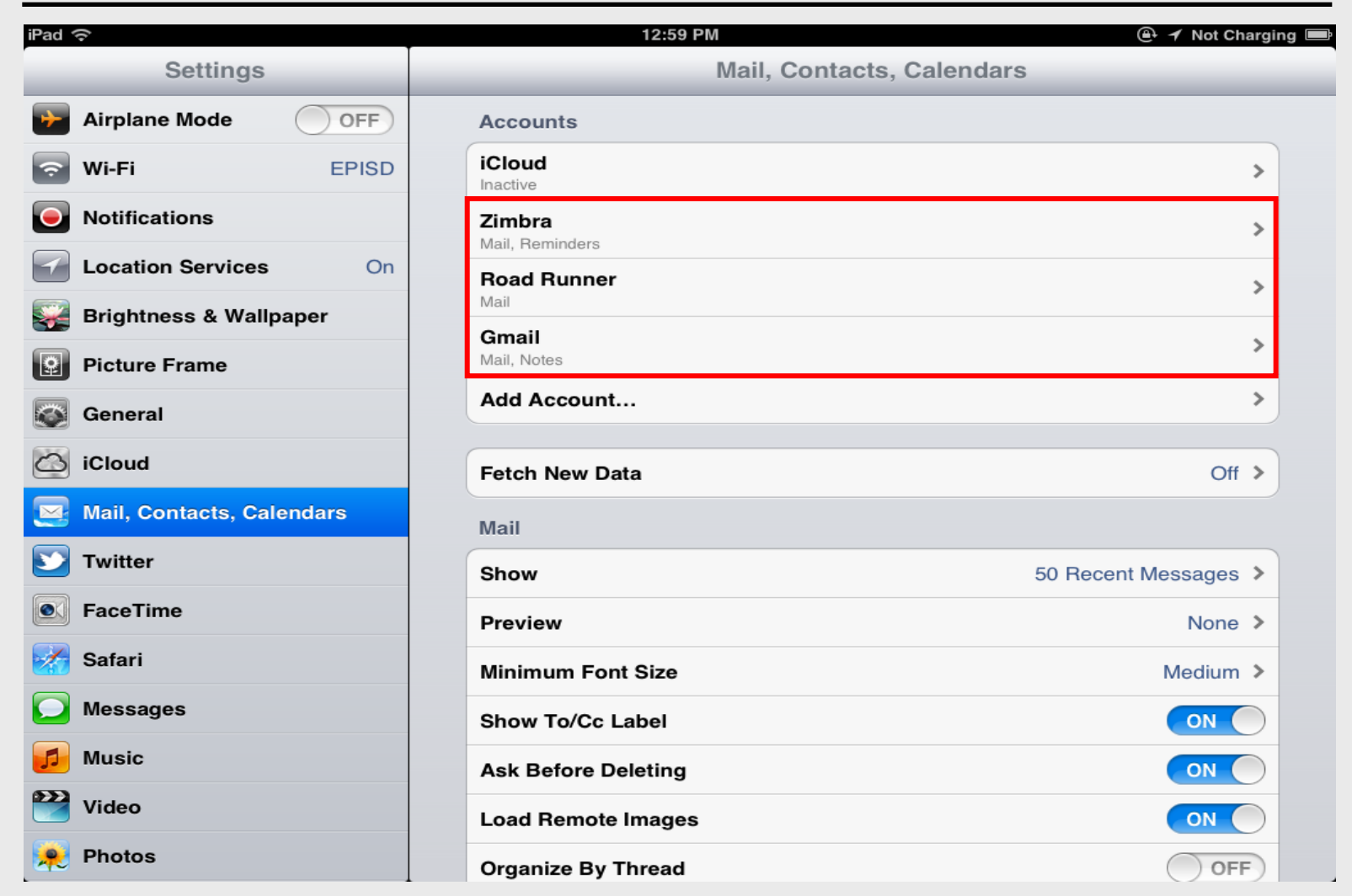

## **Default Account**

| iPad <del> </del>        | 11:19 AM                                 | ) 🔿 🛪 Not Chargi               |  |
|--------------------------|------------------------------------------|--------------------------------|--|
| Settings                 | Mail, Contacts, Calendars                |                                |  |
| 🙀 Brightness & Wallpaper |                                          |                                |  |
| Picture Frame            | Fetch New Data                           | Push >                         |  |
| General                  | Mail                                     | Mail                           |  |
| iCloud                   | Show                                     | 50 Recent Messages >           |  |
| Mail Contacts Calendars  | Preview                                  | None >                         |  |
|                          | Minimum Font Size                        | Medium >                       |  |
|                          | Show To/Cc Label                         | ON                             |  |
|                          | Ask Before Deleting                      | ON                             |  |
| Safari                   | Load Remote Images                       | ON                             |  |
| Messages                 | Organize By Thread                       | OFF                            |  |
| 🗾 Music                  |                                          |                                |  |
| Wideo Video              | Always Bcc Myself                        | OFF                            |  |
| 🙊 Photos                 | Increase Quote Level                     | On 👂                           |  |
| T Notes                  | Signature Larry Nelson Instructional     | Technology LNELSON@episd.org > |  |
| Store                    | Default Account                          | Zimbra 🔉                       |  |
| Apps                     | Messages created outside of Mail will be |                                |  |
| 3D Cities                | Contacts                                 |                                |  |
| CNN CNN                  |                                          |                                |  |

# iPad 101

# Change E-mail Signature

## Sent from my iPad

#### iPad Basic 32

| iPad 💬                         | 1:36 PM                                                                    | 100 %   |
|--------------------------------|----------------------------------------------------------------------------|---------|
| Martinese .                    | Carcel Hi Send                                                             | * 13    |
| Q                              | To: ross.mckillop@gmail.com                                                | Details |
| Ross McKi<br>(No Subject)      | Co/Bce:                                                                    |         |
| Abarrows pre                   | Subject: Hi                                                                |         |
| Ross McKi<br>Ne Subiol         | Hi -                                                                       |         |
| Boss McKi                      | Just wanted to send you a quick note saying "hi". How's life treating you? |         |
| (No Subject)                   | Sent from my iPad                                                          |         |
| Ross McKI                      |                                                                            |         |
| (No Subject)<br>Alautiment por |                                                                            |         |
| Q                              | V E R T Y U I O P                                                          | Ø       |
| A S D F G H J K L return       |                                                                            |         |
| \$                             | ZXCVBNM!?                                                                  | ¢       |
| .?                             | .?123                                                                      | Ţ       |
#### **Change Signature**

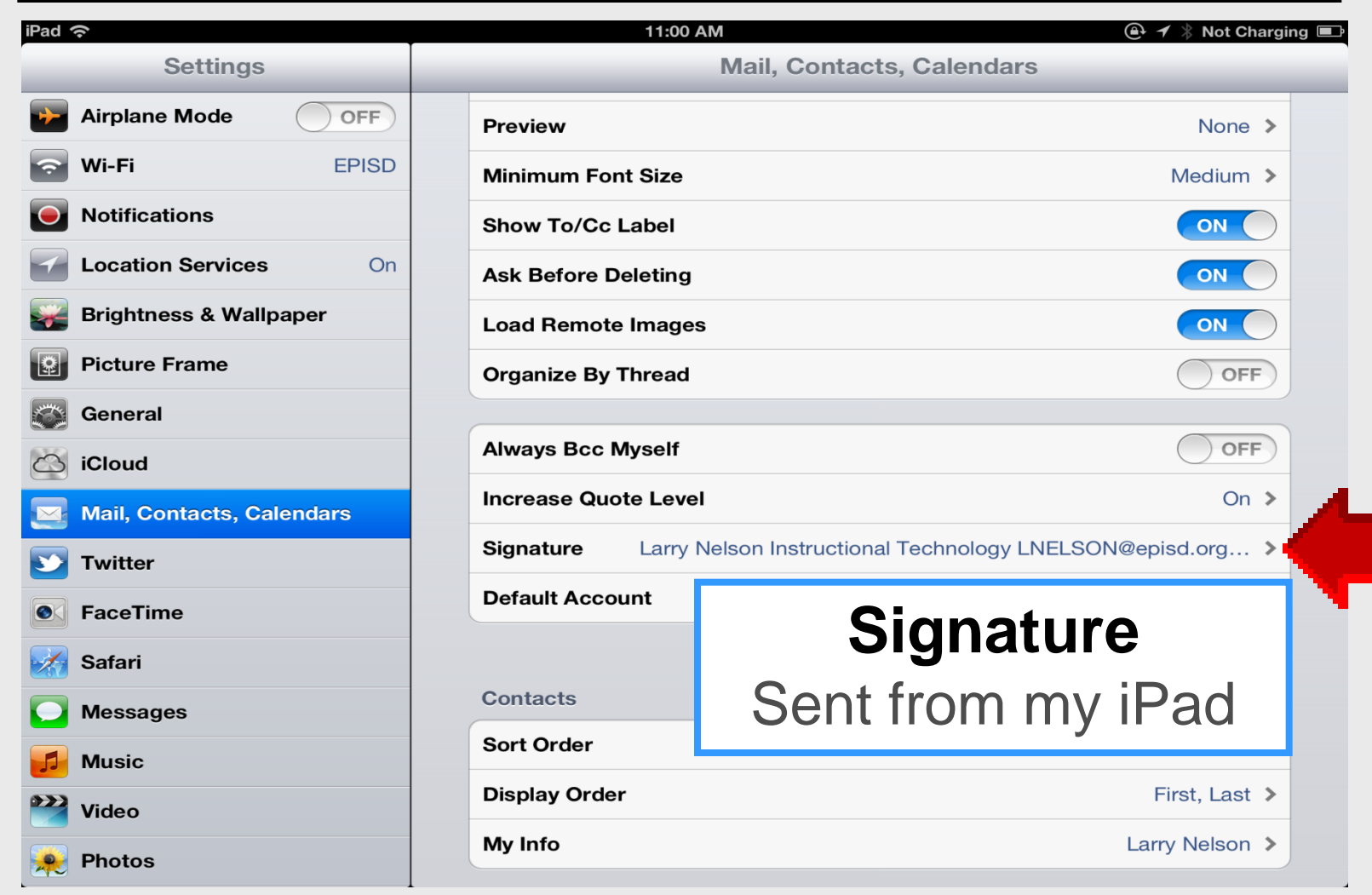

#### **Add Business Signature**

| iPad 🙃                                                                                                    | 1:37 PM 100% 📟                                                                              |
|----------------------------------------------------------------------------------------------------|---------------------------------------------------------------------------------------------|
| Settings                                                                                                    | Rtbill Contexts Signature Clear                                                             |
| <ul> <li>Wi-Fi simplehelpdotnet</li> <li>Brightness &amp; Wallpaper</li> <li>Picture Frame</li> <li>General</li> <li>Mail, Contacts, Calendars</li> <li>Safari</li> </ul> | Larry Nelson – Bus Education<br>ABC High School<br>Inelson @ episd.org<br>Sent from my iPad |

#### Name – Grade or department School name District email address

## iPad 101 Lock and Unlock

#### Lock the iPad

- 1. Prevents accidentally starting an app
- 2. Prevents undesired use of the iPad
- 3. Press OFF button Let go quickly Screen turns off
- 4. Sync over Wi-Fi using iTunes

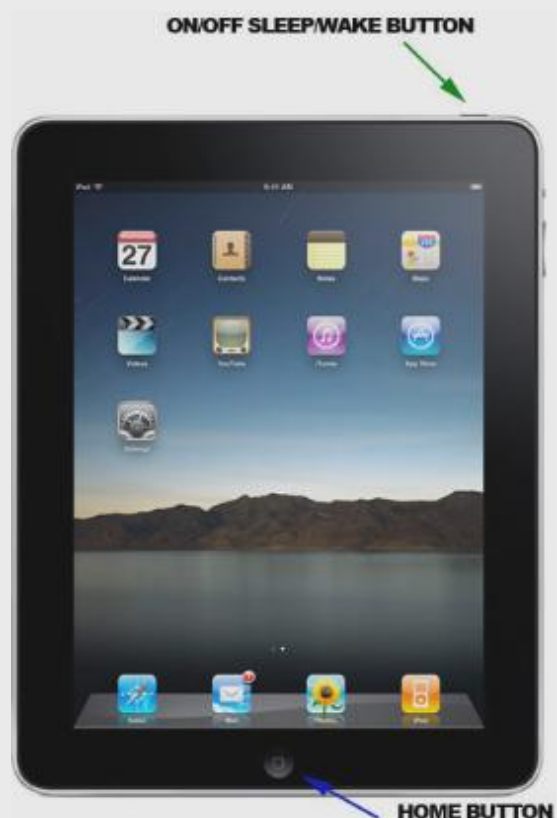

#### UnLock the iPad

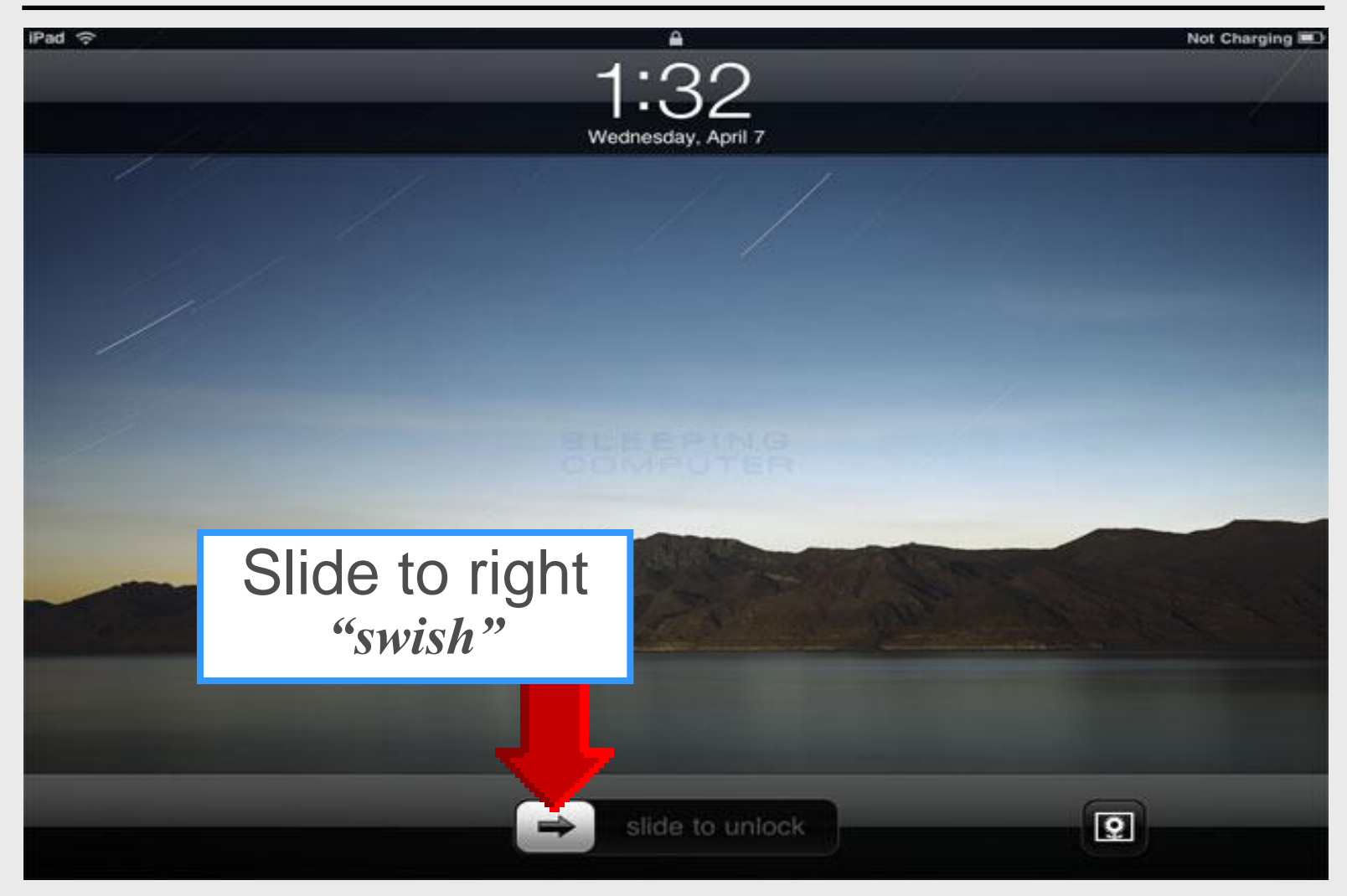

#### Ready for Use

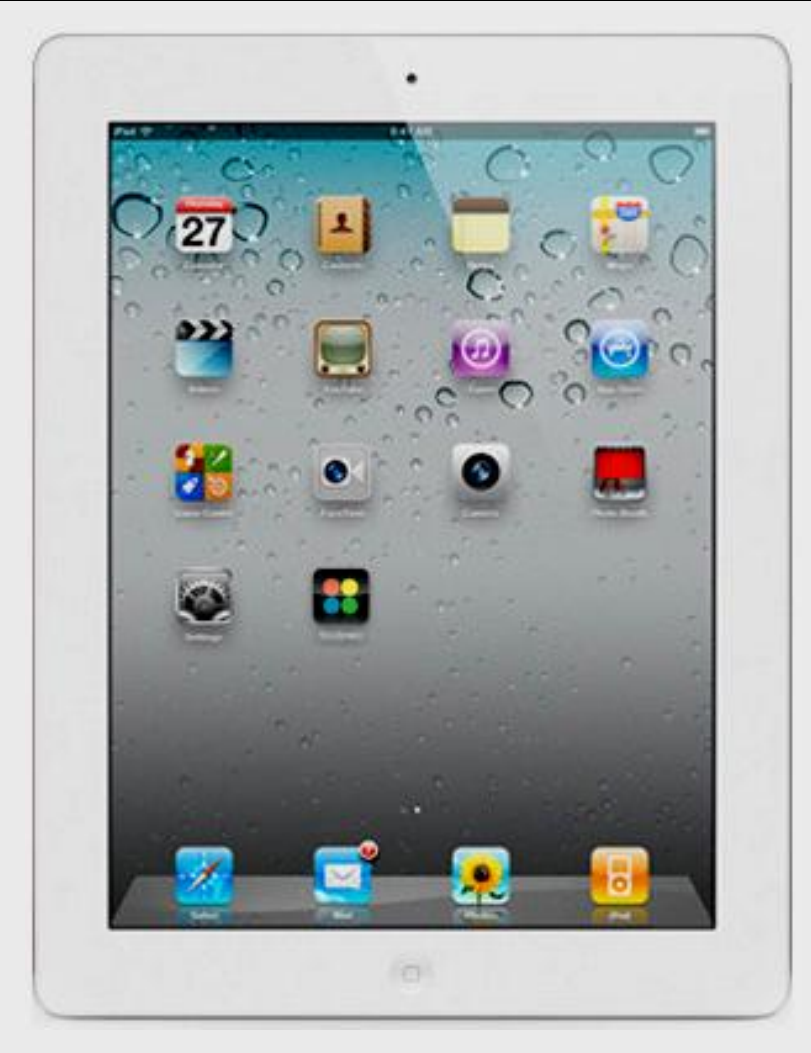

#### **Auto Lock**

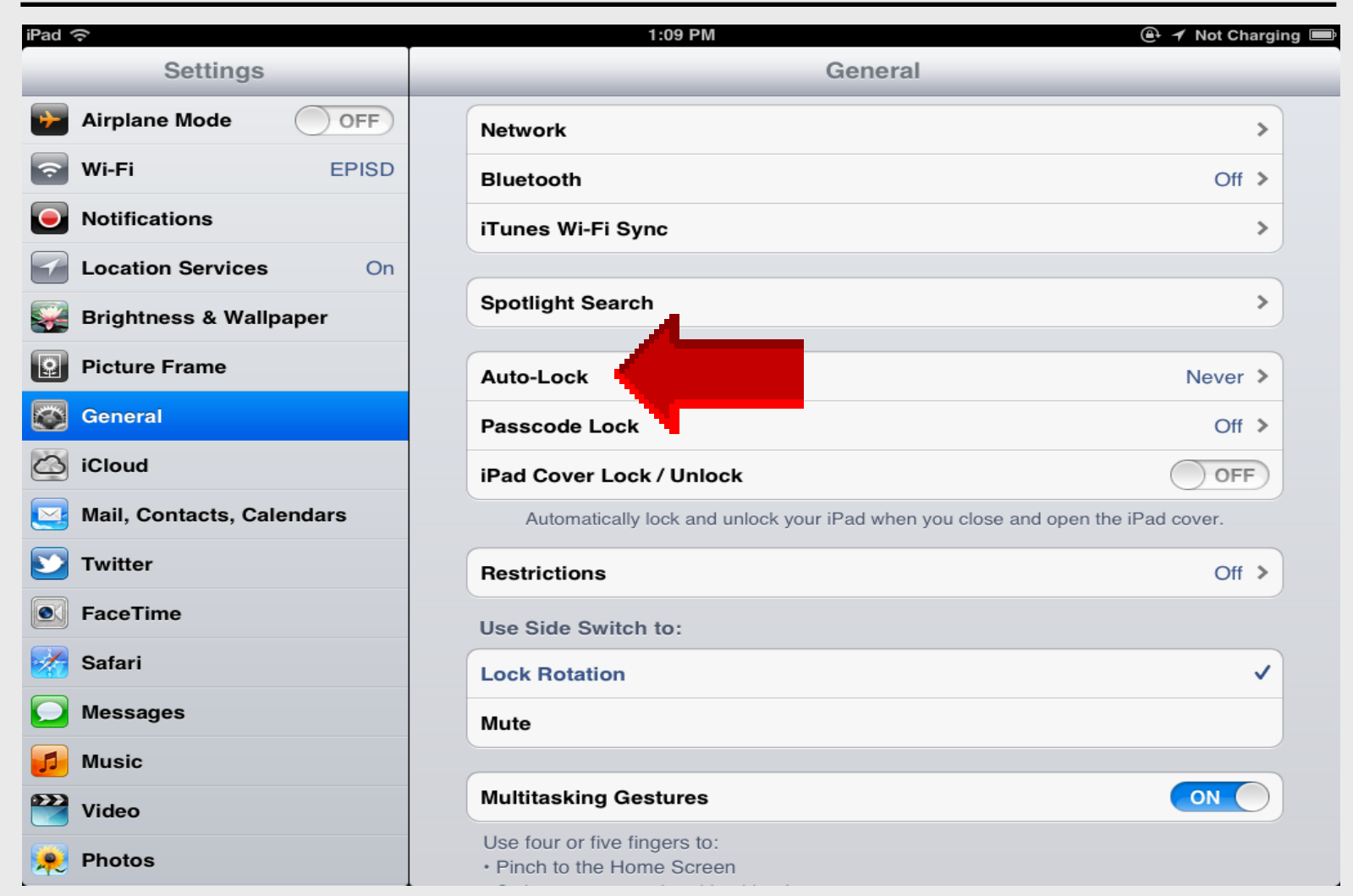

#### Auto Lock

| iPad 중                      | 1:3        | 88 PM     | 🕒 🖌 Not Charging 📟 |
|-----------------------------|------------|-----------|--------------------|
| Settings                    | General    | Auto-Lock |                    |
| Airplane Mode               |            |           |                    |
| S Wi-Fi EPISD               | 2 Minutes  |           |                    |
| Notifications               | 5 Minutes  |           |                    |
| Location Services On        | 10 Minutes |           |                    |
| 🙀 Brightness & Wallpaper    | 15 Minutes |           |                    |
| Picture Frame               | Never      |           | ✓                  |
| General                     |            |           | •                  |
| 🙆 iCloud                    |            |           |                    |
| 🔁 Mail, Contacts, Calendars |            |           |                    |
| <b>V</b> Twitter            |            |           |                    |
| S FaceTime                  |            |           |                    |
| 😽 Safari                    |            |           |                    |
| O Messages                  |            |           |                    |
| 🗾 Music                     |            |           |                    |
| <b>Video</b>                |            |           |                    |
| 👷 Photos                    |            |           |                    |

#### **Passcode Lock**

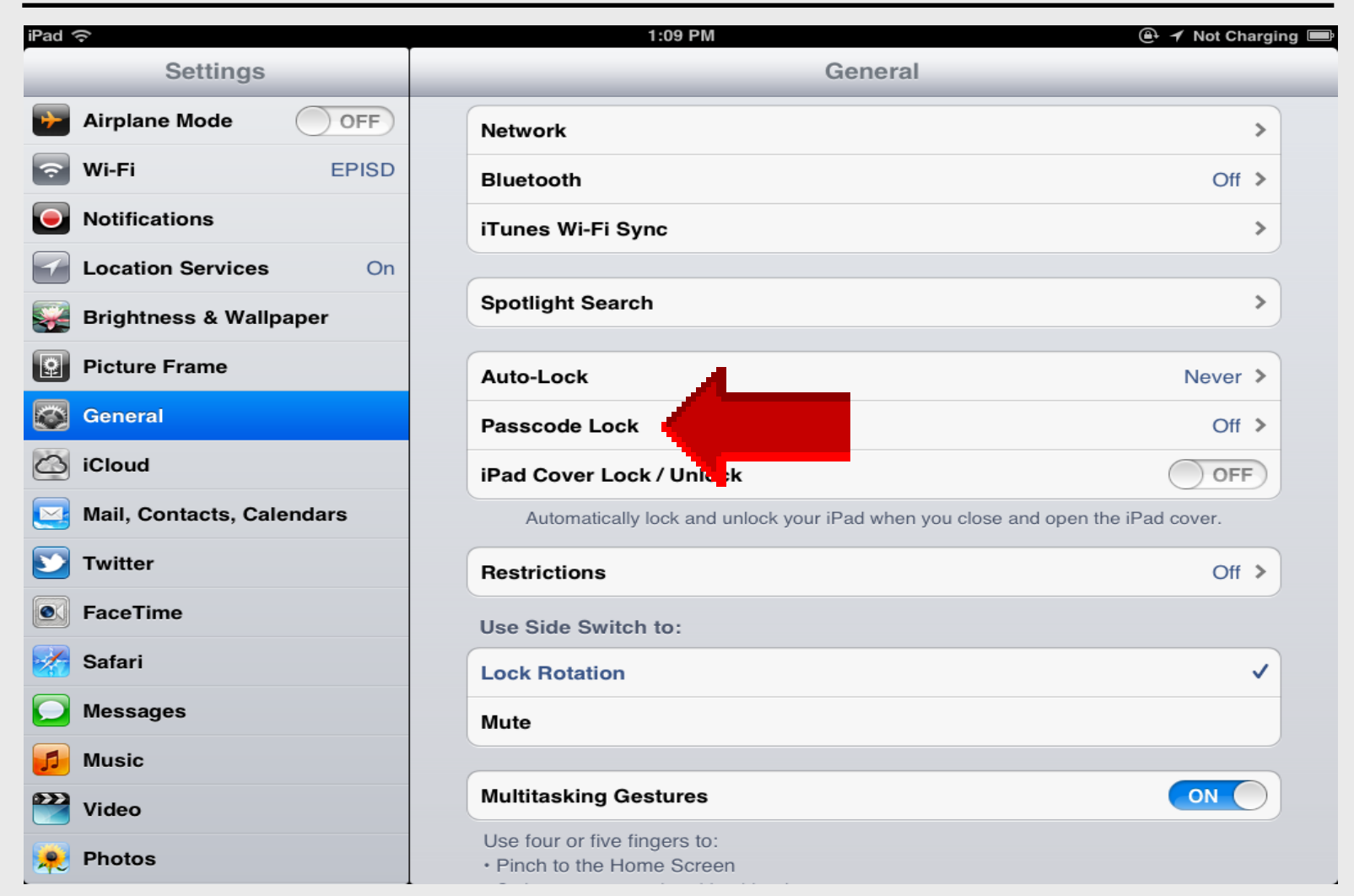

#### **Passcode Lock**

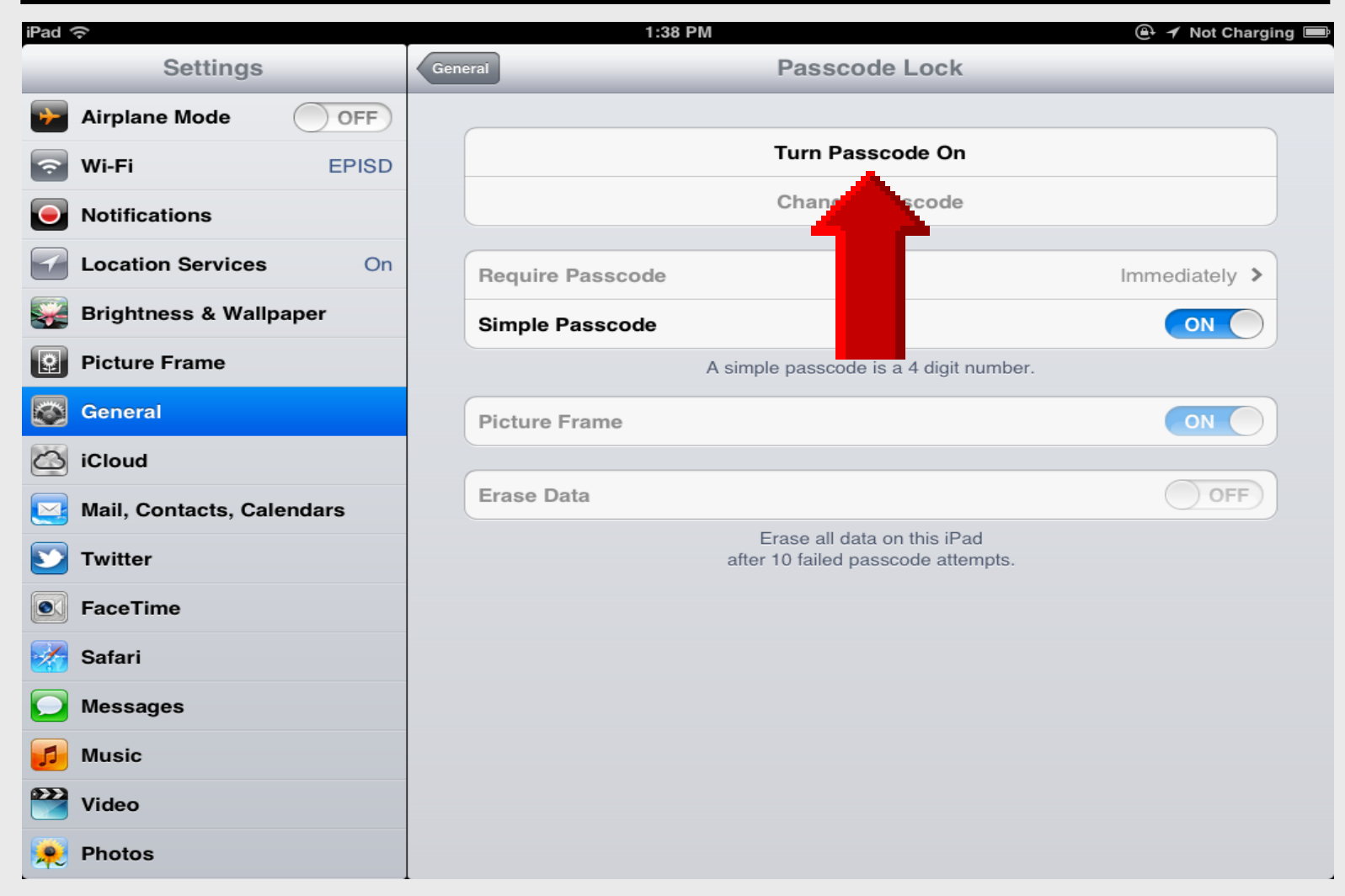

#### **Passcode Lock**

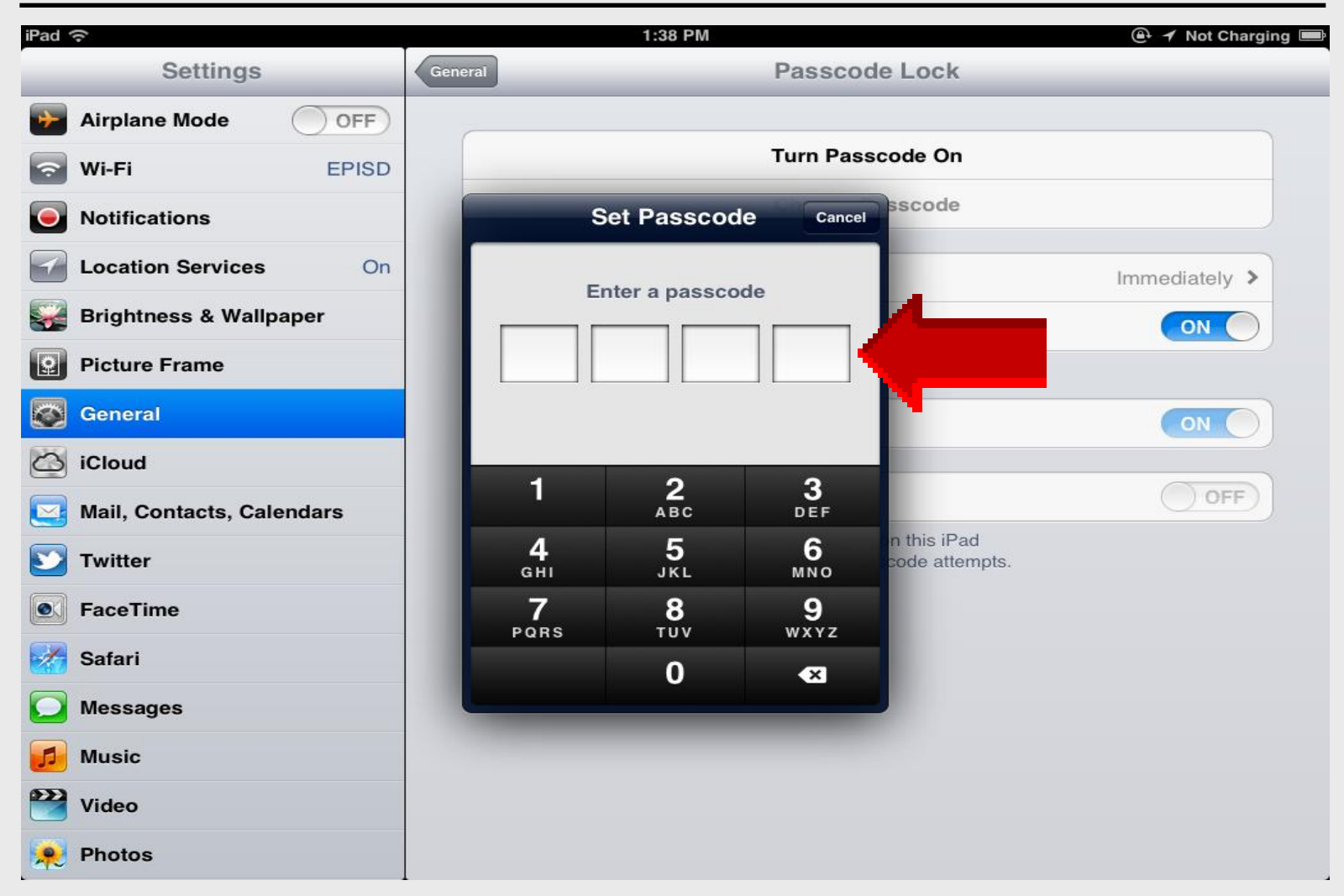

## iPad 101 Maximize Battery

### Keep iPad Out of Sun

- 1. Heat kills battery
- 2. Do not leave in hot car
- 3. Expensive to replace battery

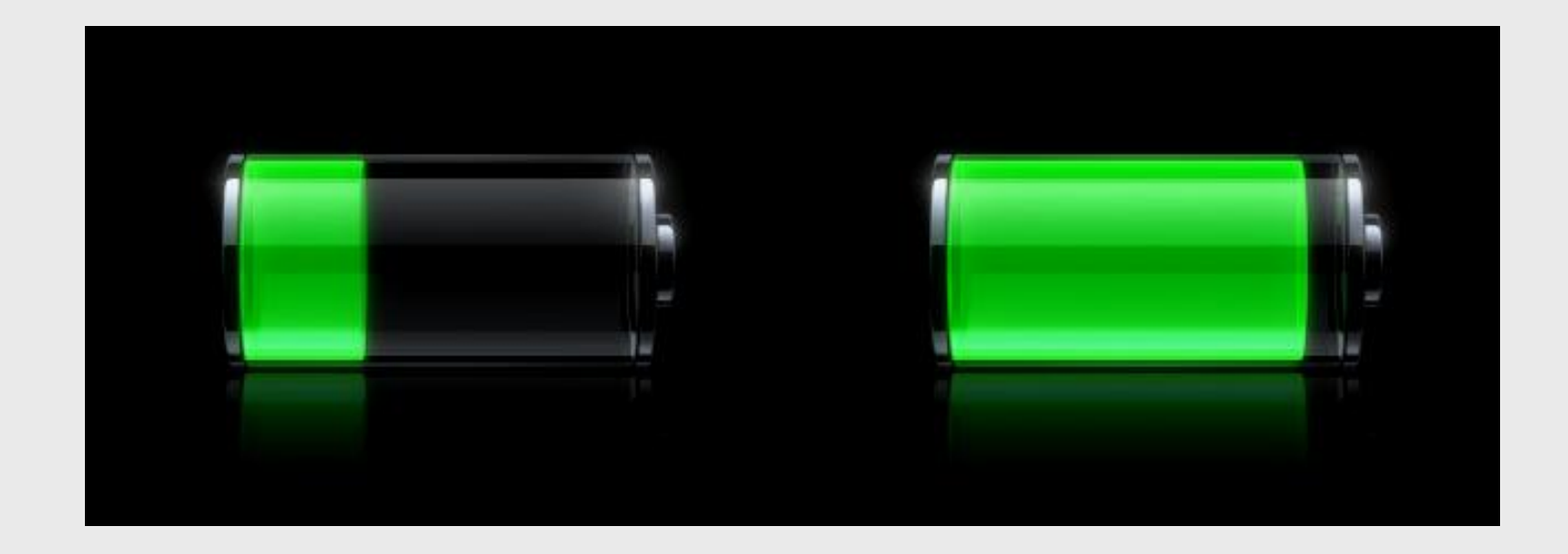

#### **Airplane Mode Off**

| iPad ᅙ                    | 1:53 PM               | ④        |
|---------------------------|-----------------------|----------|
| Settings                  | Mail, Contacts, Calen | dars     |
| Airplane Mode OFF         |                       |          |
| Wi-Fi EPISD               | iCloud                | >        |
| Notifications             | Boad Bunner           |          |
| Location Services On      | Mail                  | >        |
| Turns off bo              | oth WiFi and cell net | works    |
| Turn off wh               | en reading or playing | g games  |
| Mail, Contacts, Calendars | Preview               | None >   |
| <b>Witter</b>             | Minimum Font Size     | Medium > |
| FaceTime                  | Show To/Cc Label      | ON       |
| Safari                    | Ask Before Deleting   | ON       |
| Messages                  | Load Remote Images    |          |
| Music                     | Organize By Thread    | OFF      |
| 🚰 Video                   |                       |          |
| 🙊 Photos                  | Always Bcc Myself     | OFF      |

#### **Screen Brightness**

| iPad ᅙ                               | 1:26 PM                 |  |
|--------------------------------------|-------------------------|--|
| Settings                             | Brightness & Wallpaper  |  |
| Airplane Mode                        |                         |  |
| Wi-Fi EPISD                          | *                       |  |
| Notifications                        | Auto-Brightness         |  |
| Location Services On                 | Wallpaper               |  |
| Brightness & Wallpaper               | 9/41                    |  |
| Picture Frame                        |                         |  |
| General                              |                         |  |
| iCloud                               |                         |  |
| Mail, Contacts, Calendars            |                         |  |
| Maximum brightness uses more battery |                         |  |
|                                      |                         |  |
| Screen h                             | as excellent resolution |  |
| Music                                |                         |  |
| Video                                |                         |  |
| Photos                               |                         |  |
| Photos                               |                         |  |

#### Lock Screen Quickly

#### iPad Basic 23

| iPad 🤶        | >                         | 1:52 PM                                                                 | 🕂 🔺 Not Charging 💻 |
|---------------|---------------------------|-------------------------------------------------------------------------|--------------------|
| -             | Settings                  | General                                                                 |                    |
| <b>&gt;</b> 4 | Airplane Mode OFF         |                                                                         |                    |
| 🧟 N           | Wi-Fi EPISD               | About                                                                   | >                  |
|               | Notifications             | Software Update                                                         | >                  |
| -<br>-<br>-   | Location Services On      | Usage                                                                   | >                  |
| <b>E</b>      | Brightness & Wallpaper    | Sounds                                                                  | >                  |
| P             | Picture Frame             |                                                                         |                    |
| 0             | General                   | Network                                                                 | >                  |
| i 60          | Cloud                     | Bluetooth                                                               | Off >              |
|               | Mail, Contacts, Calendars | iTunes Wi-Fi Sync                                                       | >                  |
| т 💽           | Twitter                   | Spotlight Search                                                        | >                  |
| E F           | FaceTime                  |                                                                         |                    |
| 🧭 s           | Safari                    | Auto-Lock                                                               | Never >            |
|               | Messages                  | Passcode Lock                                                           | Off >              |
| <b>5</b> N    | Music                     | iPad Cover Lock / Unlock                                                | OFF                |
| 謽 v           | Video                     | Automatically lock and unlock your iPad when you close and open the iPa | id cover.          |
| 🙊 F           | Photos                    | Restrictions                                                            | Off >              |

### Lock Screen Quickly

Automatically turns off screen when not in use
 Tap Home – Unlock to turn back on

| Settings               | General Auto-Lock |
|------------------------|-------------------|
| Airplane Mode OFF      |                   |
| 🛜 Wi-Fi Off            | 2 Minutes         |
| Notifications On       | 5 Minutes         |
| Cellular Data          | 10 Minutes        |
| Brightness & Wallpaper | 15 Minutes        |
| Picture Frame          | Never             |
| Seneral                |                   |

#### **Unlock Screen**

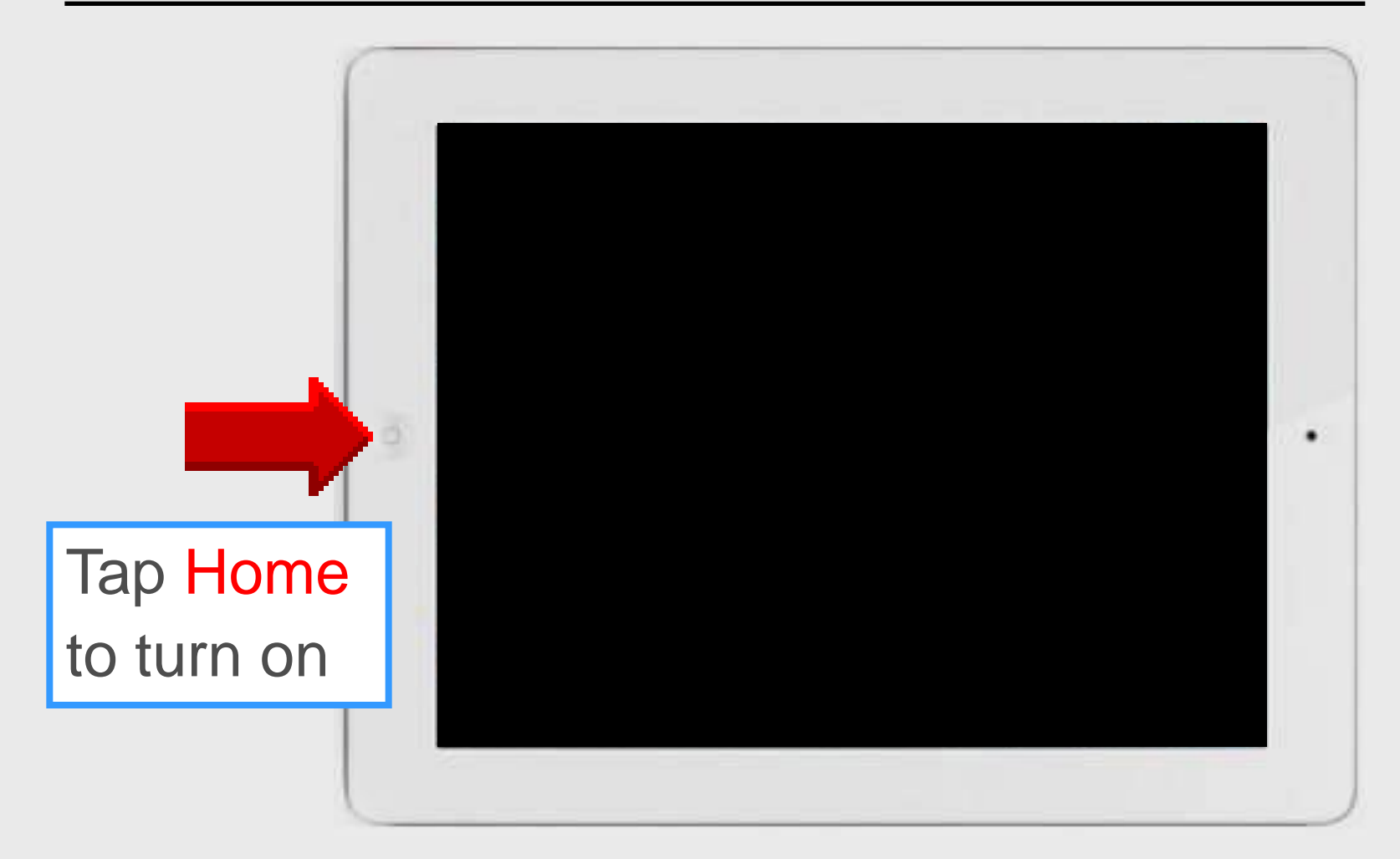

#### Mail – Fetch OFF

#### iPad Basic 24

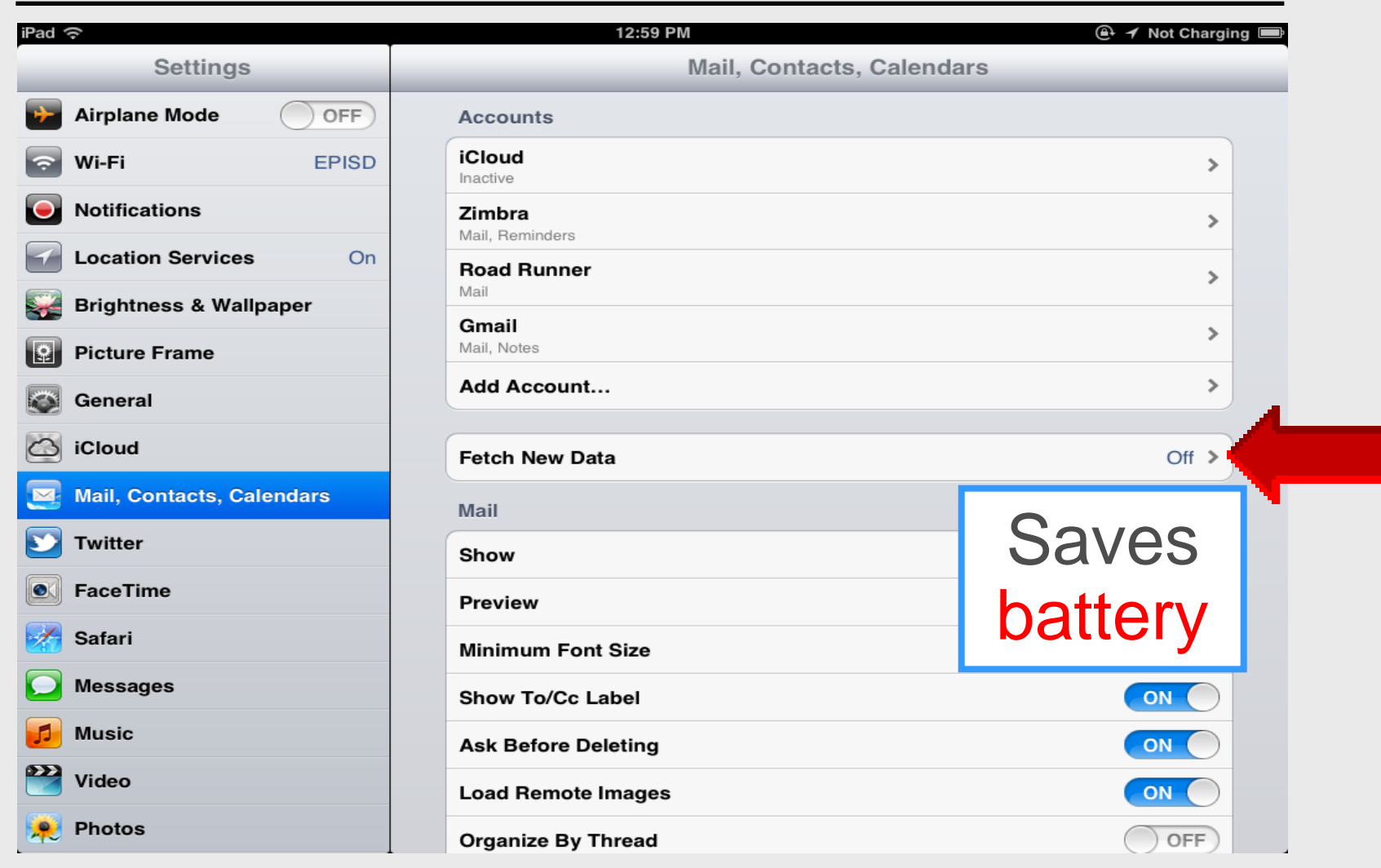

# iPad 101 40 Tips *and* Tricks Part 2

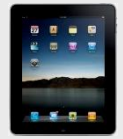

#### iPad Basics

#### 15 categories with 40 tips & tricks

| Part 1             | Part 2       | Part 3        |
|--------------------|--------------|---------------|
| 1. Getting Started | 6. Folders   | 11. Calendar  |
| 2. Settings        | 7. Safari    | 12. iTunes    |
| 3. Sync Zimbra     | 8. PDF Files | 13. Apple ID  |
| 4. Email Signature | 9. Cameras   | 14. FaceTime  |
| 5. Battery         | 10. Maps     | 15. Newsstand |

## iPad Basics

Add Folders

#### iPad Basic 27

#### **Create Folders**

### **Folders**

**FOLDERS ALLOW YOU** to group similar apps together to help save screen space.

While organizing your apps, drag one app icon on top of another. This then creates a folder with both apps inside.

You can then name the folder to reflect the apps it contains. To move more apps into a particular folder, simply return to the main screen and drag the other apps onto the folder icon. You can put up to 20 apps in each folder.

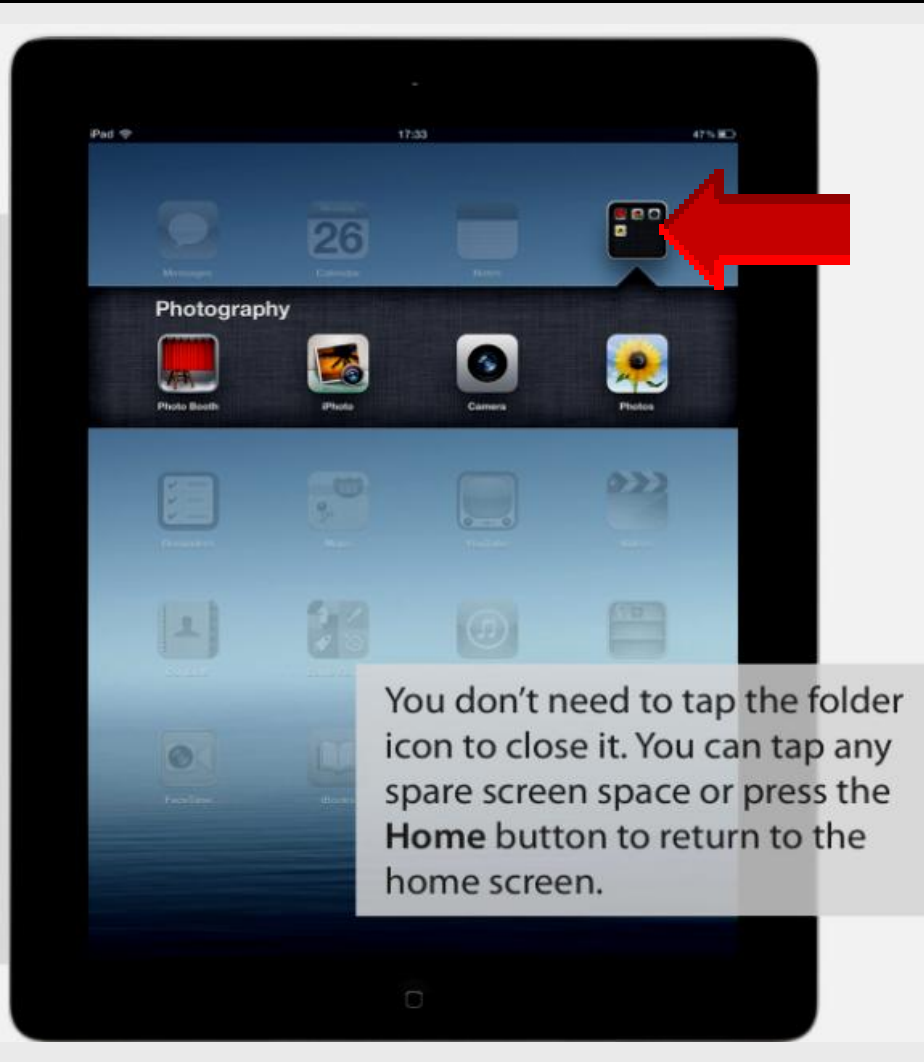

#### **Create Folders**

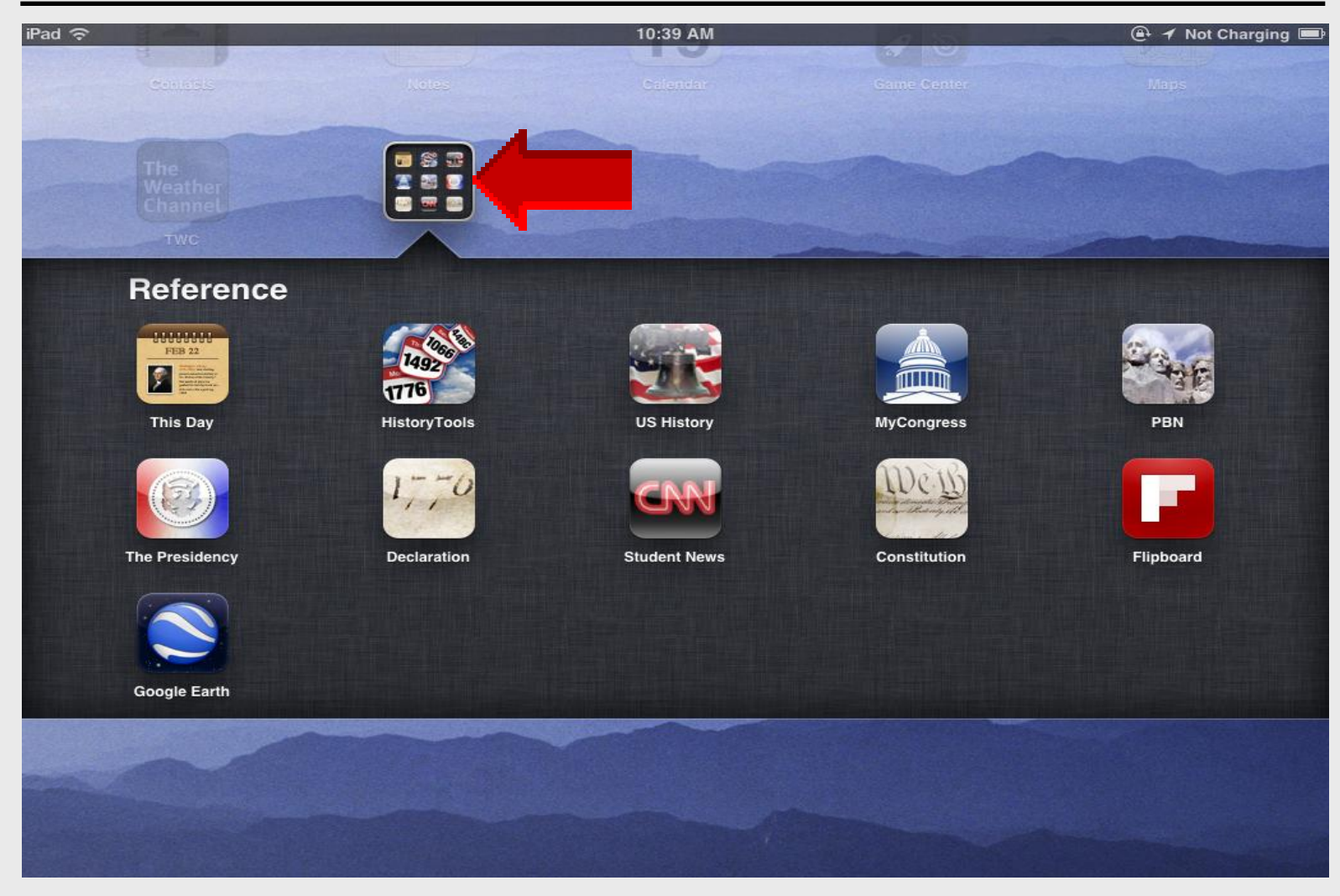

#### Name the Folder

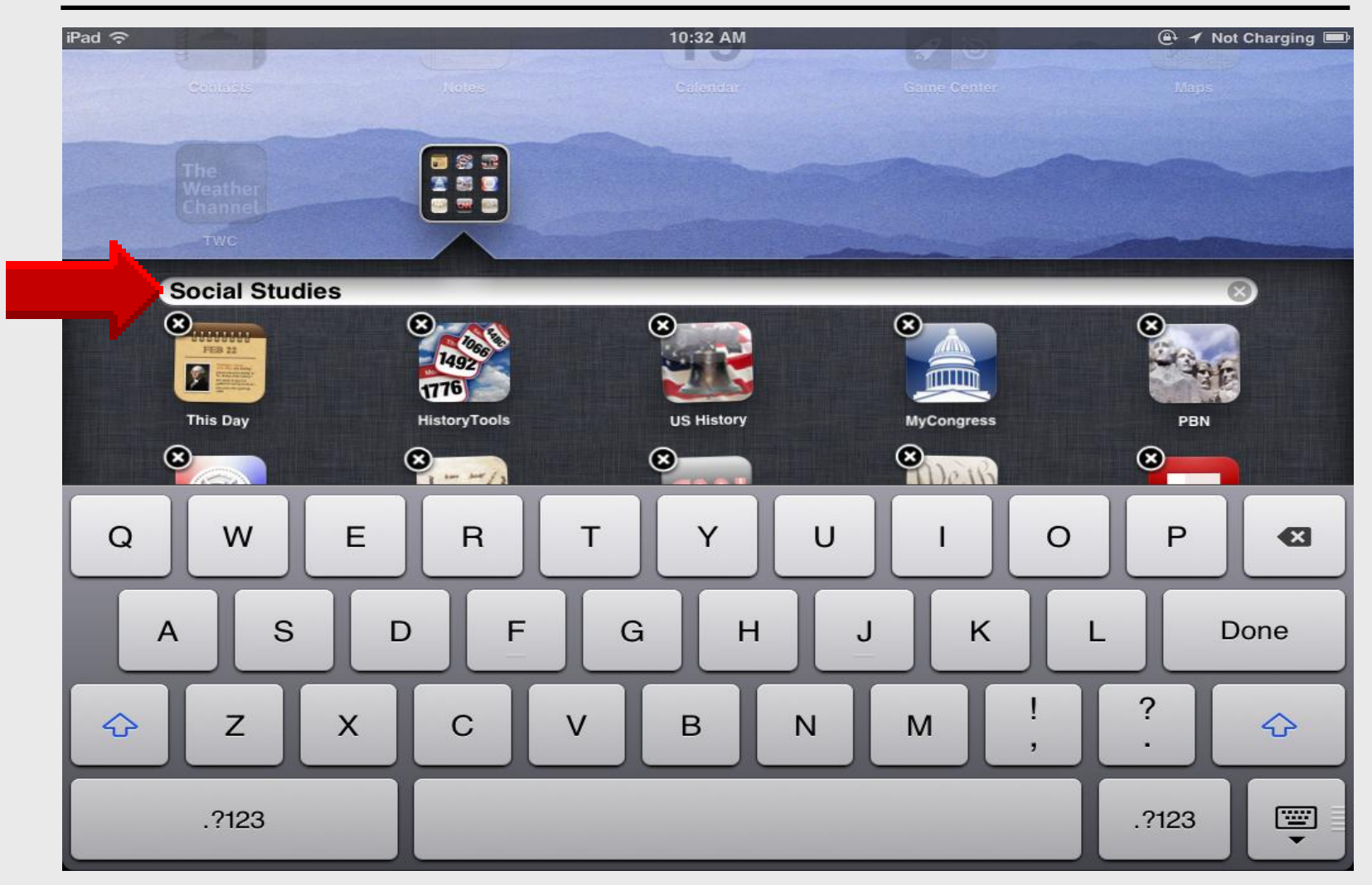

#### **Social Studies Folder**

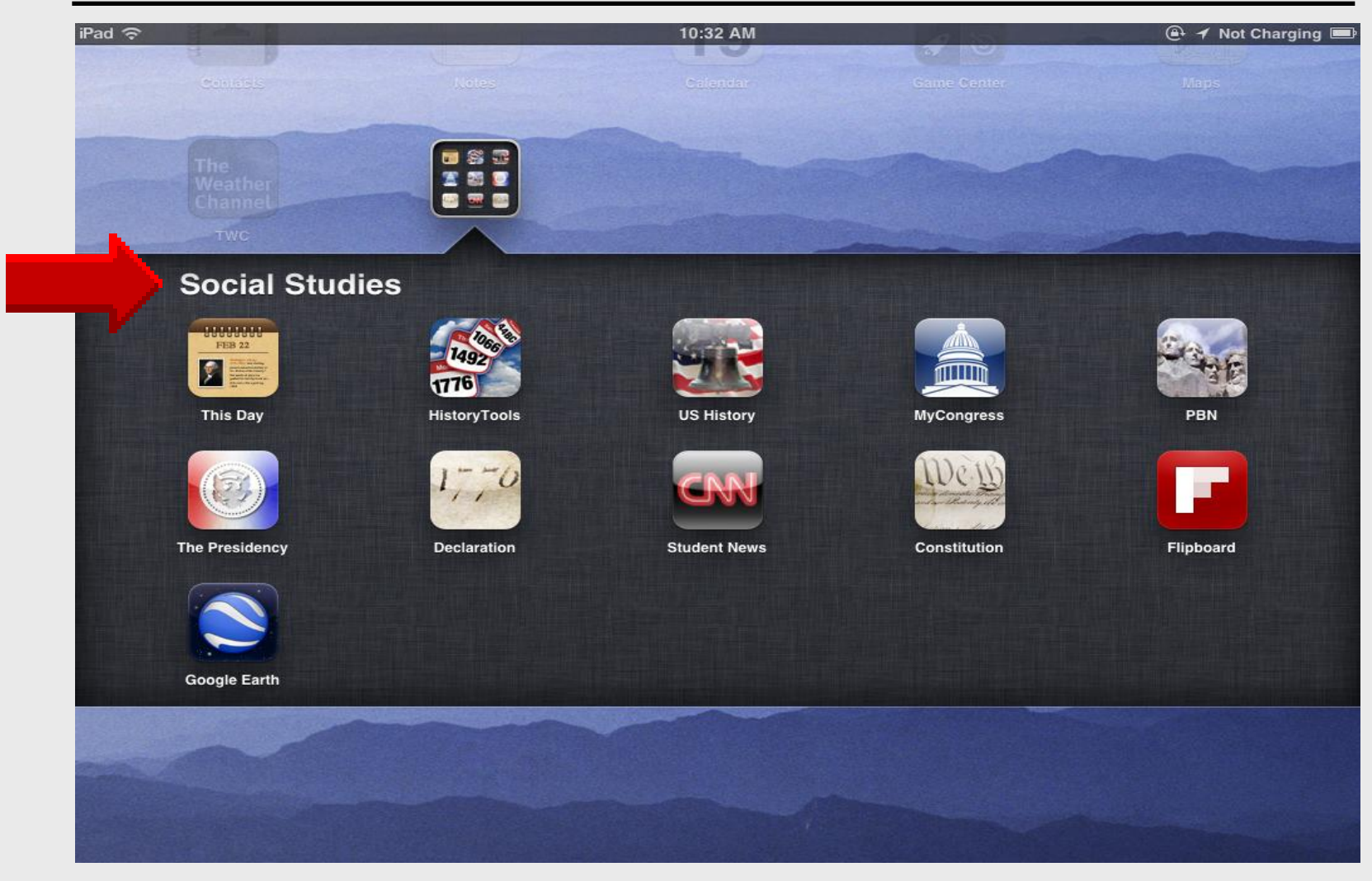

#### **Social Studies Folder**

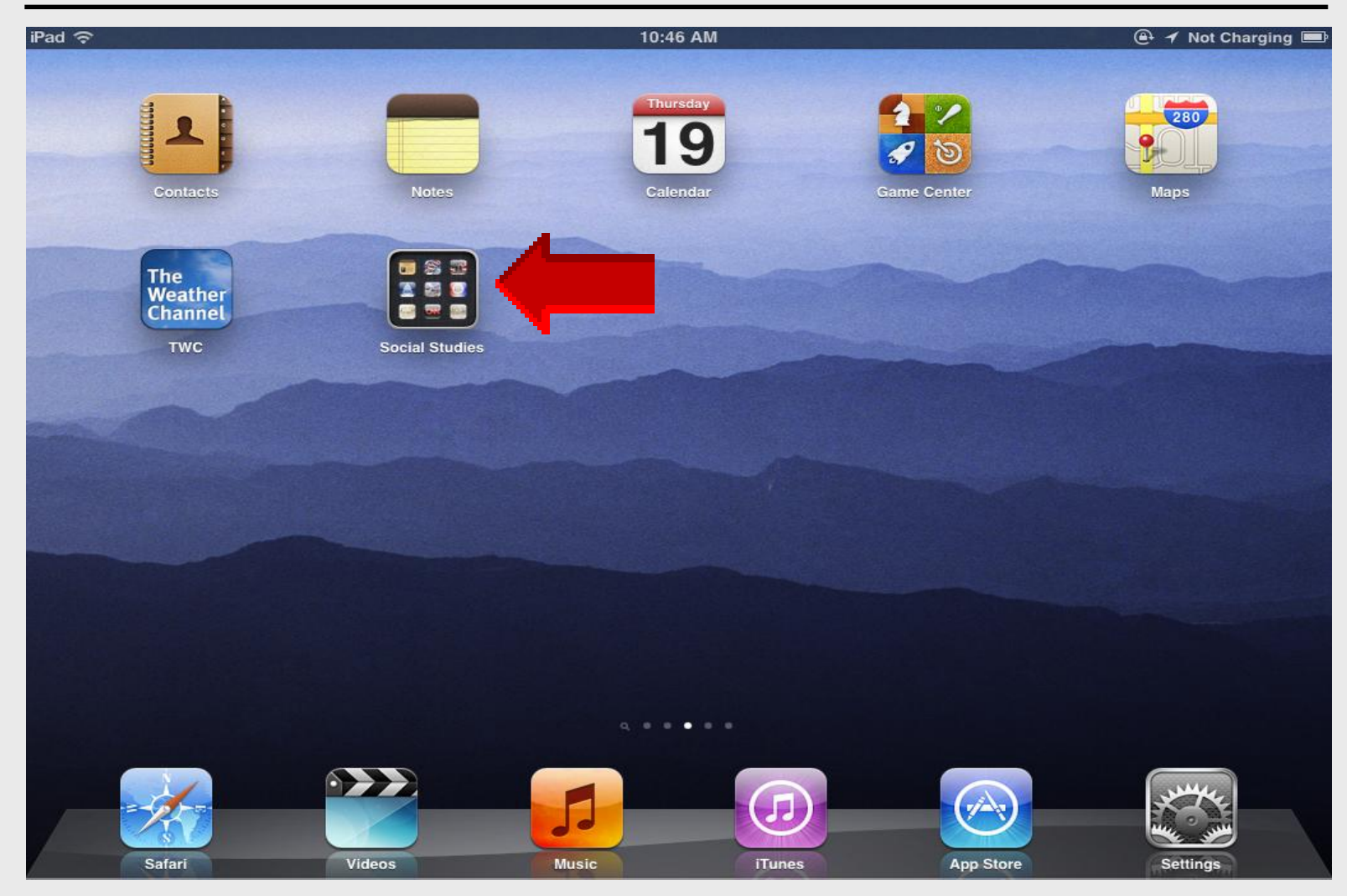

# iPad 101 Using Safari

### **Using Safari**

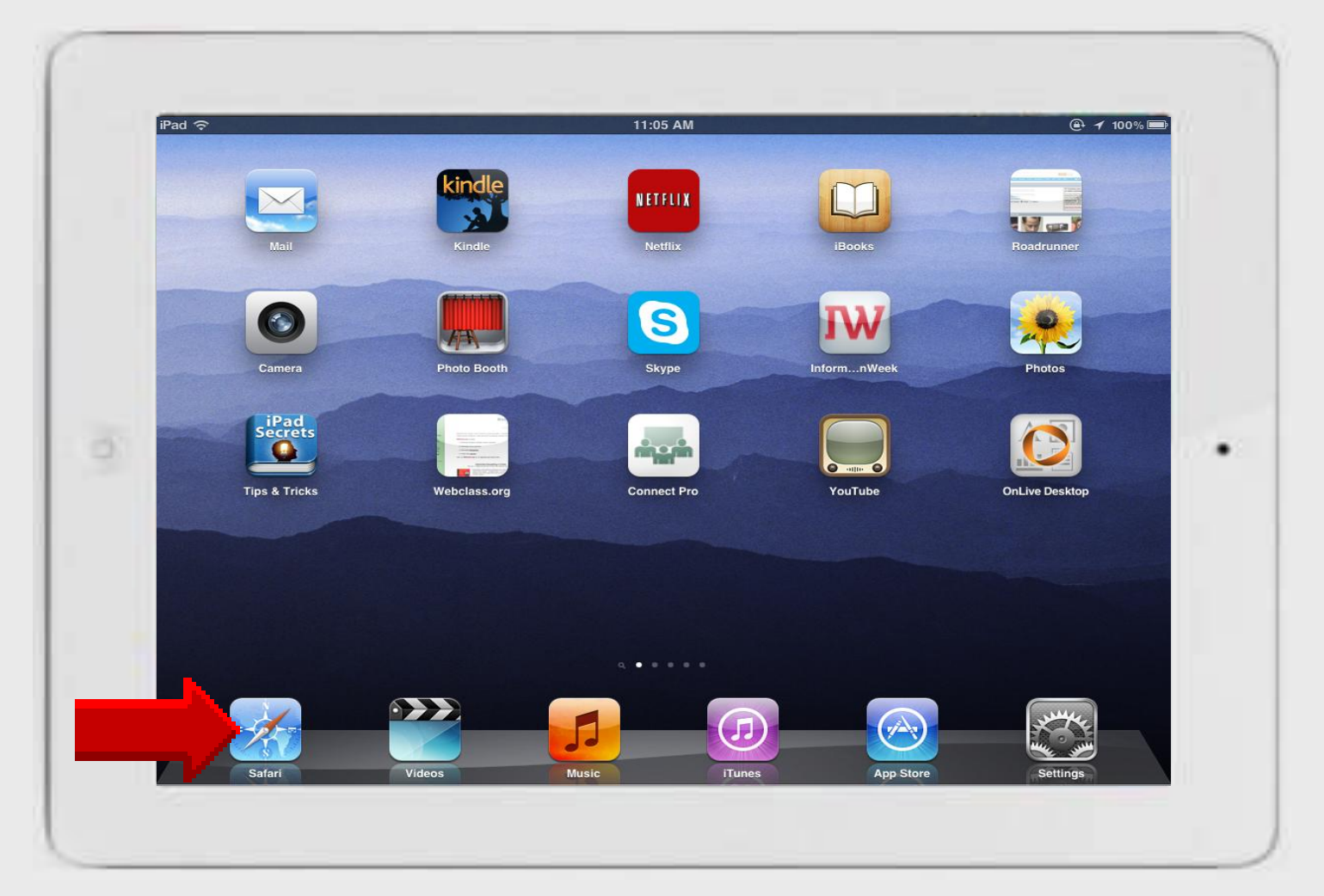

#### **Using Safari**

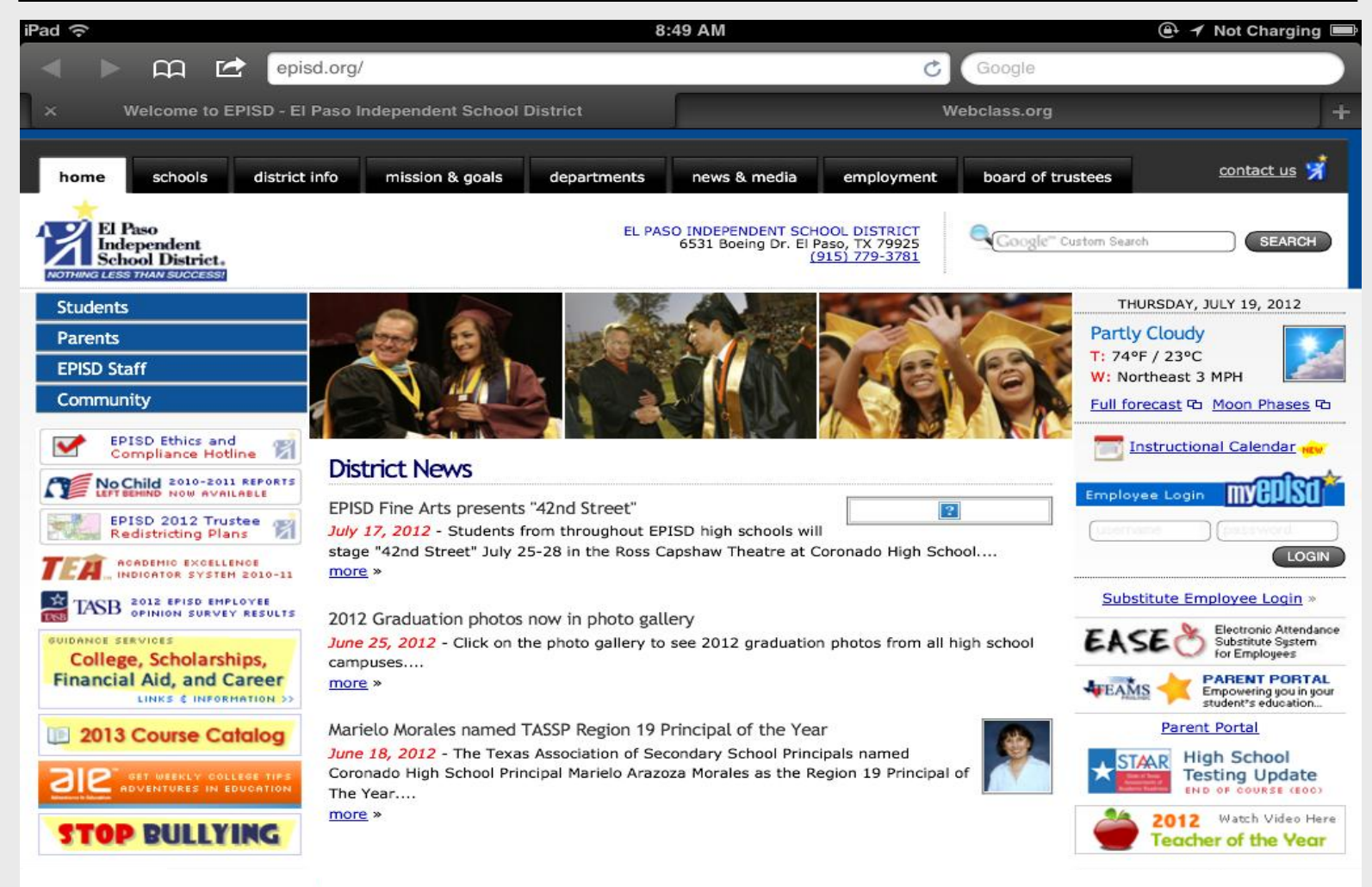

#### Scroll to Top

iPad Basic 34

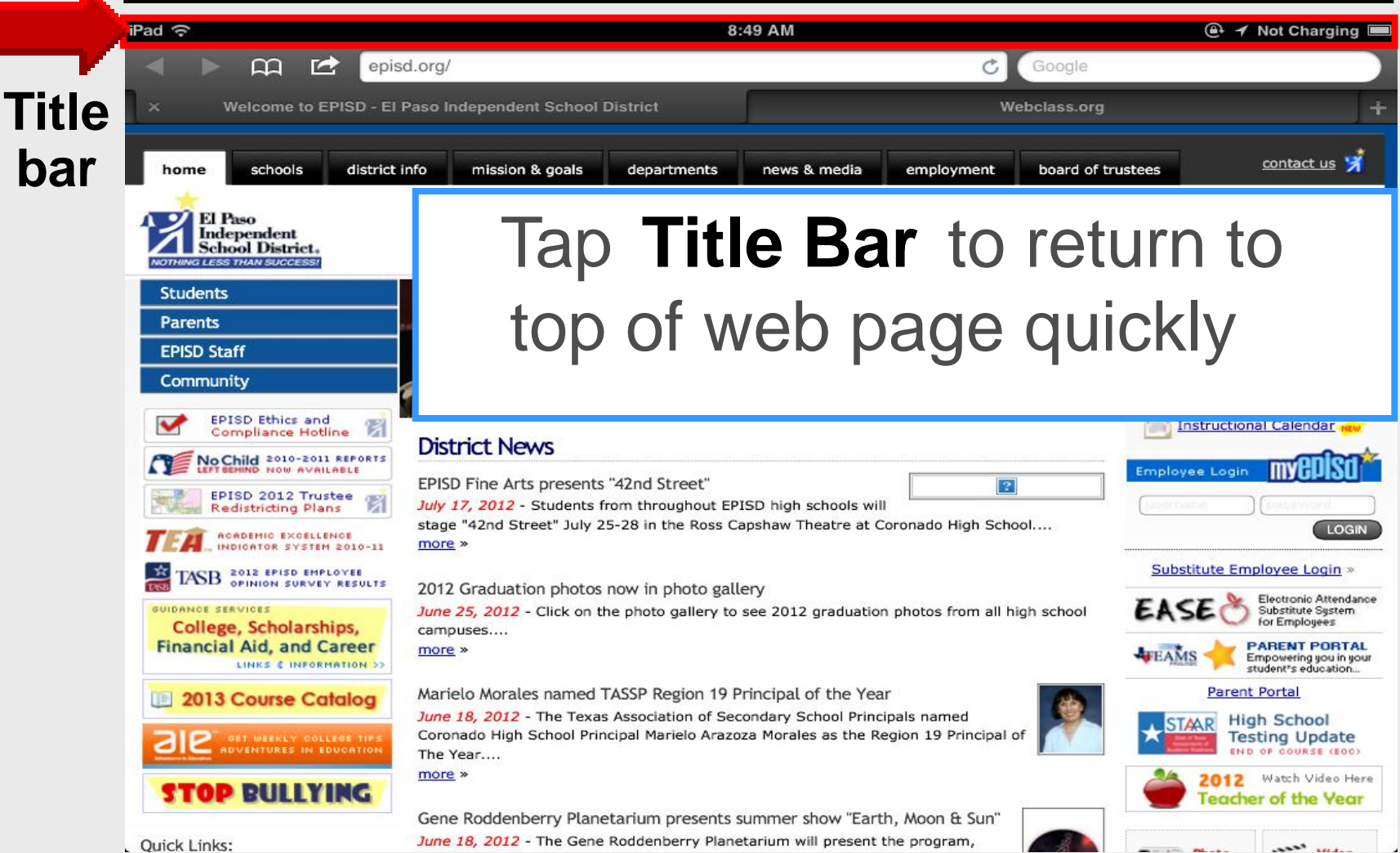

### Scroll to Top

#### The Fast Way To The Top

**TO SCROLL BACK** to the top of a page quickly, just tap the status bar. This is the thin black bar at the top of the screen where the current time is shown.

You can also tap the status bar above side columns in apps such as *Mail* or *Notes*.

This is really useful for getting back to the top of your Inbox column when using landscape view in *Mail*.

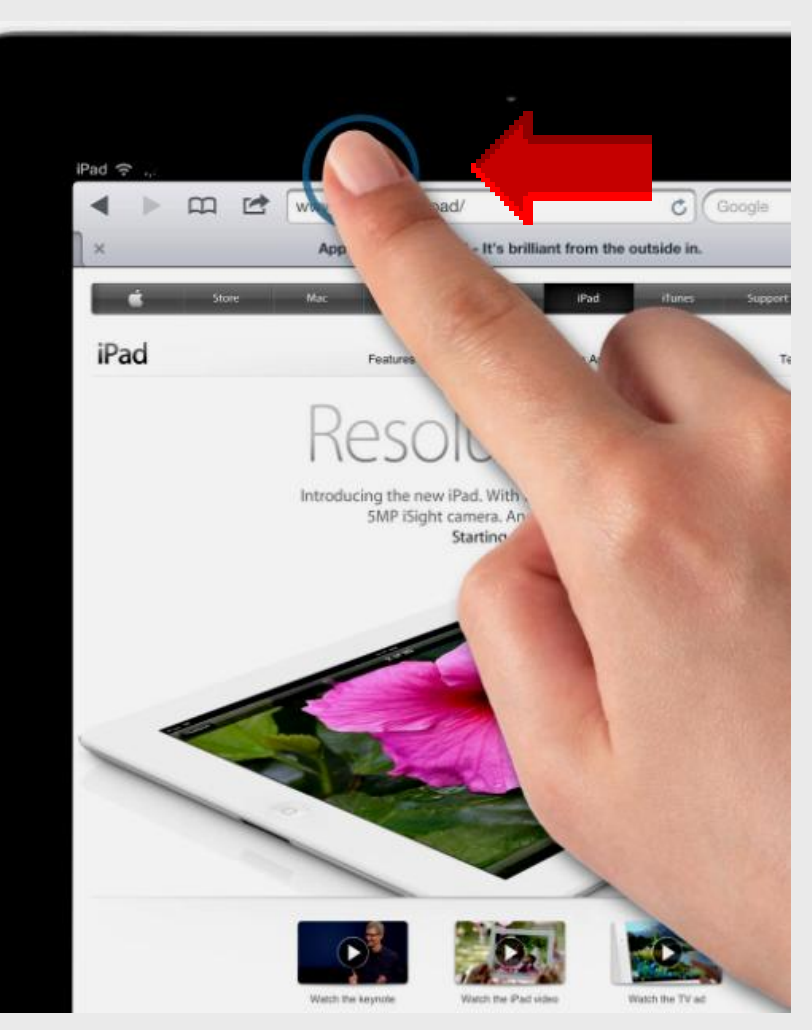

#### **Bookmark Bar & Debug**

| Pad 🙃                                      | 8:47 AM                                                                                                    | 🕒 🔺 Not Charg                              |
|--------------------------------------------|----------------------------------------------------------------------------------------------------|--------------------------------------------|
| < 🕨 🛱 🖻                                    | isd.org/ C Google                                                                                                    |                                            |
|                                            | Welcome to EPISD - El Paso Independent School District                                                                                                    |                                            |
| Bookmark Bar                               |                                                                                                    |                                            |
|                                            | Debug Console No Errors                                                                                                    |                                            |
| home schools district                      | t info mission & goals departments news & media hyployment board of                                                                                                    | trustees contact u                         |
| El Paso<br>Independent<br>School District. | EL PASO INDEPENDENT SCHOOL DISTRICT<br>6531 Boeing Dr. El Paso, TX 79925<br>(915) 779-3781                                                                                     | " Custom Search SEA                        |
| Students                                   |                                                                                                    | THURSDAY, JULY 19, 201                     |
| Parents                                    |                                                                                                    | Partly Cloudy                              |
| EPISD Staff                                |                                                                                                    | W: Northeast 3 MPH                         |
| Community                                  |                                                                                                    | Full forecast To Moon Phas                 |
| EPISD Ethics and<br>Compliance Hotline     |                                                                                                    | Instructional Calenda                      |
| No Child 2010-2011 REPORTS                 | District News                                                                                                    |                                            |
| EPISD 2012 Trustee                         | EPISD Fine Arts presents "42nd Street"                                                                                                    |                                            |
|                                            | stage "42nd Street" July 25-28 in the Ross Capshaw Theatre at Coronado High School                                                                                             |                                            |
| THAT 2012 FRISD ENPLOYEE                   | more »                                                                                                    | Substitute Employee Log                    |
| TASE OPINION SURVEY RESULTS                | 2012 Graduation photos now in photo gallery                                                                                                    | Electronic At                              |
| College, Scholarships,                     | June 25, 2012 - Click on the photo gallery to see 2012 graduation photos from all high school<br>campuses                                                                      | EASE O Substitute Sy<br>for Employee       |
| Financial Aid, and Career                  | more »                                                                                                    | WEAMS A Empowering you student's education |
| 2013 Course Catalog                        | Marielo Morales named TASSP Region 19 Principal of the Year                                                                                                    | Parent Portal                              |
| at WEEKLY COLLEGE TIPS                     | June 18, 2012 - The Texas Association of Secondary School Principals named<br>Coronado High School Principal Marielo Arazoza Morales as the Region 19 Principal of<br>The Year | STAR High School                           |

#### Settings – Safari

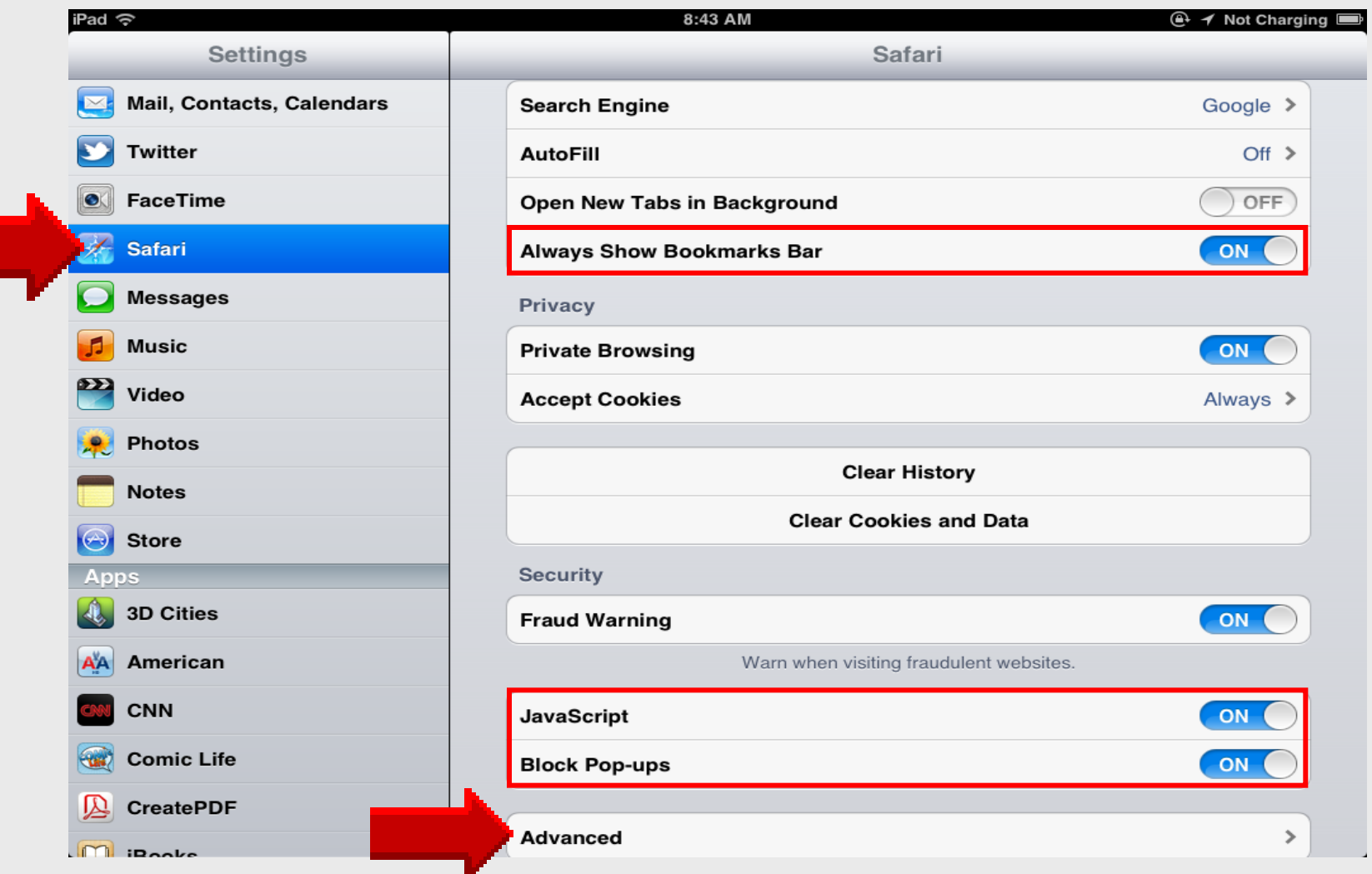

#### **Debug Console**

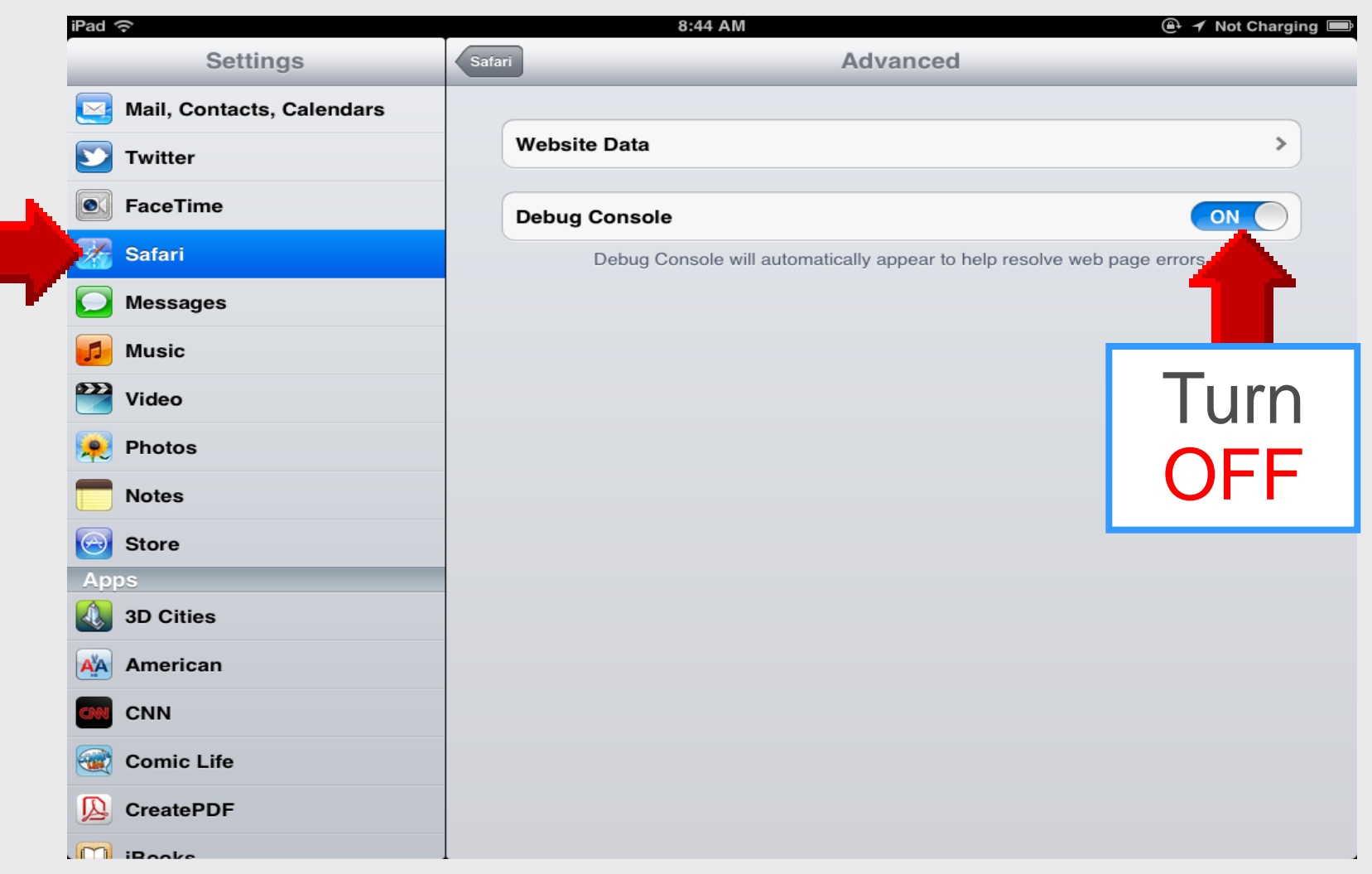

#### **Add Bookmark**

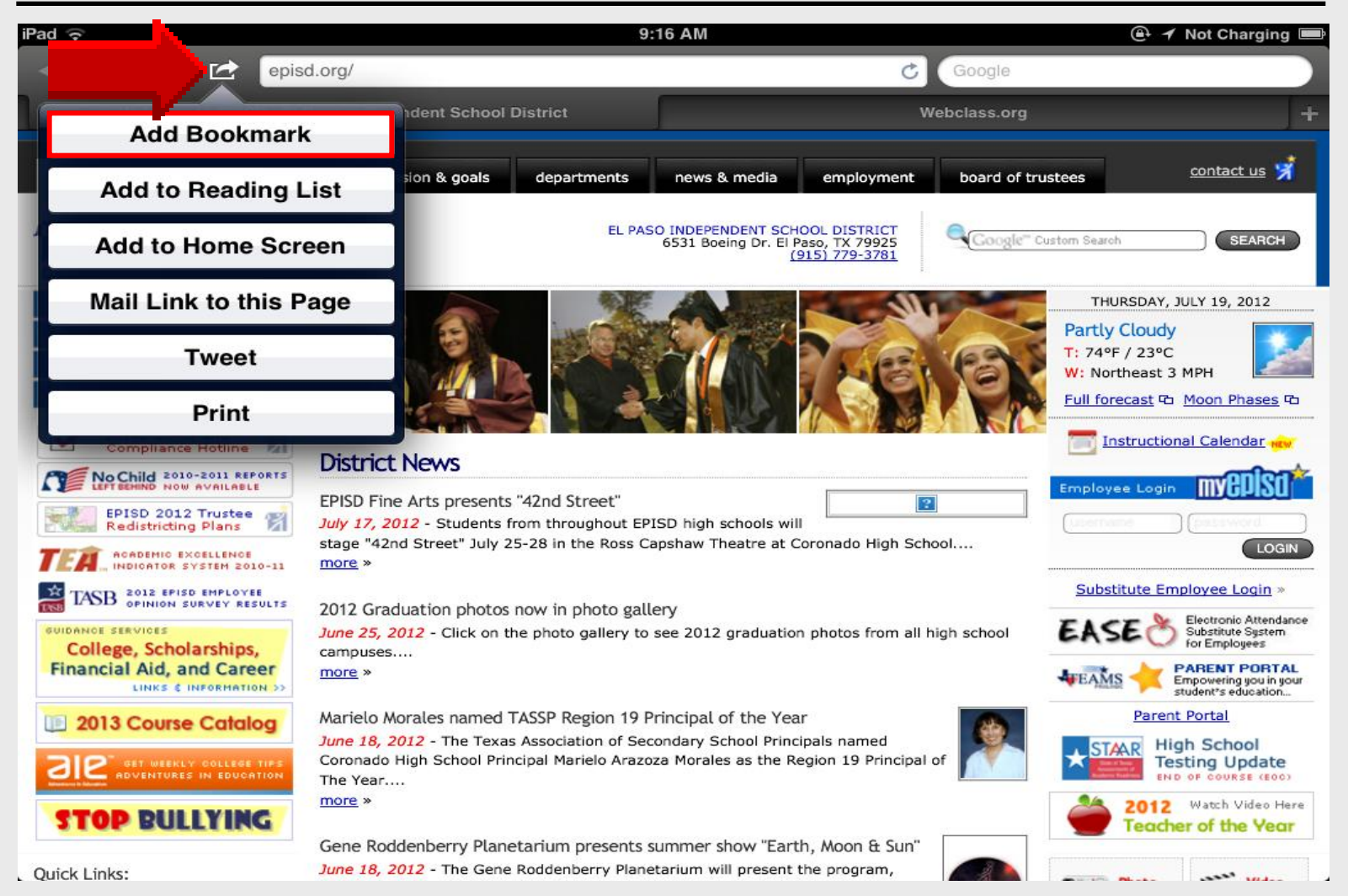
## **Edit Bookmark**

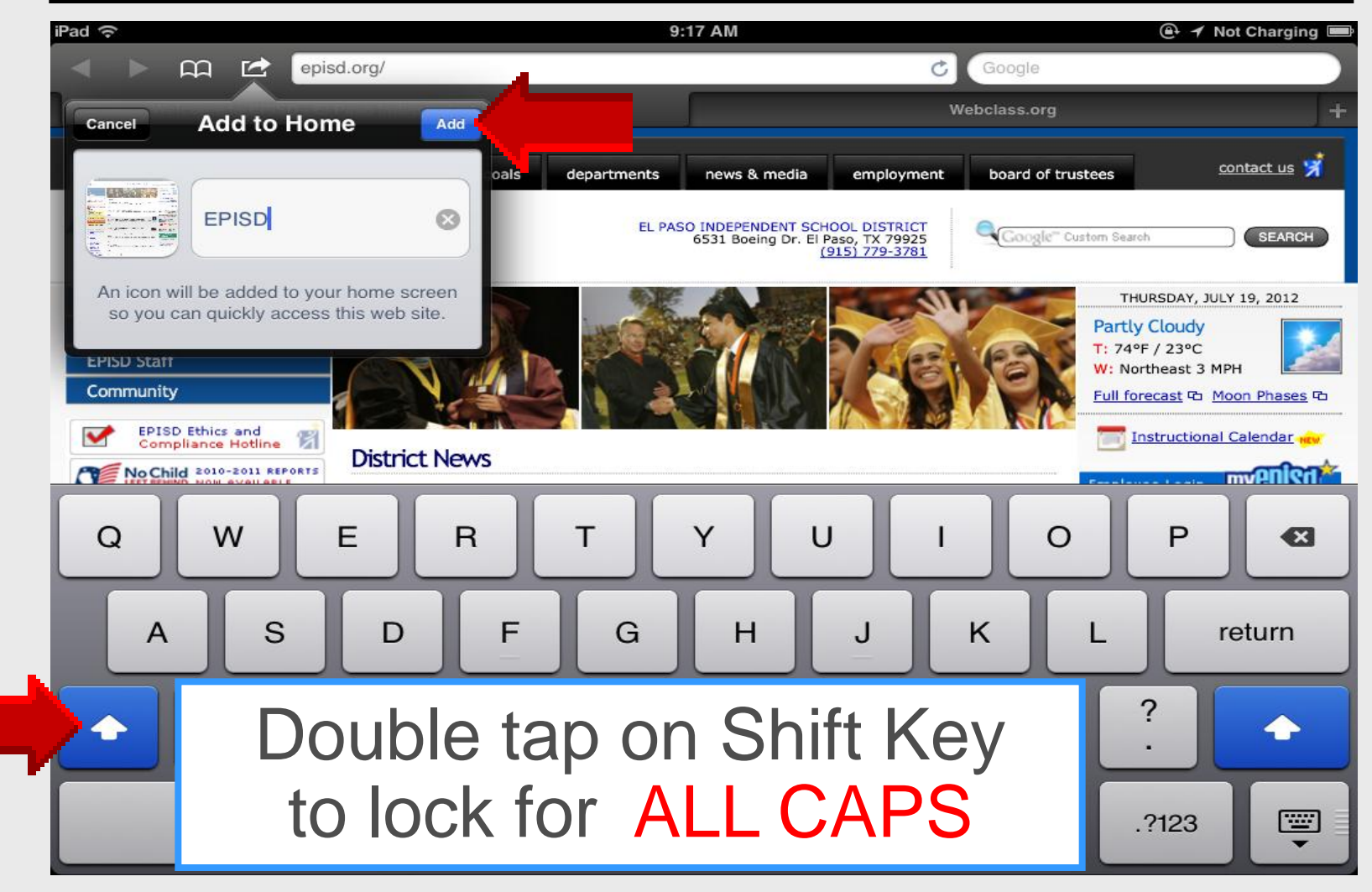

#### **Bookmarks**

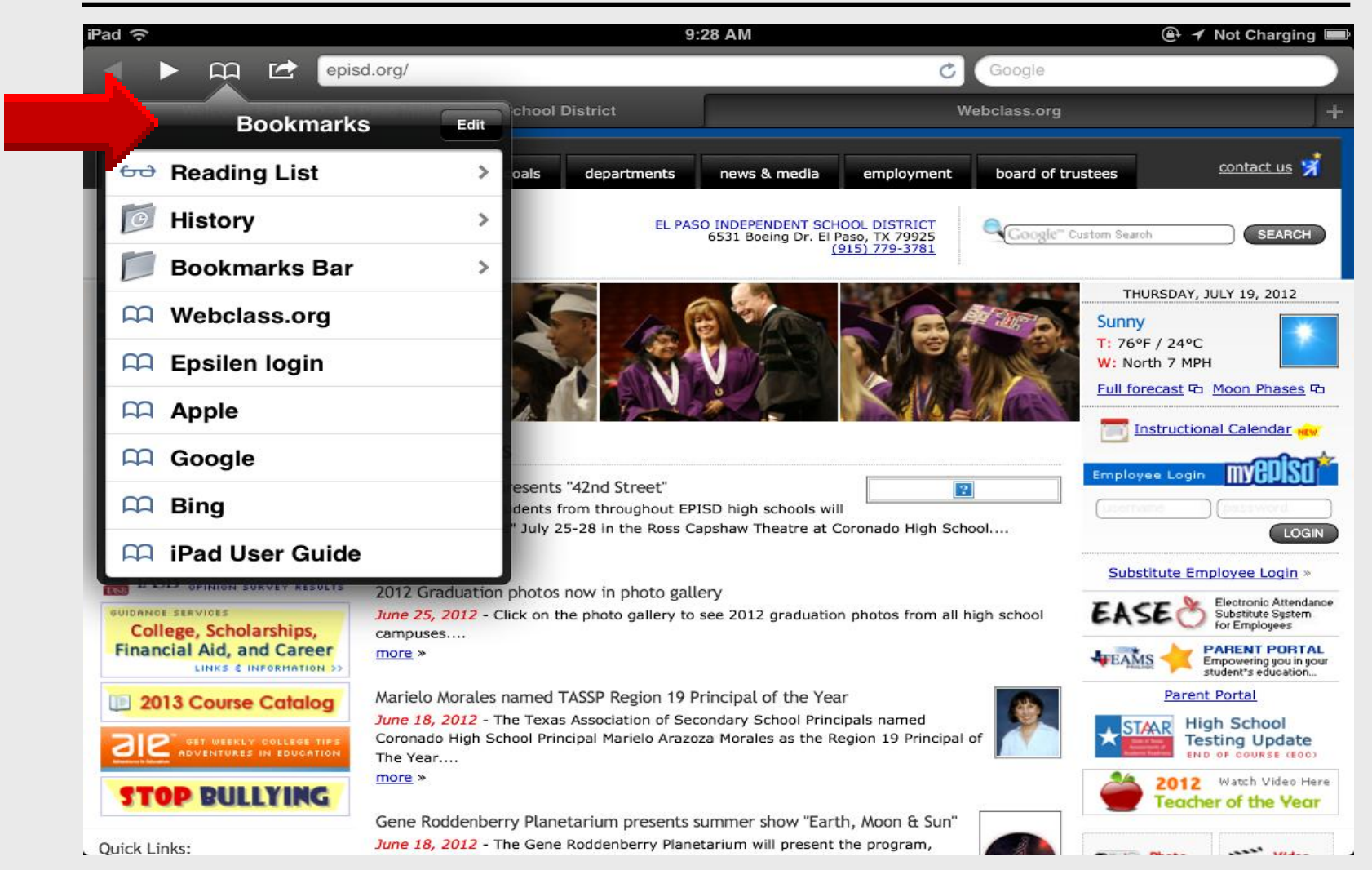

#### Add to Home Screen

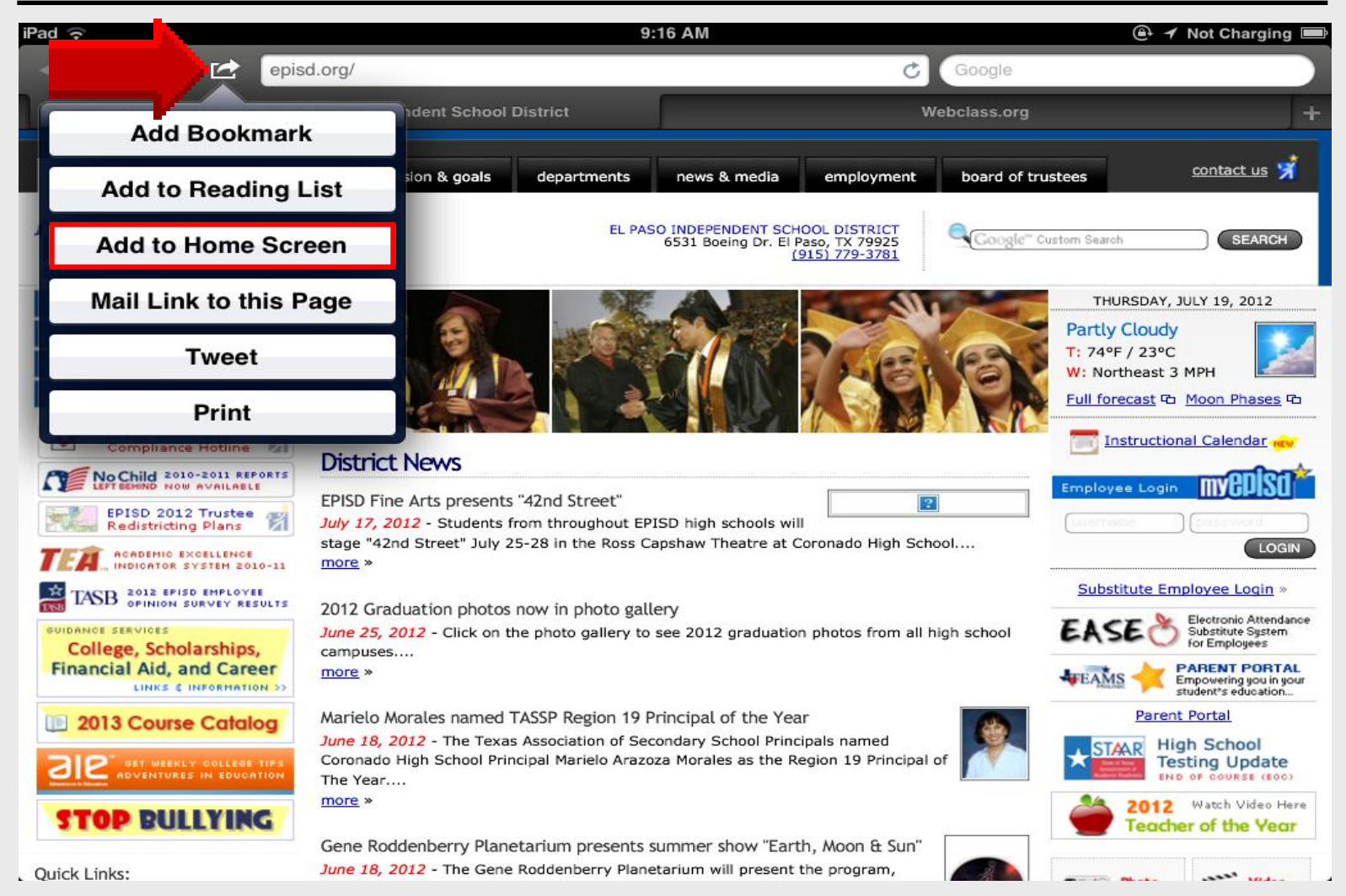

### Add to Home Screen

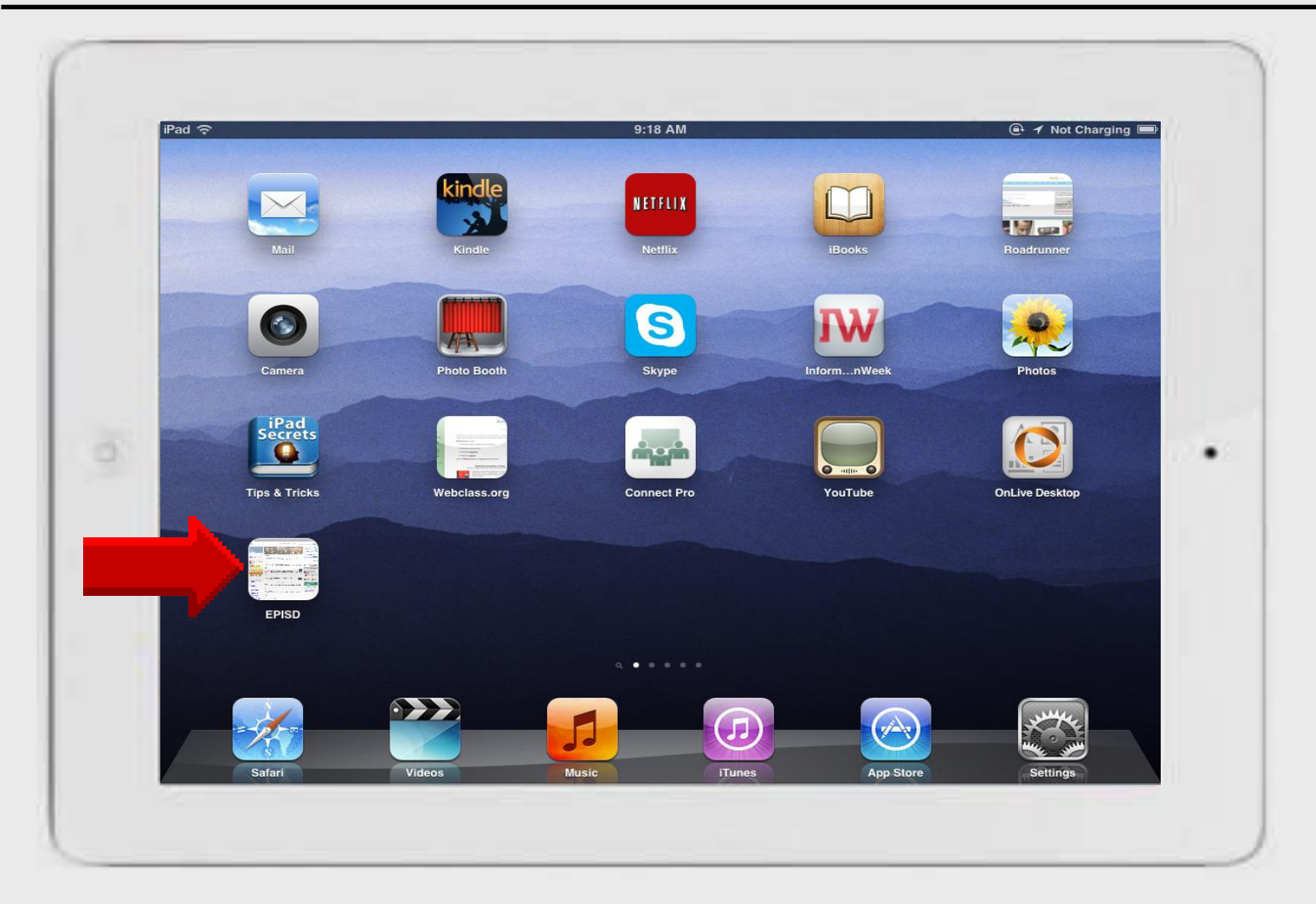

# iPad 101 Adding PDF Files to iBooks

# Viewing PDF in Safari

iPad Basic 25

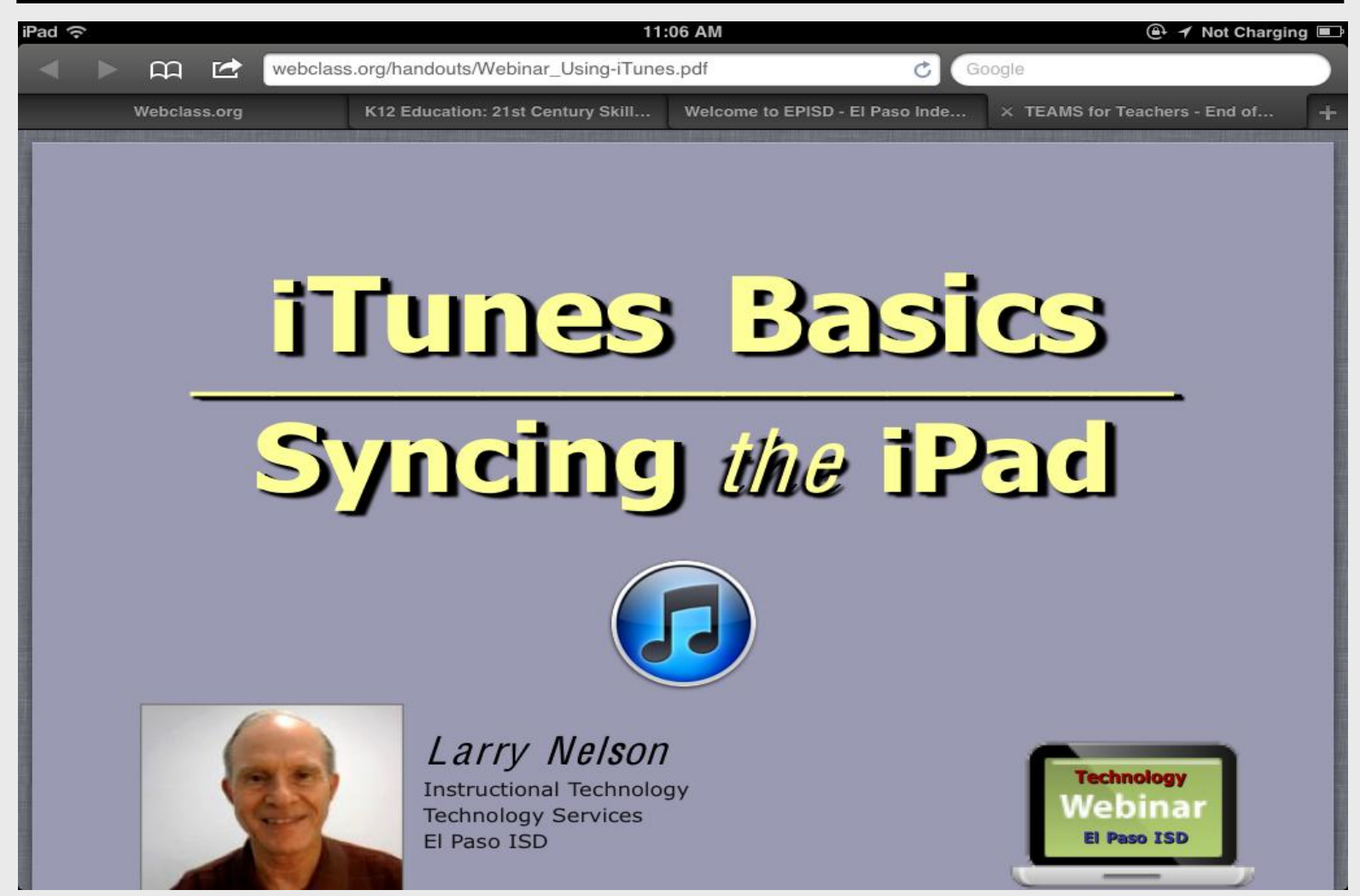

# **Open in iBooks**

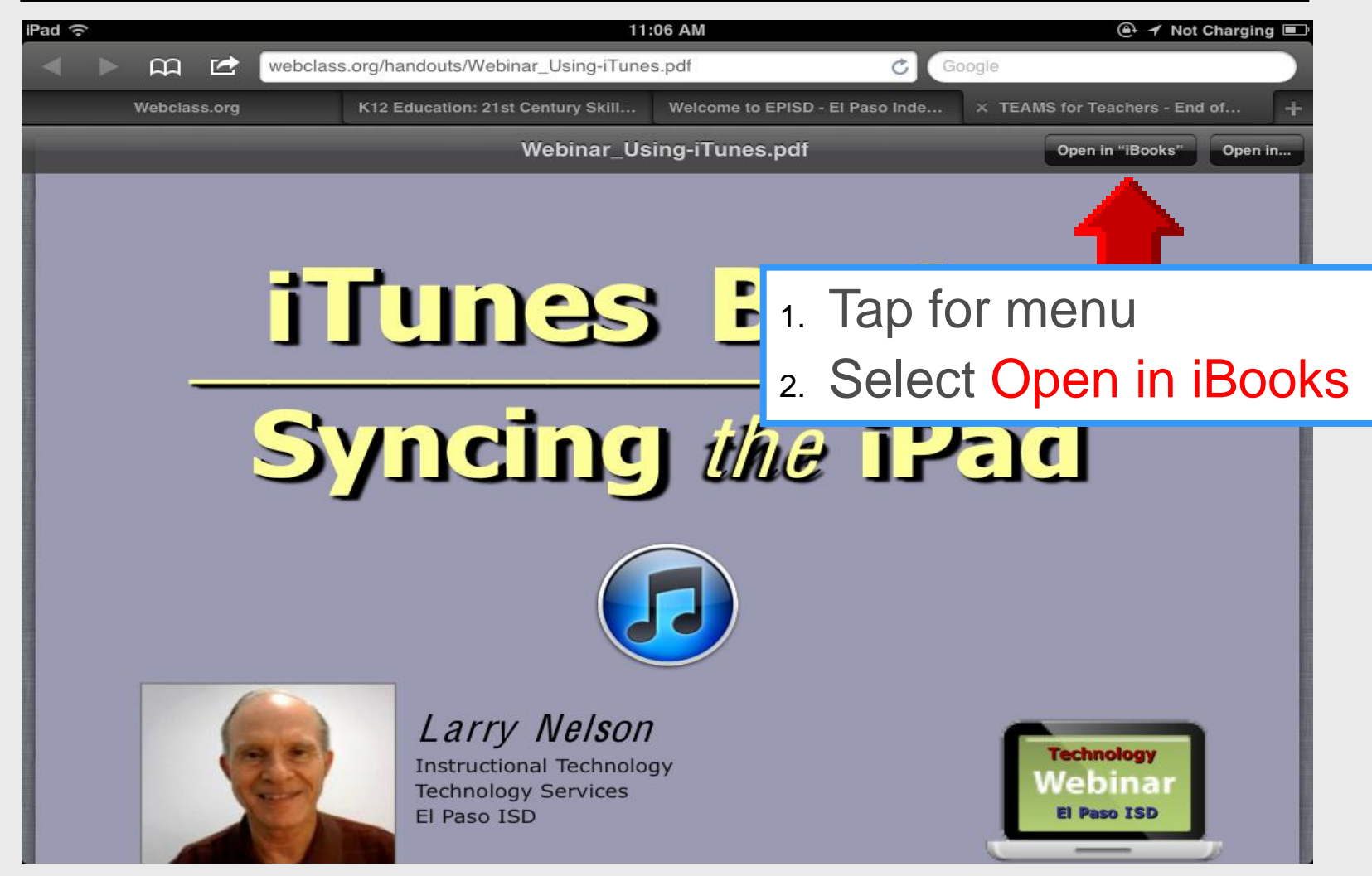

# PDFs in iBooks App

#### iPad Basic 26

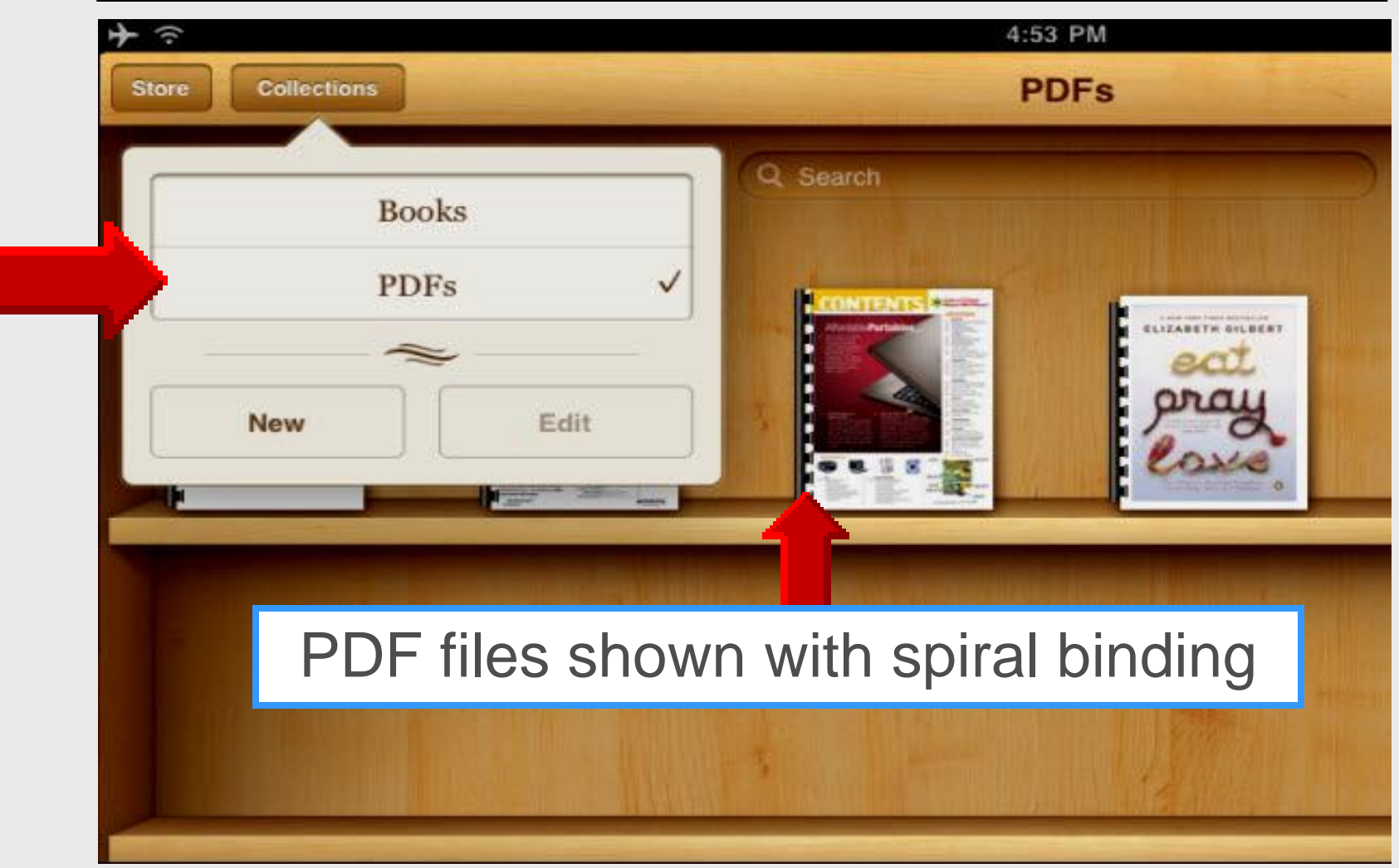

iPad 101 Using both Cameras

# **Using Camera**

#### iPad Basic 29

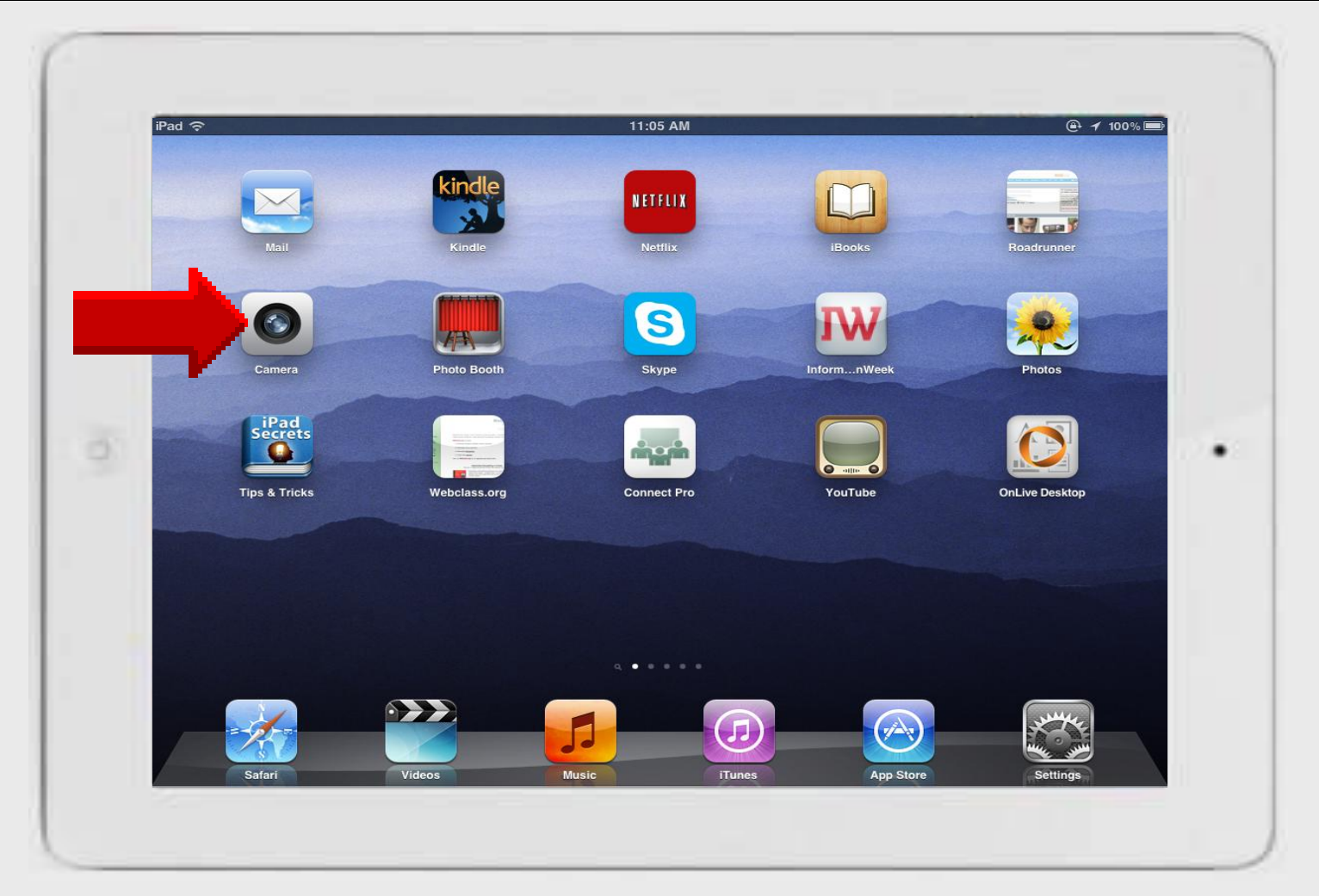

# **Camera App**

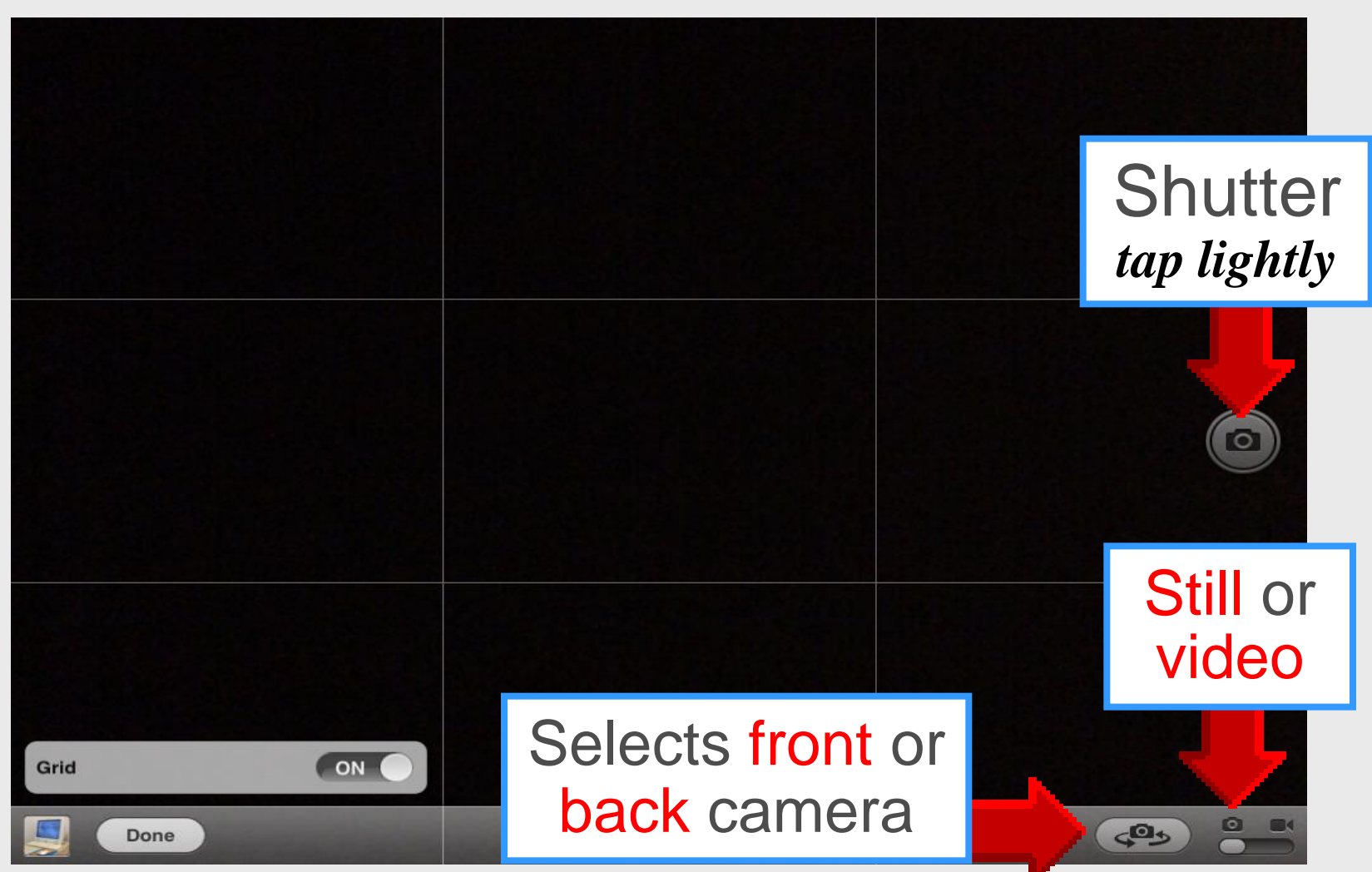

#### Grid

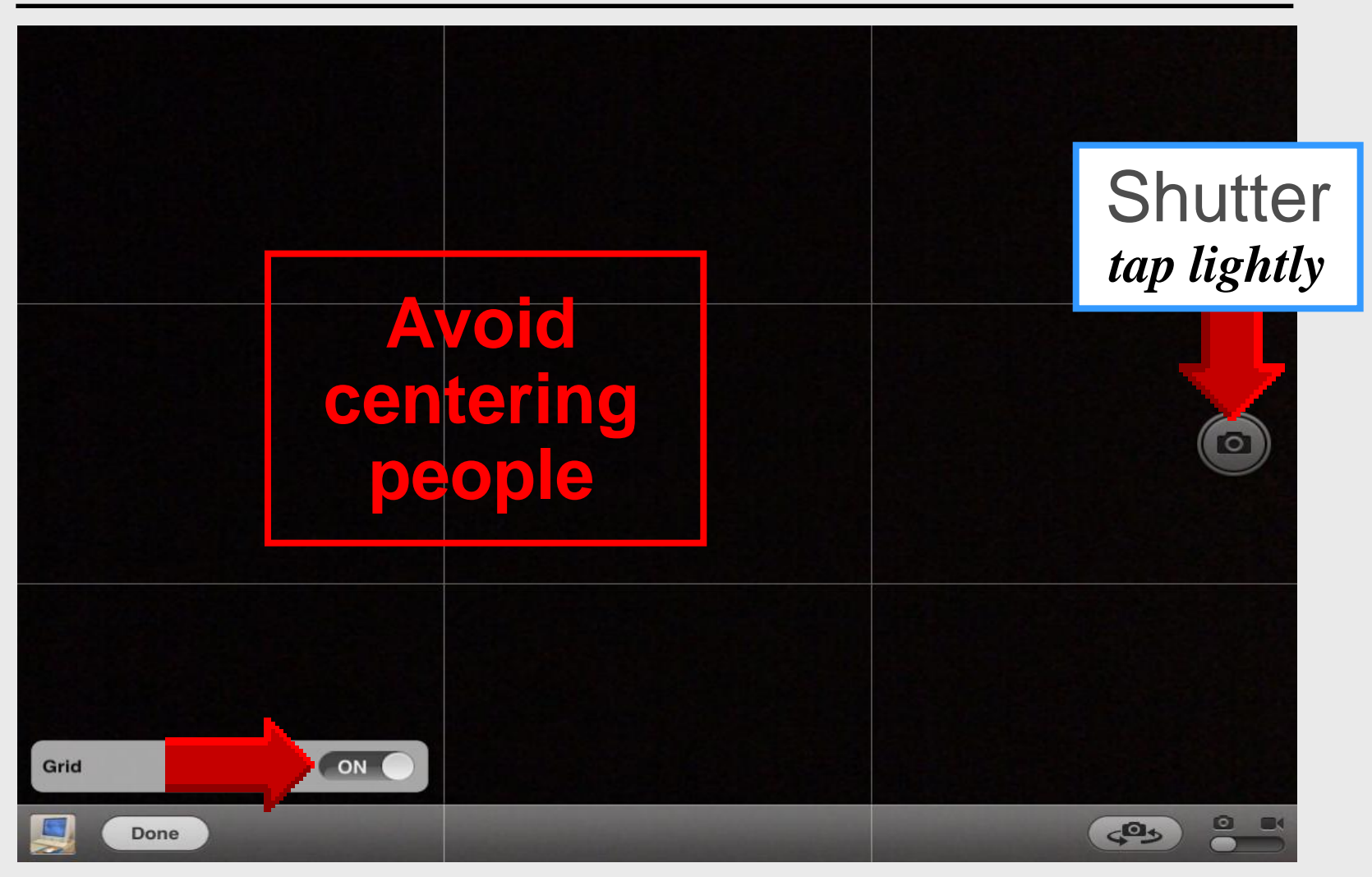

#### **Camera Shutter Closes**

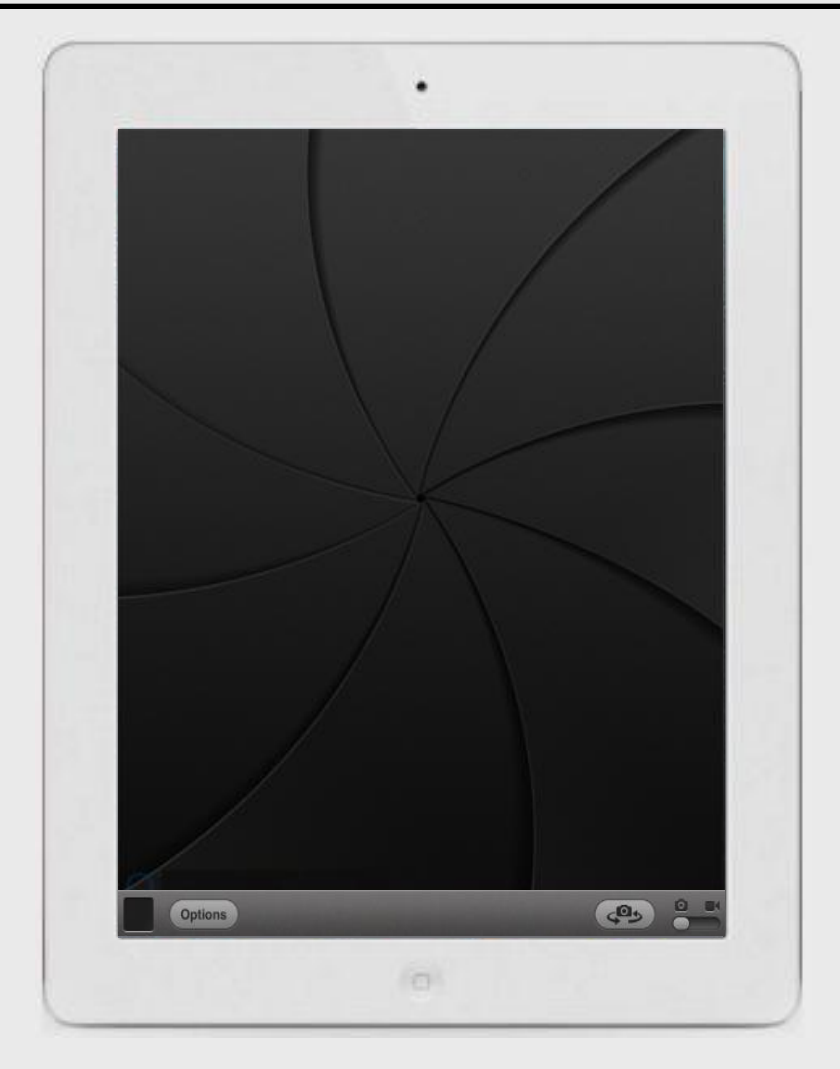

## **View Camera Photos**

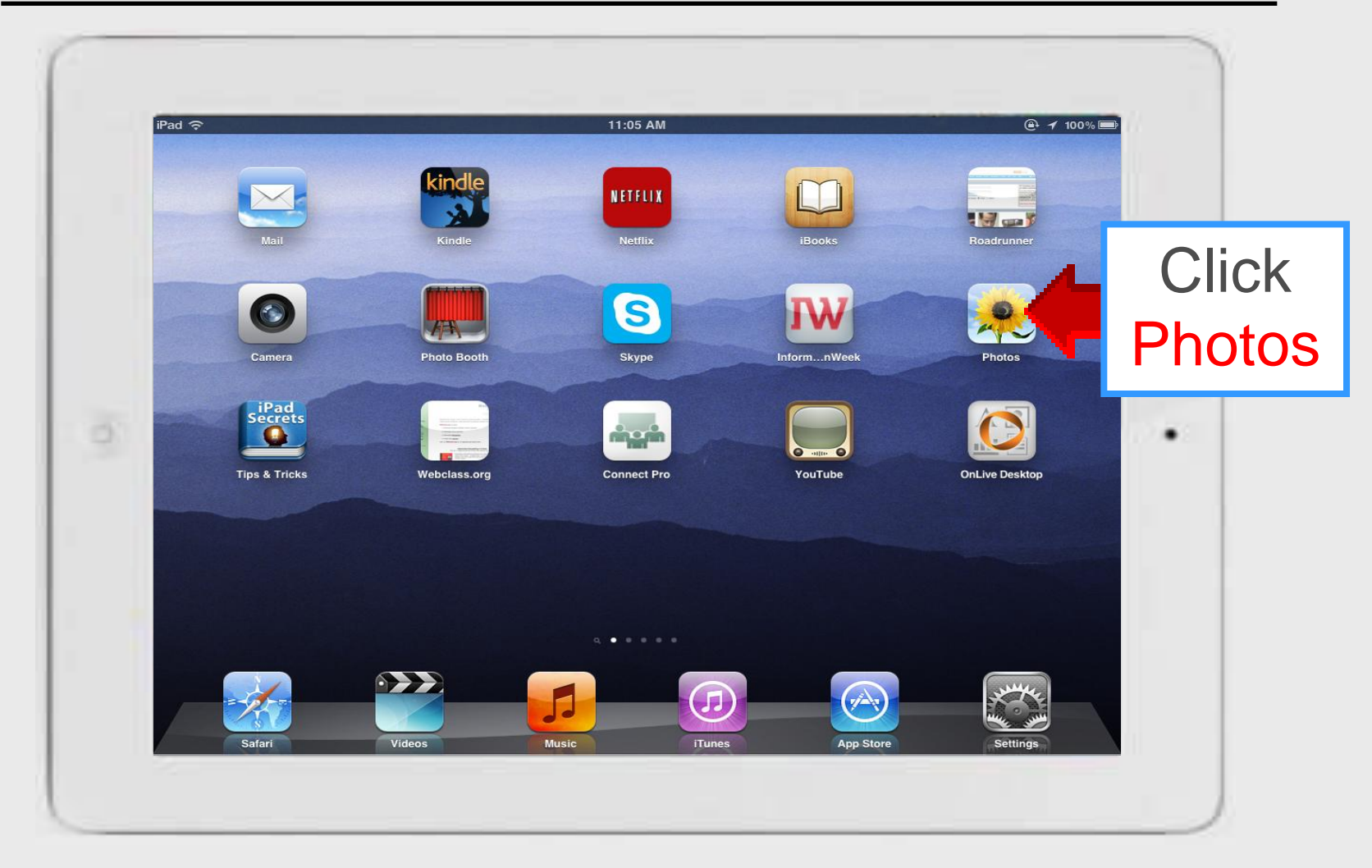

#### **Camera Roll**

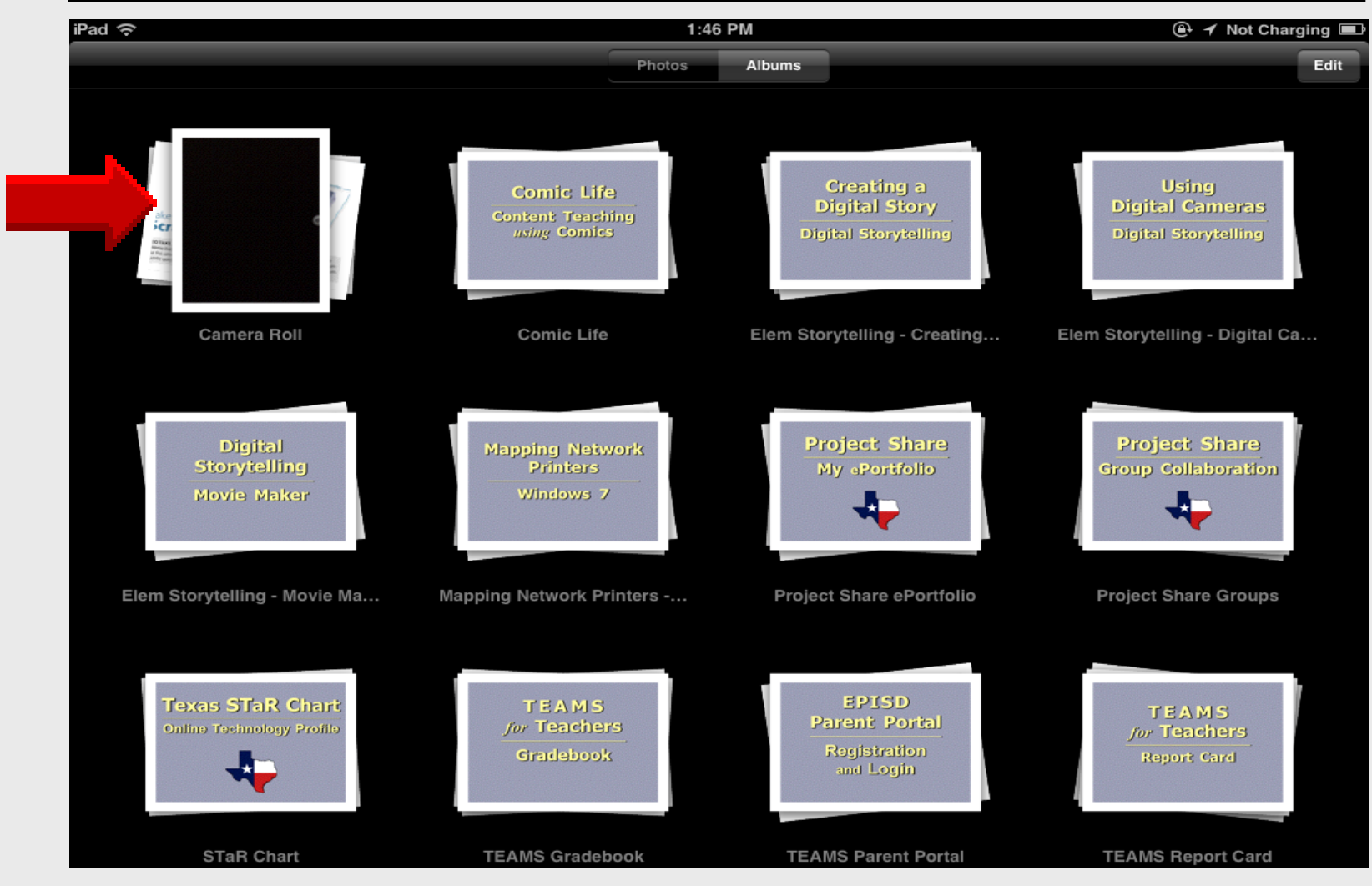

#### **Camera Roll**

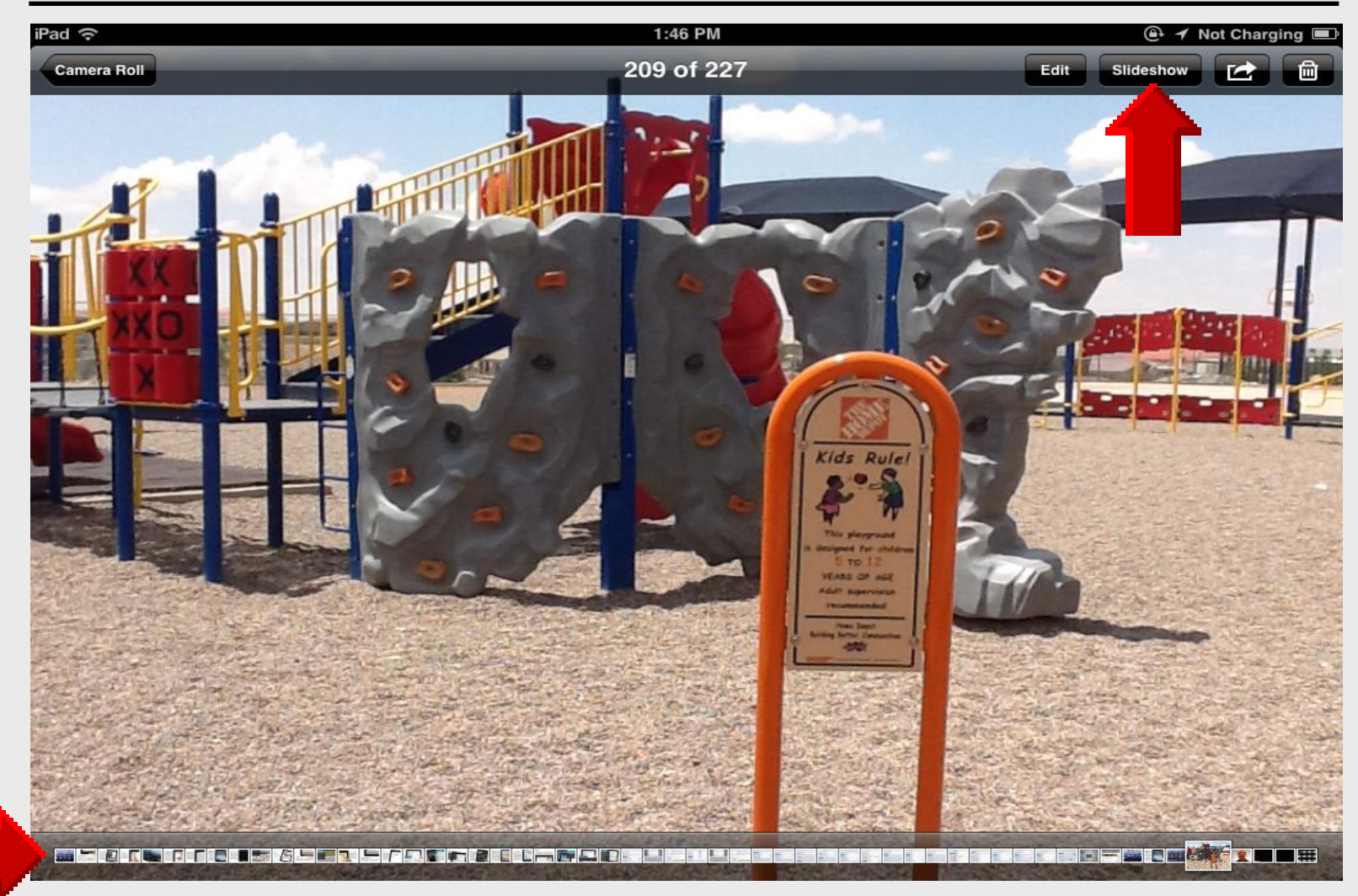

#### **Back Camera – Outdoors**

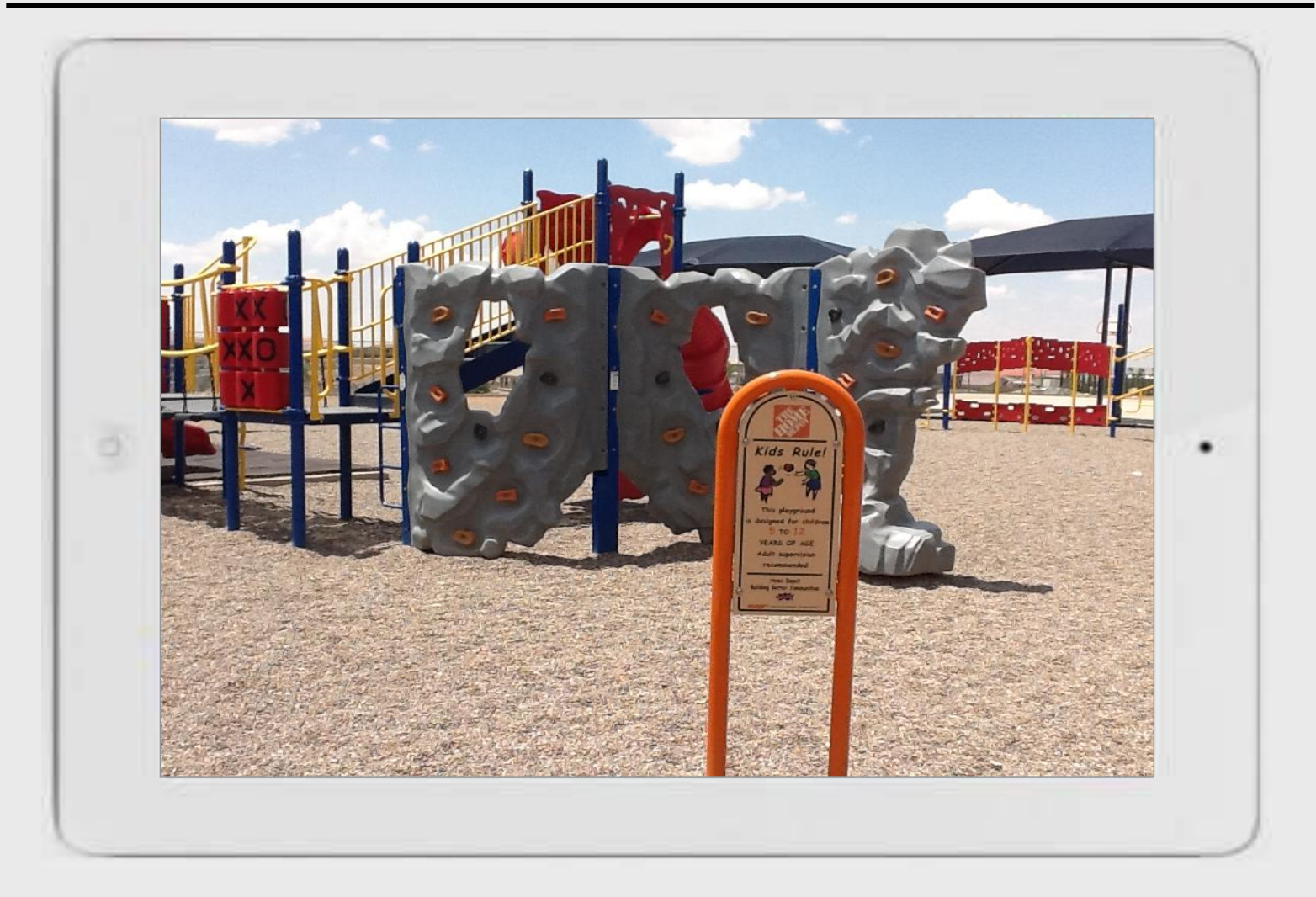

#### **Camera Roll – Slideshow**

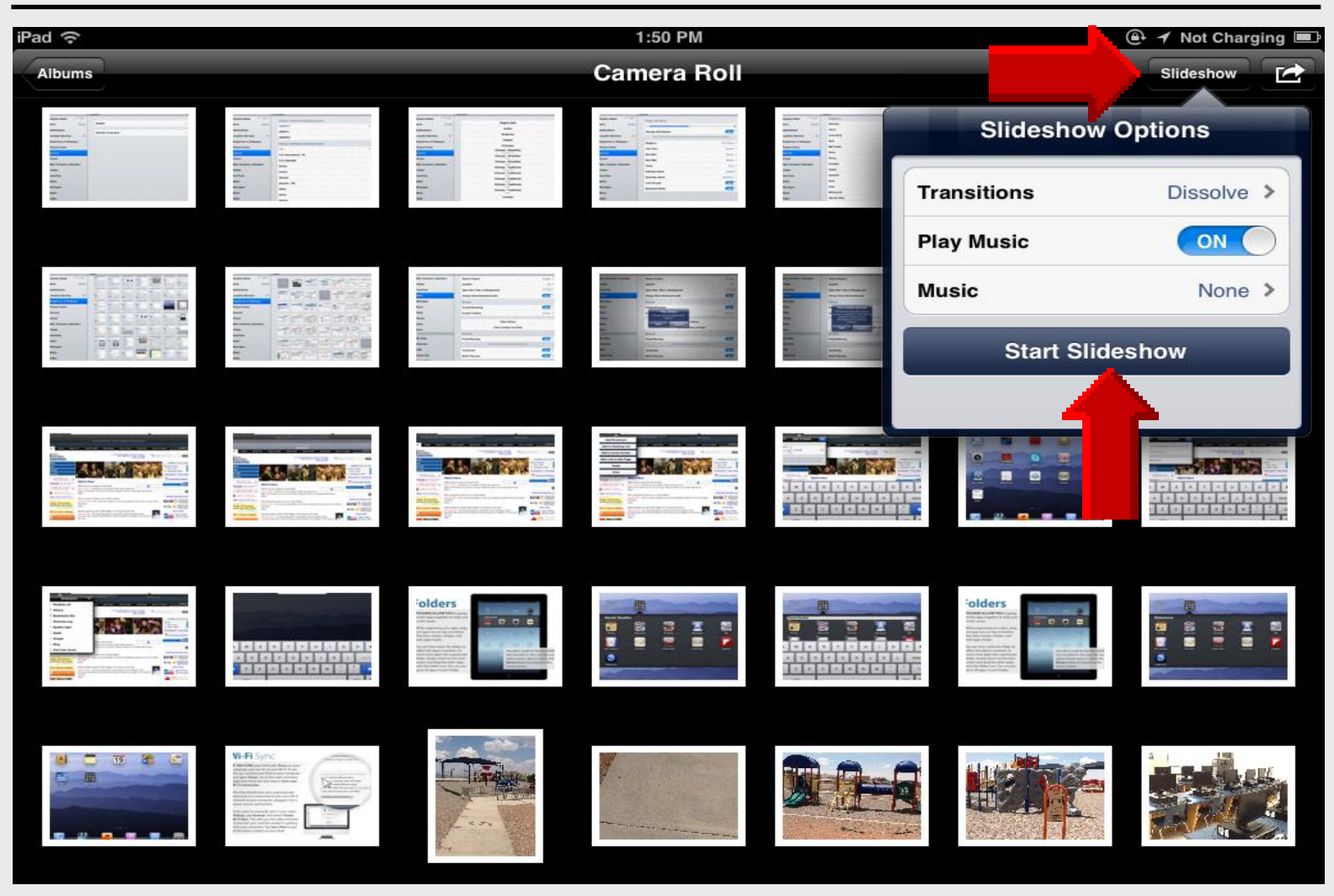

#### **Back Camera – Indoors**

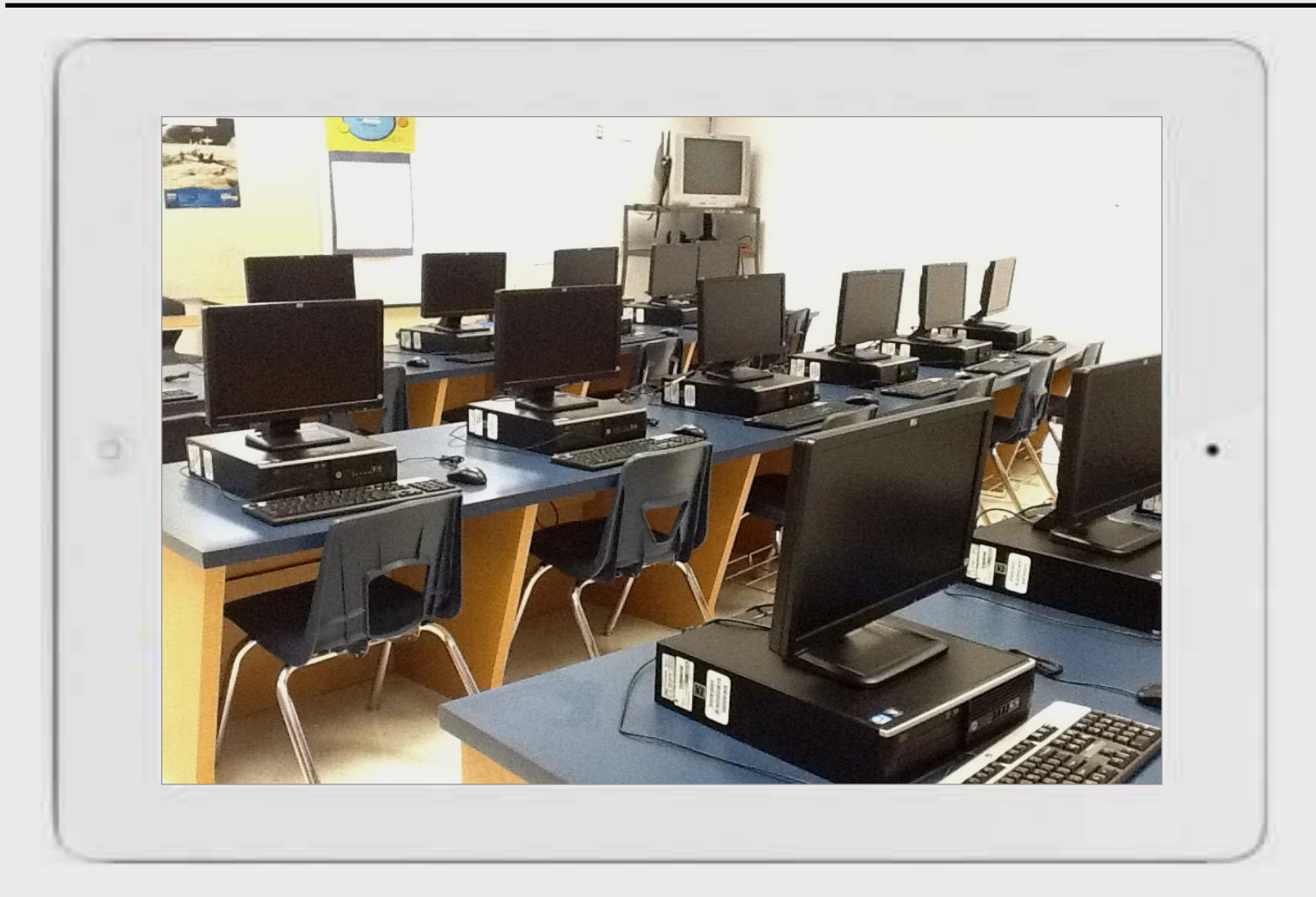

#### **Front Camera – Indoors**

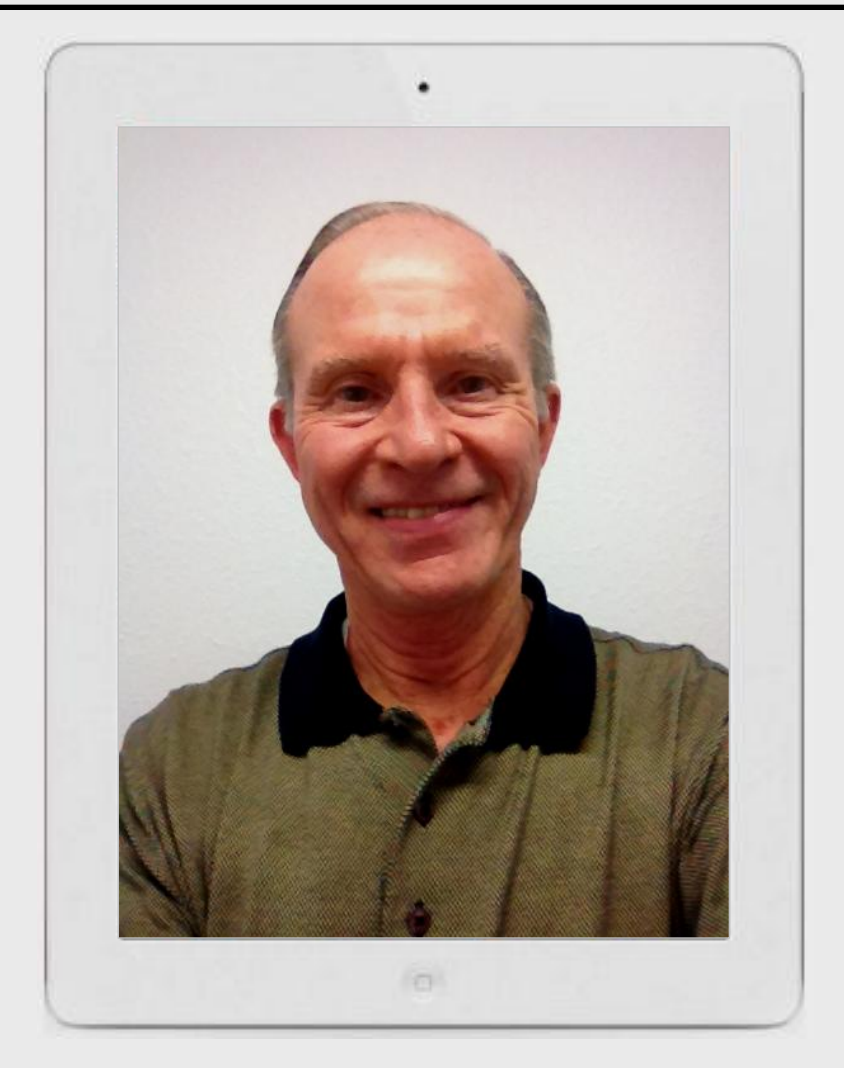

# **Grid Helps**

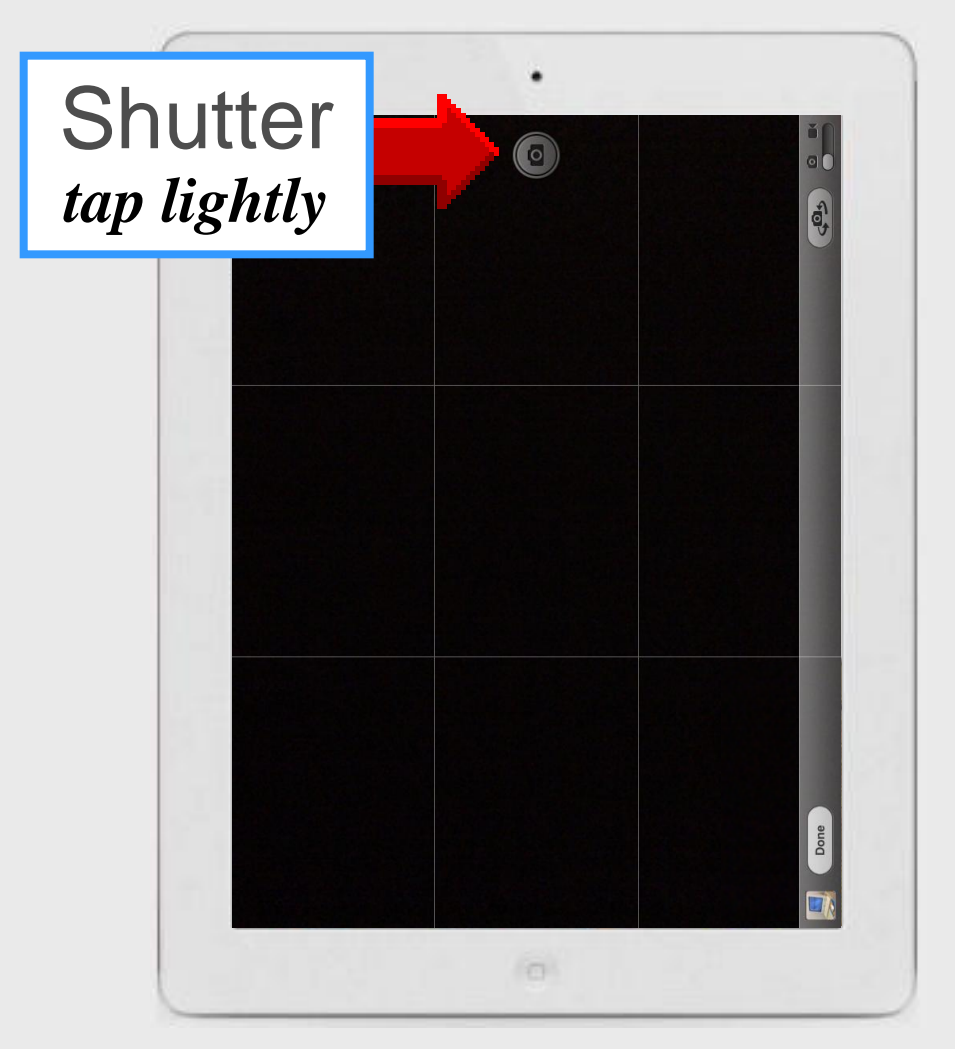

# iPad 101 Using Maps

# **Using Maps**

iPad Basic 30

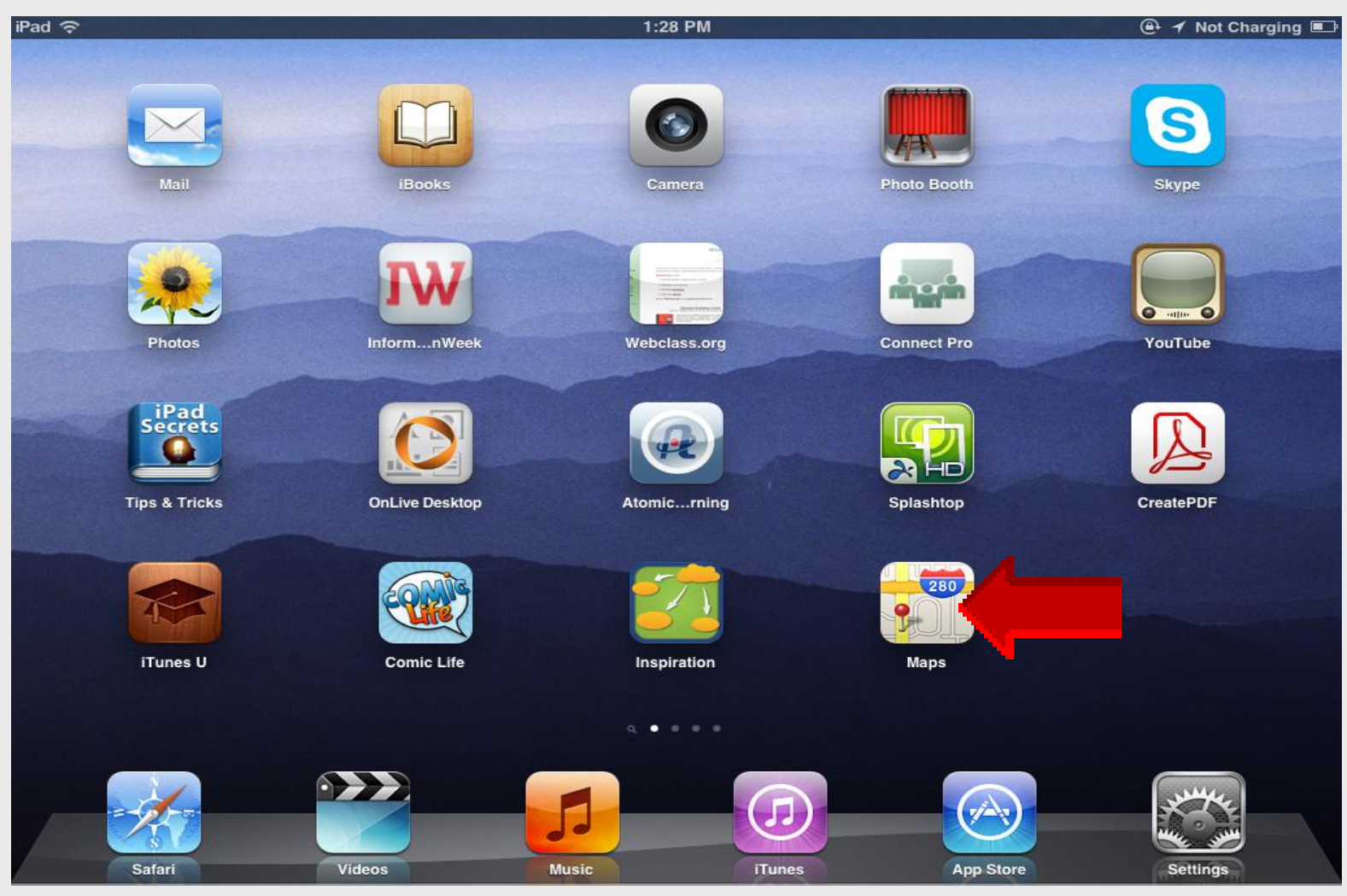

# **Traffic Map**

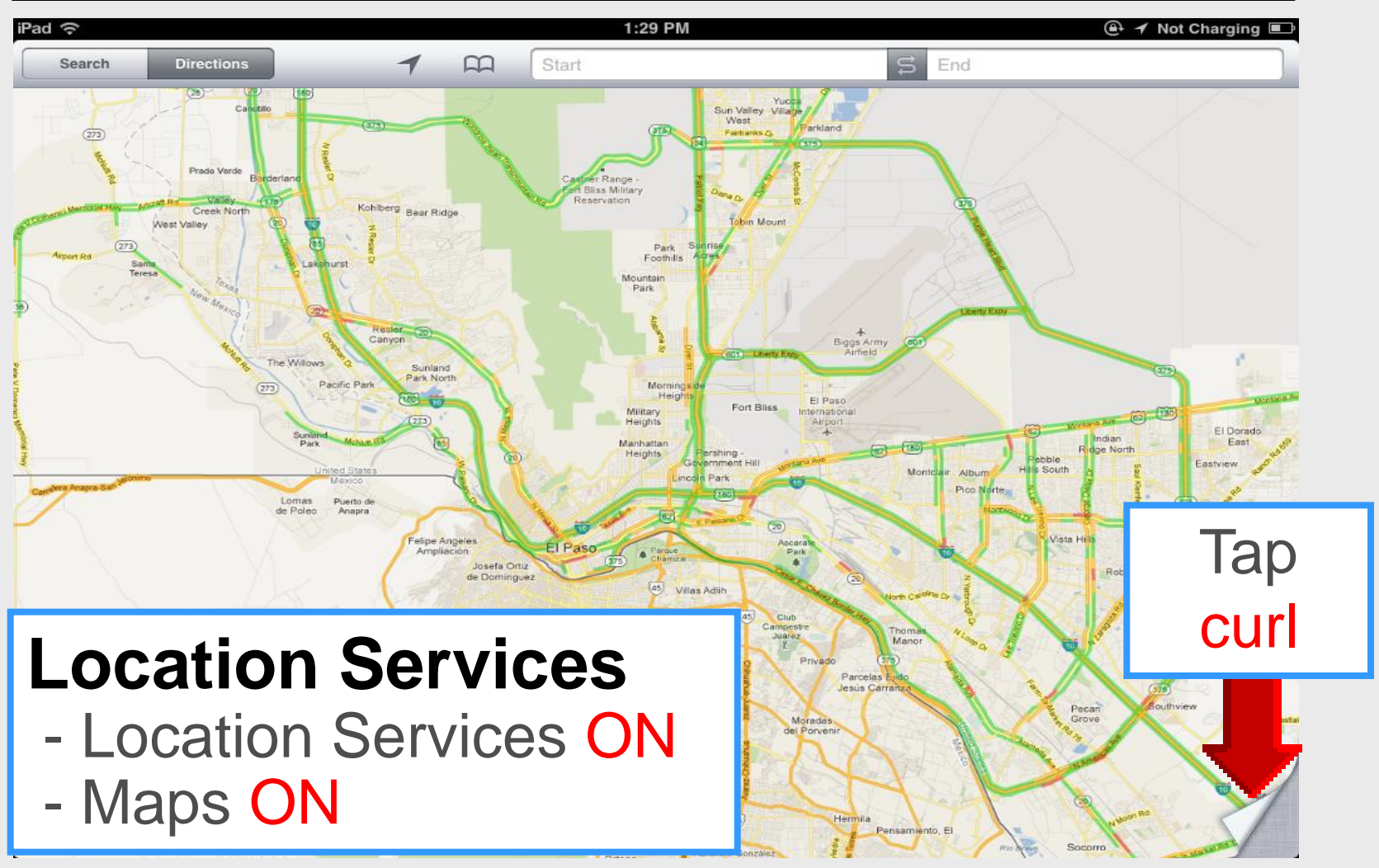

## Zoom Out

#### Quickly Zoom Out

**IN MAPS, YOU** can zoom out simply by tapping the map with two fingers.

For more precise control, pinch out with your thumb and forefinger.

(*Maps* is the only app that supports this gesture.)

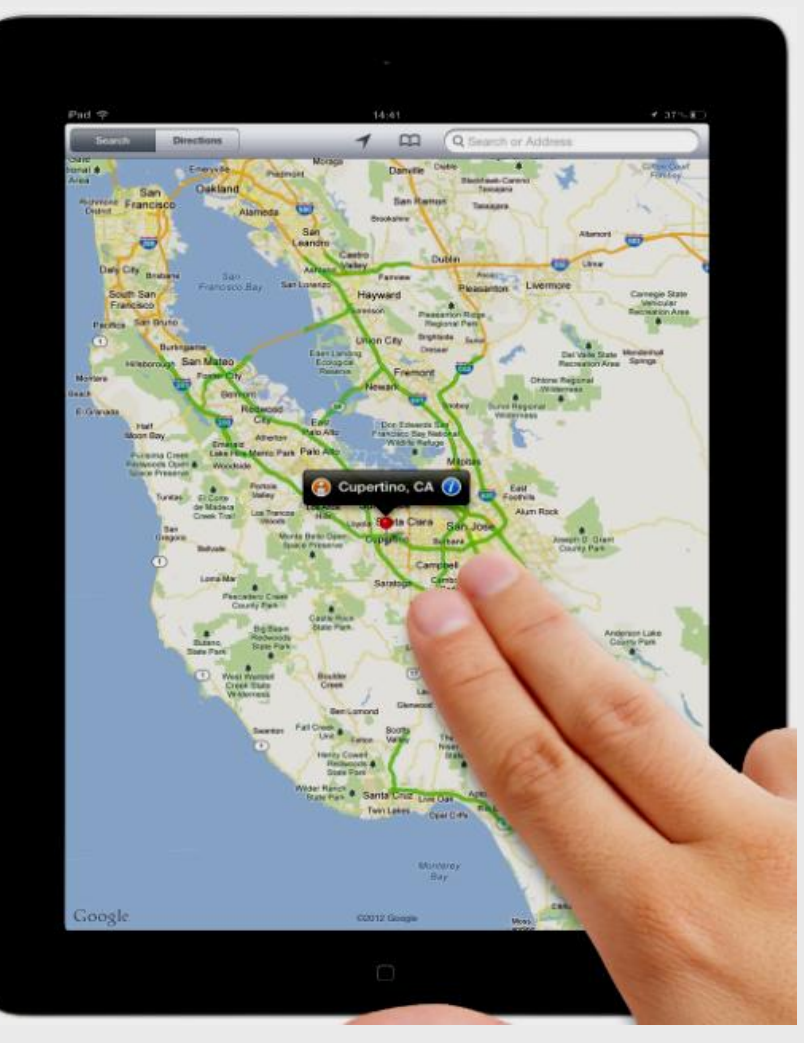

# **Traffic Map**

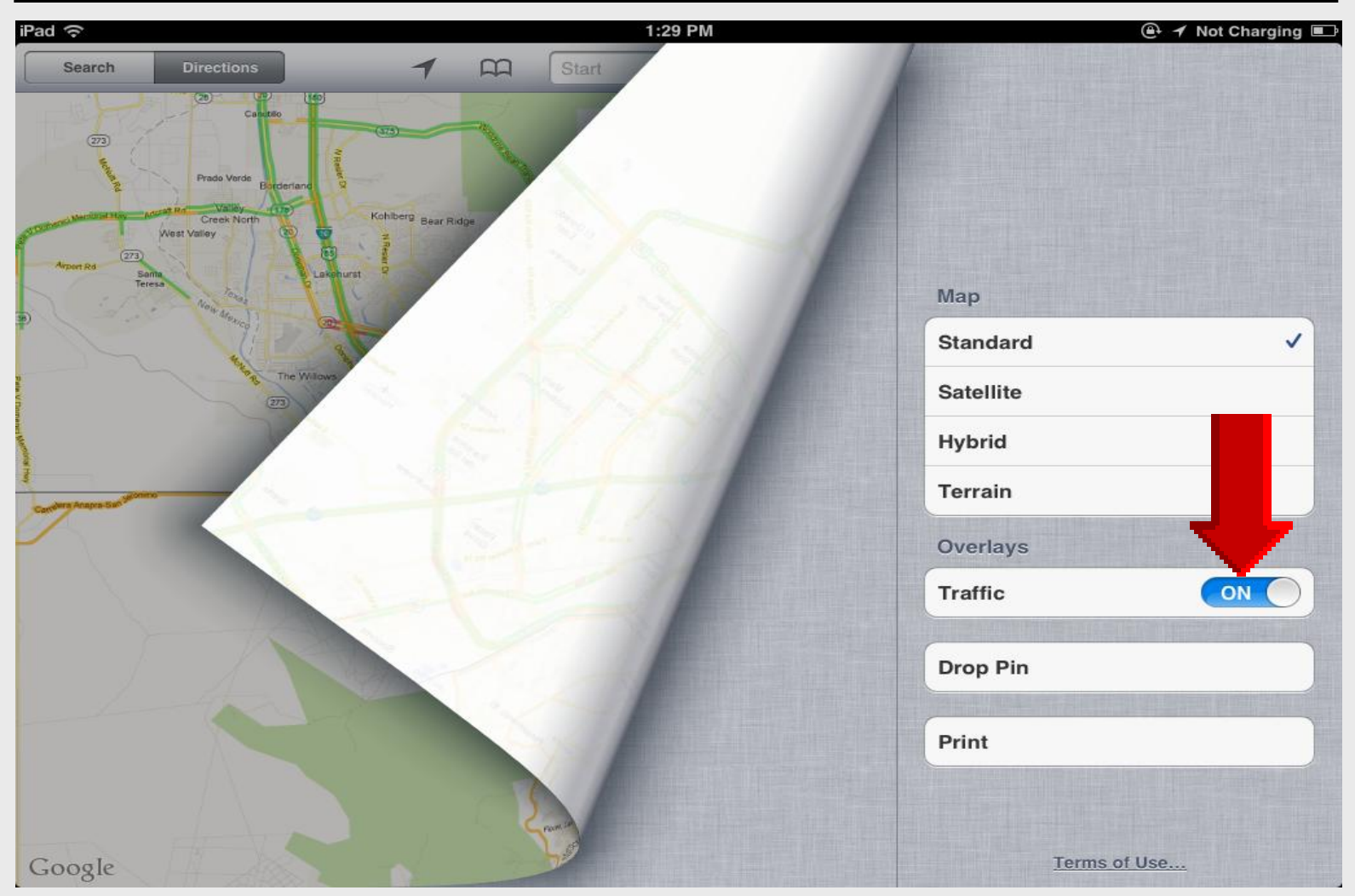

#### **Location Services**

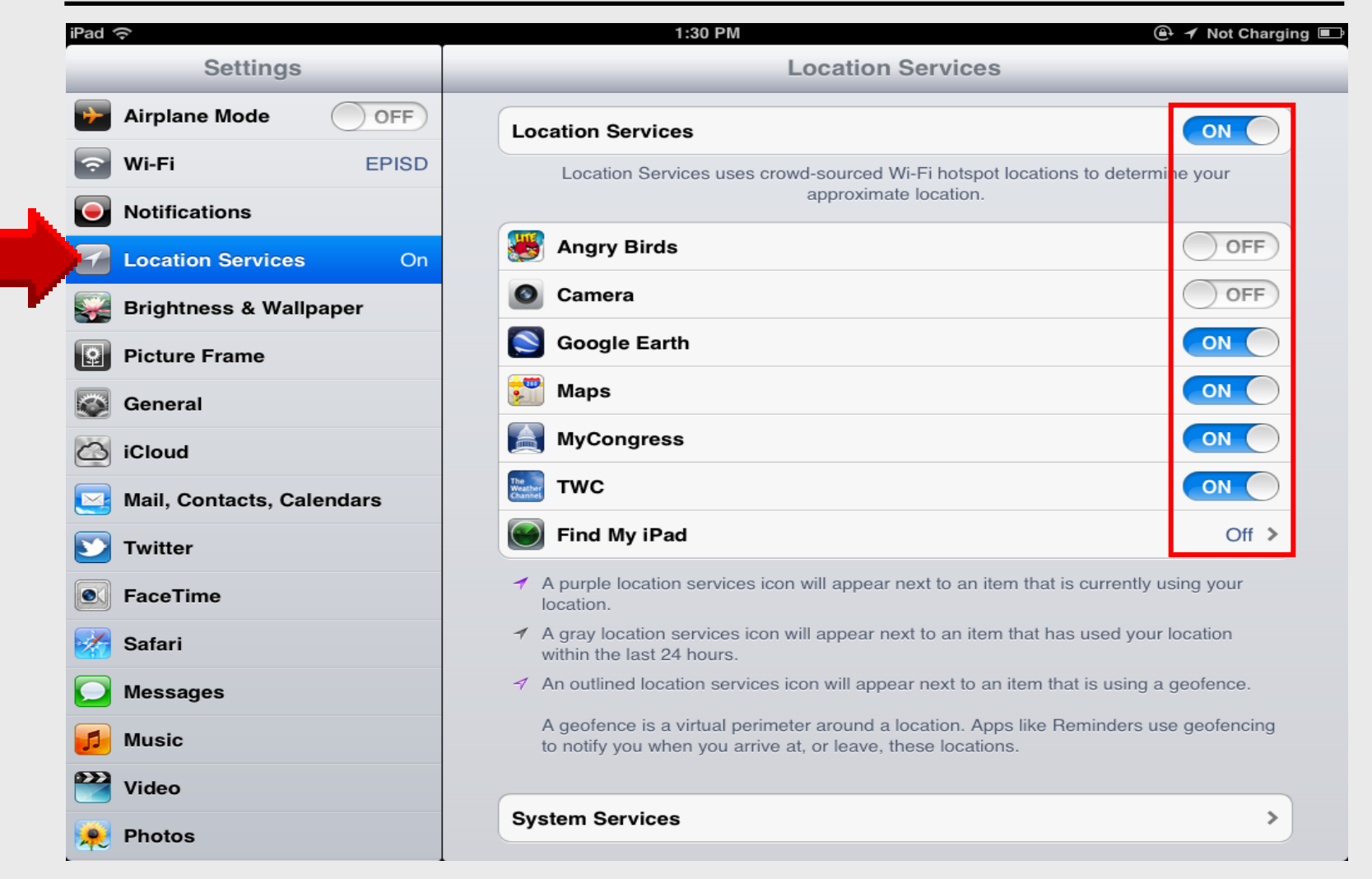

# **Drop** *a* **Pin**

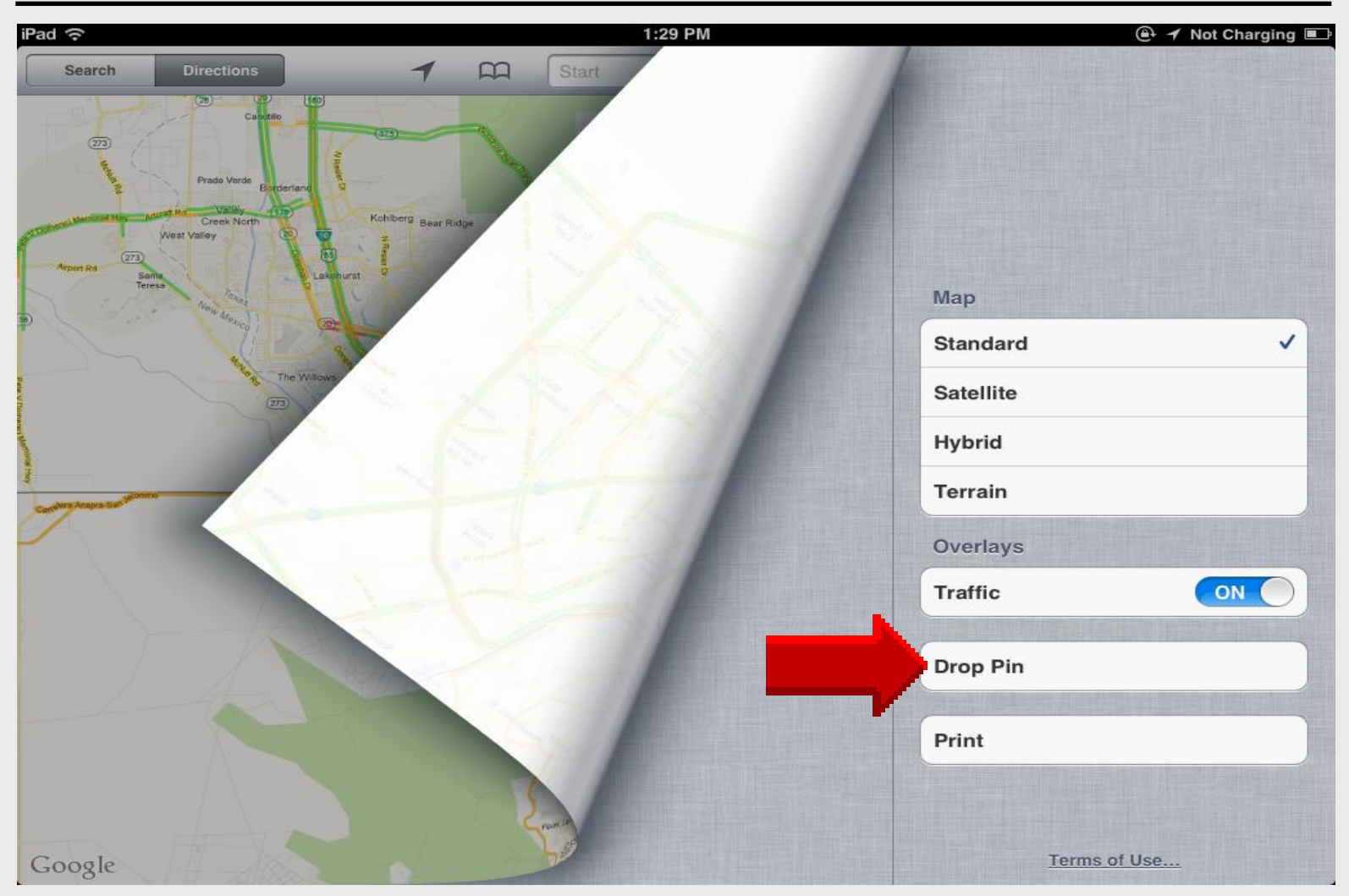

# **Dropped Pin**

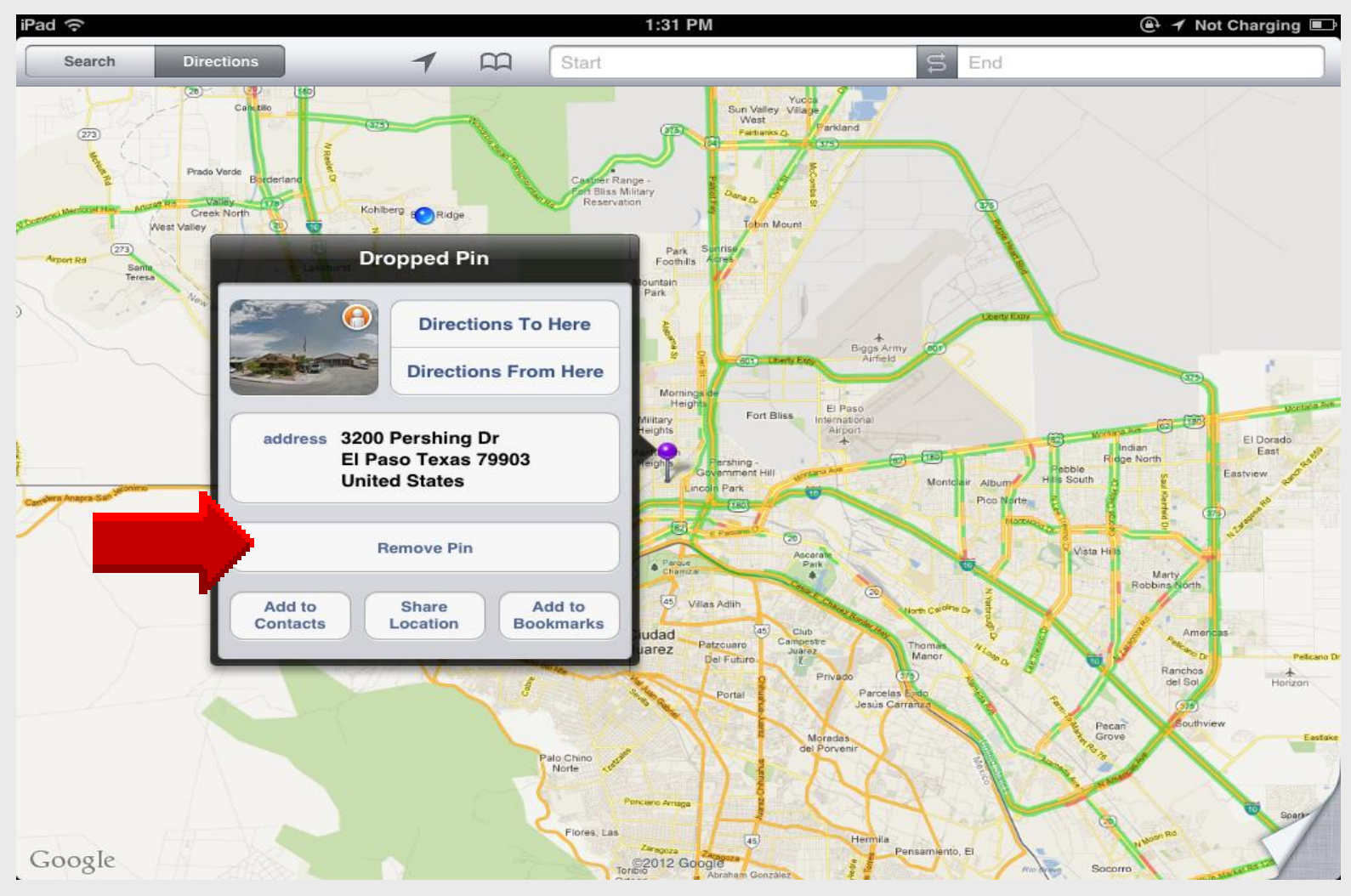

#### **Current Location**

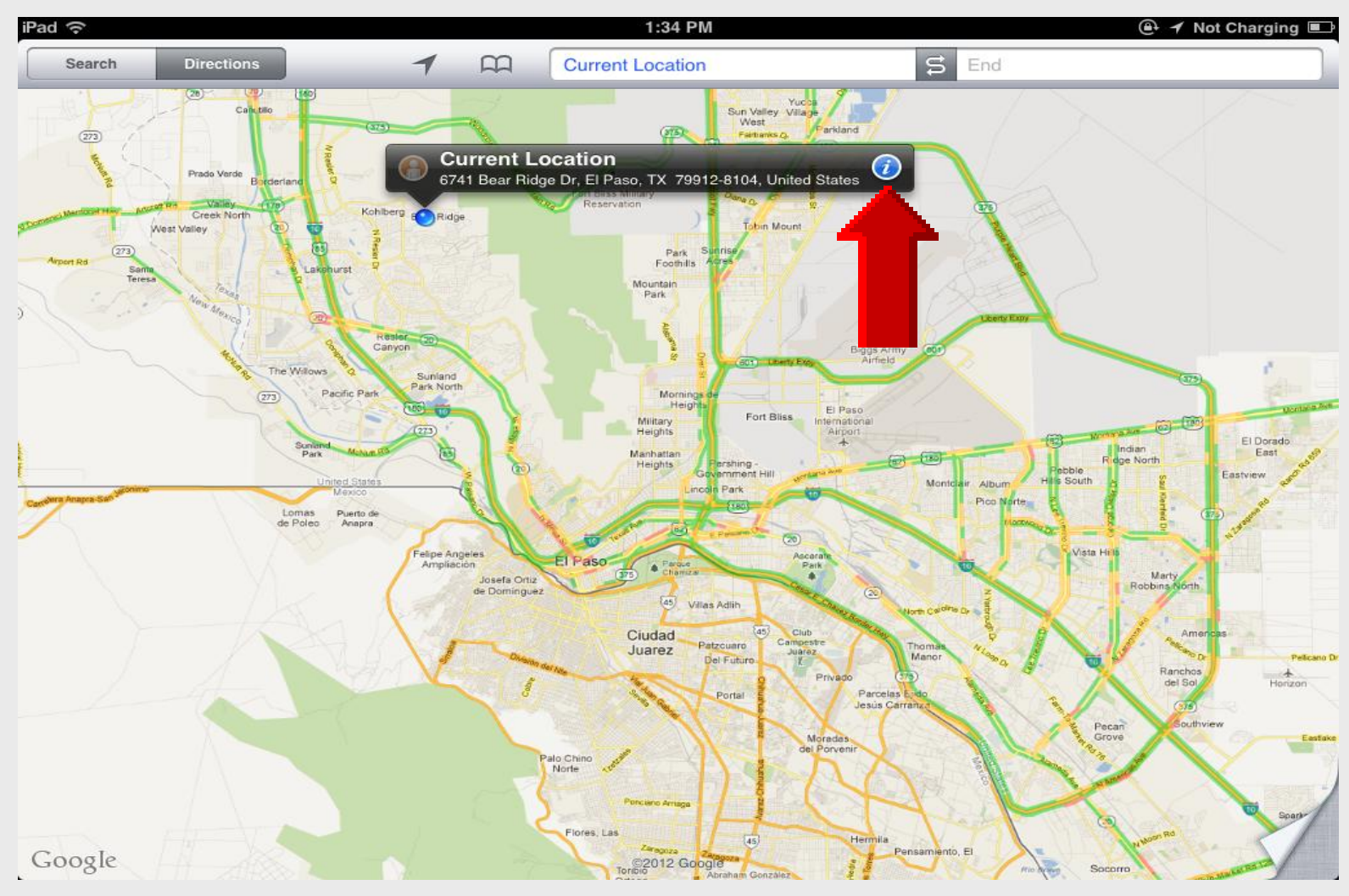

#### **Current Location**

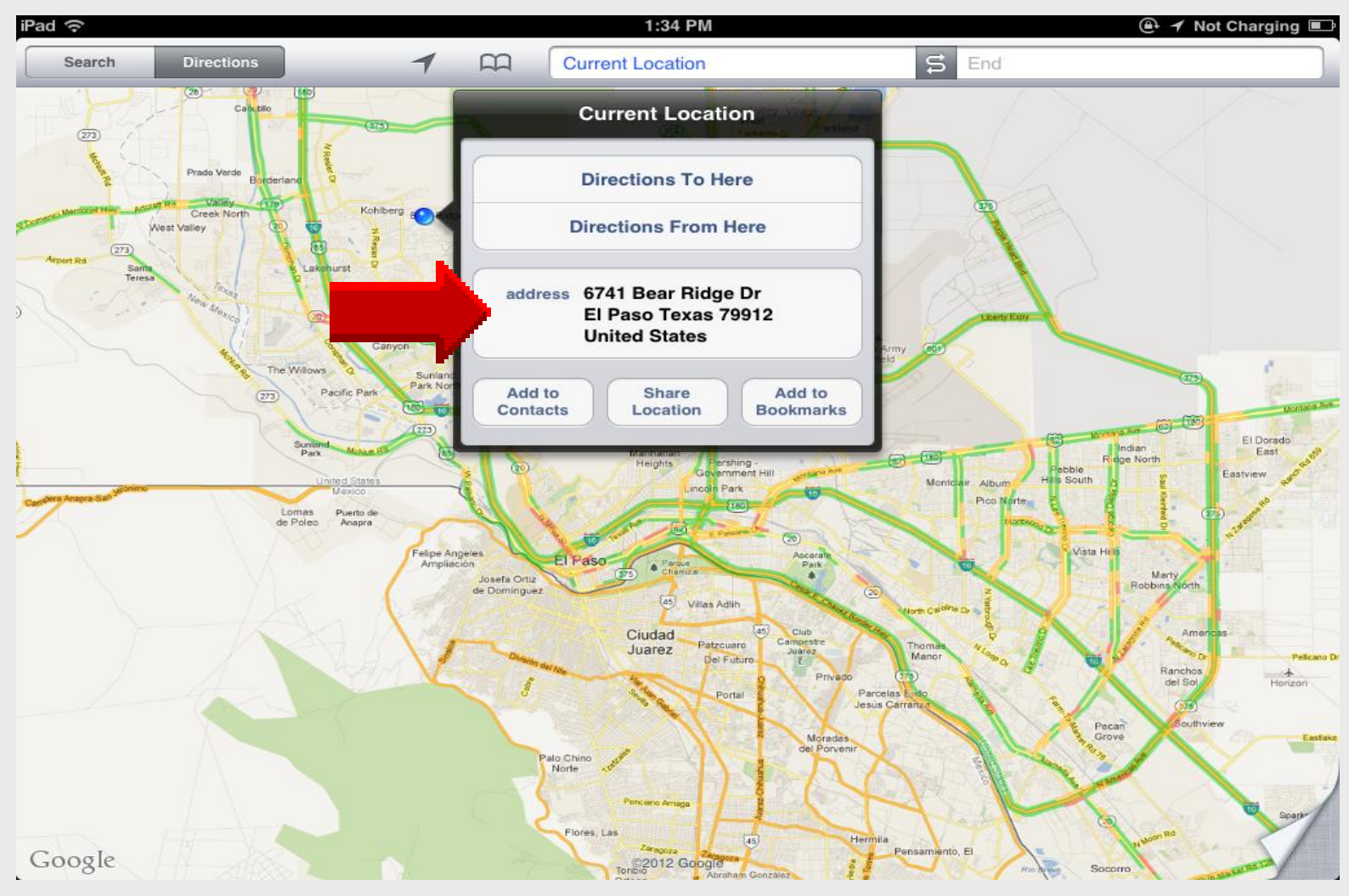

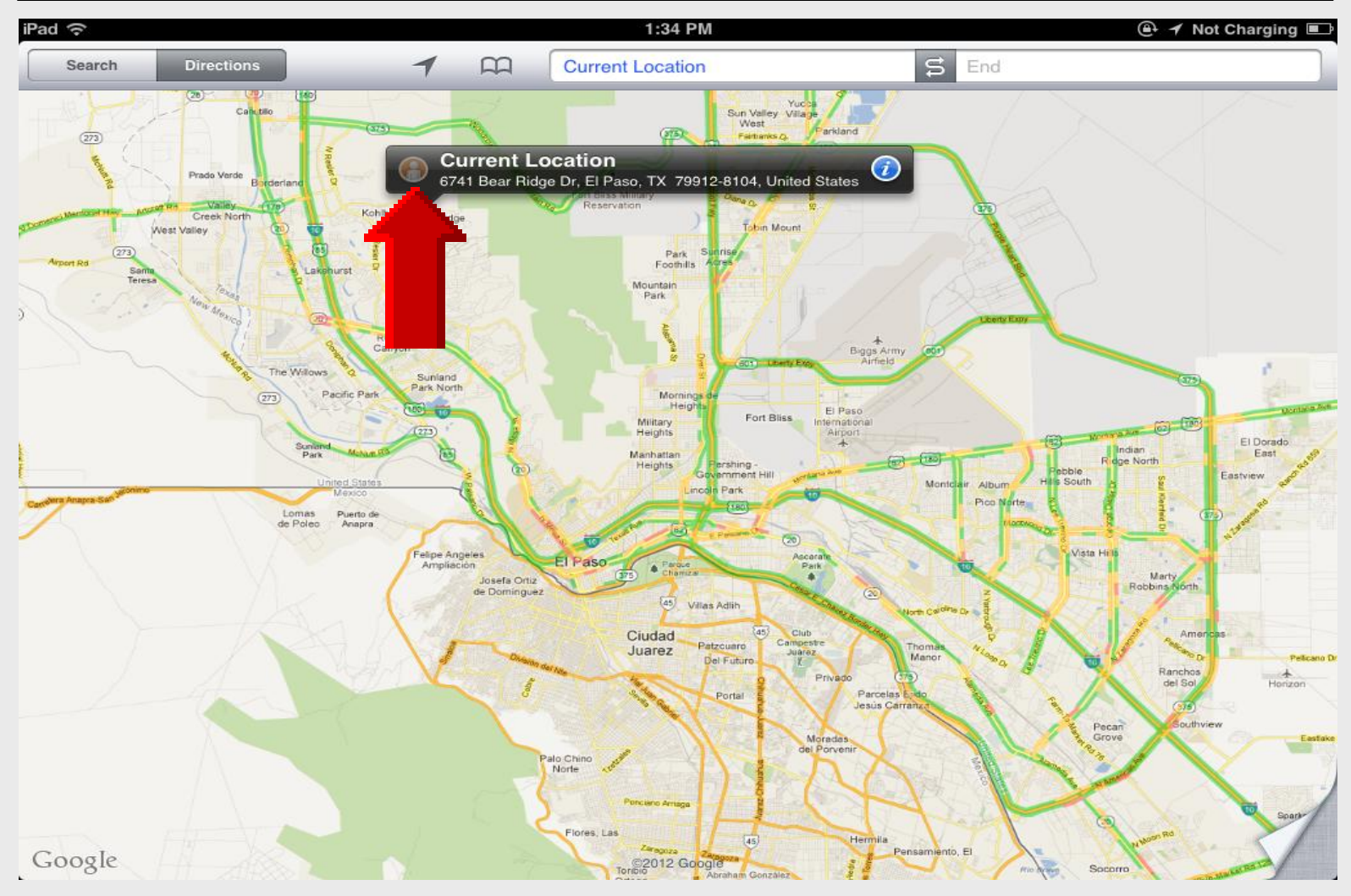

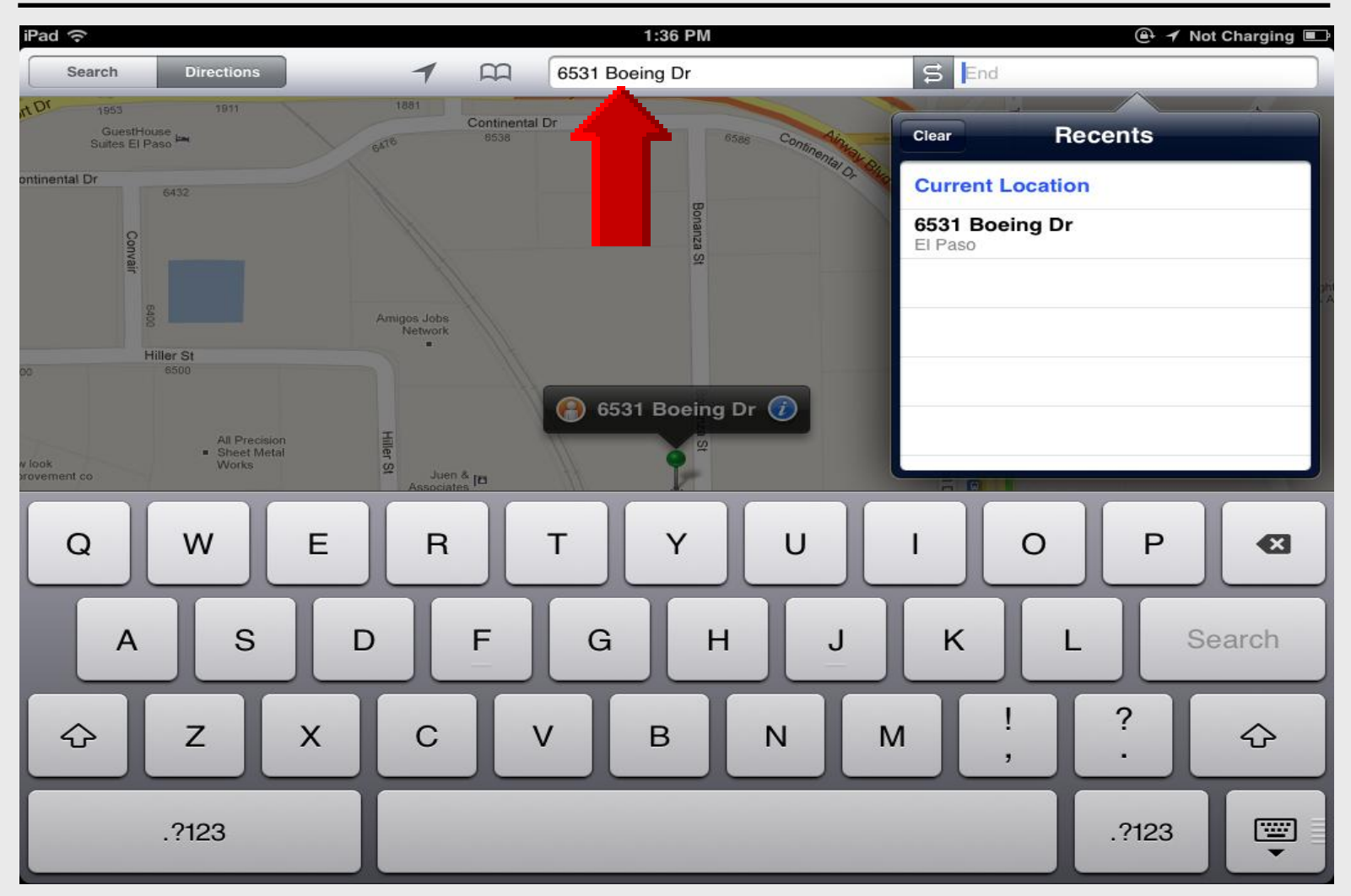

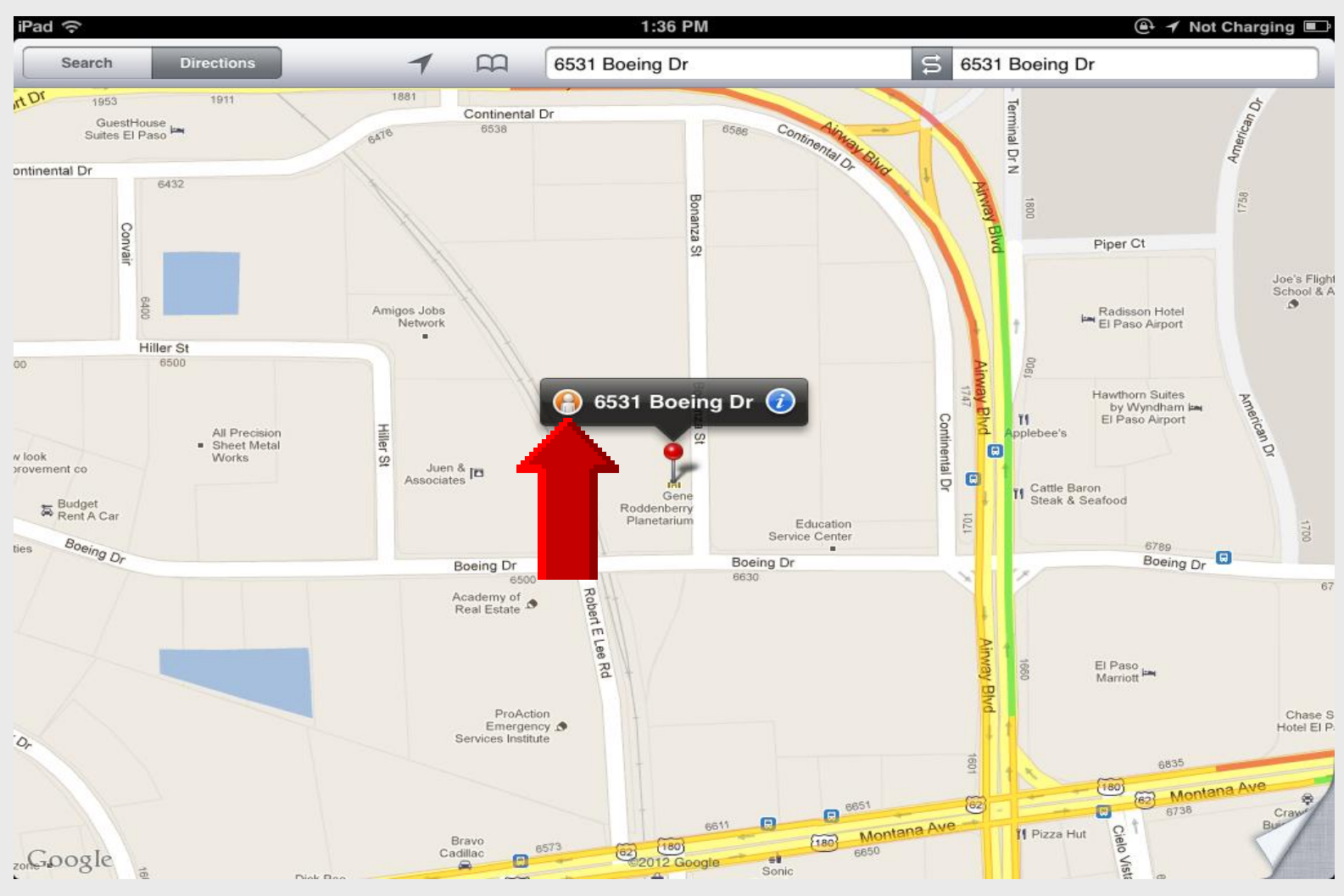

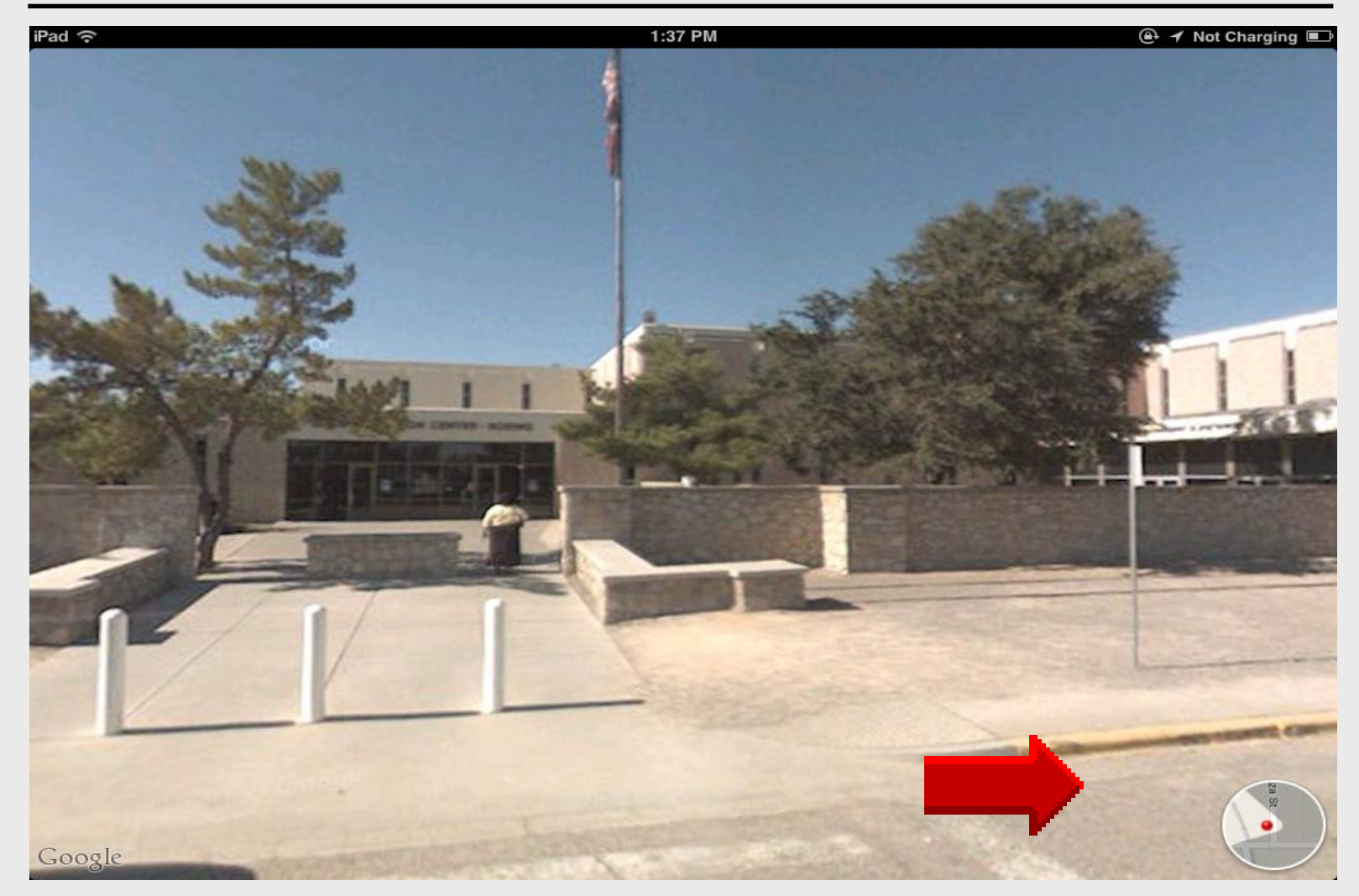

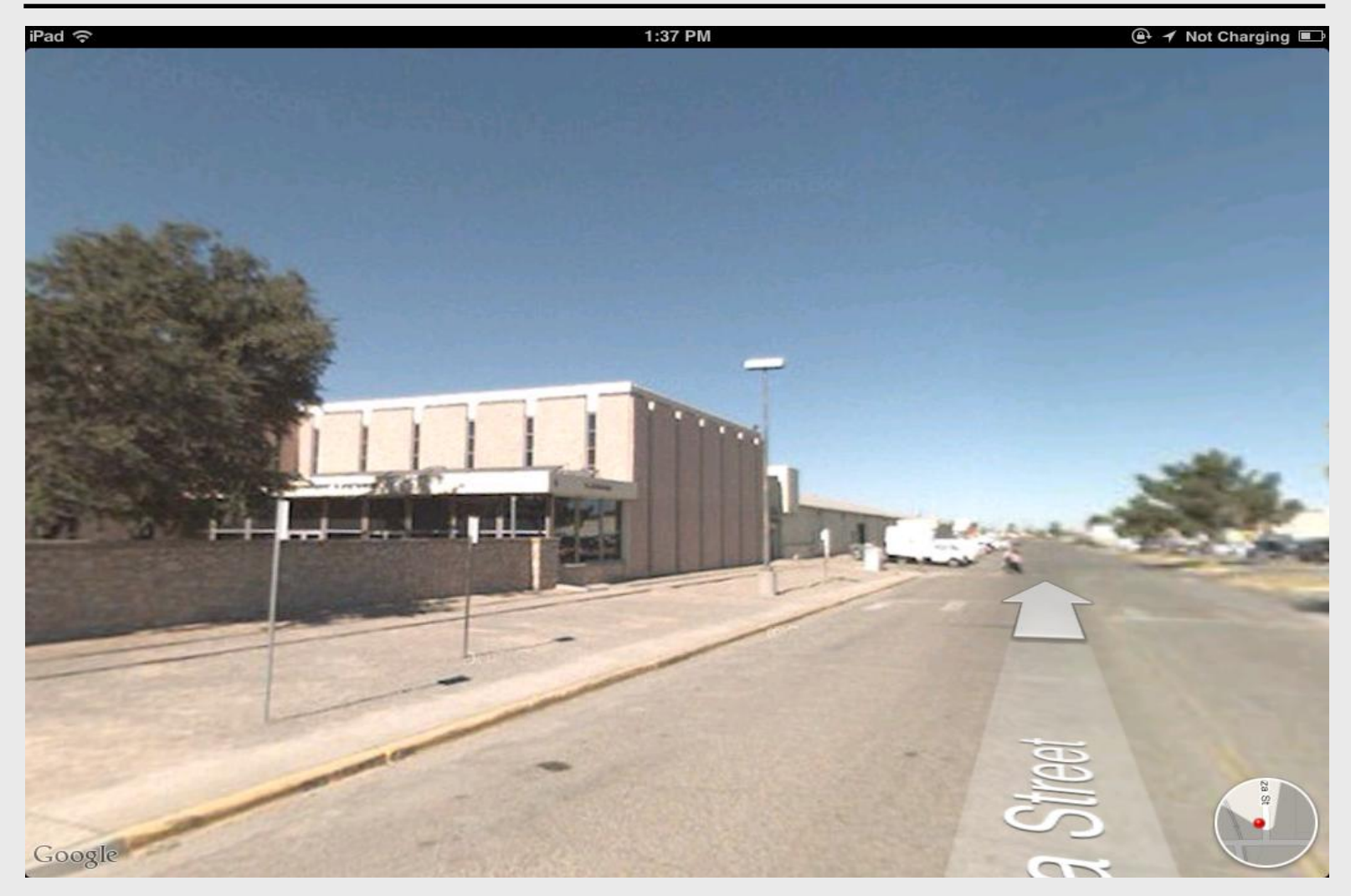
### **Compass View**

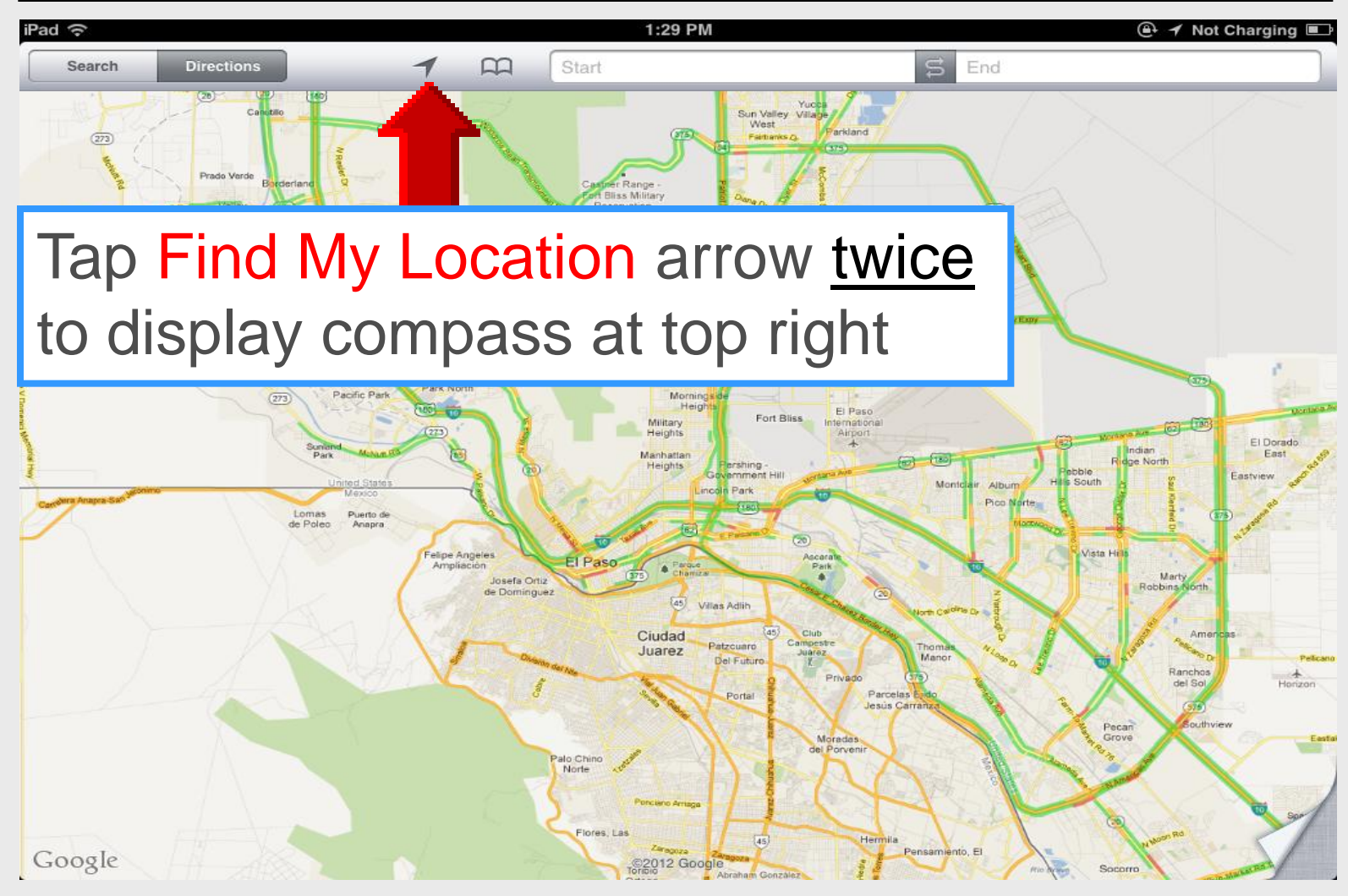

#### **Compass View**

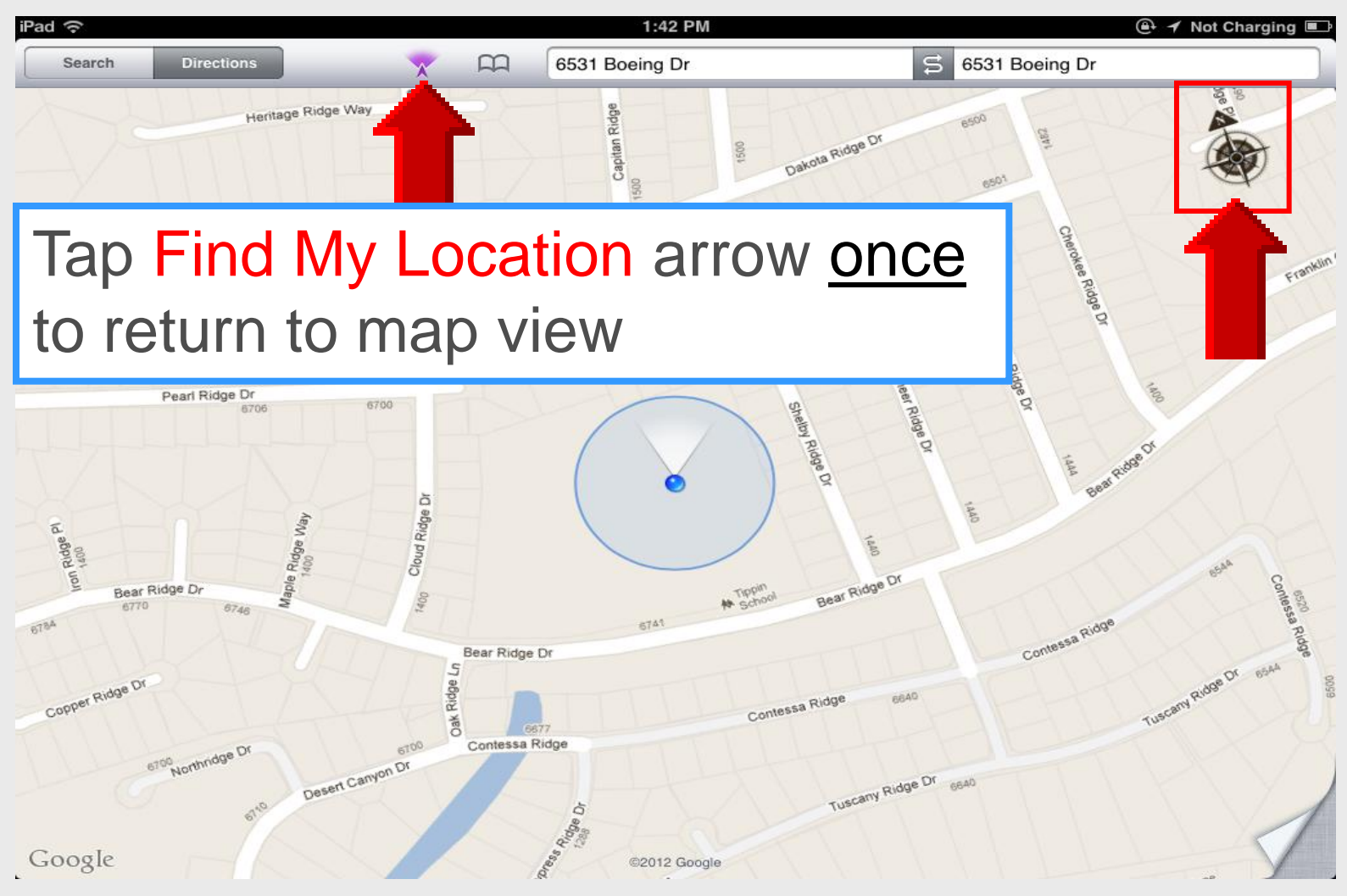

# iPad 101

Magnify

### **Magnify Text**

## Magnify

TAP AND HOLD your finger on some text to bring up a magnifying glass. Drag to move the magnifying glass around and place the cursor where you need it.

You can also bring up a magnifying box for selecting text. Double tap to select a word. This highlights the text in blue and places a blue dot on either side. When you drag the dots, a magnifying box pops up to give more accuracy when highlighting.

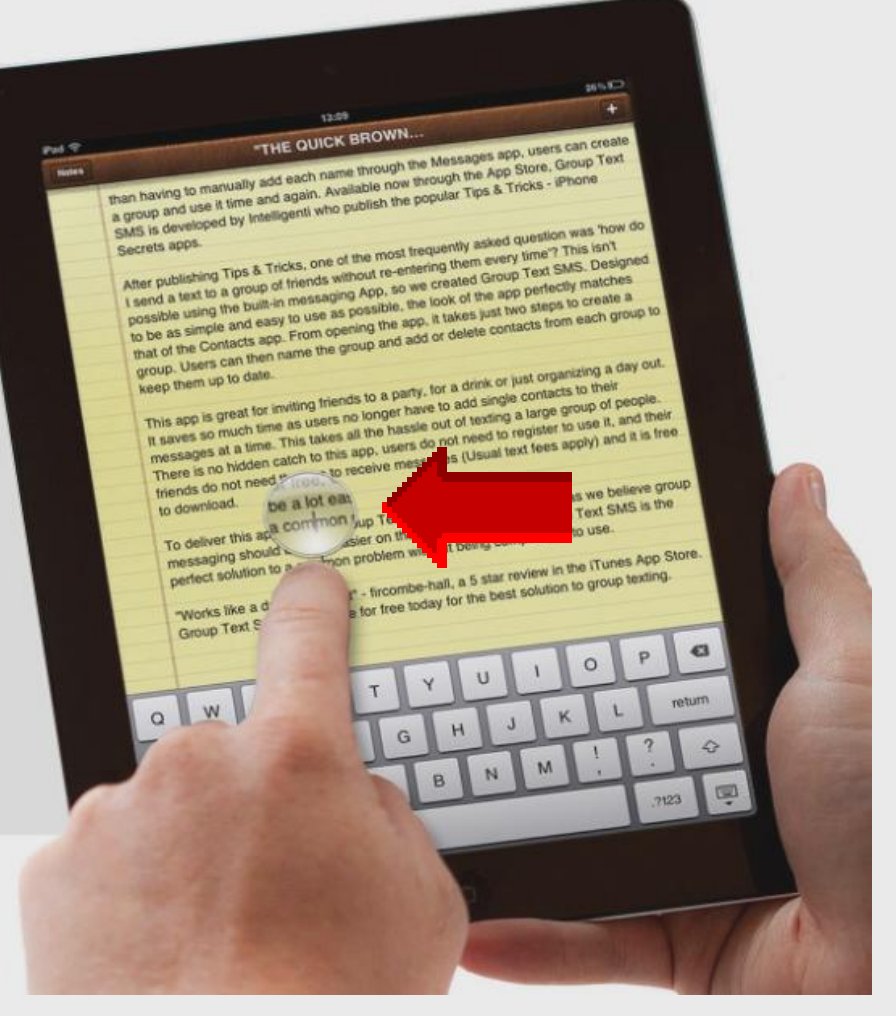

#### Notes

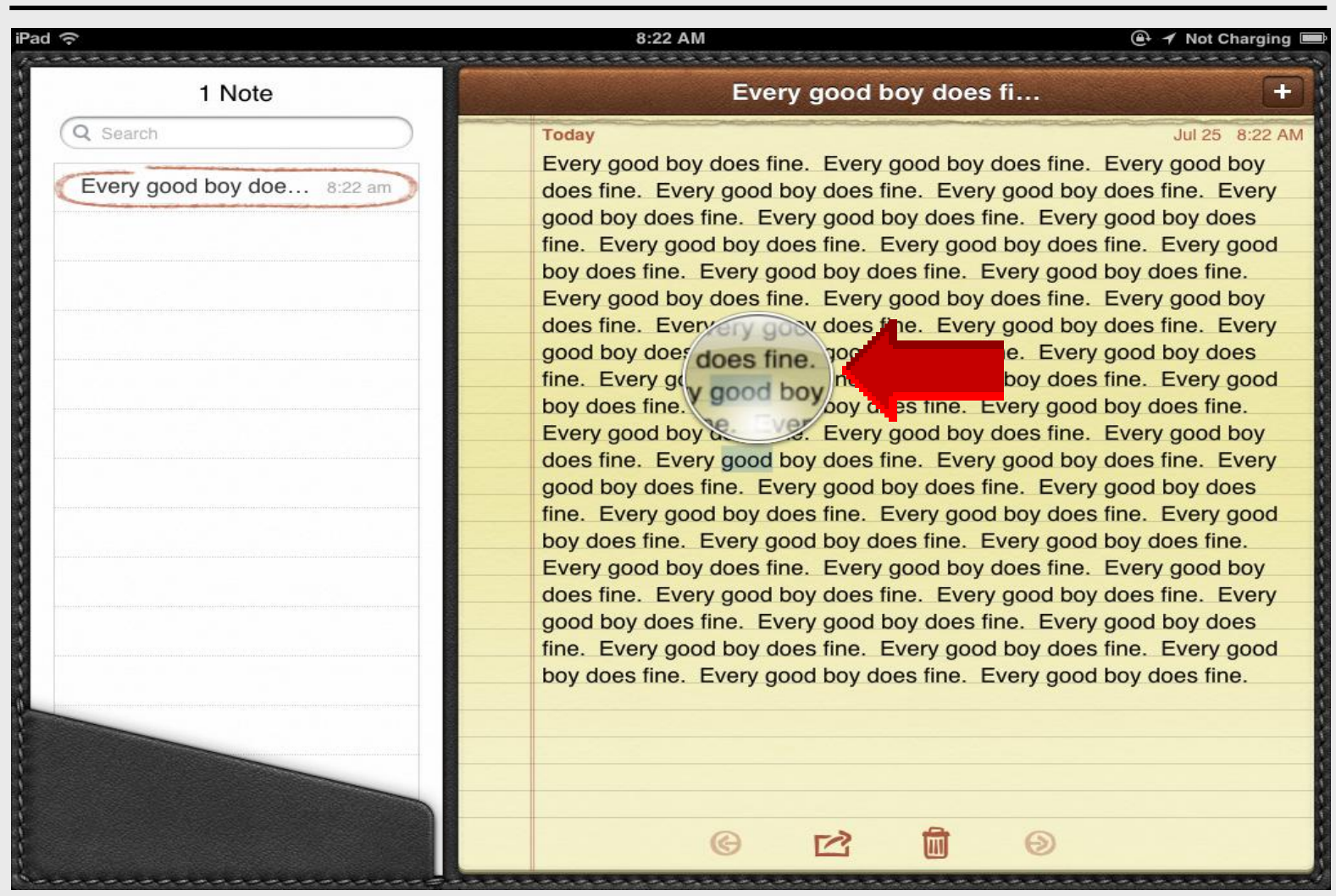

# iPad 101 40 Tips *and* Tricks Part 3

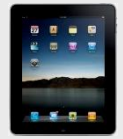

#### iPad Basics

#### 15 categories with 40 tips & tricks

| Part 1             | <u>Part 2</u> | Part 3        |
|--------------------|---------------|---------------|
| 1. Getting Started | 6. Folders    | 11. Calendar  |
| 2. Settings        | 7. Safari     | 12. iTunes    |
| 3. Sync Zimbra     | 8. PDF files  | 13. Apple ID  |
| 4. Email Signature | 9. Cameras    | 14. FaceTime  |
| 5. Battery         | 10. Maps      | 15. Newsstand |

# iPad 101

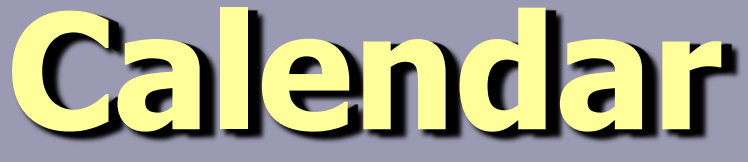

#### **Using Calendar**

#### iPad Basic 35

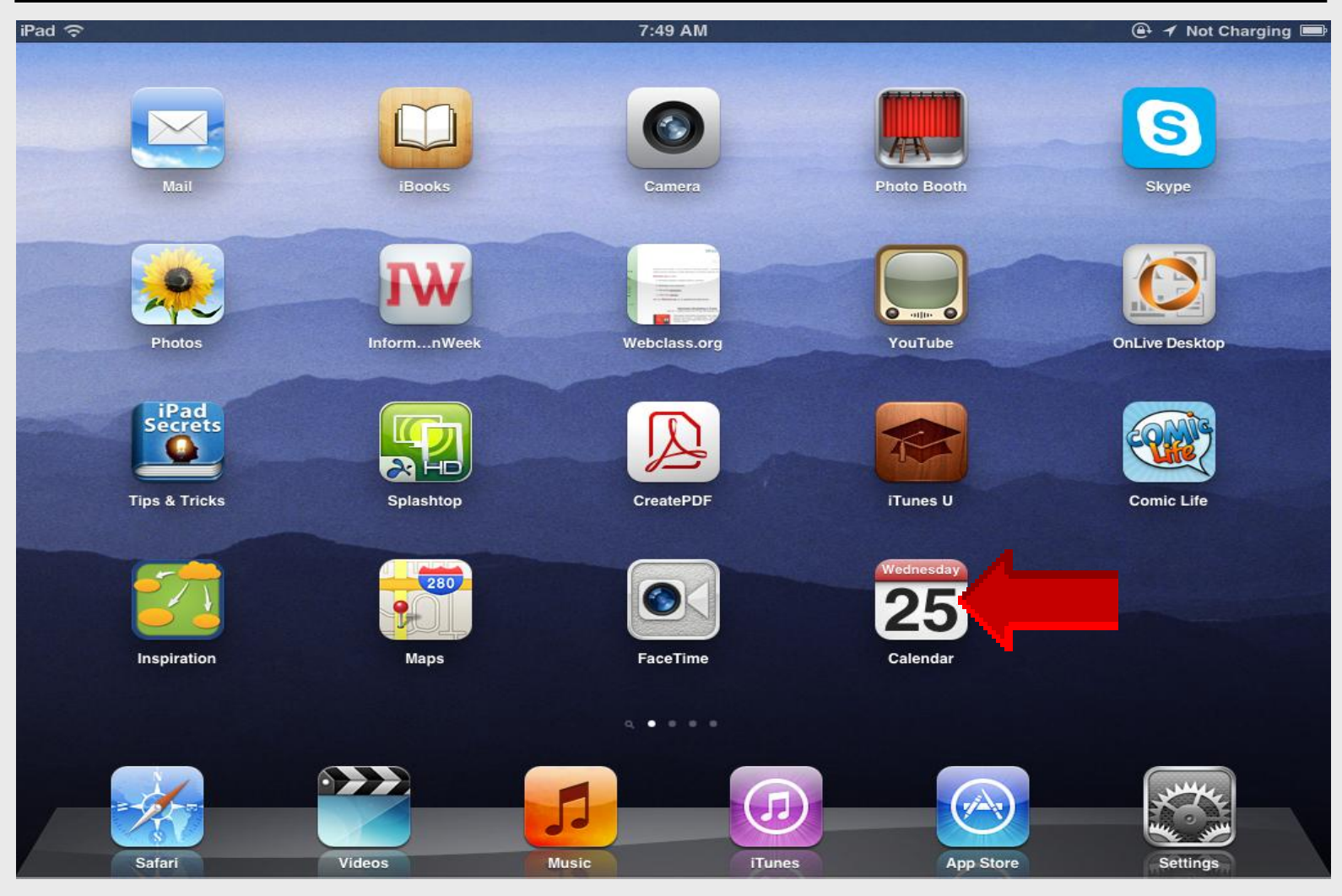

#### **Month View**

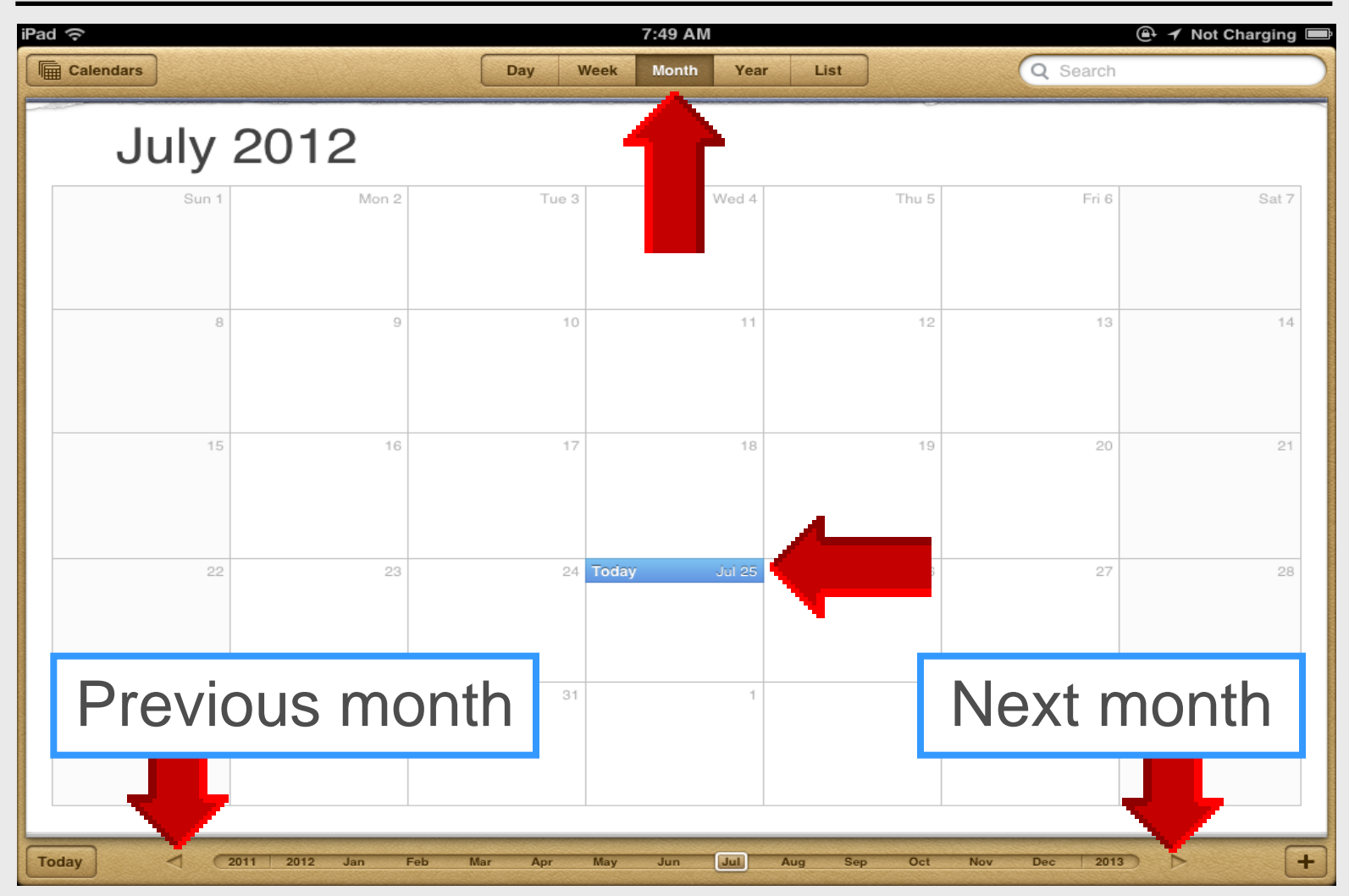

#### **Day View**

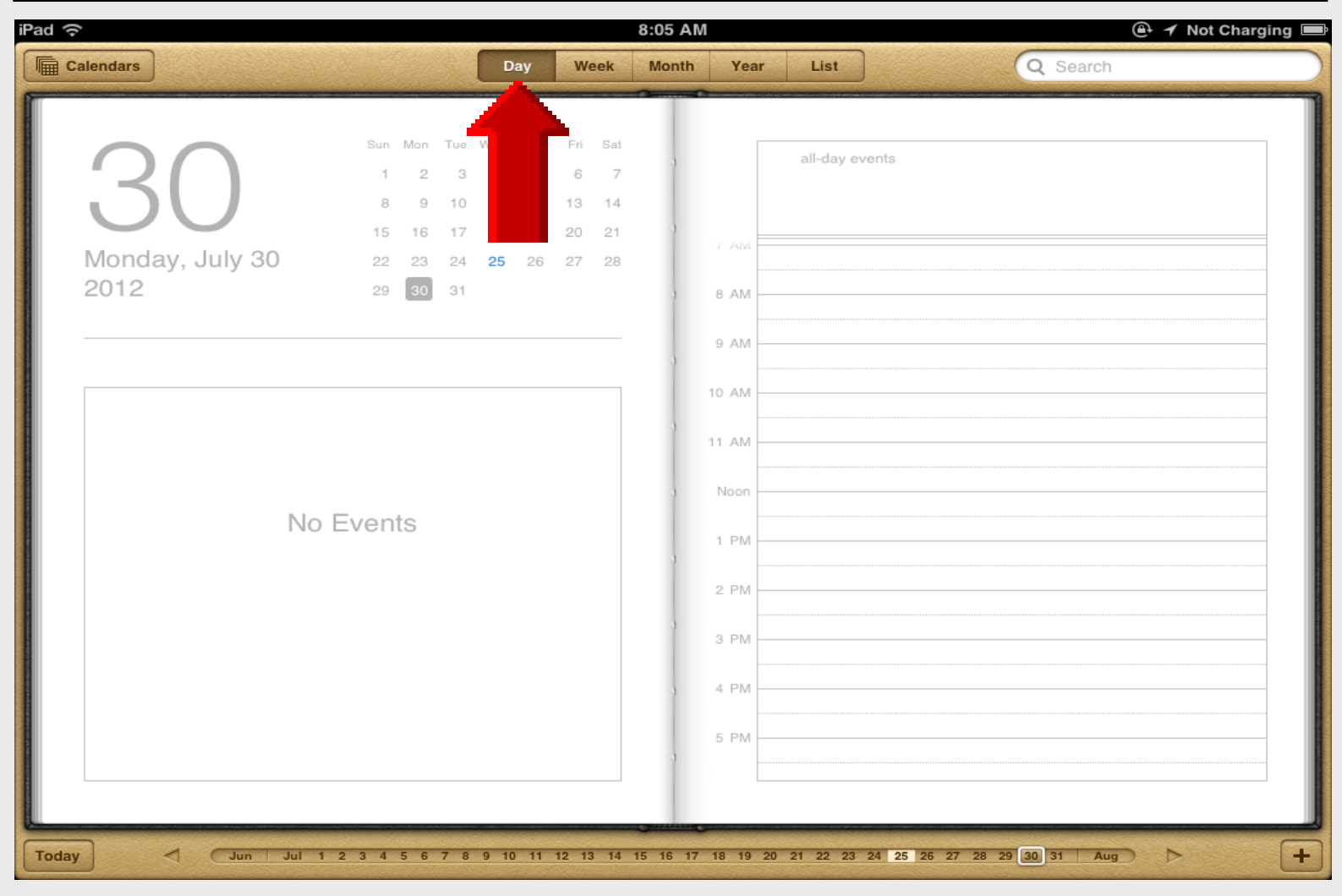

#### **Show Calendars**

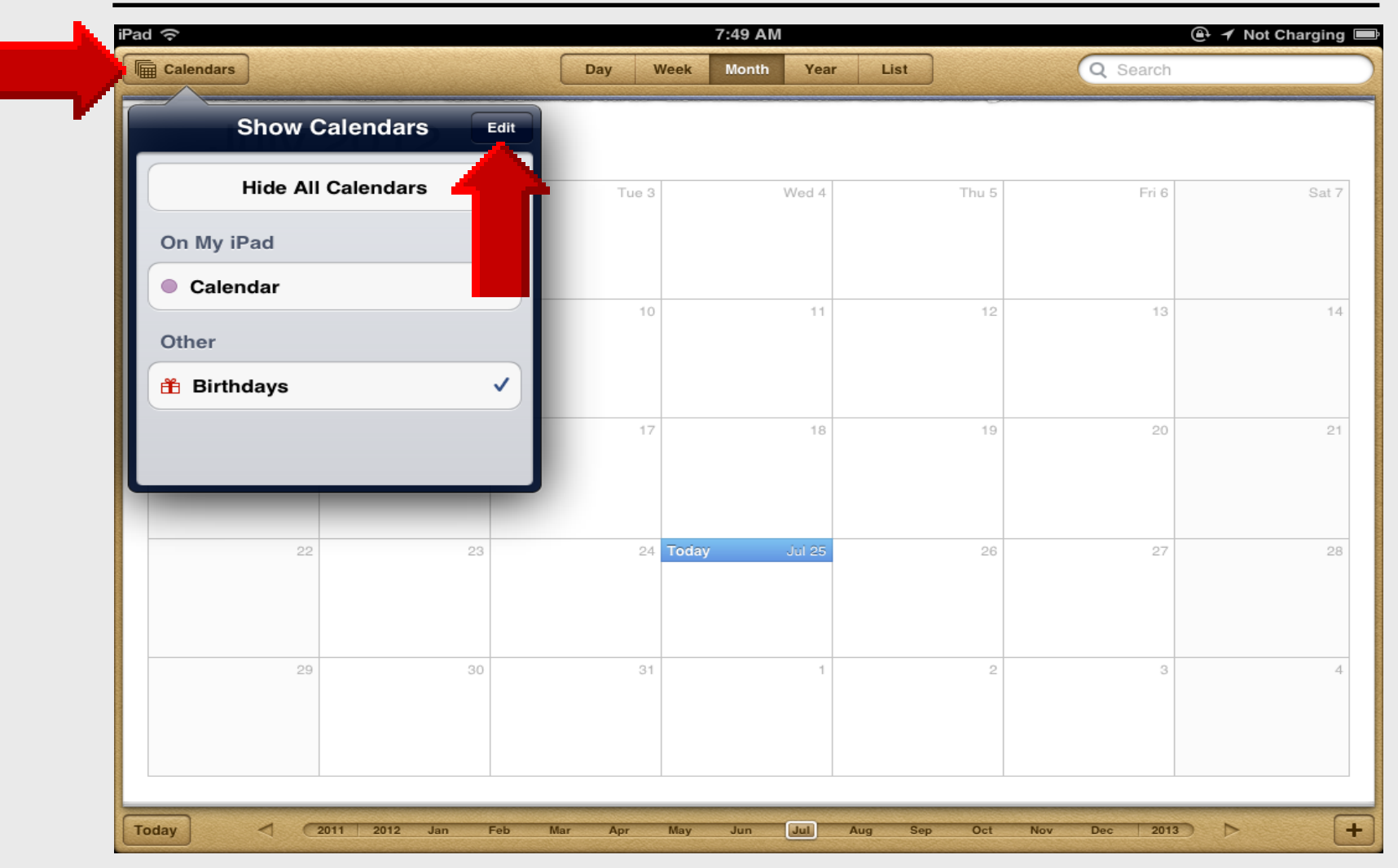

#### **Add Event**

| হ         |       |          | 7:49 AM    |       |          | A Not Charging |
|-----------|-------|----------|------------|-------|----------|----------------|
| Calendars |       | Day Week | Month Year | List  | Q Search |                |
| luly 20   | 12    |          |            |       |          |                |
|           |       |          |            |       |          |                |
| Sun 1     | Mon 2 | Tue 3    | Wed 4      | Thu 5 | Fri 6    | Sat 7          |
|           |       |          |            |       |          |                |
|           |       |          |            |       |          |                |
| 8         | 9     | 10       | 11         | 12    | 13       | 14             |
|           |       |          |            |       |          |                |
|           |       |          |            |       |          |                |
| 45        | 4.0   | 47       | 10         | 10    |          | 04             |
| 15        | 10    | 17       | 16         | 19    | 20       | 21             |
|           |       |          |            |       |          |                |
|           |       |          |            |       |          |                |
| 22        | 23    | 24 Tod   | ay Jul 25  | 26    | 27       | 28             |
|           |       |          |            |       |          |                |
|           |       |          |            |       |          |                |
| 29        | 30    | 31       | 1          | 2     | 3        |                |
|           |       |          |            |       |          |                |
|           |       |          |            |       |          |                |
|           |       |          |            |       |          |                |
|           |       |          |            |       |          | -              |

## **Add Event Title**

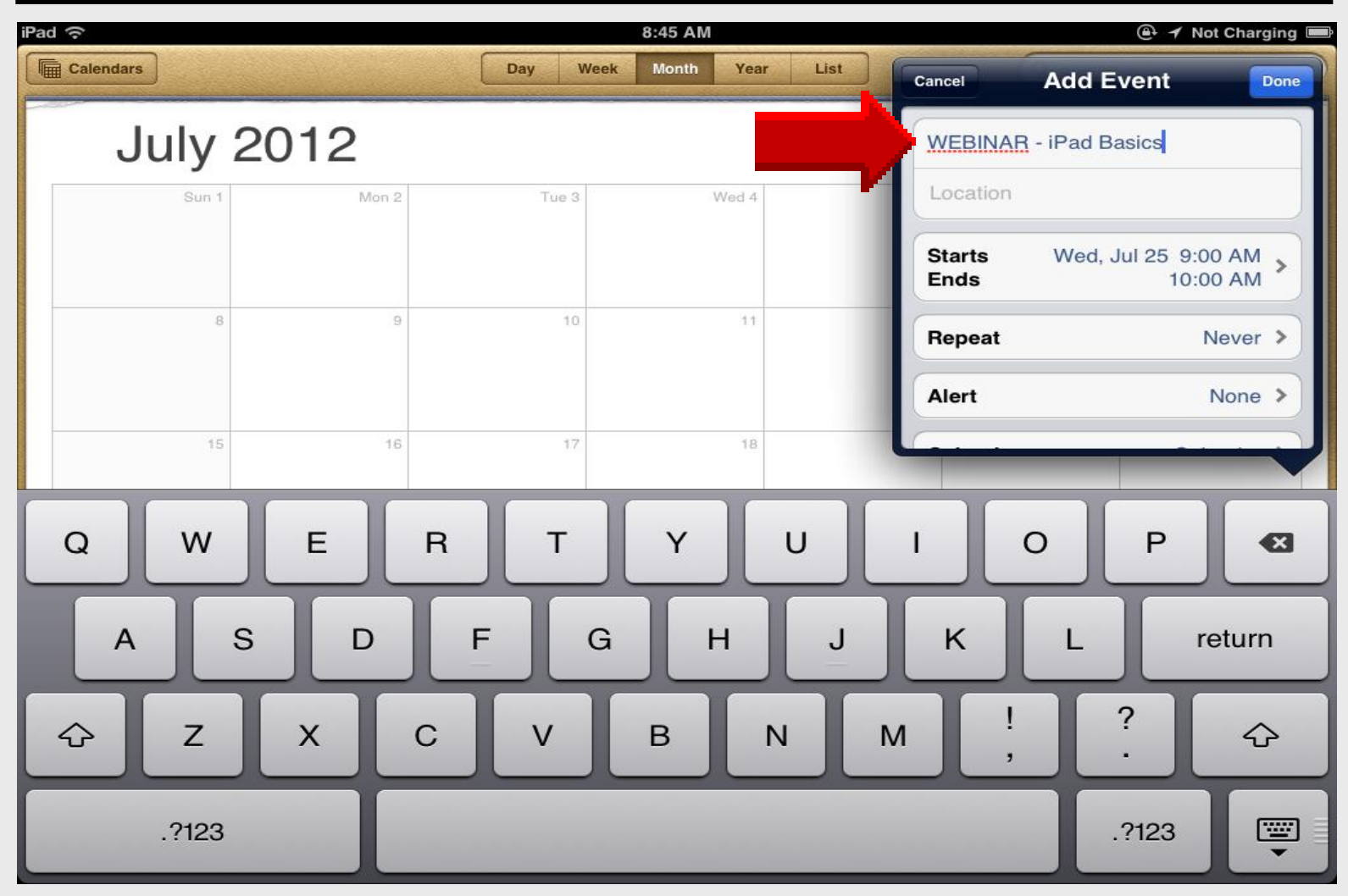

#### Start Date & Time

| Pad ᅙ     |                |             | 8:46 AM        |         |                | 0              | 🕂 🔺 Not C       | harging |
|-----------|----------------|-------------|----------------|---------|----------------|----------------|-----------------|---------|
| Calendars |                | Day V       | Veek Month Yea | r List  |                | Q Search       |                 |         |
| July      | 2012           |             |                |         | Cancel         | Start & E      | nd              | Done    |
| Sun 1     | Mon 2          | Tue 3       | Wed 4          |         |                |                |                 |         |
| 8         | 9              | 10          | 11             |         | Starts<br>Ends | Mon, Jul 30, 3 | 2012 3:0<br>4:0 | 0 PM    |
| 15        | 16             | 17          | 18             | _       | All-day        |                | $\bigcirc$      | OFF     |
|           |                |             |                |         |                |                |                 |         |
| 22        | 23             | 24          | Today Jul 25   |         | Sat            | Jul 28   1     | 50              |         |
| 20        | 20             | 01          | 1              |         | Sun            | Jul 29 2       | 2 55            | AM      |
| 29        |                | 31          |                | V       | Tue J          | Jul 31 4       | 00              | PINI    |
|           |                |             |                |         | Wed            | Aug 1 5        | 10              |         |
| Today < 2 | 011 2012 Jan I | Feb Mar Apr | May Jun Jul    | Aug Sep | Oct Nov        | Dec 2013       | ⊳               | +       |

#### **End Date & Time**

| d ô       |               |             | 8:46 AM        |         |         | <b>e</b>        | 🕈 Not Charging |
|-----------|---------------|-------------|----------------|---------|---------|-----------------|----------------|
| Calendars |               | Day V       | Veek Month Yea | r List  |         | Q Search        |                |
| July      | 2012          |             |                |         | Cancel  | Start & En      | d Don          |
| Sun 1     | Mon 2         | Tue 3       | Wed 4          |         |         |                 |                |
| 8         | 9             | 10          | 11             |         | Starts  | Mon. Jul 30, 20 | 012 3:00 PM    |
|           |               |             |                |         | Ends    | . , , -         | 4:00 PM        |
| 15        | 16            | 17          | 18             | - 1     | All-day |                 | OFF            |
|           |               |             |                |         |         |                 |                |
| 22        | 23            | 24          | Today Jul 25   |         | Sat J   | lul 28 2        | 50             |
|           |               |             |                |         | Sun J   | lul 29 3        | 55 AM          |
| 29        | 30            | 31          | 1              | _       | Mon J   | lul 30 4        | 00 PM          |
|           |               |             |                | 1       | Tue     | lul 31 5        | 05             |
|           |               |             |                |         | U Wed   | Aug 1   6       |                |
| oday 🤇 🔿  | 2011 2012 Jan | Feb Mar Apr | May Jun Jul    | Aug Sep | Oct Nov | Dec 2013        |                |

#### Repeat

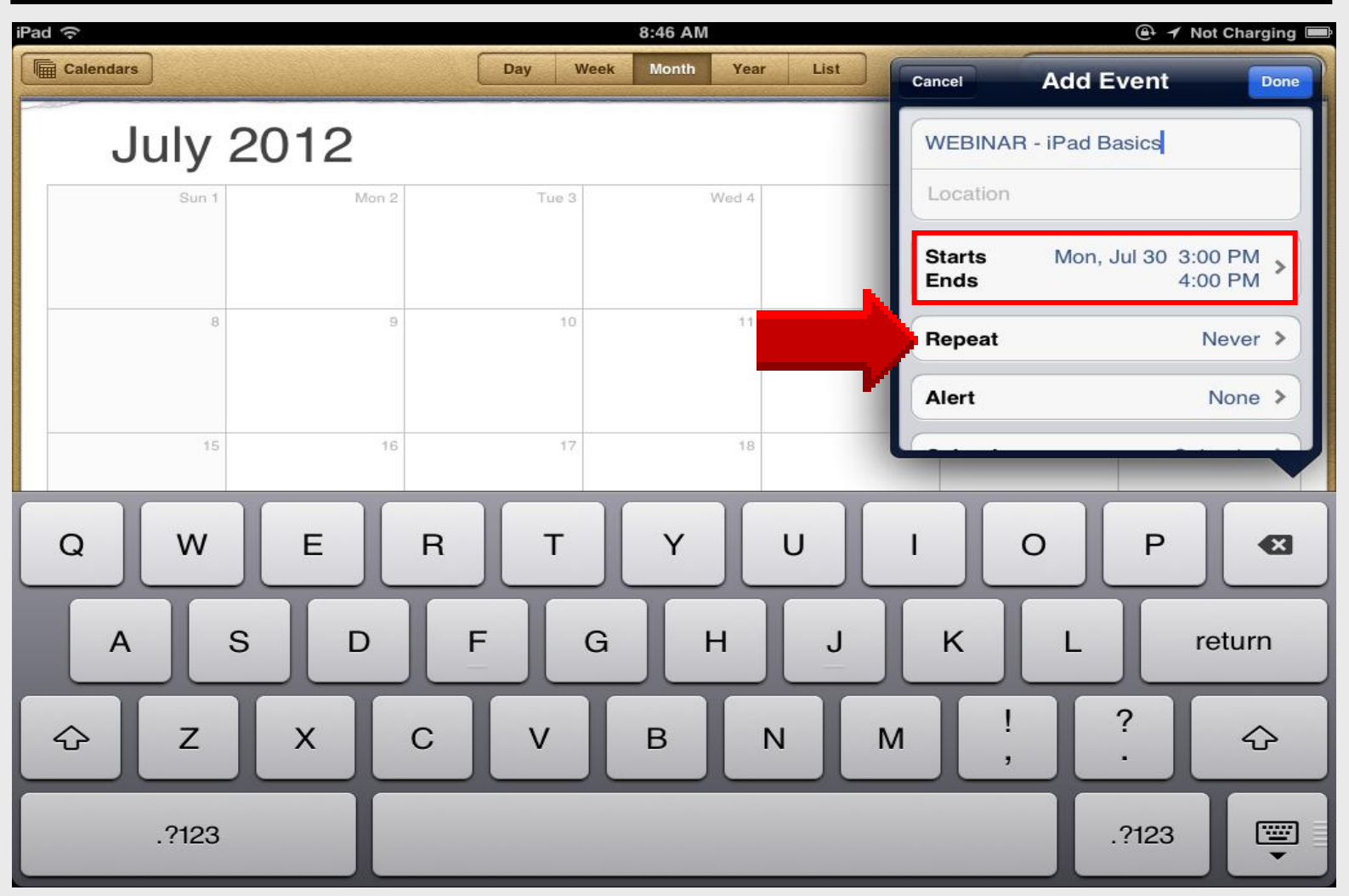

### **Begin Repeat**

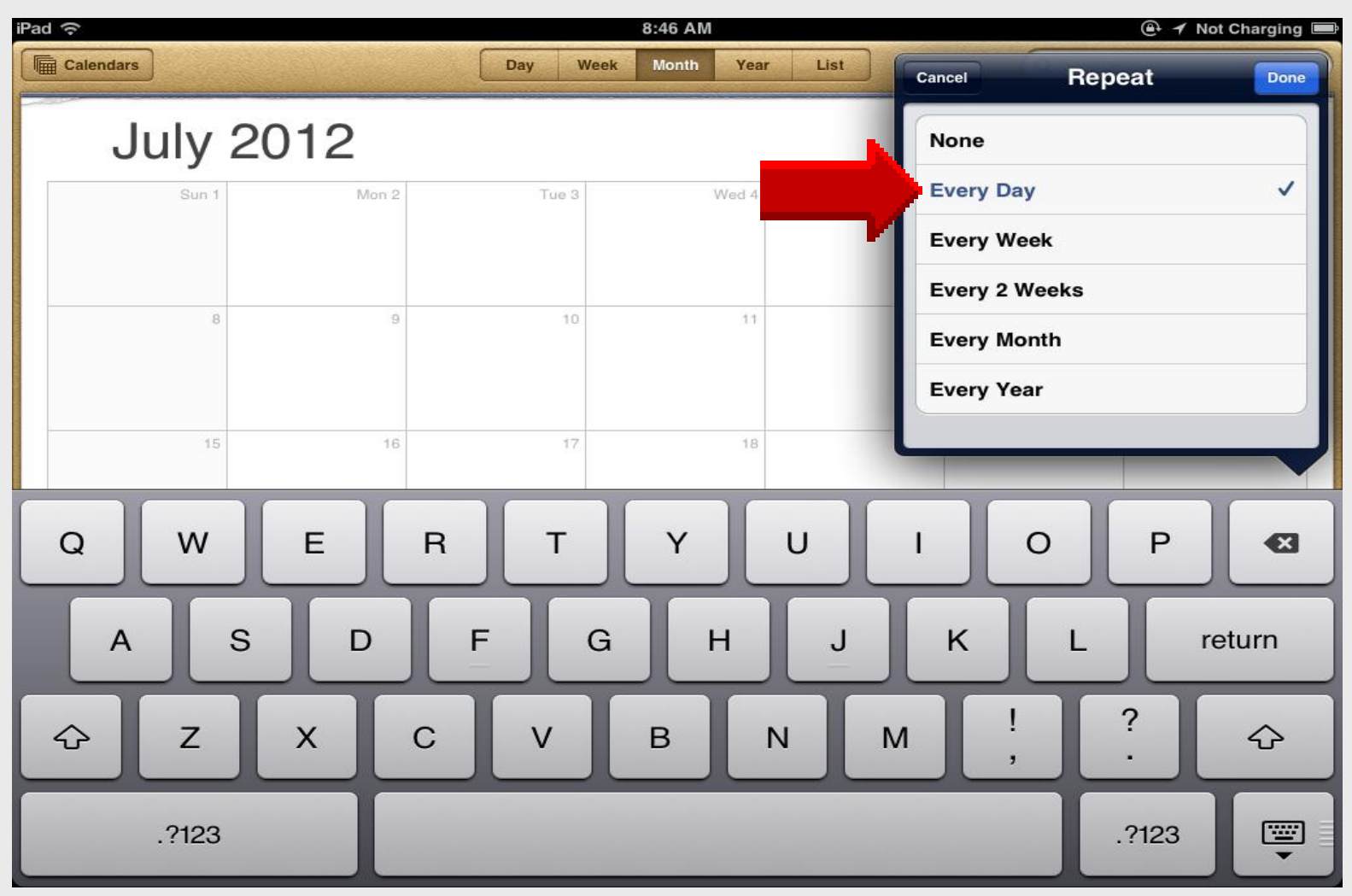

#### **End Repeat**

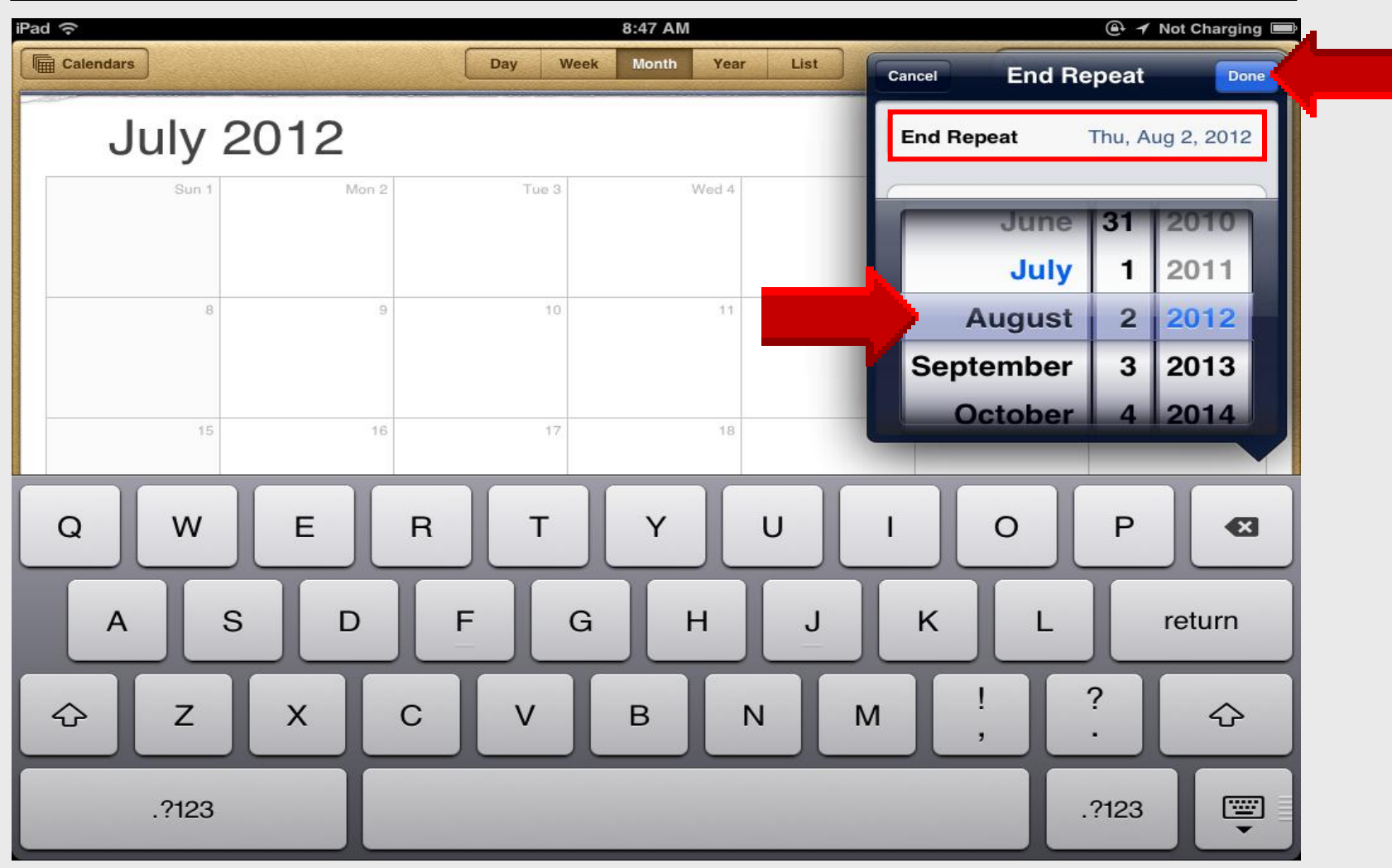

#### **Calendar** with **Events**

| Pad ᅙ     |                           |                            | 8:48 AM                  |                          |              | 🚇 <table-cell-rows> Not Charging 🛙</table-cell-rows> |  |  |  |
|-----------|---------------------------|----------------------------|--------------------------|--------------------------|--------------|------------------------------------------------------|--|--|--|
| Calendars |                           | Day V                      | Veek Month Yea           | r List                   | Q Search     |                                                      |  |  |  |
| July      | July 2012                 |                            |                          |                          |              |                                                      |  |  |  |
| Sun 1     | Mon 2                     | Tue 3                      | Wed 4                    | Thu 5                    | Fri 6        | Sat 7                                                |  |  |  |
| 8         | 9                         | 10                         | 11                       | 12                       | 13           | 14                                                   |  |  |  |
| 15        | 16                        | 17                         | 18                       | 19                       | 20           | 21                                                   |  |  |  |
| 22        | 23                        | 24                         | Today Jul 25             | 26                       | 27           | 28                                                   |  |  |  |
| 29        | 30<br>• WEBINAR - iPa 3PM | 31<br>• WEBINAR - iPa 3 PM | 1<br>• WEBINAR - iPa 3PM | 2<br>• WEBINAR - iPa 3PM | 3            | 4                                                    |  |  |  |
| Today 🤇 🔿 | 2011 2012 Jan             | Feb Mar Apr                | May Jun Jul              | Aug Sep Oct              | Nov Dec 2013 |                                                      |  |  |  |

#### Sync Zimbra Calendar

| Pad                       | 1:23 PM                              | 🚇 🗡 🐇 Not Chargin    |  |
|---------------------------|--------------------------------------|----------------------|--|
| Settings                  | Mail, Contacts,                      | Calendars            |  |
| Airplane Mode OFF         | Accounts                             |                      |  |
| S Wi-Fi EPISD             | iCloud                               | >                    |  |
| Notifications             | Zimbra<br>Mail, Calendars, Reminders | >                    |  |
| Brightness & Wallpaper    | Road Runner<br>Mail                  | >                    |  |
| Picture Frame             | <b>Gmail</b><br>Mail                 | >                    |  |
| 👸 General                 | Add Account                          |                      |  |
| iCloud                    | Fetch New Data                       | Push >               |  |
| Mail, Contacts, Calendars | Mail                                 |                      |  |
| Iwitter                   |                                      | 50 Recent Messages > |  |
| Tap Settings              | s – Mail                             | None >               |  |
|                           |                                      | Medium >             |  |
| Music                     | Show To/Cc Label                     | ON                   |  |
| Video                     | Ask Before Deleting                  | ON                   |  |
| Photos                    | Load Remote Images                   | ON                   |  |
|                           | Organiza By Thread                   |                      |  |

#### **Turn-ON Calendars**

| iPad 奈                   | 1:24                 | 1 PM                    | 🚇 <table-cell-rows> 🛞 Not Charging 💷</table-cell-rows> |
|--------------------------|----------------------|-------------------------|--------------------------------------------------------|
| Settings                 |                      | Mail, Contacts, Calenda | ſS                                                     |
| Airplane Mode            | Zim                  | bra Done                | 1                                                      |
| 🛜 Wi-Fi                  |                      |                         |                                                        |
| Notifications            | Exchange             |                         |                                                        |
| Location Services        | Account              | Inelson@episd.org >     | >                                                      |
| Brightness & Wallpaper   | Mail                 |                         | >                                                      |
| Picture Frame            | Contacts             | OFF                     | >                                                      |
| General                  | Calendars            | ON                      | >                                                      |
| iCloud                   | E Reminders          | ON                      | Push >                                                 |
| Mail, Contacts, Calendar |                      |                         |                                                        |
| S Twitter                | Mail Days to Sync    | 3 Days 🔉                |                                                        |
| • FaceTime               | Mail Folders to Push | Inbox >                 | 50 Recent Messages >                                   |
| Safari                   | Delete               | Account                 | None >                                                 |
| Messages                 |                      |                         | Medium >                                               |
| Music                    |                      |                         |                                                        |
| Video                    |                      |                         | ON                                                     |
| Photos                   | Load Remote Imag     | les                     |                                                        |

#### **Select Calendars**

| Sup 0  | Man 20                                                                       | Tup 01                                                                  | Mod 4                                                                  | Today                                                                   |                          |  |
|--------|------------------------------------------------------------------------------|-------------------------------------------------------------------------|------------------------------------------------------------------------|-------------------------------------------------------------------------|--------------------------|--|
| Sun 28 | • WEBINAR: iPa 3 PM                                                          | • WEBINAR: iPa 3 PM                                                     | WEBINAR: iPa 3 PM                                                      | ROBERTS: 8:30 AM     KOHLBERG: 1 PM     WEBINAR: iPa 3 PM               | District closed          |  |
| 5      | 5 6<br>• WEBINAR: iPa Зрм                                                    | 7<br>iPad Training Larry                                                | 8<br>• Webcast: Edmo 8 AM<br>• WEBINAR: iPa 3 PM                       | 9<br>iPad Training Larry                                                | 10<br>Oistrict closed    |  |
| 12     | 2 13<br>• WESTERN HIL 10 AM<br>• NTAP - Tea 12:30 PM<br>• WEBINAR: Usin 3 PM | 14<br>iPad Training Larry                                               | 15<br>iPad 101 Larry - Andy<br>iPad Training Larry                     | 16<br>• WEBINAR: Usi 10 AM<br>• ITS Staff Meeting 3 PM                  | 17<br>District closed    |  |
| 15     | <ul> <li>20</li> <li>● WEBINAR: 3:30 PM</li> </ul>                           | 21<br>• TIPPIN In-se 8:30 AM<br>• CHS: TEAMS 2 PM<br>• WEBINAR: 6:45 PM | 22<br>• WEBINAR: 6:45 PM                                               | 23<br>• TIPPIN In-se 8:30 AM<br>• CHS: TEAMS 1 PM<br>• WEBINAR: 3:30 PM | 24<br>• WEBINAR: 3:30 PM |  |
| 26     | 6 27                                                                         | 28<br>• WEBINAR: 3:45 PM                                                | 29<br>• ROBERTS PLC: 8 AM<br>• ROBERTS PLC: 1 PM<br>• WEBINAR: 3:45 PM | 30<br>• WEBINAR: 3:45 PM                                                | 31<br>• WEBINAR: 3:45 PM |  |

#### Zimbra Calendar

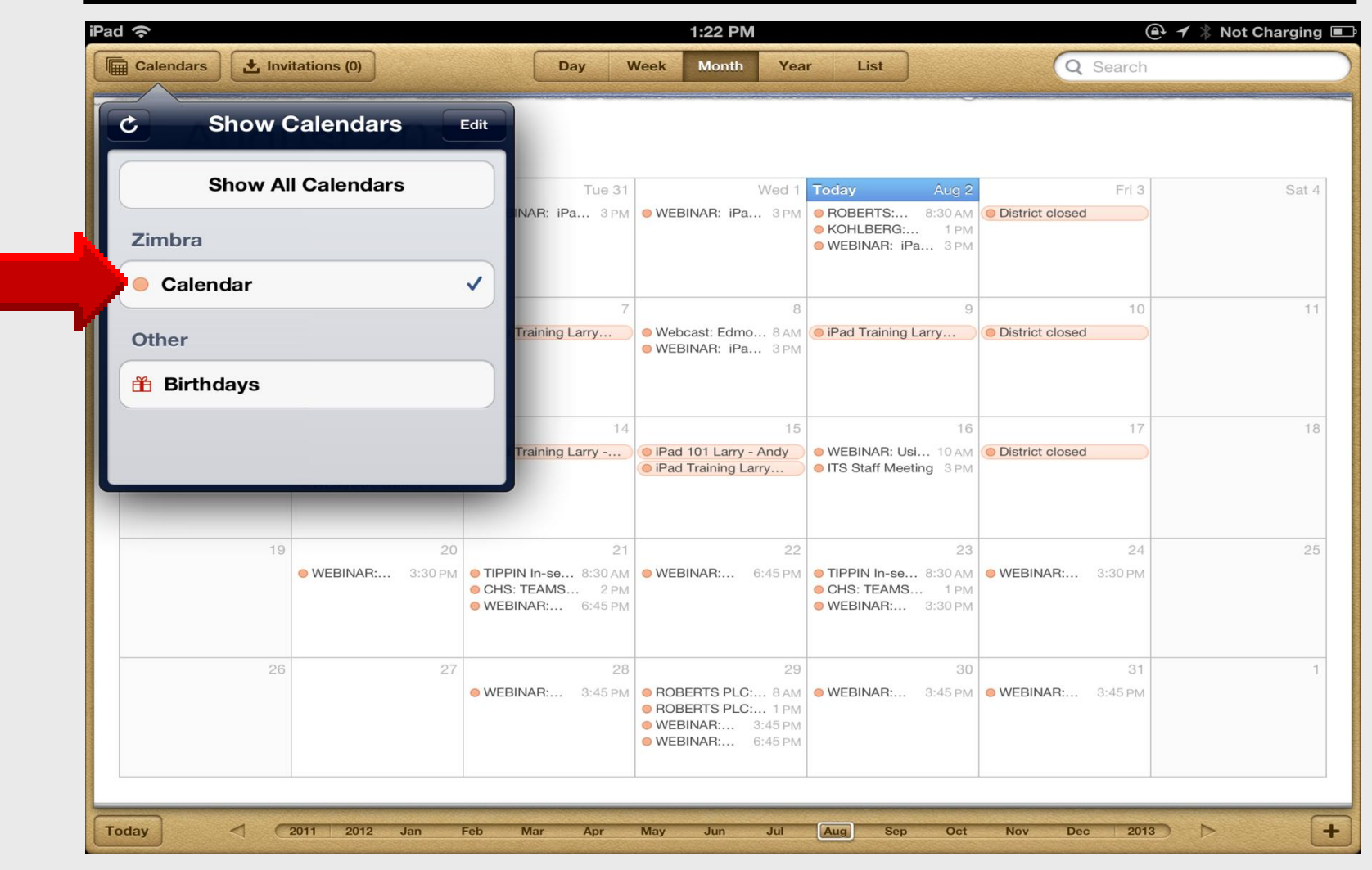

## iPad 101

# Create Apple ID using iPad

#### Tap App Store

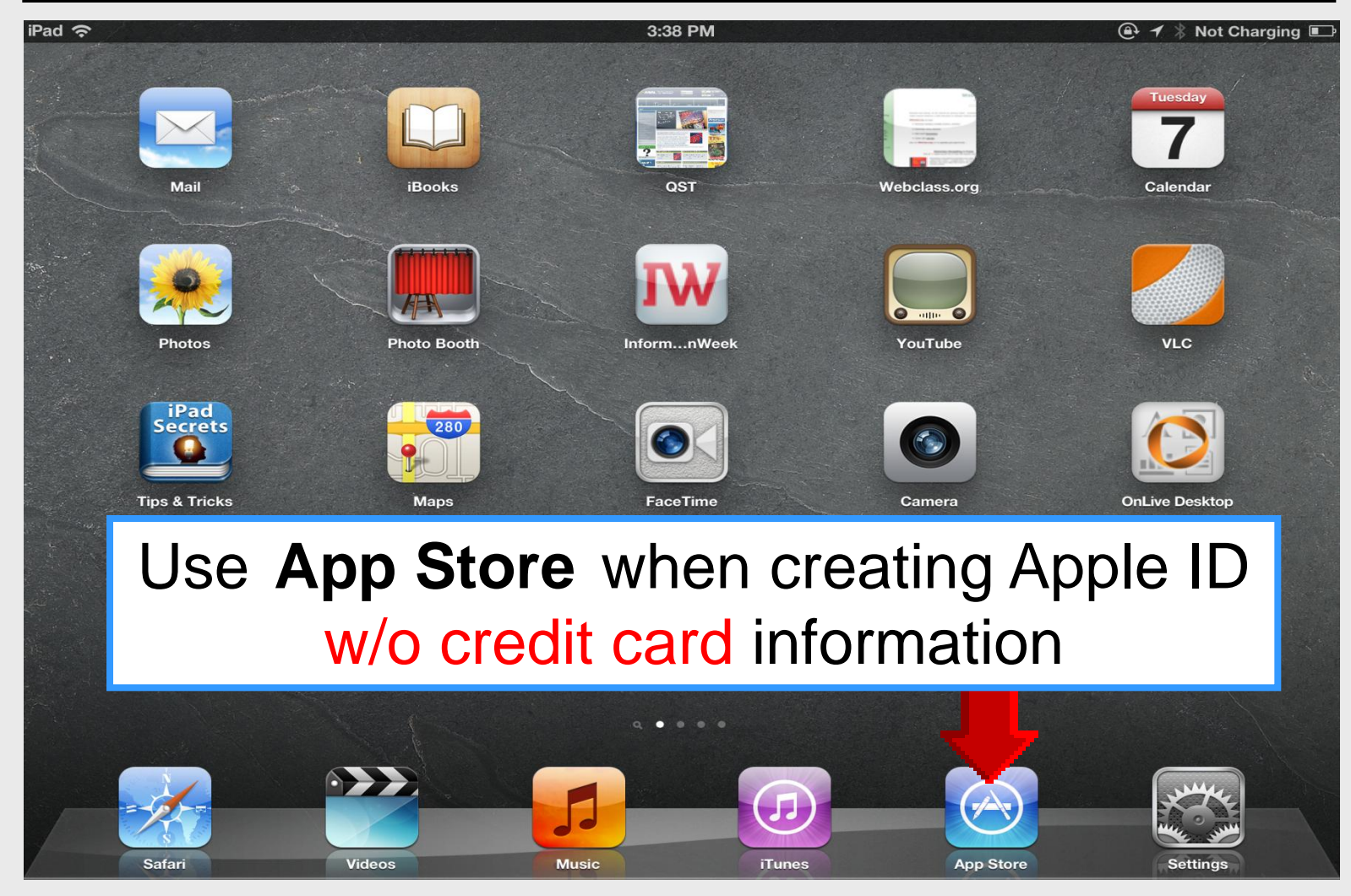

#### **Tap** Categories

#### iPad 🔶

1:13 PM

#### ( ♣ 🔺 ∦ 47% 🔳

|                 |                                                                                   | Choose a Category                                                           | Q free                                                                    |
|-----------------|-----------------------------------------------------------------------------------|-----------------------------------------------------------------------------|---------------------------------------------------------------------------|
| iPad<br>Secrets | Books<br>Tips & Tricks – iPa<br>Dora's Ballet Advent<br>The Lorax - Dr. Seuss     | Business<br>Quickoffice Pro HD<br>Splashtop 2 - Remot<br>Scanner Pro by Rea | Craigslist + Notificat<br>My Movies for iPad<br>App Daily Store           |
|                 | Education<br>Nick Jr Draw & Play<br>Team Umizoomi Ma<br>Stack the States          | Entertainment<br>Art Set<br>Toca Hair Salon<br>Minnie Bow Maker             | Finance<br>Debt Free - Pay Off<br>MarketWatch Marke<br>Ace Budget 2       |
| food.           | Food & Drink<br>Food Network In the<br>Mastering the Art of<br>My Recipe Book - Y | Games<br>Where's My Perry?<br>Where's My Water?<br>Spy vs Spy               | Health & Fitness<br>iMuscle - (NOVA Ser<br>iFitness Pro HD<br>Pocket Yoga |
|                 | Lifestyle<br>Pimp Your Screen<br>Day One - Journal<br>+Craigslist+                | Medical<br>Sleep<br>Visible Body 3D Hu<br>My Medical for iPad               | Music<br>GarageBand<br>Tuneln Radio Pro<br>"Free Music Downlo             |
| GPS<br>MotionX  | Navigation<br>MotionX GPS Drive HD<br>Navigation By TeleN<br>City Maps 2Go        | Rews<br>Craigslist<br>Craig's Times - Crai<br>60 Minutes for iPad           | Newsstand<br>US Weekly Magazine<br>NYTimes for iPad<br>Huffington         |
|                 | Photo & Video<br>iMovie<br>iPhoto<br>Photo Transfer App                           | Productivity<br>Pages<br>Notability - Take<br>iTranslate Voice              | Reference<br>The Night Sky<br>Curiosity on Mars HD<br>World Atlas HD      |
|                 | Social Networking FA                                                              | INTASY) Sports                                                              | Travel                                                                    |
|                 |                                                                                   |                                                                             |                                                                           |
|                 | Featured Genius                                                                   | Top Charts Categories Purchased                                             | opdates                                                                   |

#### **Search Free Apps**

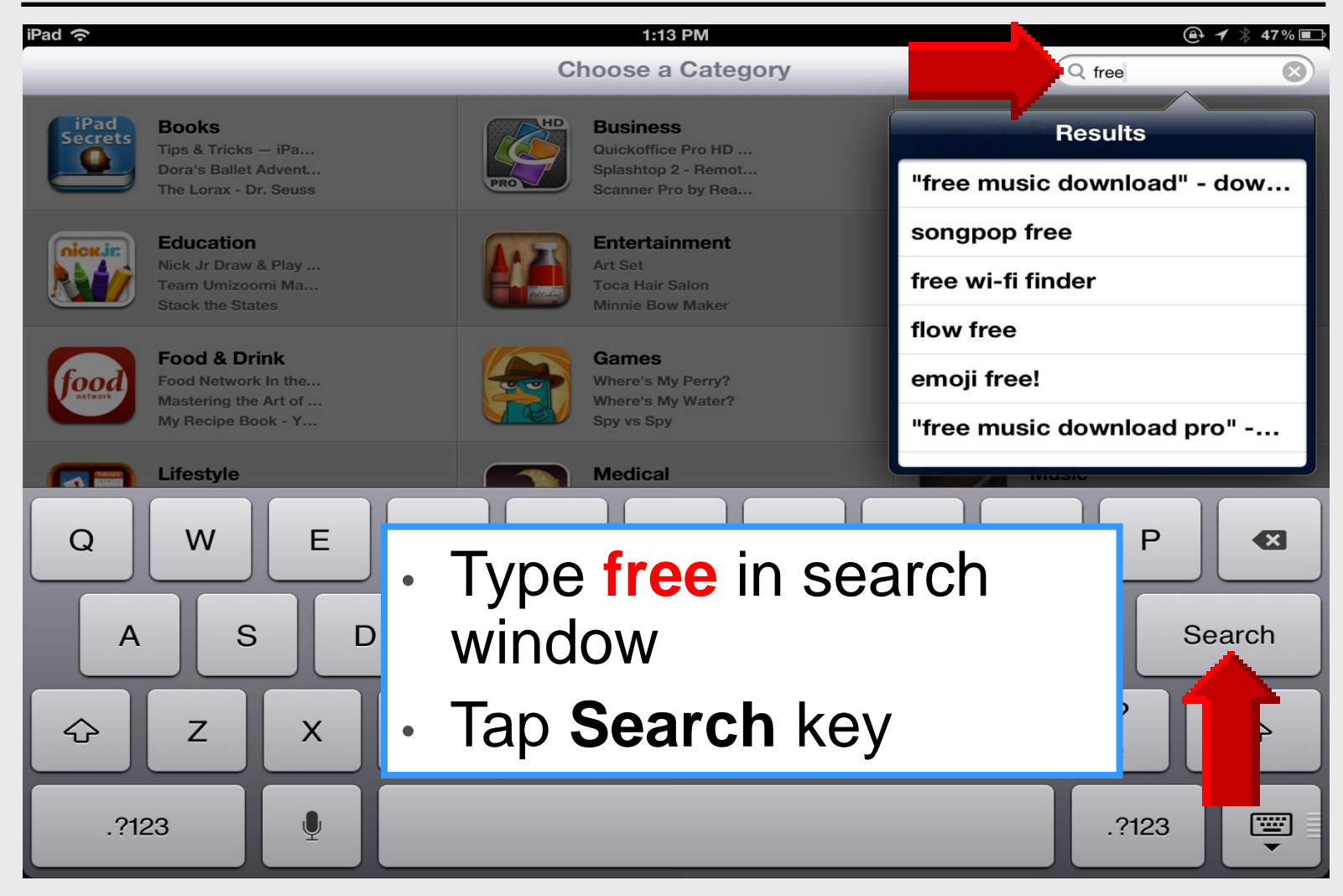

#### Select Free App

| iPad 🗢      |                                                                |            | 1:13                                 | B PM                                                         |           |                                                       | 🚇 🔺 ∦ 47% 🔳                      |
|-------------|----------------------------------------------------------------|------------|--------------------------------------|--------------------------------------------------------------|-----------|-------------------------------------------------------|----------------------------------|
| Cancel      |                                                                |            | Sea                                  | irch                                                         |           | Q free                                                | $\bigotimes$                     |
| Category    | P                                                              | Price      |                                      | Device                                                       | F         | Reset Filters                                         |                                  |
| All         |                                                                | All        |                                      | All                                                          |           | Clear All                                             |                                  |
| iPad Apps   | 1-6 of 7599 See All >                                          |            |                                      |                                                              |           | Sort by: (                                            | Relevance                        |
|             | Draw Something Free<br>Games: Puzzle<br>Updated Jul 13, INSTAL | L APP      | Тар Г                                | FREE O                                                       | n any     | арр                                                   | 2<br>2<br>ings                   |
|             | Flow Free<br>Games: Puzzle<br>Updated Jul 25, 2012             |            | Then                                 | tap                                                          | INSTALL A | APP                                                   | Iter? Free<br>2<br>ings          |
| indicates a | n app designed for both iPhone                                 | and iPad   |                                      |                                                              |           |                                                       |                                  |
| iPhone Ap   | ps 1-6 of 17527 See All                                        | >          |                                      |                                                              |           | Sort by: (                                            | Relevance                        |
|             | Draw Something Free<br>Games: Puzzle<br>Updated Jul 13, 2012   | FREE       | Words V<br>Games: Bo<br>Updated W    | Vith Friends Free<br>bard<br>lay 24, 2012<br>7 49378 Ratings |           | Angry Birds Fr<br>Games: Arcade<br>Updated Apr 11, 20 | nee<br>D12<br>Ratings            |
| Free        | Where's My Perry? Fr<br>Games: Puzzle<br>Released Jul 27, 2012 | ee<br>FREE | Fruit Nin<br>Games: Ac<br>Updated Ju | nja Free<br>tion<br>ul 06, 2012 FRE<br>11343 Ratings         |           | Unblock Me F<br>Games: Board<br>Updated Jan 30, 20    | REE<br>012 <b>FREE</b><br>atings |
|             | $\mathbf{x}$                                                   | 283        | $\star$                              |                                                              | ۲         | <b>I</b>                                              |                                  |
|             | Featured                                                       | Genius     | Top Charts                           | Categories                                                   | Purchased | Jpdates                                               |                                  |

#### Select Create New Apple ID

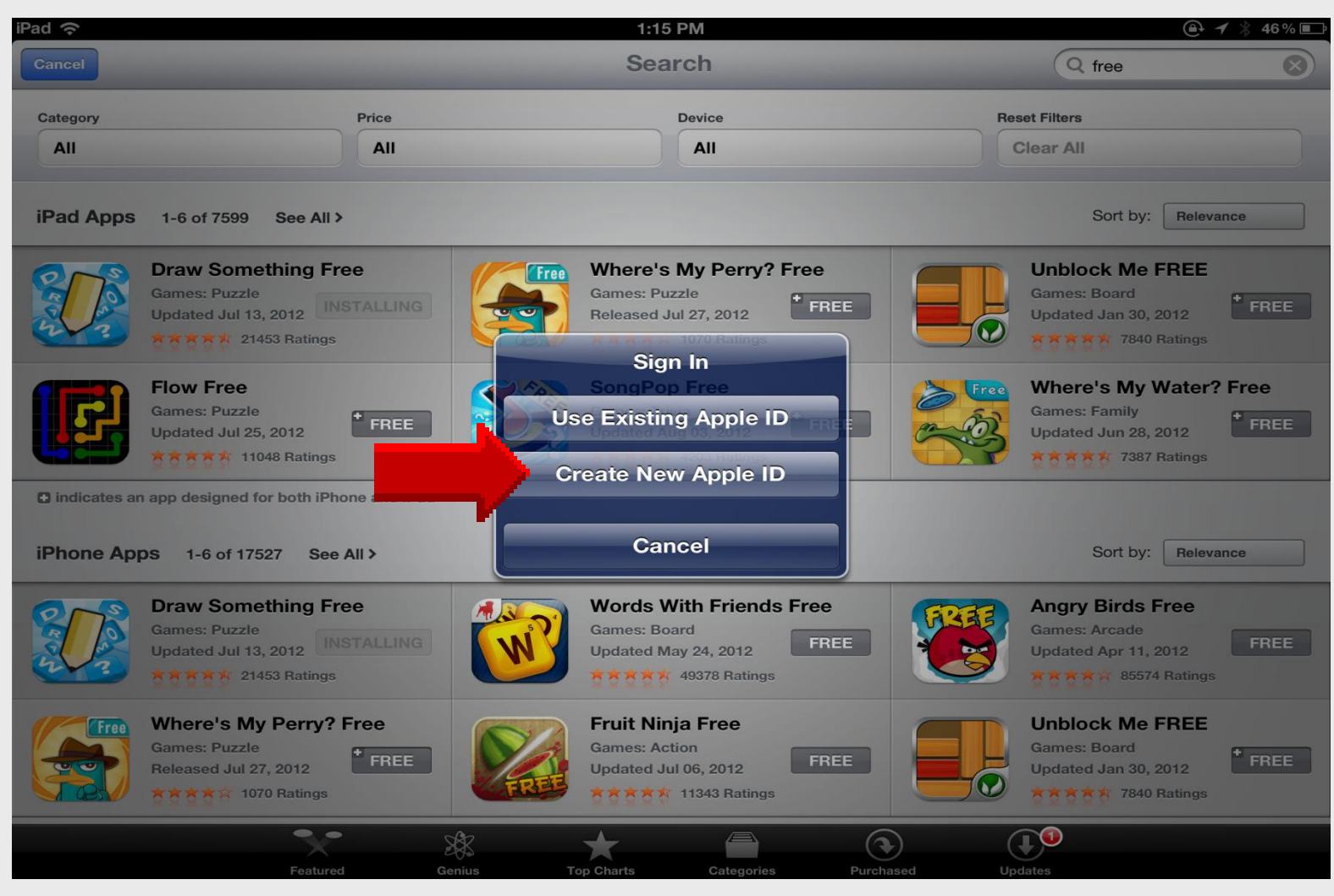

#### **Store** United States

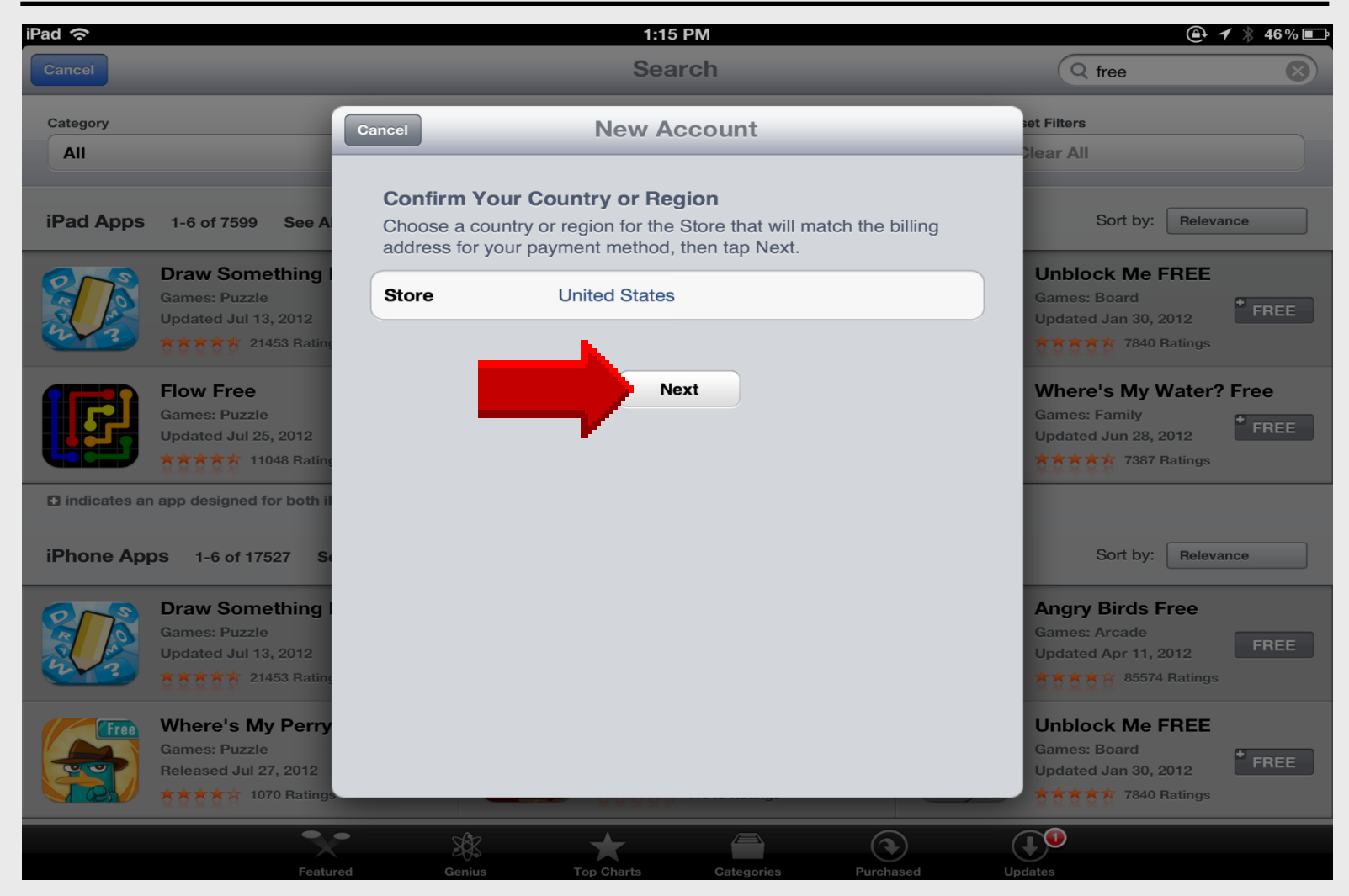

#### **Terms** and **Conditions**

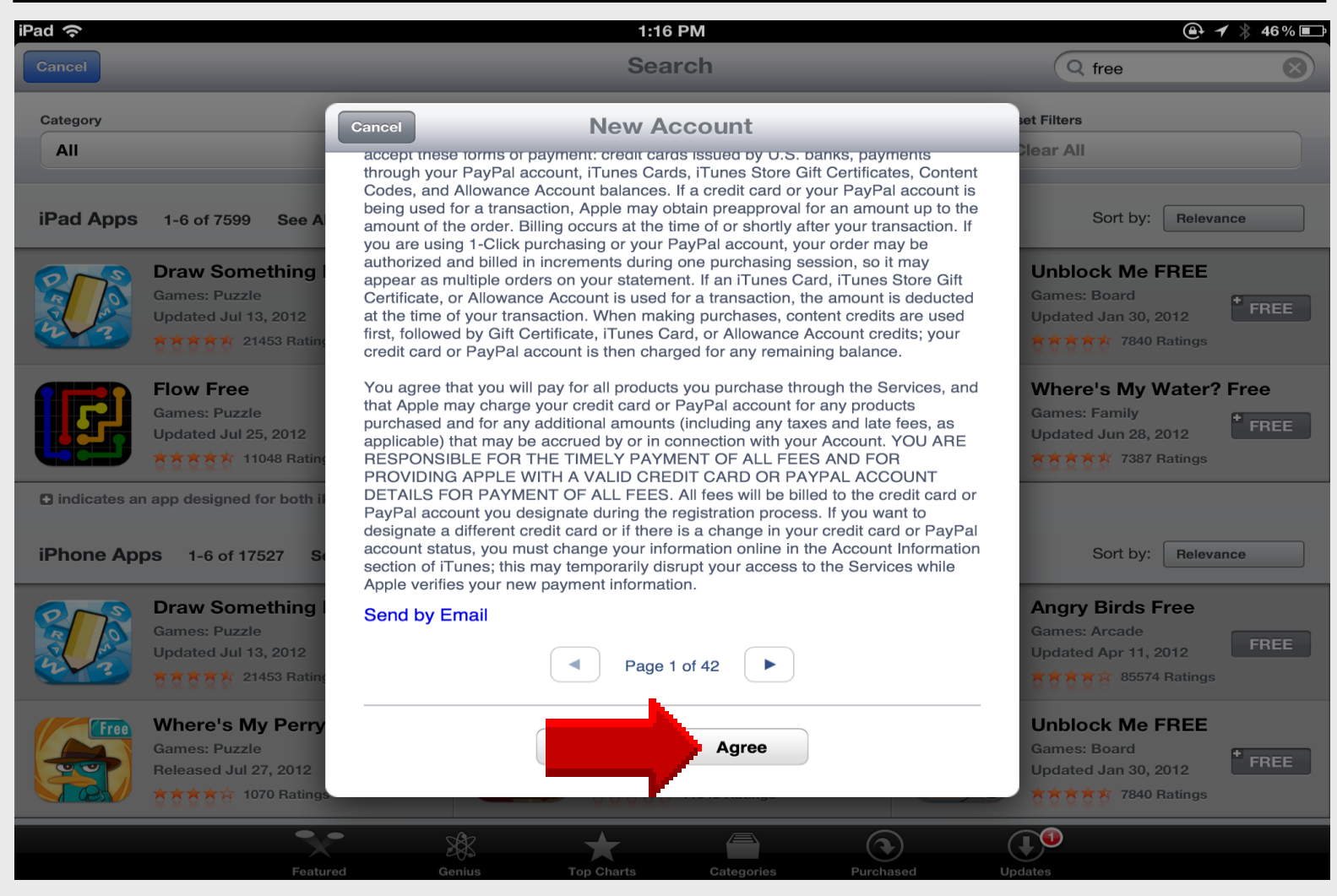

#### **Terms** and **Conditions**

| iPad 令 涂                                                                        | 1:16 PM                                                                                                    | @ ≁ 🖇 46% 🔳                                                                                                    |
|---------------------------------------------------------------------------------|----------------------------------------------------------------------------------------------------|----------------------------------------------------------------------------------------------------|
| Cancel                                                                          | Search                                                                                                    | Q free                                                                                                    |
| Category<br>All                                                                 | Cancel New Account<br>accept these forms of payment: credit caros issued by U.S. banks, payments<br>through your PayPal account, iTunes Cards, iTunes Store Gift Certificates, Content<br>Codes, and Allowanes, Account halances, it a credit card ac your PayPal account is                                                                                                    | et Filters<br>Near All                                                                                                    |
| iPad Apps 1-6 of 7599 See A                                                     | being used for a transaction, Apple may obtain preapproval for an amount up to the amount of the order. Billing occurs at the time of or shortly after your transaction. If you are using 1-Click purchasing or your PayPal account, your order may be                                                                                                    | Sort by: Relevance                                                                                                    |
| Draw Something I<br>Games: Puzzle<br>Updated Jul 13, 2012                       | authorized and billed in increments during one purchasing session, so it may<br>appear as multiple orders on your statement. If an iTunes Card, iTunes Store Gift<br>Certificate, or Allowance Account is used for a transaction, the amount is deducted<br>at the time of your transaction. When making purchases, content credits are used<br>first, followed by Gift Certificate, iTunes Card, or Allowance Account credits; your<br>credit card or PayPal account is then charged for any remaining balance. | Unblock Me FREE<br>Games: Board<br>Updated Jan 30, 2012                                                                                                    |
| Flow Free<br>Games: Puzzle<br>Updated Jul 25, 2012                              | You agree that you will pay for all products you purchase through the Services, and<br>that Apple may choose and the services of the services of the products<br>purchased and for all have read and agree to the iTunes<br>applicable) that may solve the Store Terms & Conditions. Account. YOU ARE<br>RESPONSIBLE FOR<br>PROVIDING APP                                                                                                    | Where's My Water? Free<br>Games: Family<br>Updated Jun 28, 2012                                                                                                    |
| G indicates an app designed for both il                                         | DETAILS FOR PANMEN <b>Cancel FEES</b> , will be <b>Agree</b> allocate the credit card or<br>PayPal account you designate during the registrations poses. If you want to<br>designate a different credit card or if there is a char<br>account status, you must change your information<br>section of iTunes; this may temporarily disrupt you have been been been been been been been be                                                                                                    | Sort by: Relevance                                                                                                    |
| Draw Something<br>Games: Puzzle<br>Updated Jul 13, 2012<br>A A A A 21453 Rating | Send by Email  Page 1 of 42                                                                                                    | Angry Birds Free<br>Games: Arcade<br>Updated Apr 11, 2012<br>REE<br>Store Receiption Store Receiption S |
| Games: Puzzle<br>Released Jul 27, 2012                                          | Back Agree                                                                                                    | Unblock Me FREE<br>Games: Board<br>Updated Jan 30, 2012                                                                                                    |
|                                                                                 |                                                                                                    |                                                                                                    |
| Featu                                                                           |                                                                                                    |                                                                                                    |

#### **Apple ID Email Address**

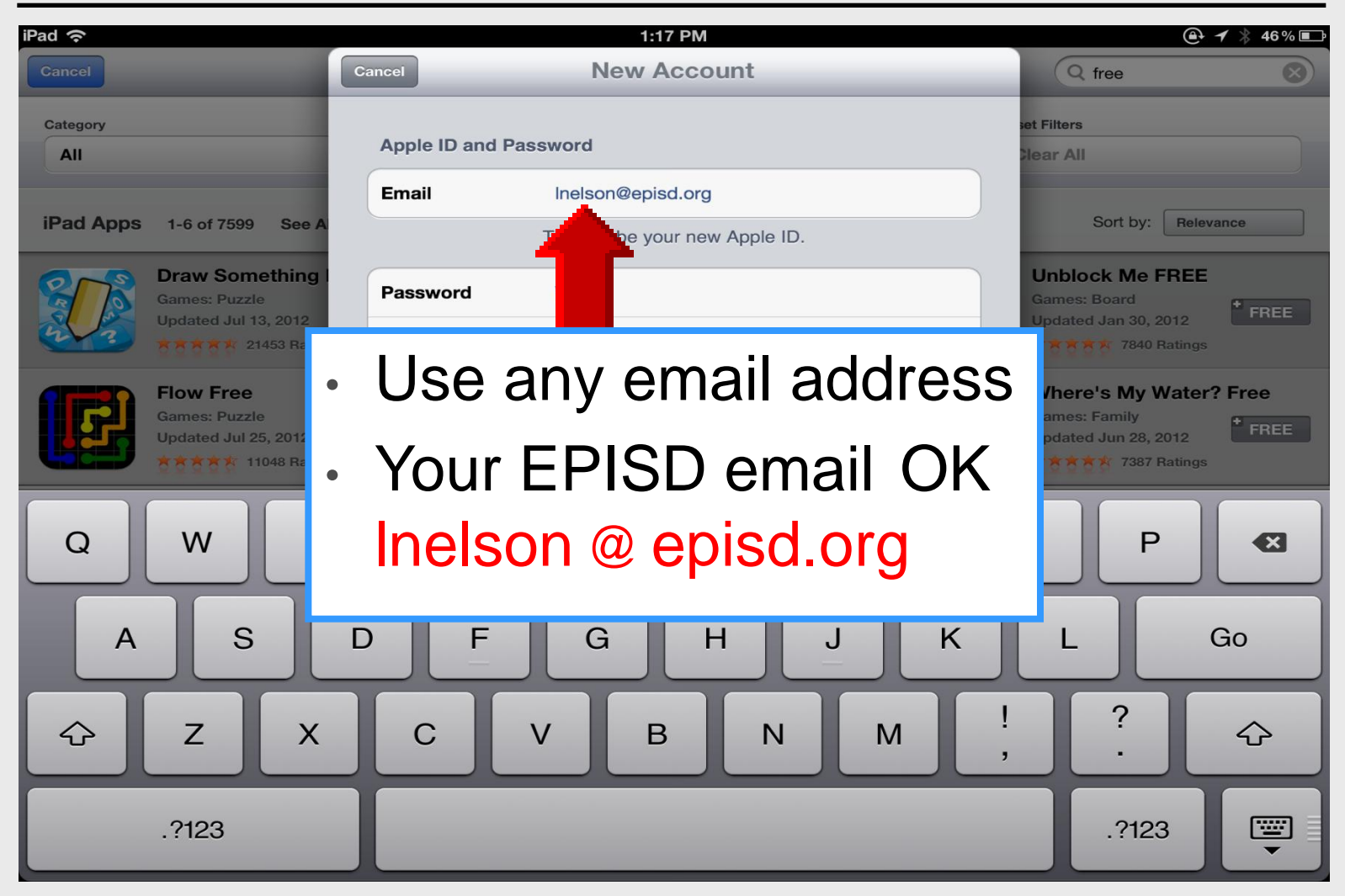

## Apple ID Password

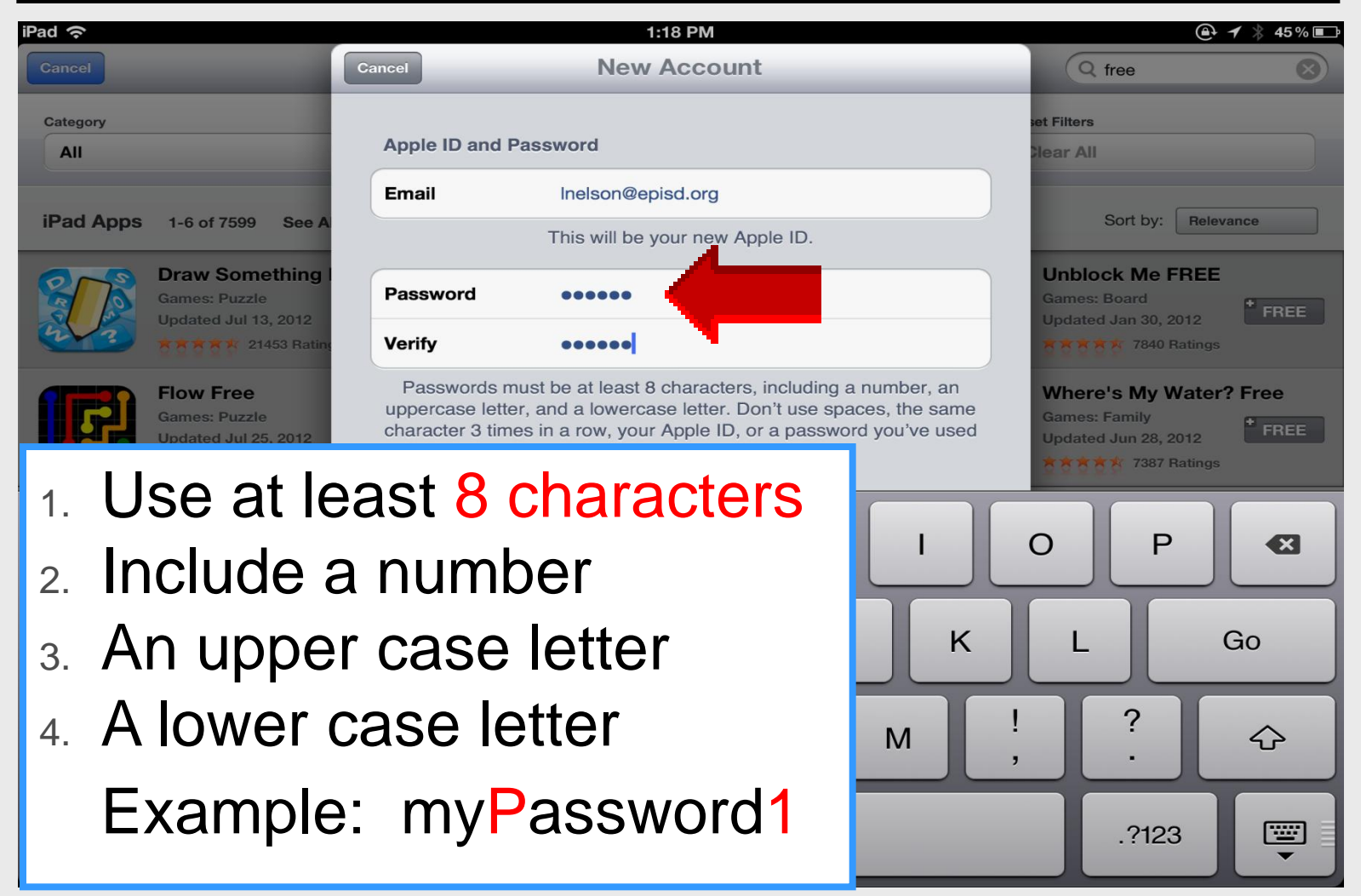

#### **Complete Security Info**

| iPad 奈                                |                                                 | 1:22 PM                                             |               | @ ≁   44% 💷                          |
|---------------------------------------|-------------------------------------------------|-----------------------------------------------------|---------------|--------------------------------------|
| Cancel                                | Cancel                                          | New Account                                         |               | Q free                               |
| Category                              | Security Info<br>For your protec<br>the future. | tion, these questions will help us verify your ider | ntity in Die  | Filters<br>ear All                   |
| iPad Apps 1-6 of 7599 See A           | Question                                        | What is the last name of your favorite elem         | 1 <b>&gt;</b> | Sort by: Relevance                   |
| Draw Something                        | Answer                                          | May                                                 |               | Jnblock Me FREE                      |
| Games: Puzzle<br>Updated Jul 13, 2012 | Question                                        | What was the model of your first car?               | > 1           | Games: Board<br>Jpdated Jan 30, 2012 |
| 21453 Ratin                           | Answer                                          | 1952 Chevy                                          |               | 7840 Ratings                         |
| Games: Puzzle                         | Question                                        | In what city did your parents meet?                 | >             | Where's My Water? Free Games: Family |
| Updated Jul 25, 2012                  | Answer                                          | El Paso TX                                          |               | Jpdated Jun 28, 2012                 |
| Q W E<br>A S                          | R<br>D F                                        | T Y U I<br>G H J                                    | к             | P C Go                               |
| ☆ Z X                                 | С                                               | V B N M                                             | !,            | ?<br>·                               |
| .?123                                 |                                                 |                                                     |               | .?123                                |
#### **Complete** Date of Birth

| iPad 중                                                    |                      | 1                                        | :23 PM                                          |                           | (                                                      | 🕂 🔺 🖇 44% 💽 |
|-----------------------------------------------------------|----------------------|------------------------------------------|-------------------------------------------------|---------------------------|--------------------------------------------------------|-------------|
| Cancel                                                    | Cancel New Account   |                                          | Q free                                          | $\otimes$                 |                                                        |             |
| Category                                                  | Optional Re          | scue Email                               |                                                 |                           | set Filters                                            |             |
| All                                                       | Email                | Email rescue@example.com                 |                                                 |                           | Clear All                                              |             |
| iPad Apps 1-6 of 7599 See A                               | If you forget<br>ser | your answers, we old you instructions of | can use this optional<br>on resetting your info | email address to rmation. | Sort by: Rel                                           | levance     |
| Draw Something I<br>Games: Puzzle<br>Updated Jul 13, 2012 | Date of Birt         | h                                        |                                                 |                           | Unblock Me FRE<br>Games: Board<br>Updated Jan 30, 2012 | E<br>FREE   |
| 21453 Rating                                              | Month                | July                                     |                                                 |                           | 8 8 8 8 8 7840 Rating                                  | js          |
| Flow Free<br>Games: Puzzle                                | Day                  | 21                                       |                                                 |                           | Where's My Wate                                        | er? Free    |
| Updated Jul 25, 2012                                      | Year                 | 1945                                     |                                                 |                           | Updated Jun 28, 2012                                   |             |
| 1 2 3                                                     | 4                    | 5                                        | 6 7                                             | 8                         | 9 0                                                    |             |
| - /                                                       | : ;                  | (                                        | )                                               | \$ &                      | @                                                      | Go          |
| #+= undo                                                  |                      | ,                                        | ?!                                              | ,                         | "                                                      | #+=         |
| ABC                                                       |                      |                                          |                                                 |                           | ABC                                                    |             |

#### Subscribe to Emails

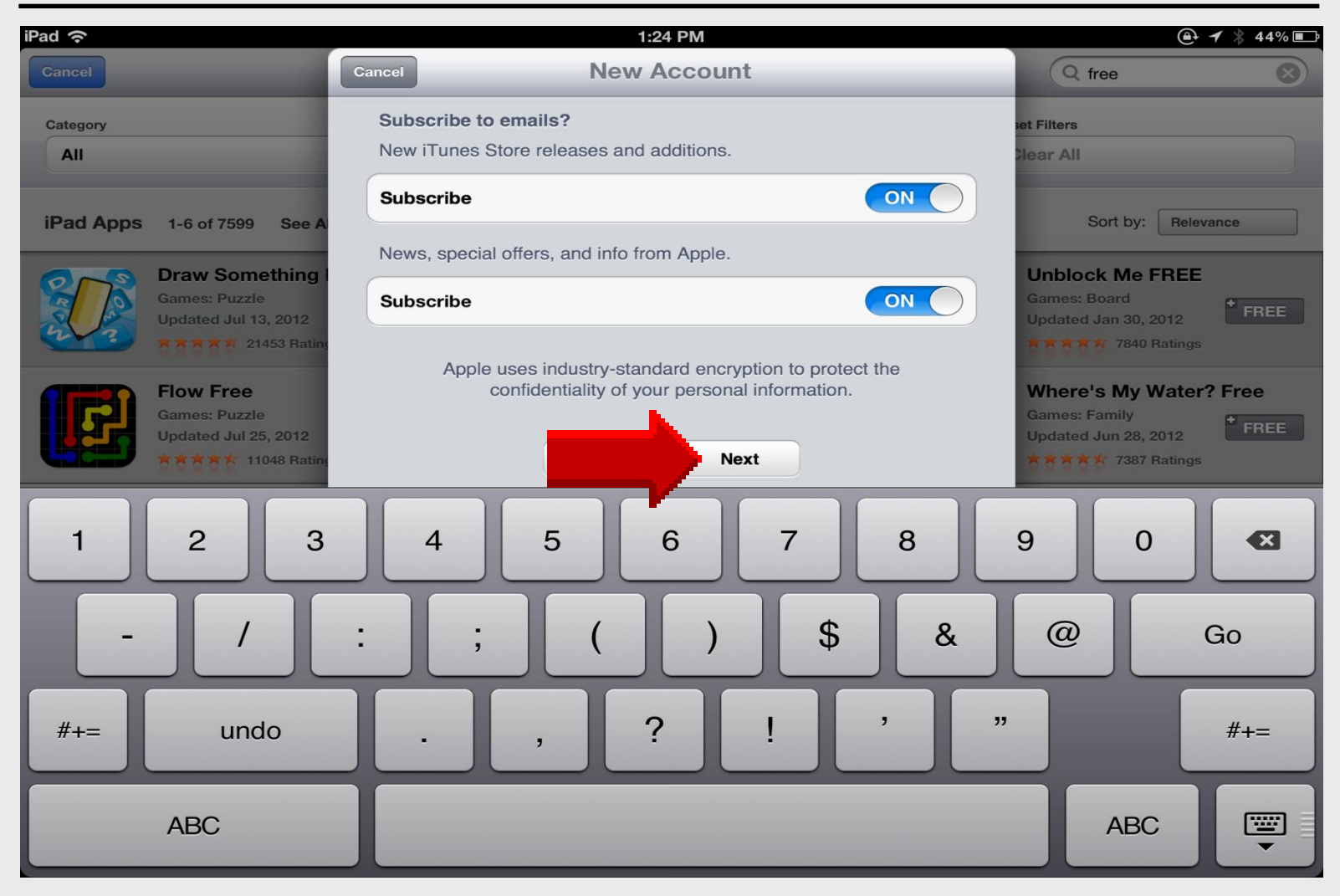

#### **Billing Information**

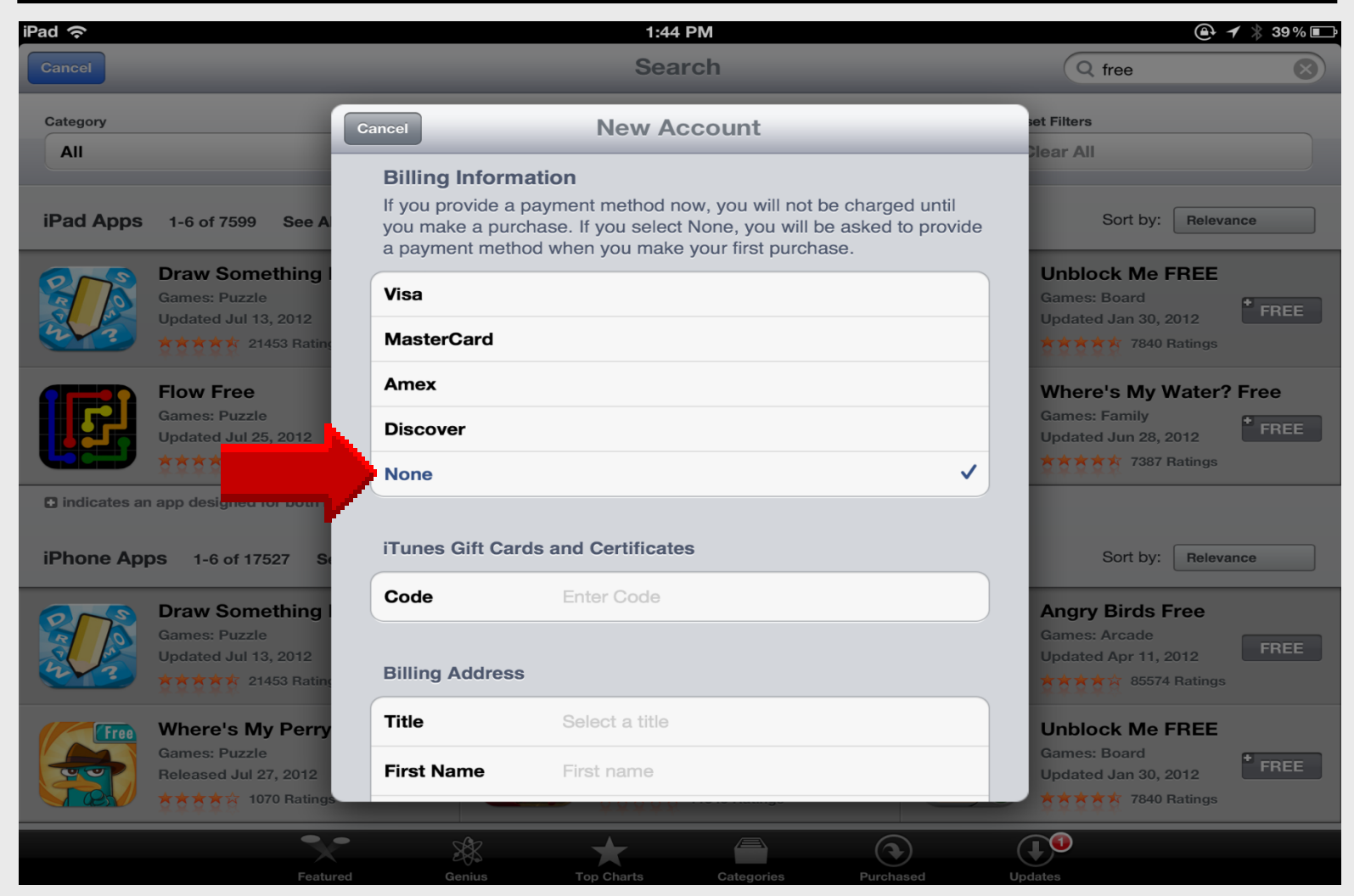

#### **Billing Address**

| iPad 중                                | 1:46 PM                 | @ ≁ ∦ 39% 📭                             |
|---------------------------------------|-------------------------|-----------------------------------------|
| Cancel                                | Cancel New Account      | Q free                                  |
| Category                              | Billing Address         | set Filters                             |
| All                                   | Title Mr.               | Clear All                               |
| iPad Apps 1-6 of 7599 See A           | First Name Larry        | Sort by: Relevance                      |
| Draw Something                        | Last Name Nelson        | Unblock Me FREE                         |
| Games: Puzzle<br>Updated Jul 13, 2012 | Address 6541 Bear Ridge | Games: Board<br>Updated Jan 30, 2012    |
| 21453 Rating                          | Address Street          | 5 5 5 5 7840 Ratings                    |
| Flow Free<br>Games: Puzzle            | City El Paso            | Where's My Water? Free<br>Games: Family |
| Updated Jul 25, 2012                  | State TX                | Updated Jun 28, 2012                    |
| 1 2 3                                 | 4 5 6 7 8               | 9 0 🛛                                   |
| - /                                   | : ; ( ) \$ &            | @ Go                                    |
| #+= undo                              | . , ? ! ,               | " #+=                                   |
| ABC                                   |                         | ABC                                     |

#### Phone

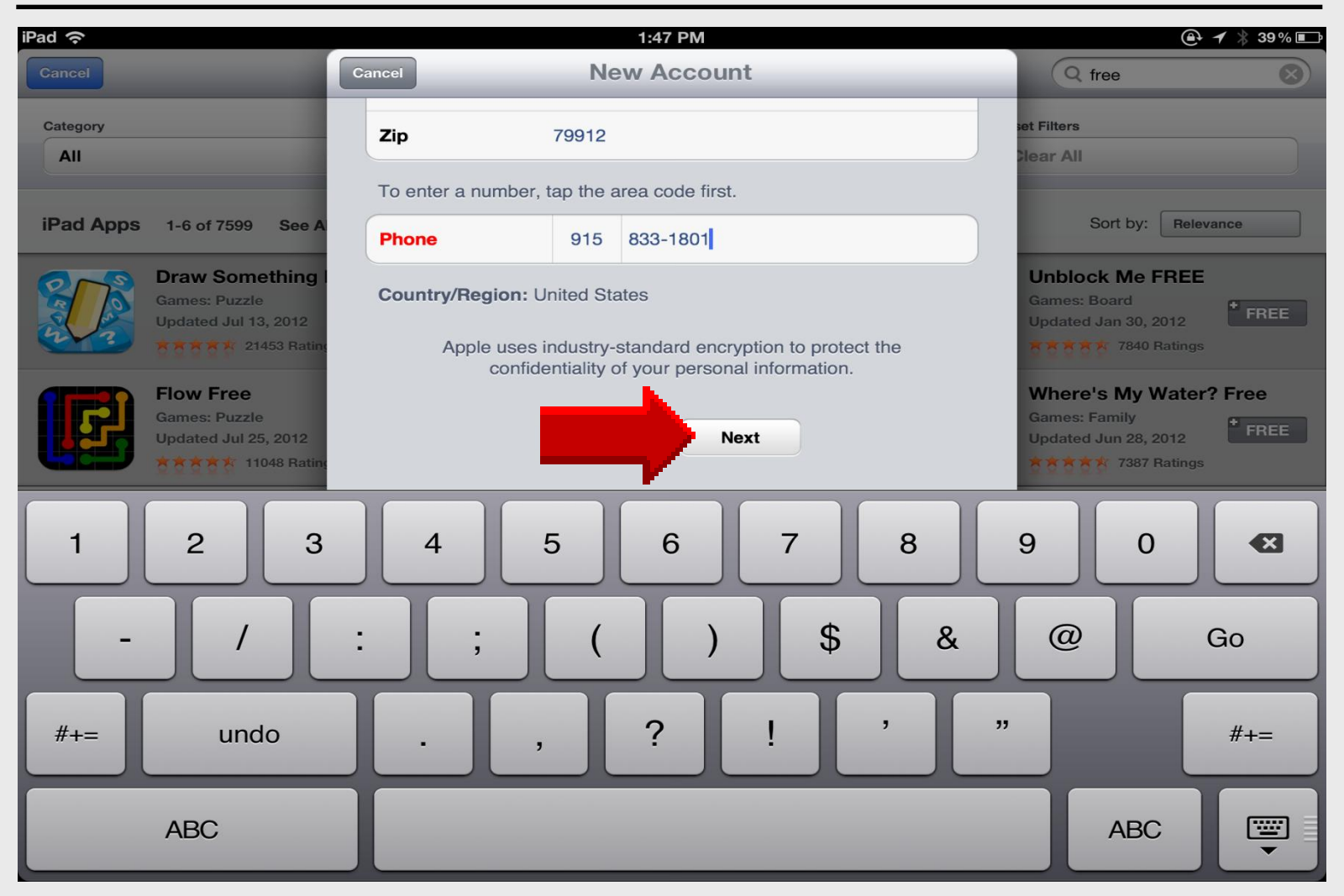

#### **Verification Email**

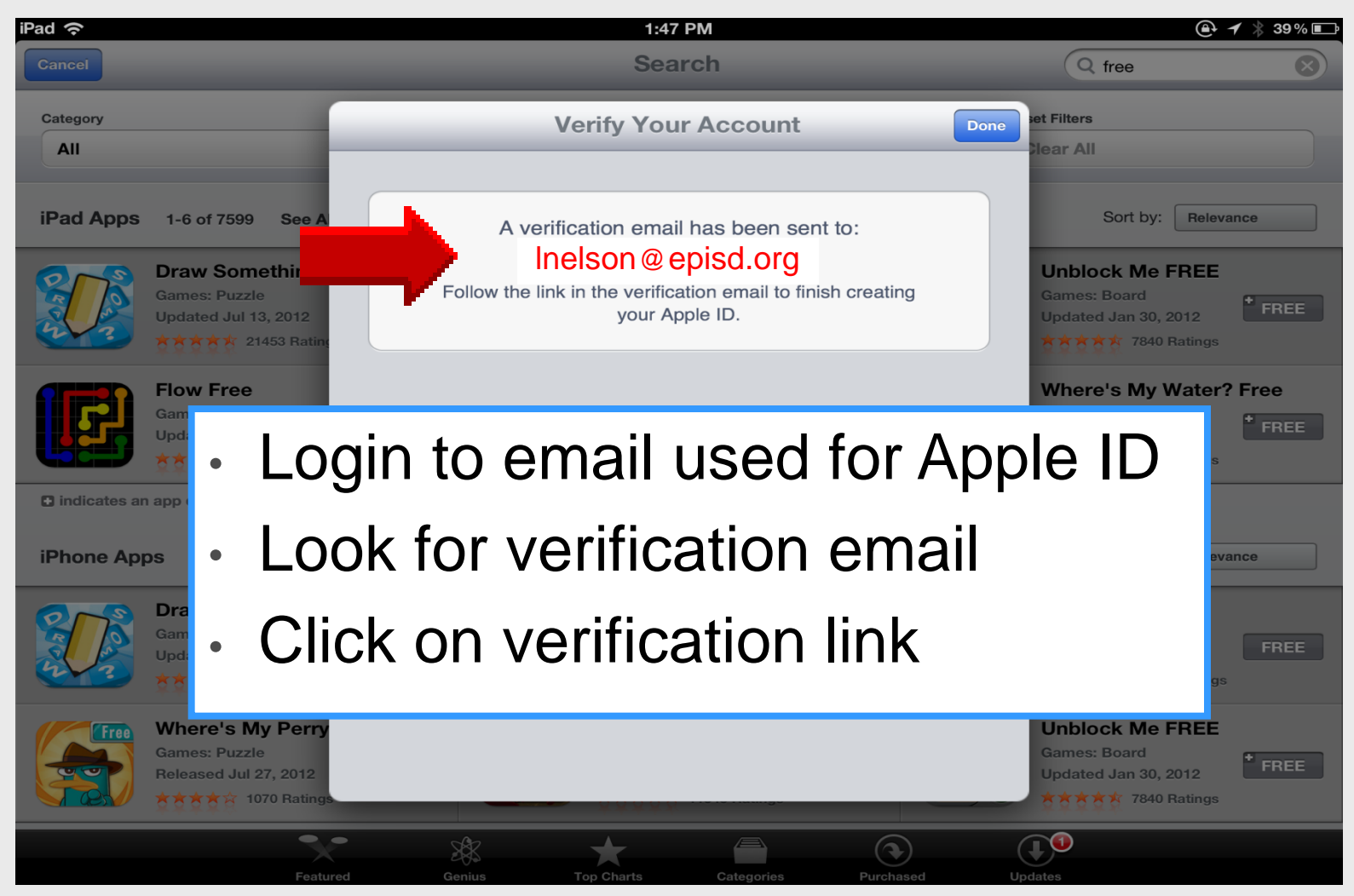

# iPad 101 Create Apple ID

# using funes

#### **Create Apple ID**

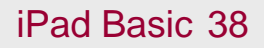

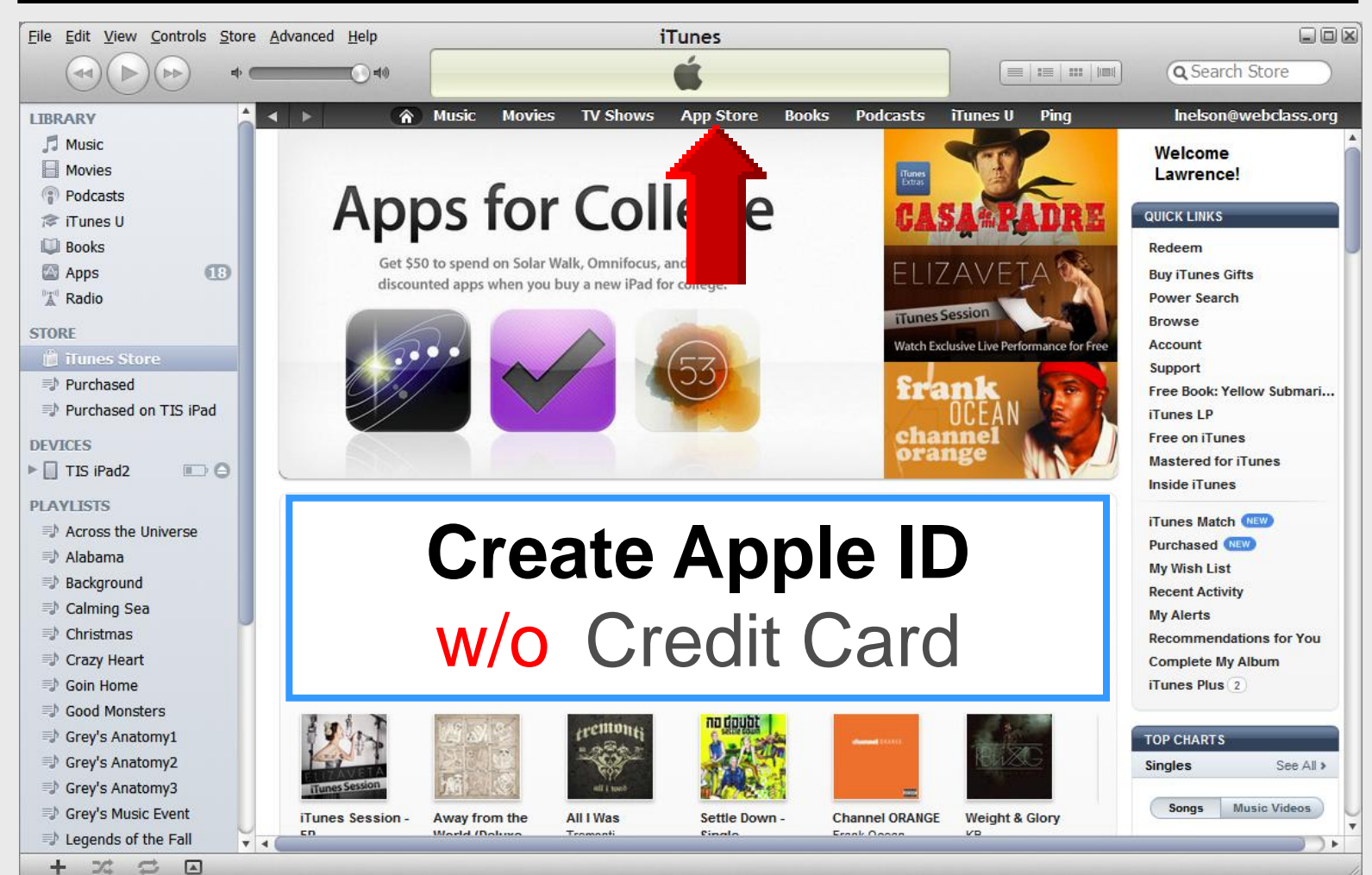

#### **Select** Great Free Apps

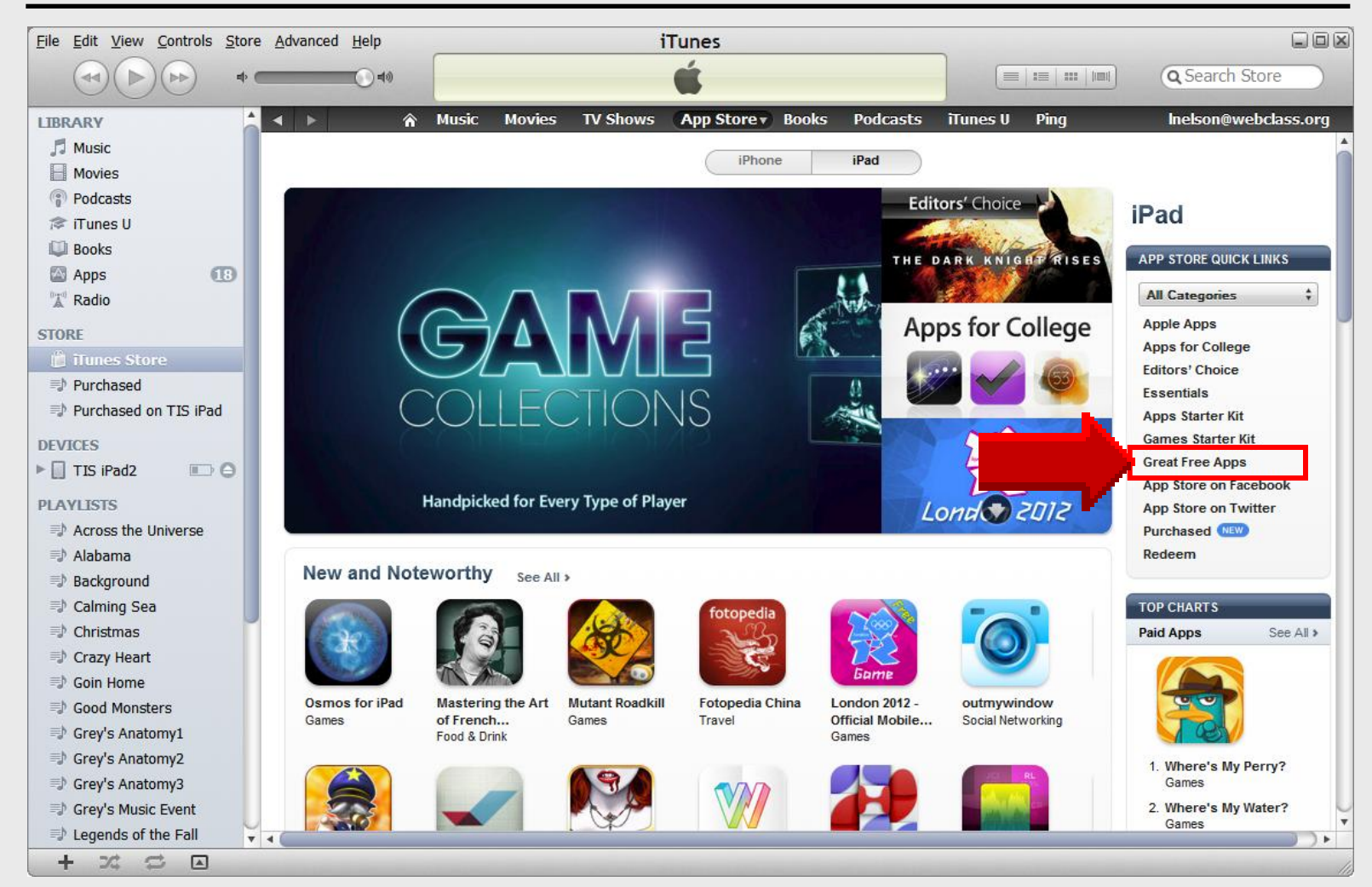

#### **Select Free App**

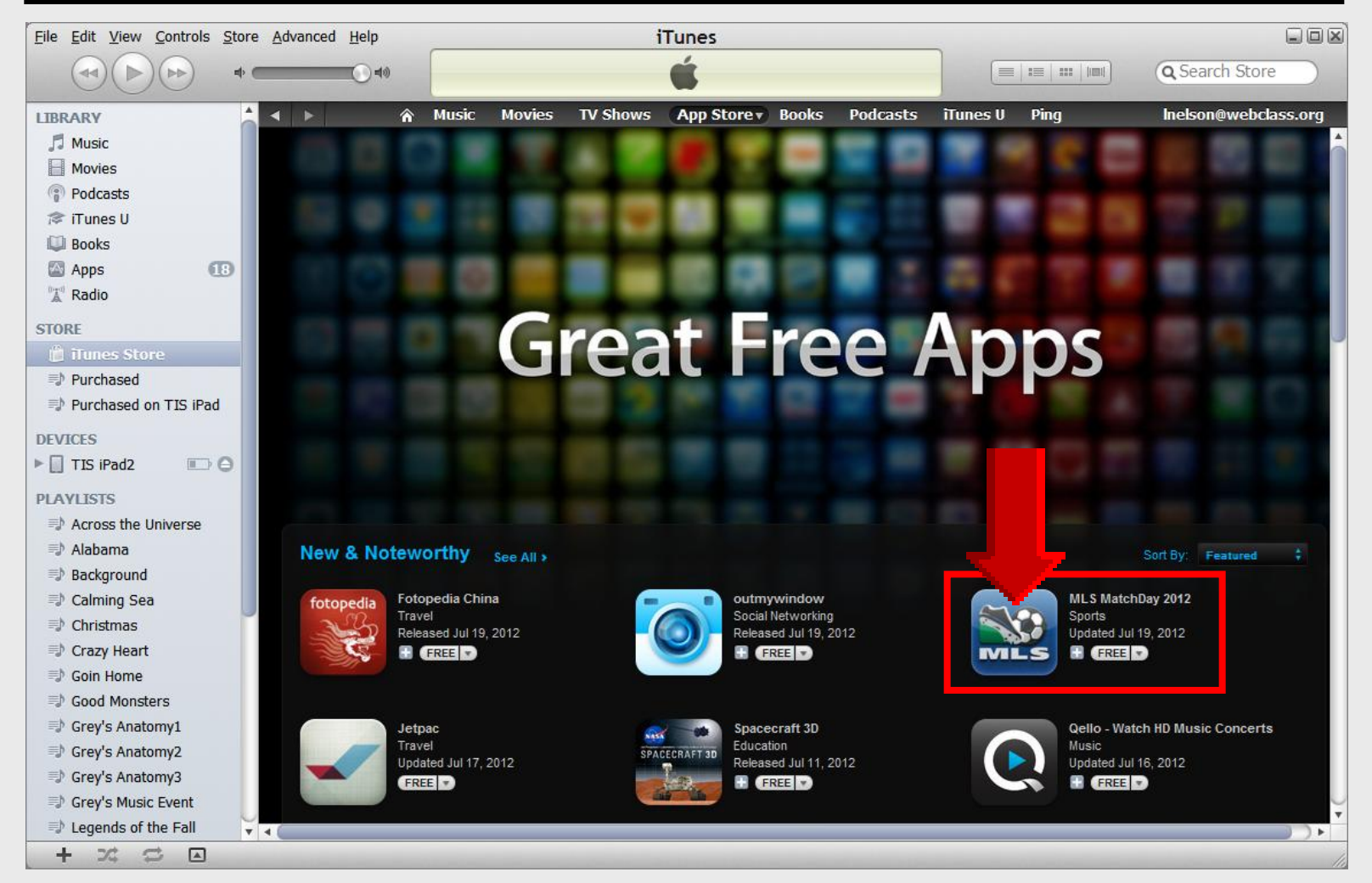

#### **Click Free App Button**

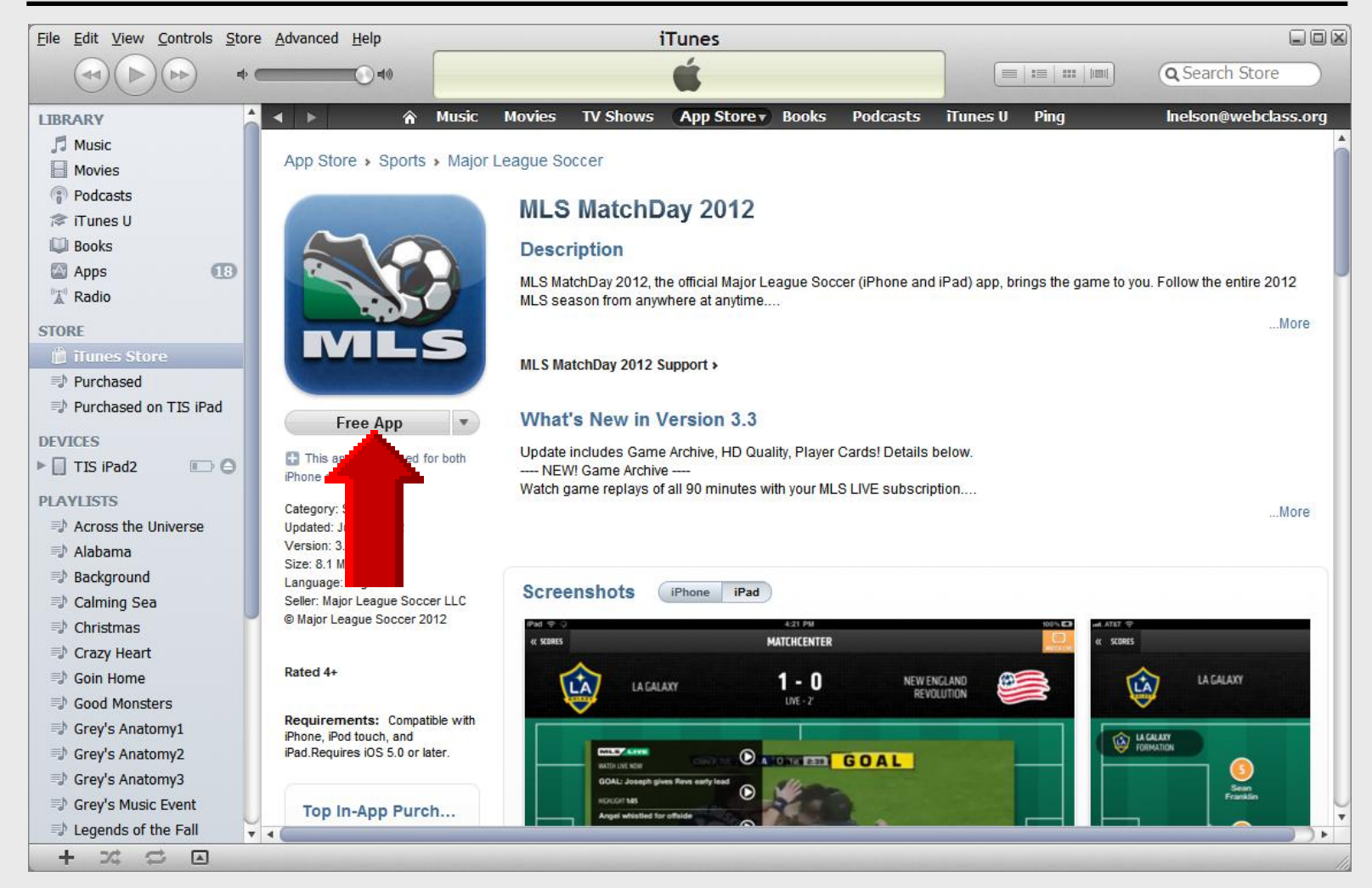

#### **Click** Create New Account

| ወ iTunes |                                                                                                    |             | ×       |  |  |  |
|----------|----------------------------------------------------------------------------------------------------|-------------|---------|--|--|--|
|          | Sign In to download from the iTunes Store<br>If you have an Apple ID and password, enter them here. If you've used the iTunes Store or<br>iCloud, for example, you have an Apple ID. |             |         |  |  |  |
|          | Apple ID                                                                                                    | Password    | Forgot? |  |  |  |
|          |                                                                                                    |             |         |  |  |  |
|          | Remember password                                                                                                    |             |         |  |  |  |
| ?        | Create <u>N</u> ew Account                                                                                                    | <u>G</u> et | Cancel  |  |  |  |
|          |                                                                                                    |             |         |  |  |  |

#### **Click** Continue

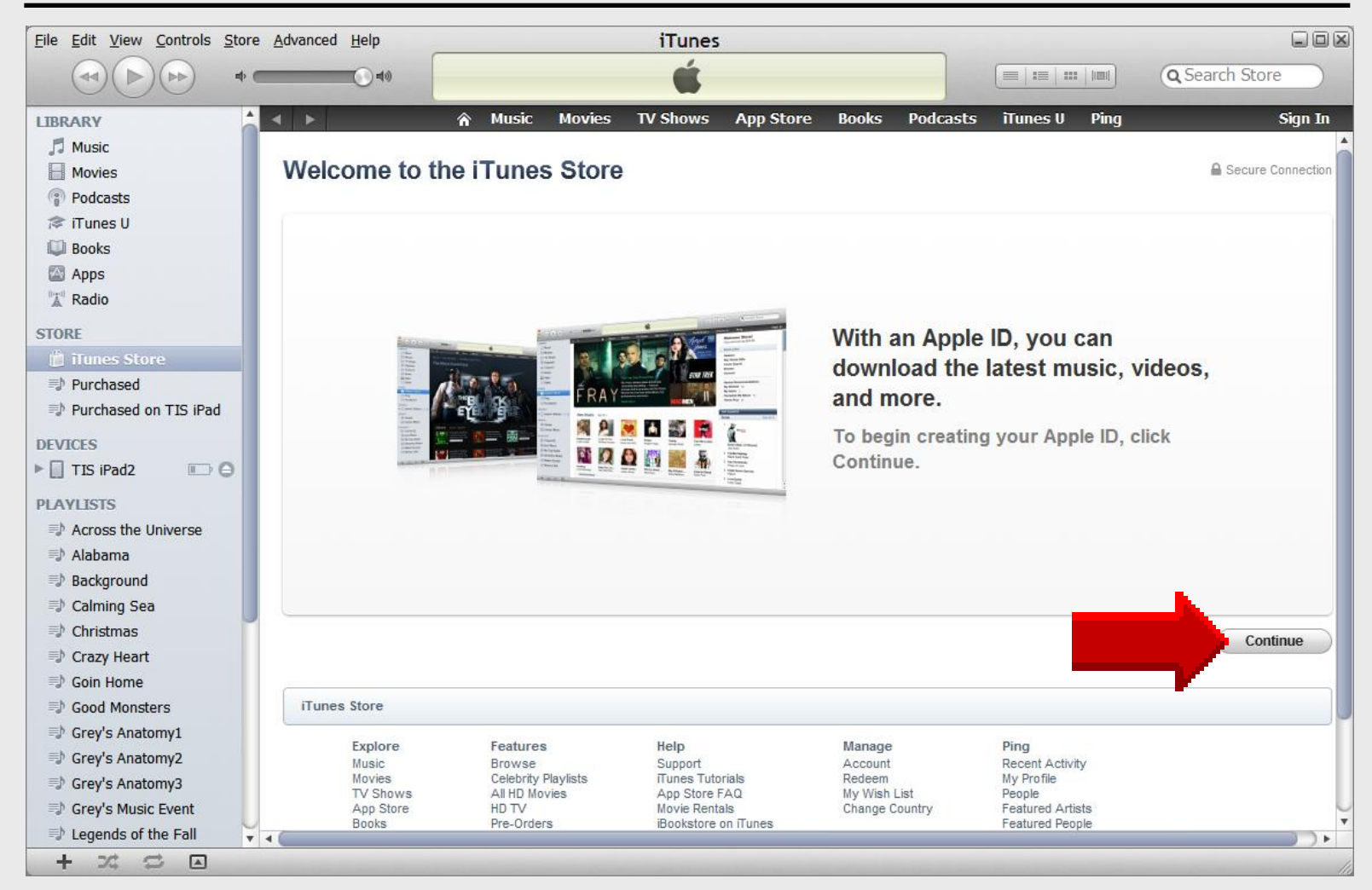

#### **Terms & Conditions**

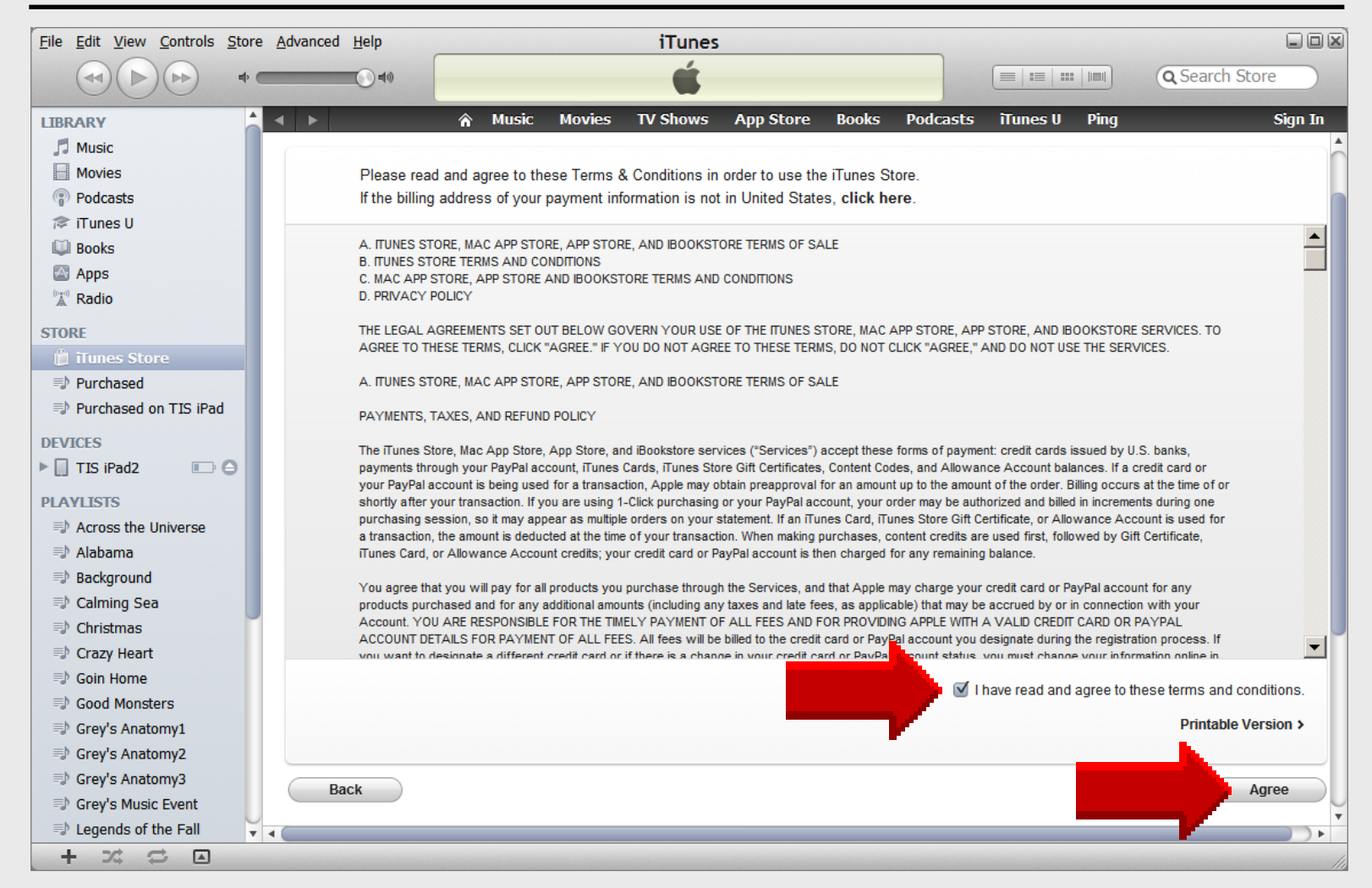

## **Apple ID Details**

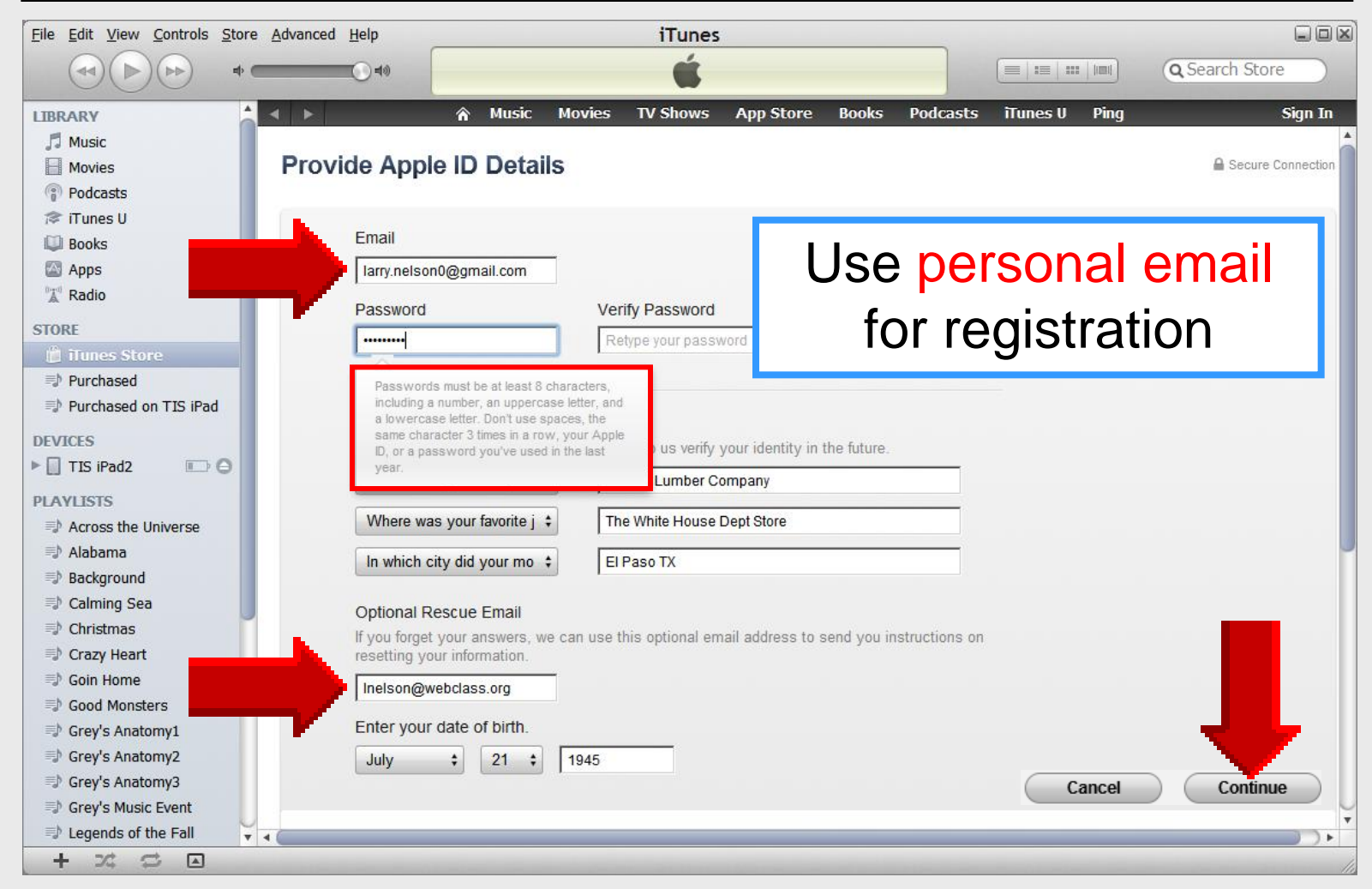

#### **Payment Method**

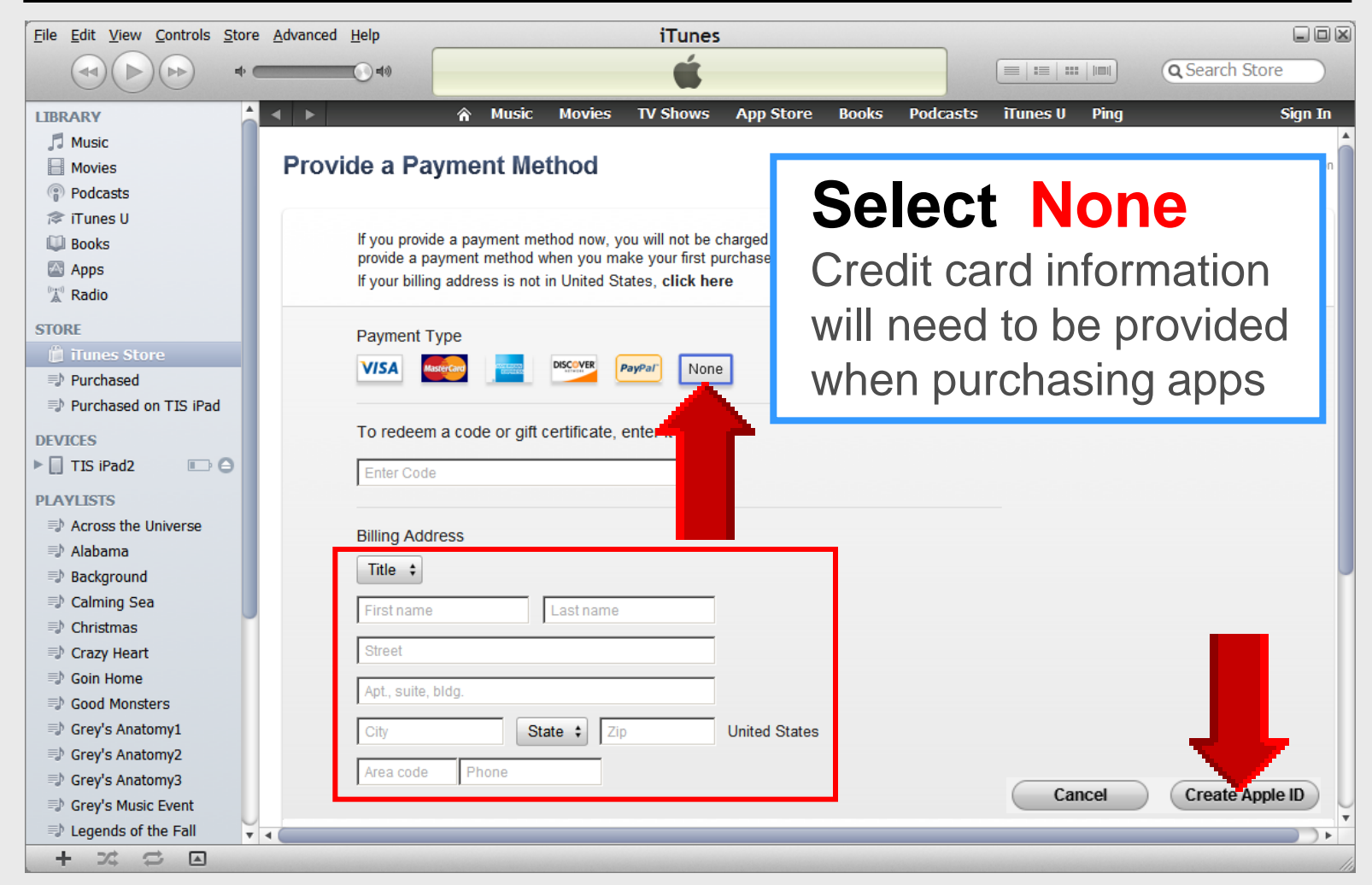

## **Verify Apple ID**

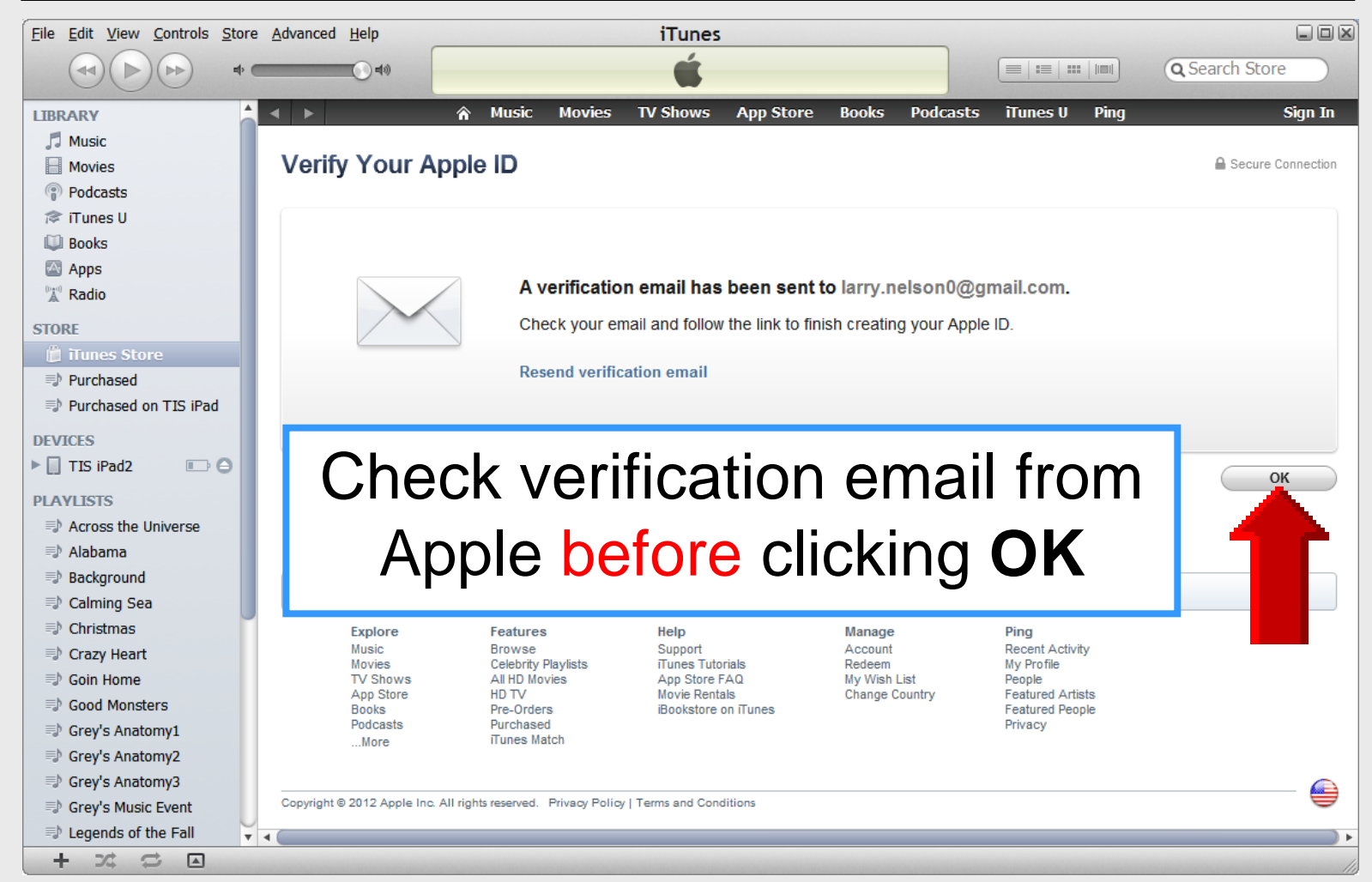

## Email from Apple

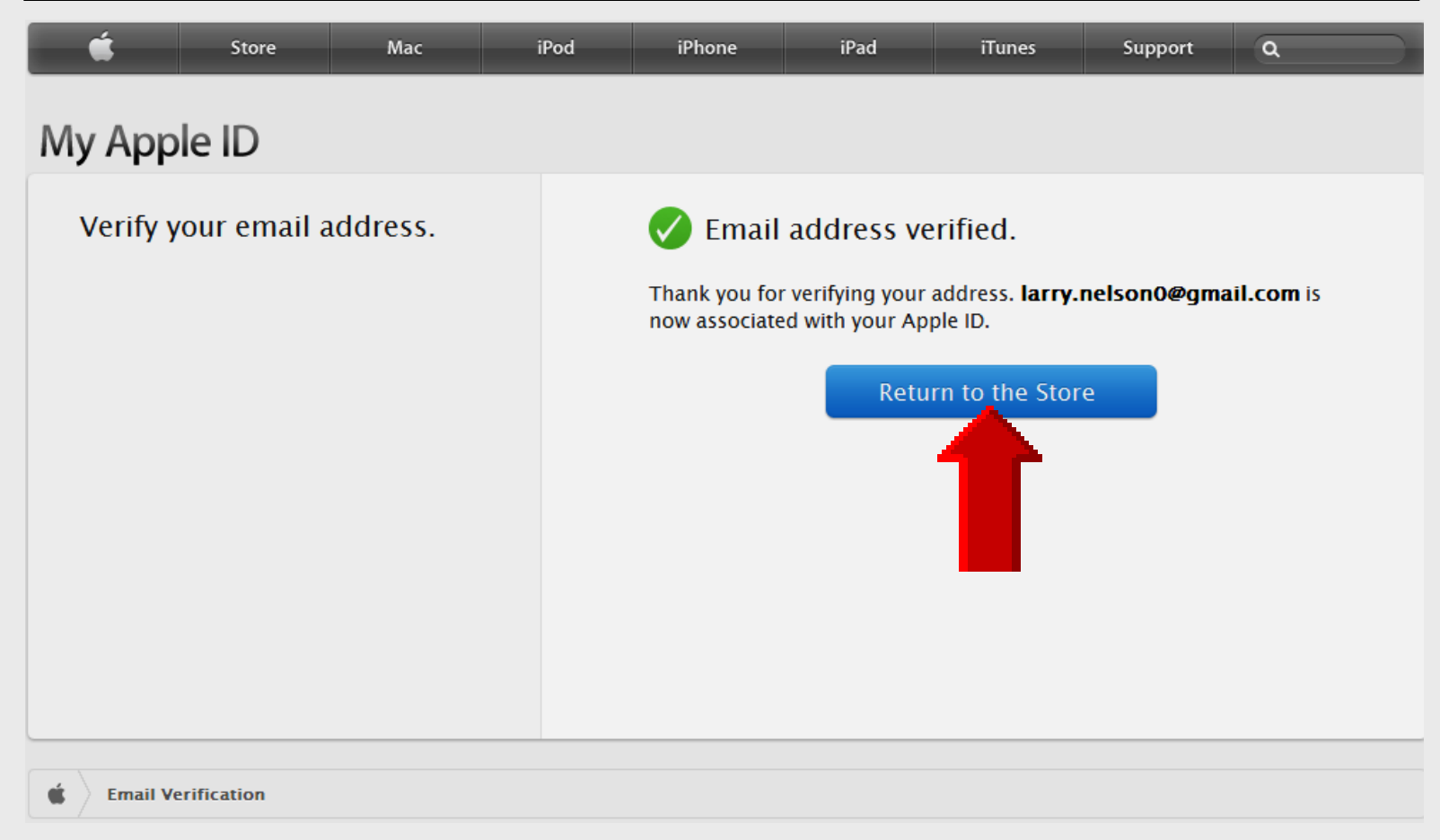

#### **Click Start Shopping**

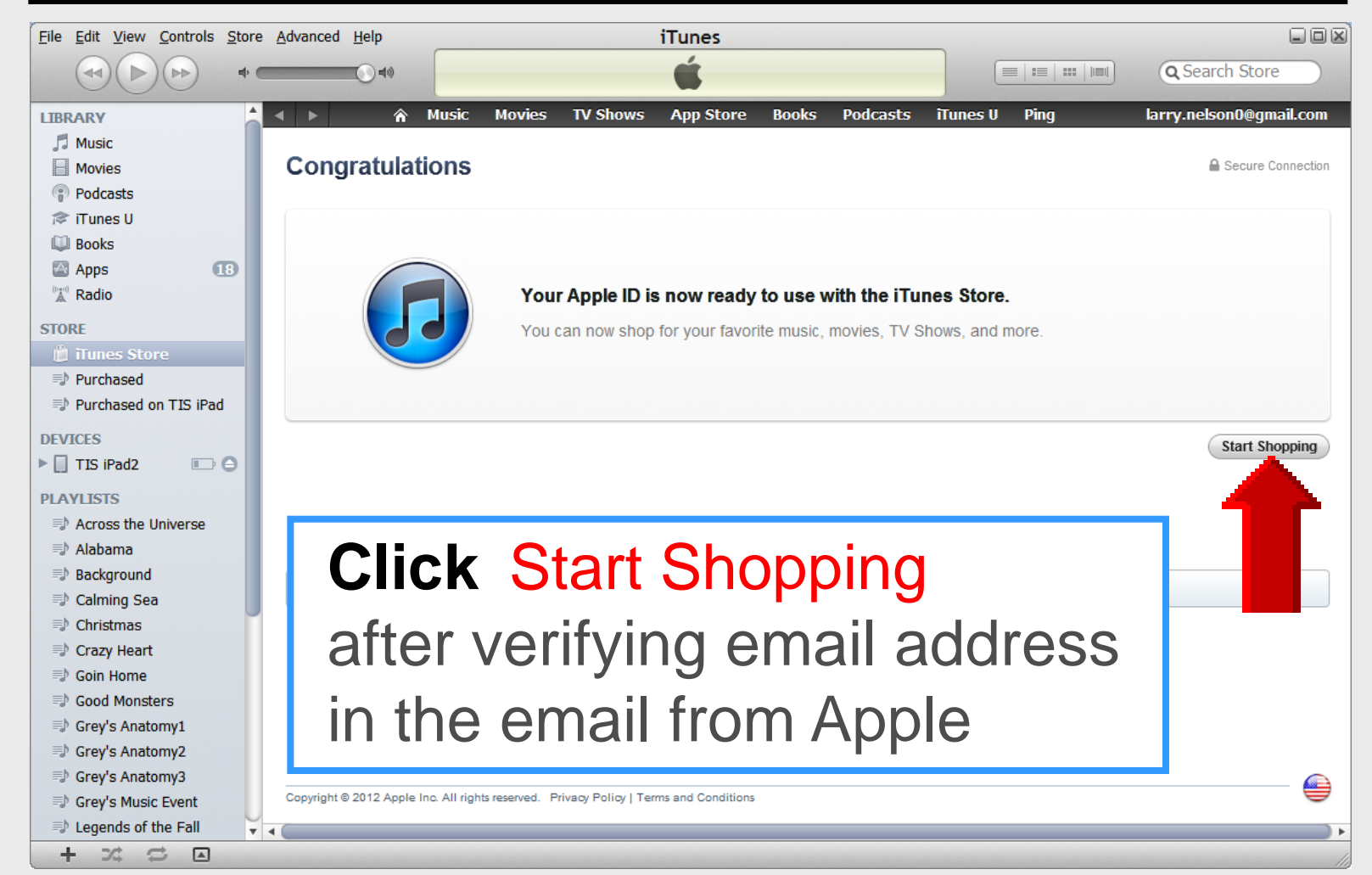

#### Authorizing *a* Computer

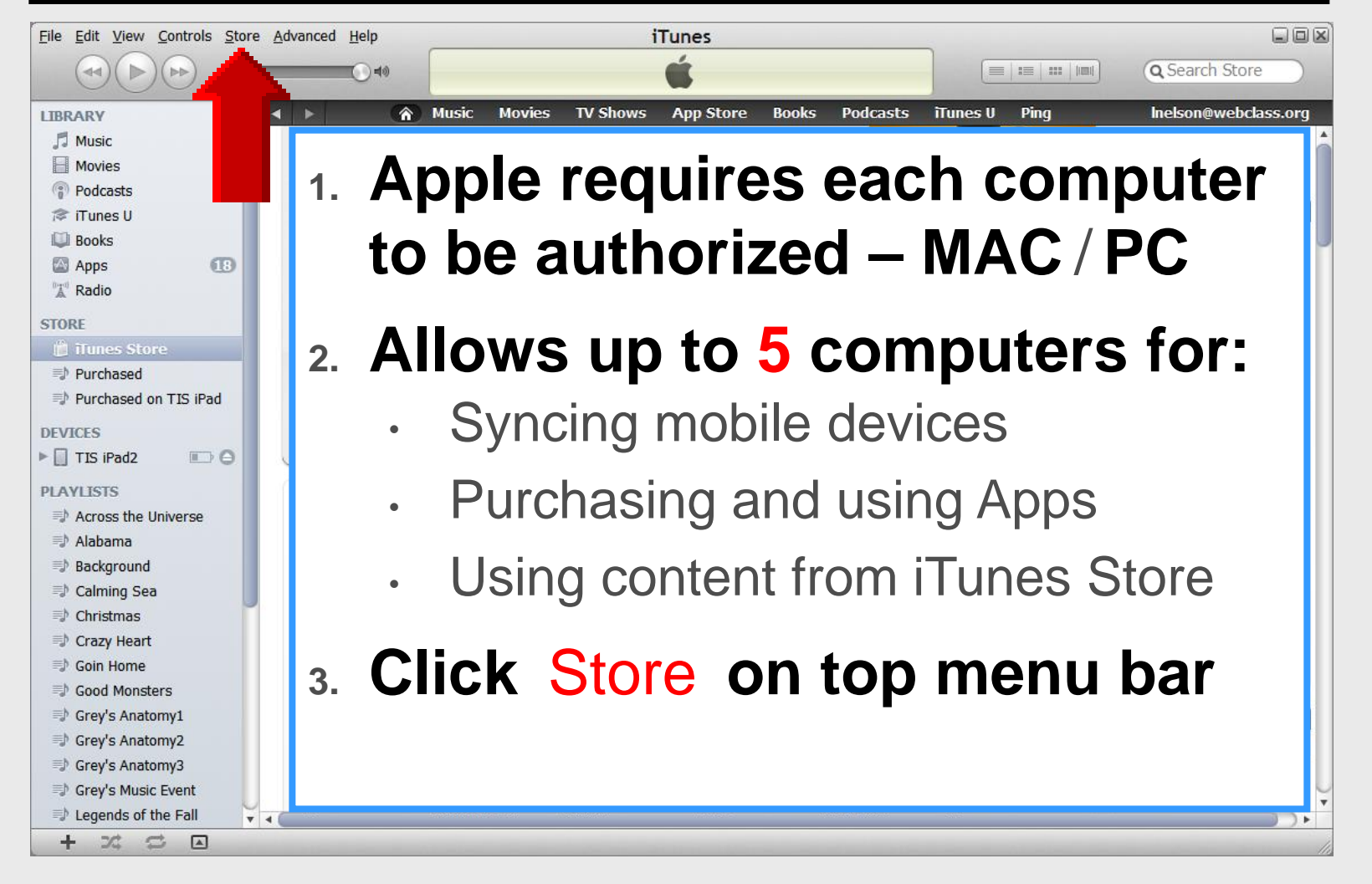

#### Authorize this Computer

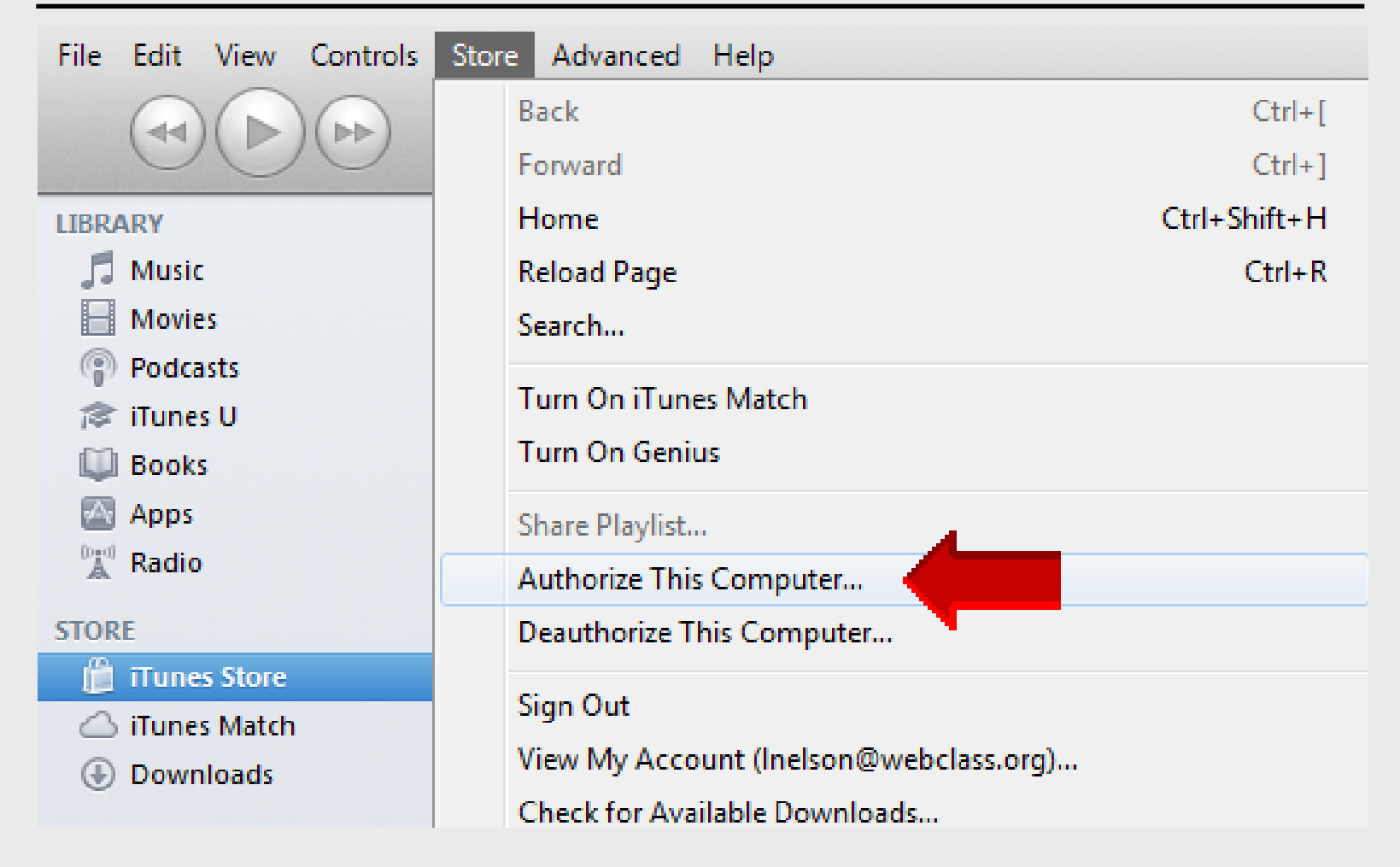

#### **Click Authorize**

| 🕡 Authorize | This Computer                                                                                                    |              | x      |  |  |
|-------------|----------------------------------------------------------------------------------------------------|--------------|--------|--|--|
|             | Enter Account Name and Password<br>If you have an Apple ID and password, enter them here. (If you've used the iTunes Store<br>or iCloud, for example, you have an Apple ID.) You may authorize up to 5 computers for<br>each account. |              |        |  |  |
|             | Apple ID                                                                                                    | Password F   | orgot? |  |  |
|             | Inelson@webclass.org                                                                                                    | •••••        |        |  |  |
| ?           | Apple ID required                                                                                                    | Authorize Ca | ncel   |  |  |
| c           |                                                                                                    |              |        |  |  |

#### **Authorization Successful**

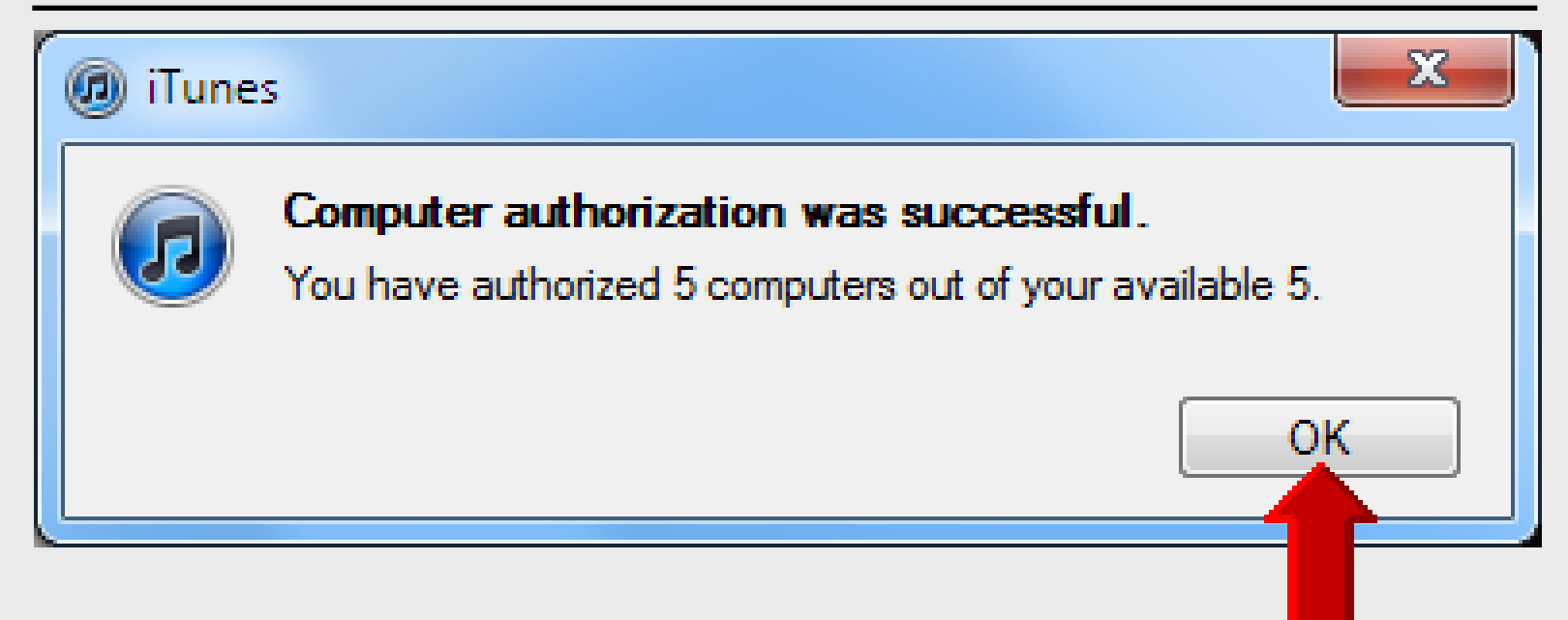

# iPad 101

## Apple ID Accounts TLI Grant

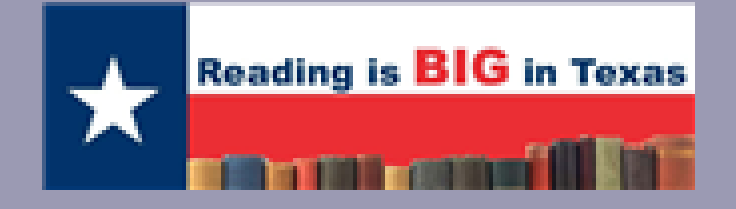

## **EPISD Apple ID Accounts**

#### **Grades PreK–2**

Apple ID: tlipk2t@episd.org Password: Teacherk2

#### Grades 6–8

Apple ID: tli68t@episd.org Password: Teacher68t

#### Grades 3–5

#### Apple ID: tli35t@episd.org Password: Teacher35t

#### Grades 9–12

Apple ID: tli912t@episd.org Password: Teacher912t

# iPad 101

**Face**Time

### **Using FaceTime**

iPad Basic 39

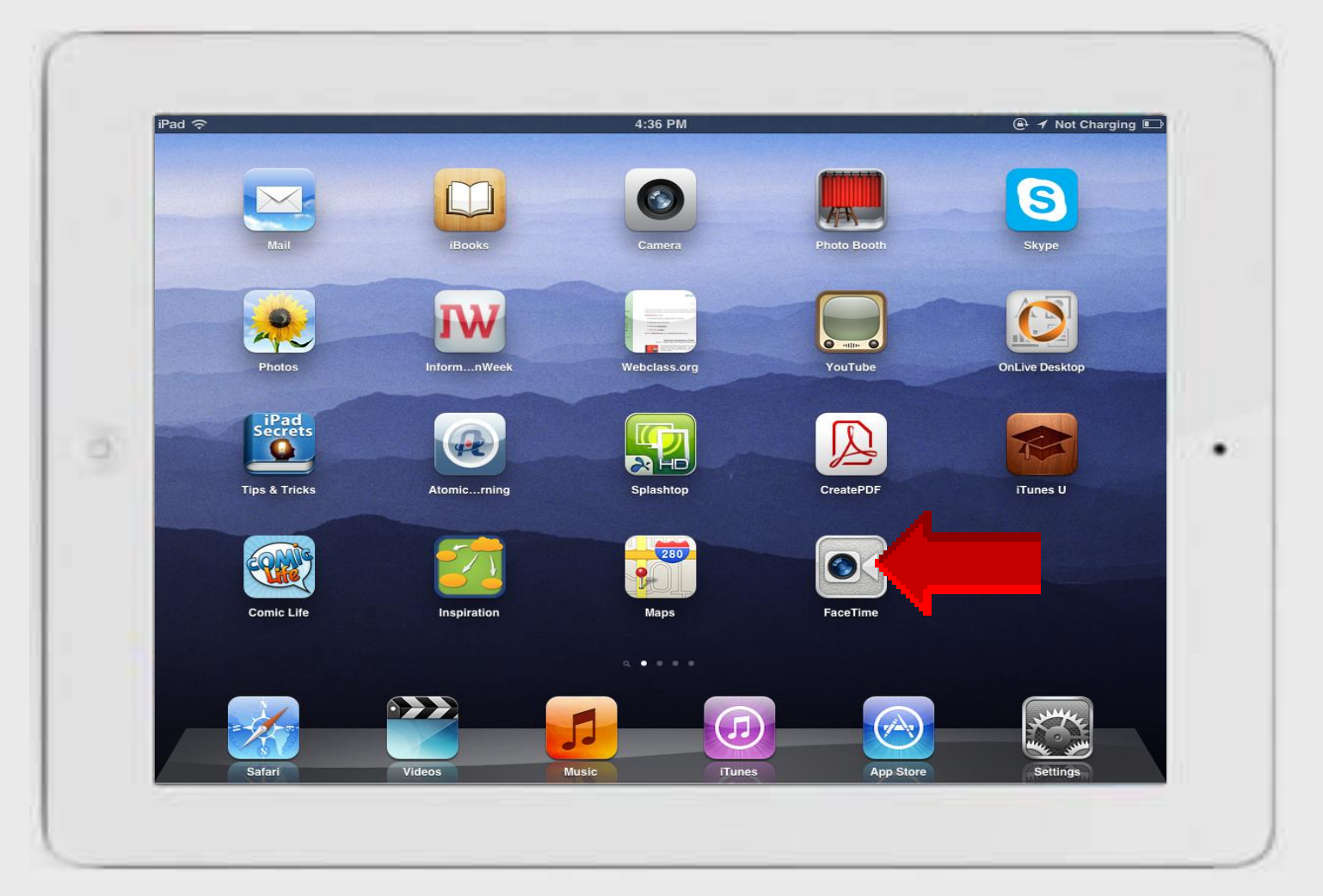

#### **All Contacts**

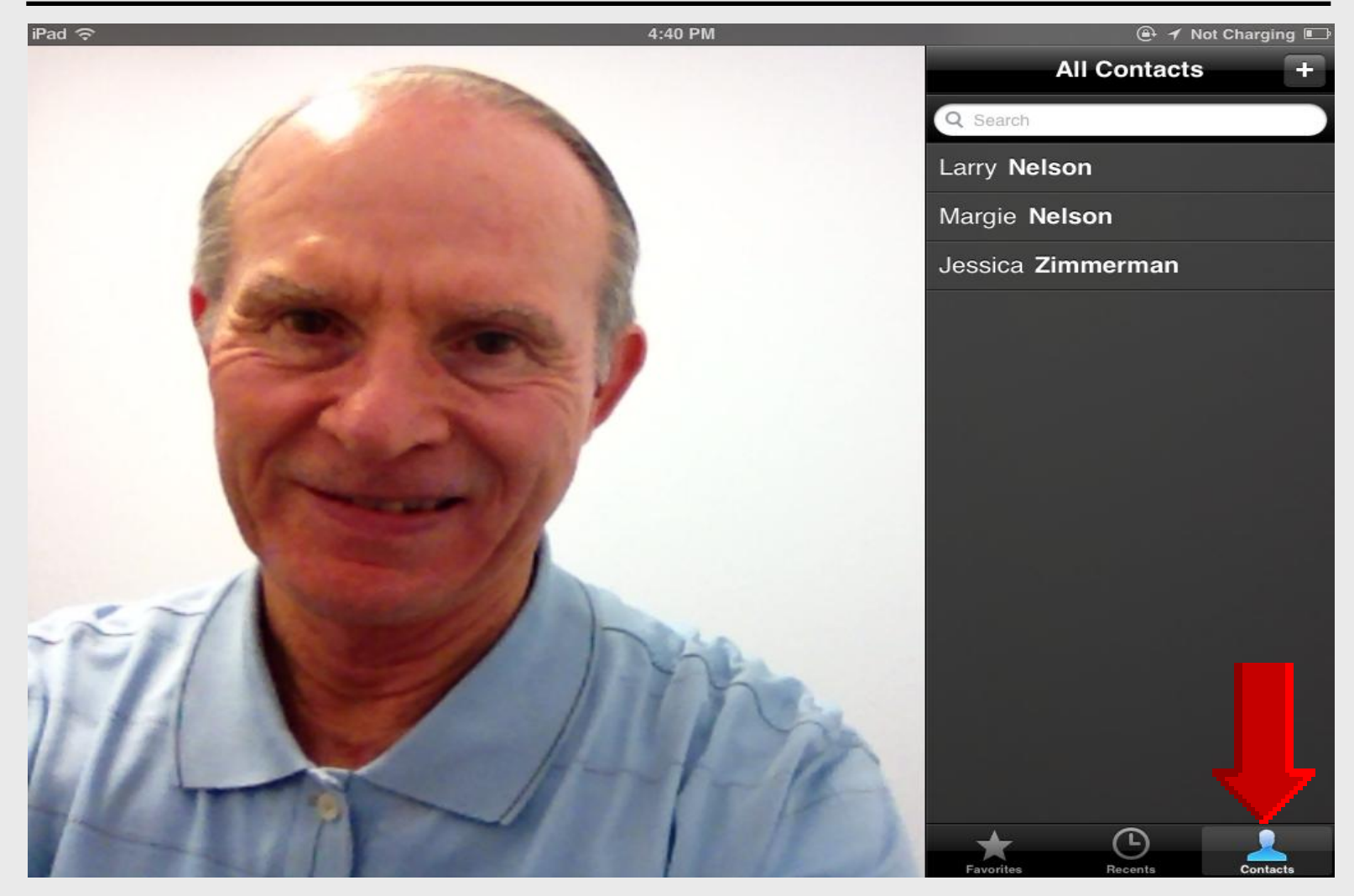

#### **Add Contacts**

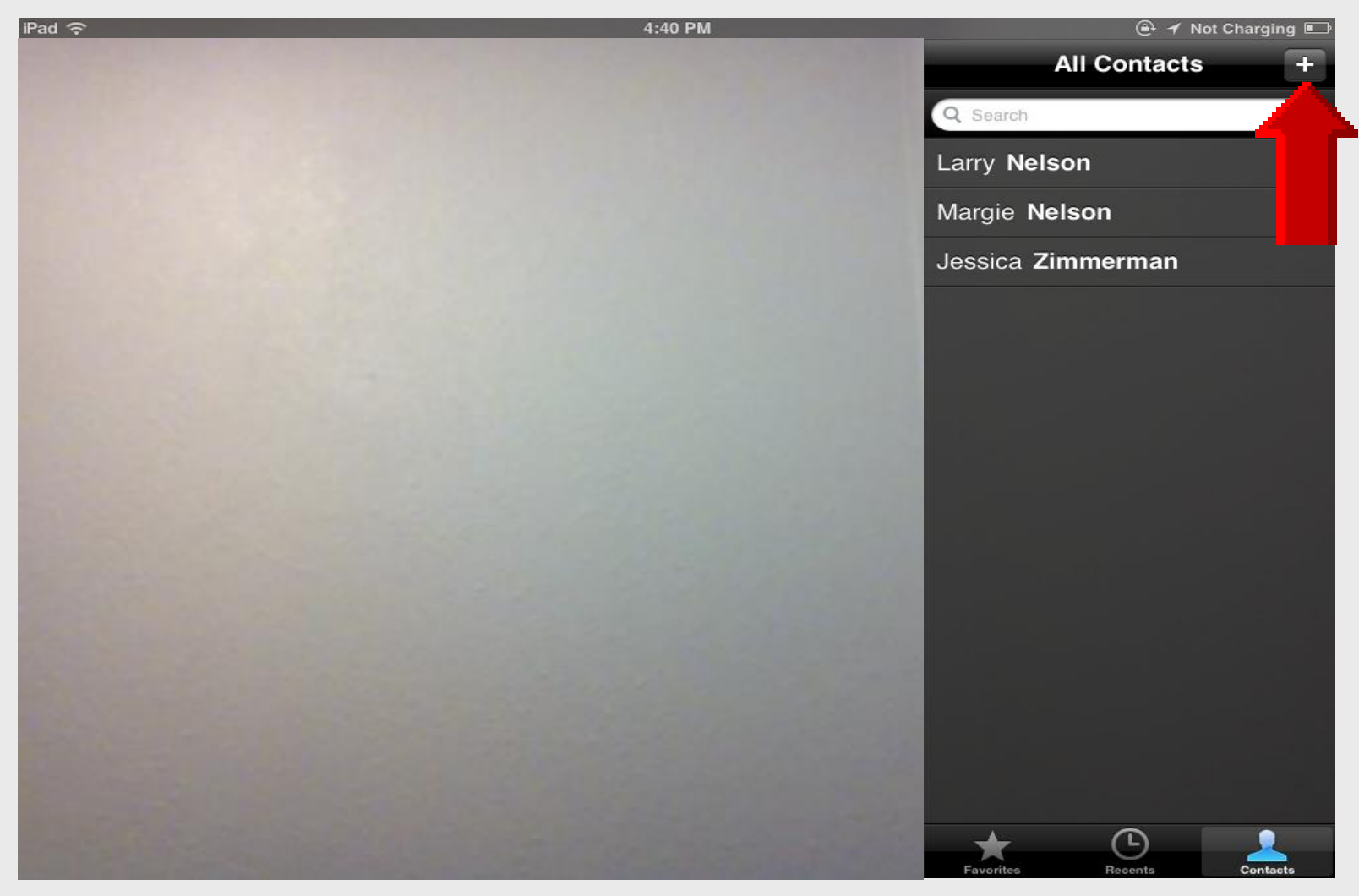

#### **Complete Info Fields**

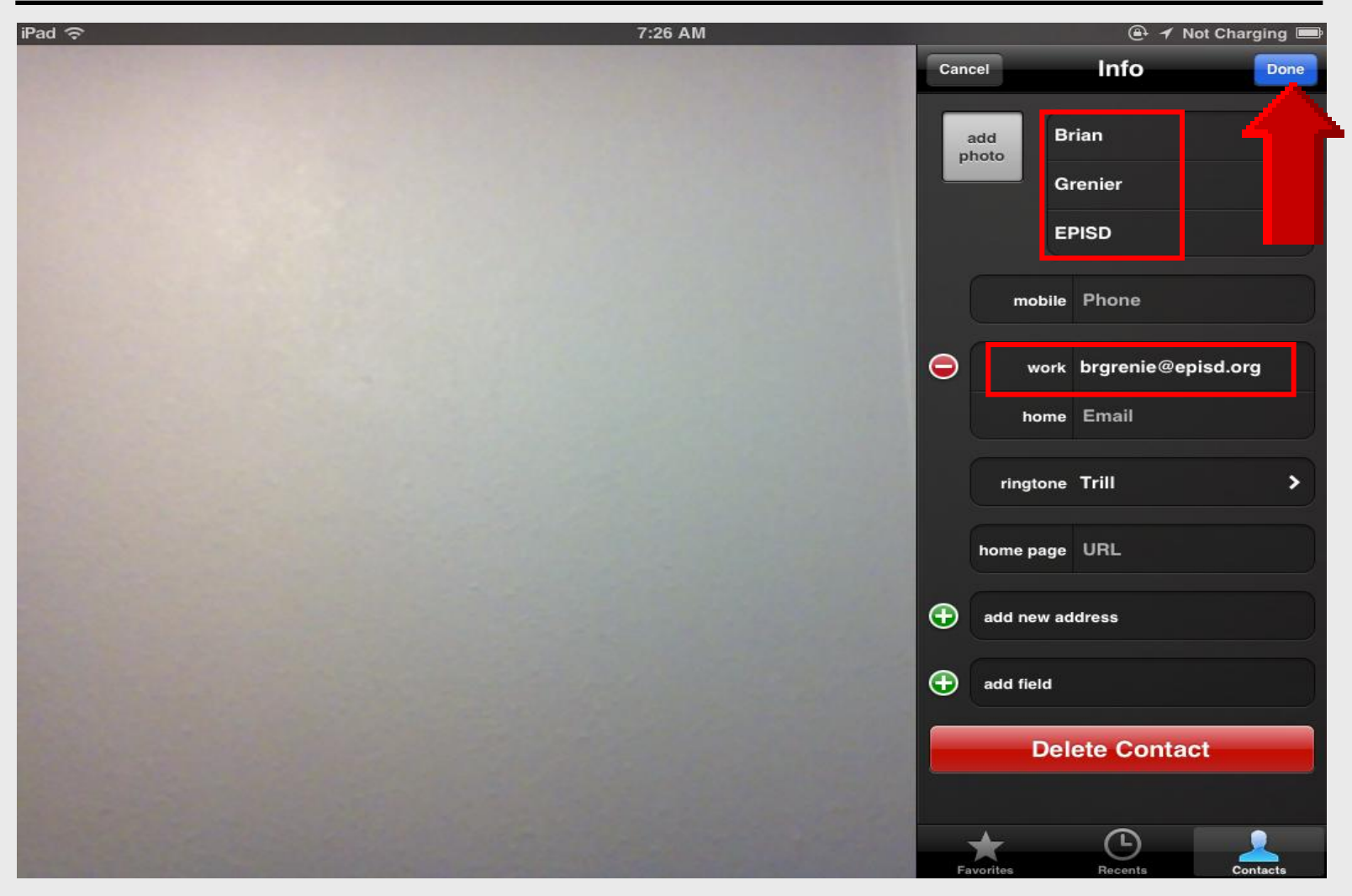

#### **New Contacts**

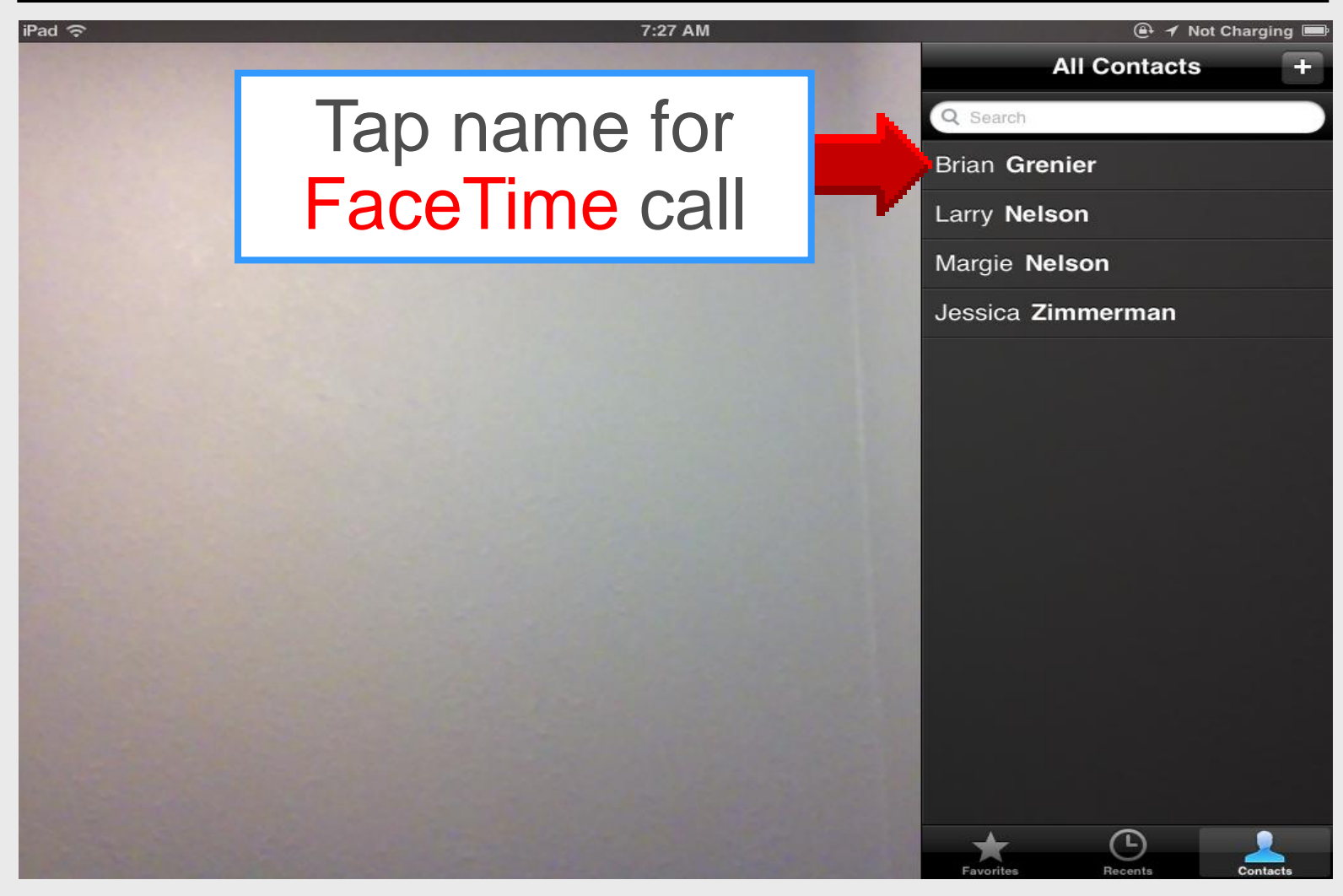

#### Make Call

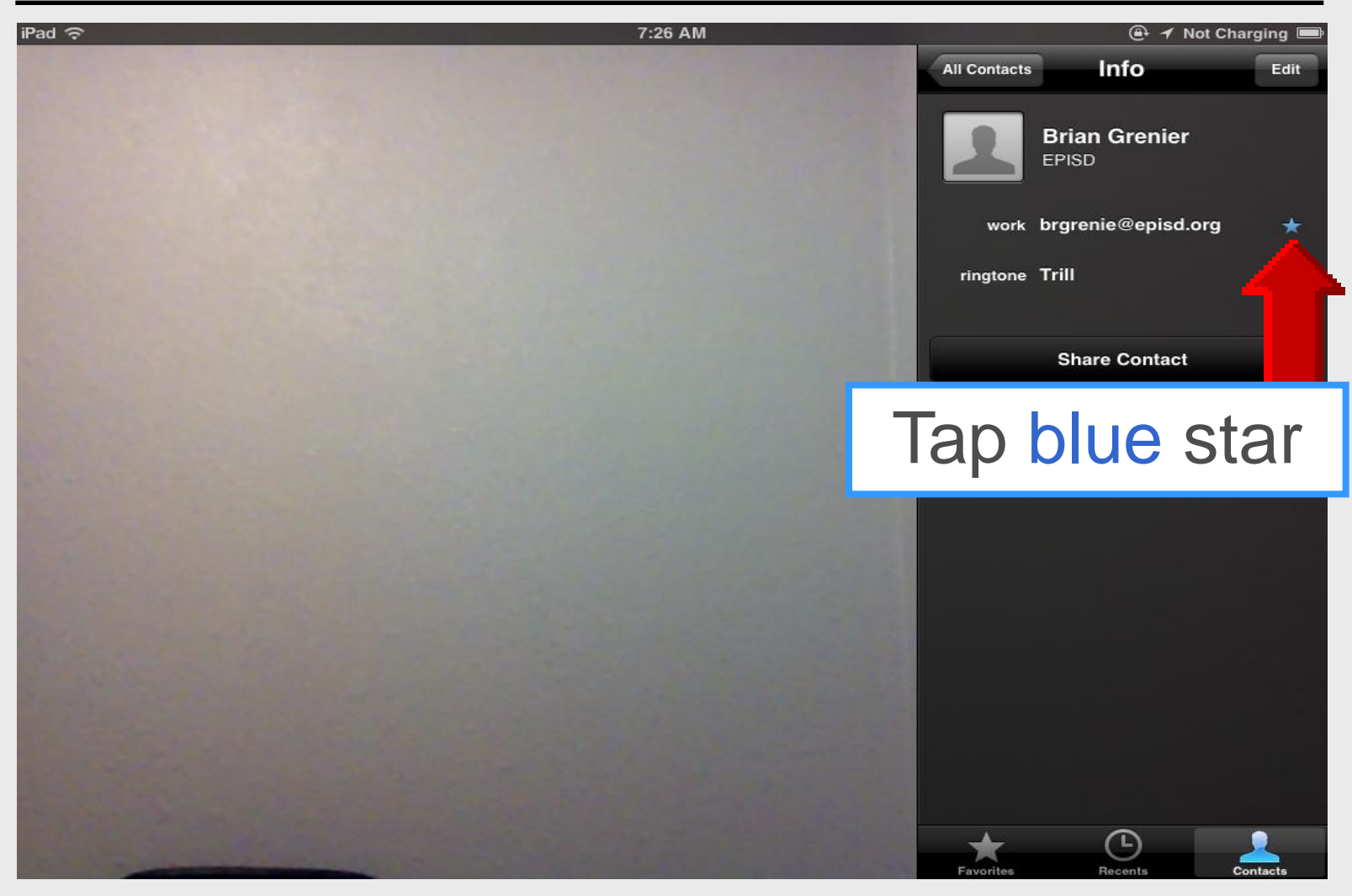

## Calling

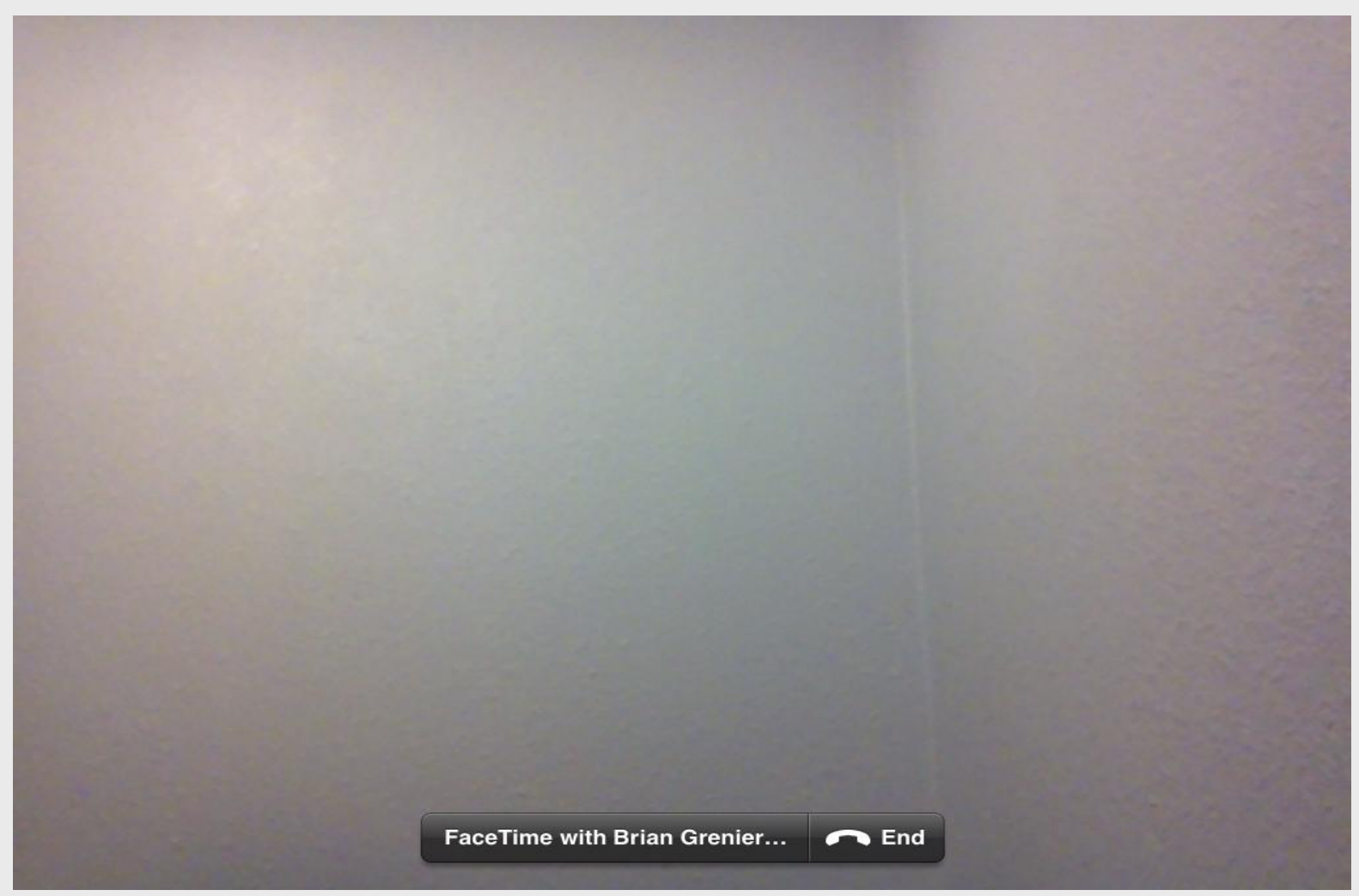

#### **Failed Contact**

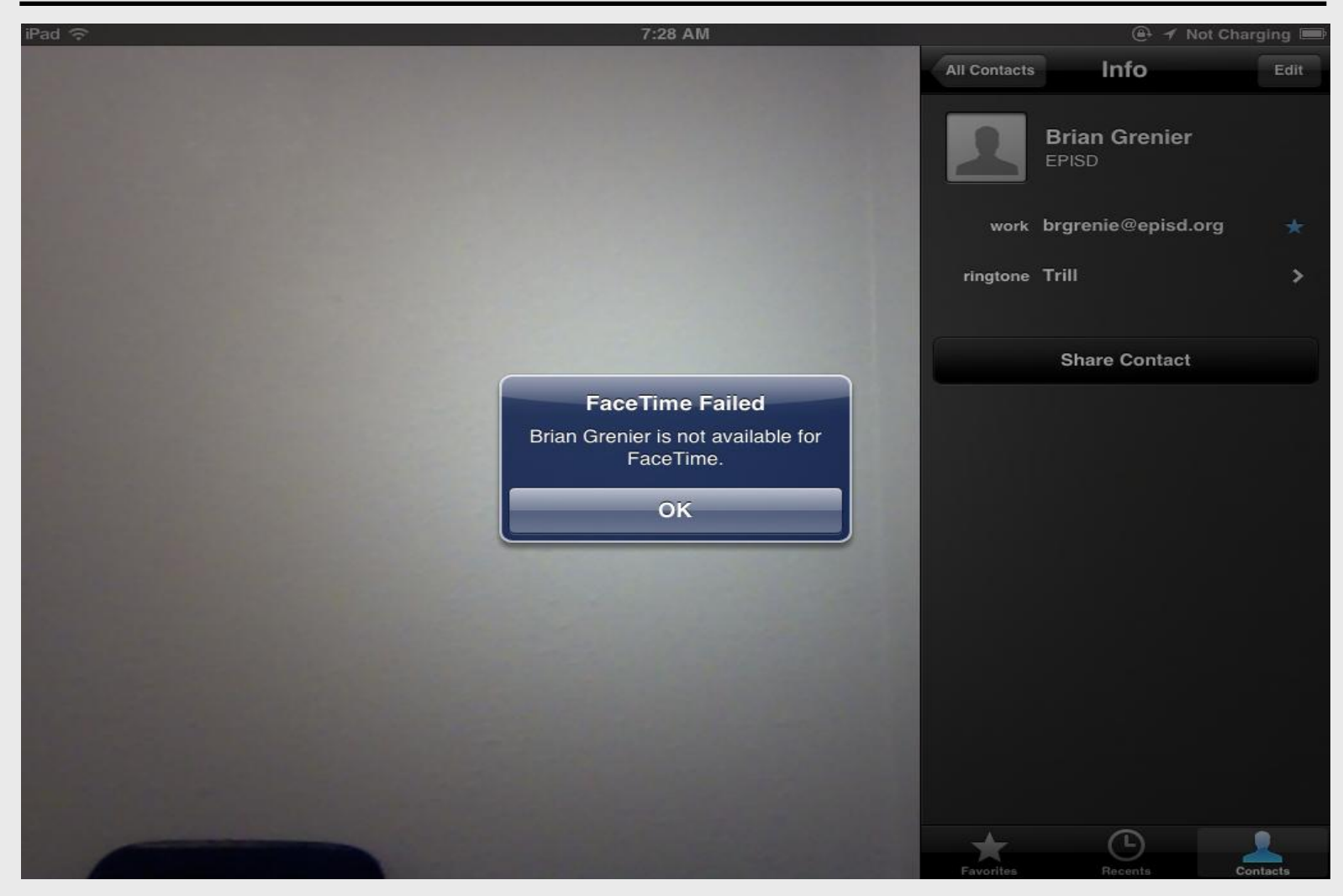

# iPad 101

Newsstand

#### **Using Newsstand**

iPad Basic 40

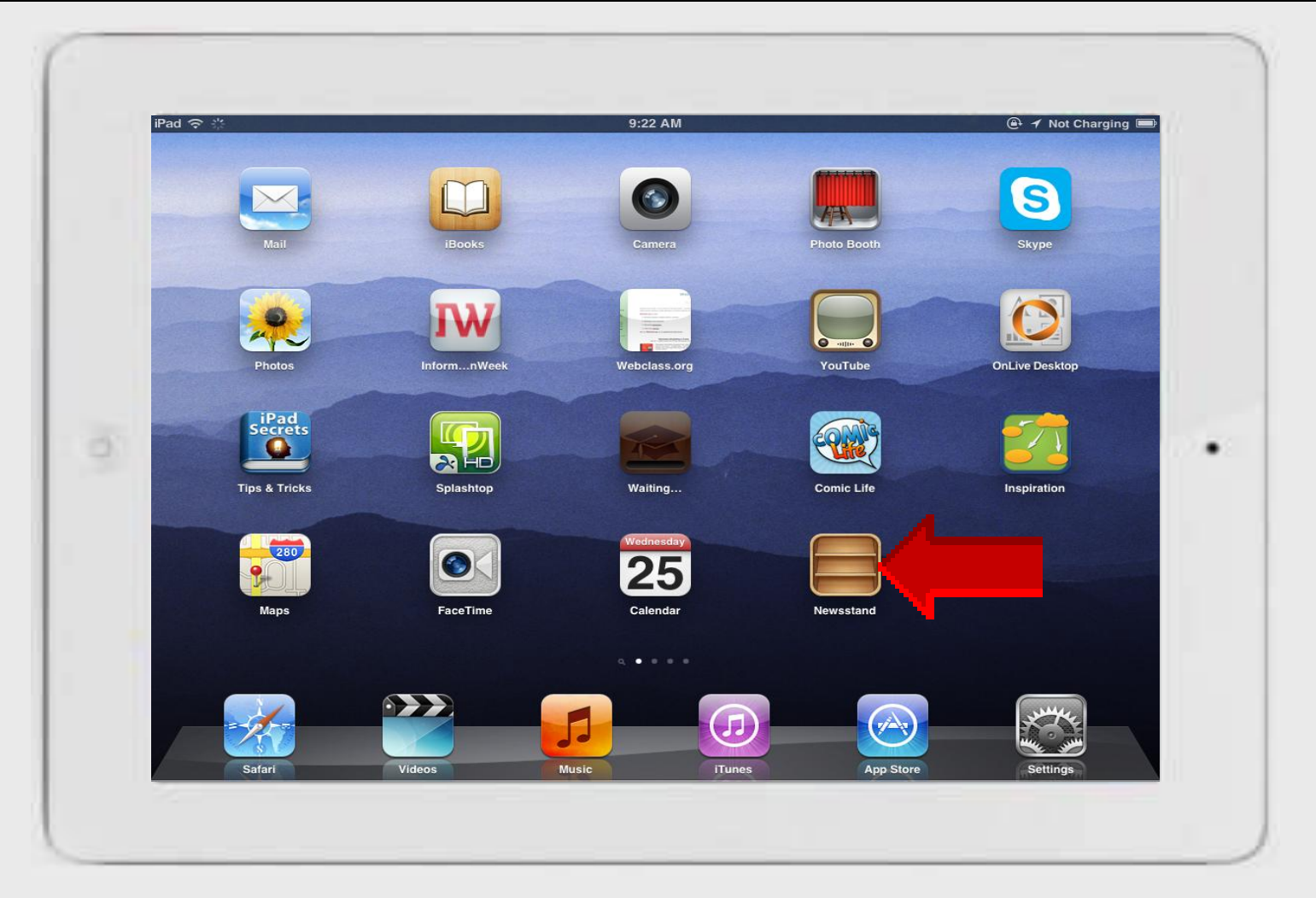
### **Empty Newsstand**

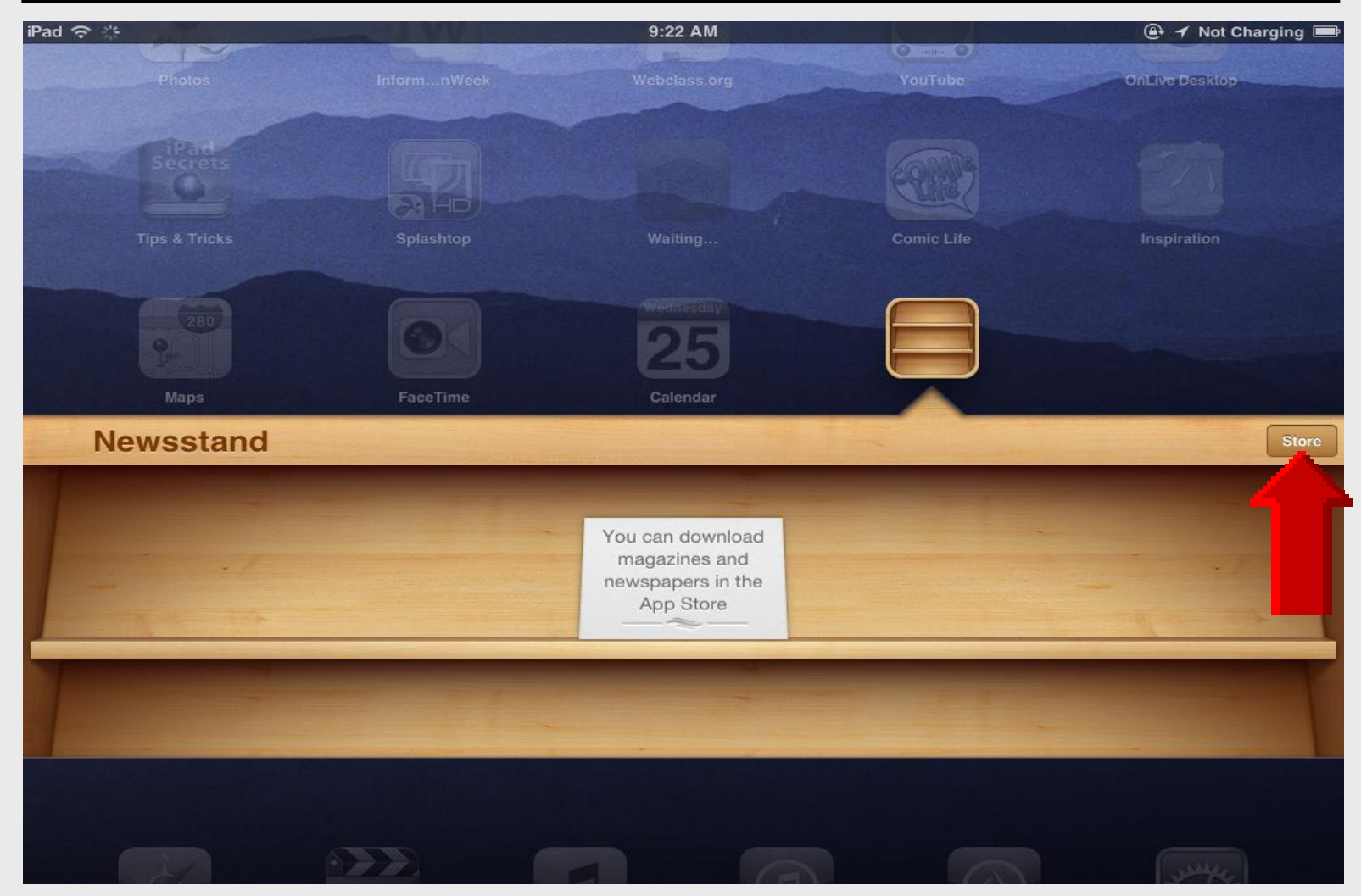

#### **Newsstand Store**

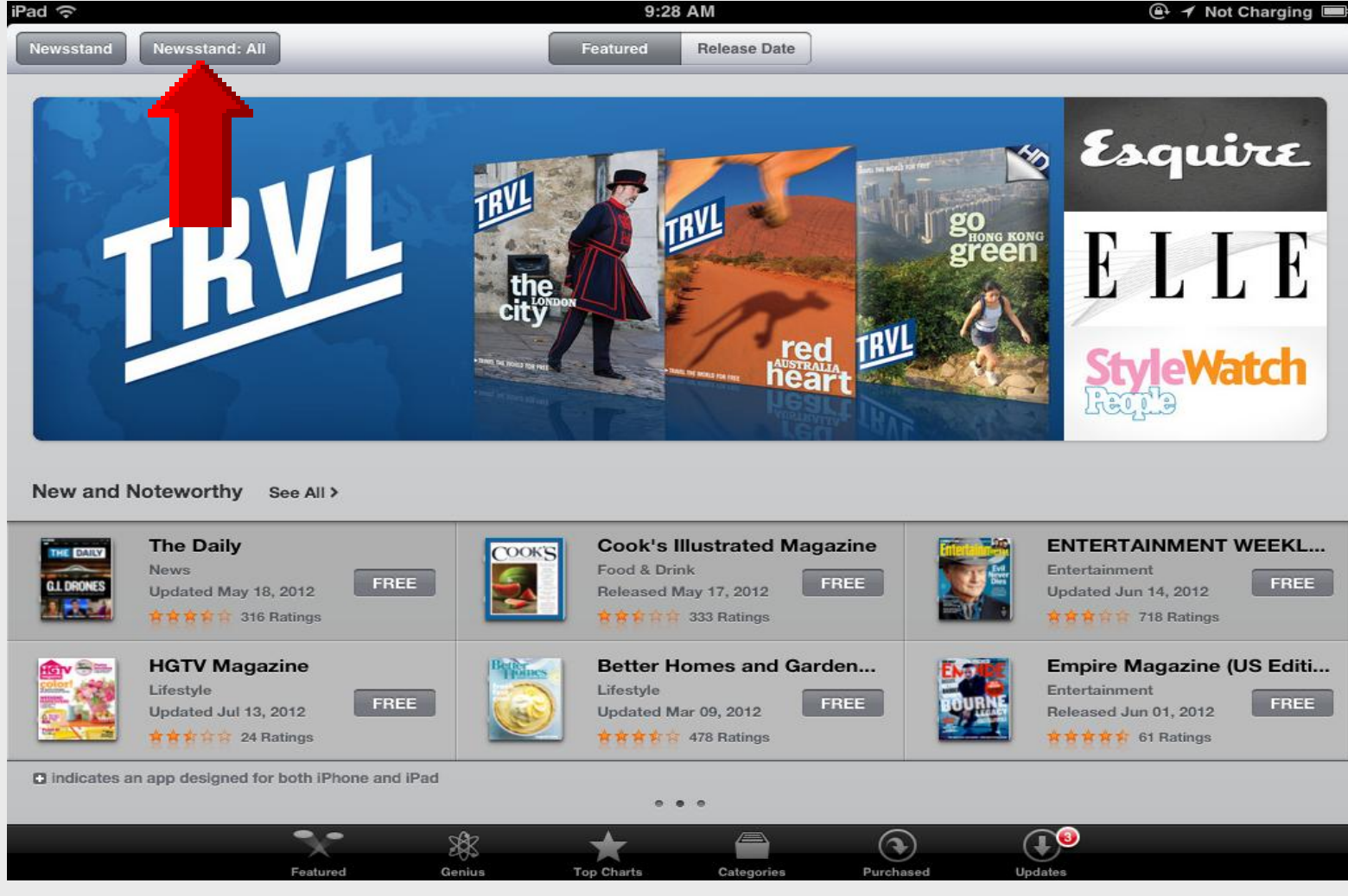

Larry Nelson - Instructional Technology - LNELSON@episd.org - http://webclass.org 254

#### **Newsstand Store**

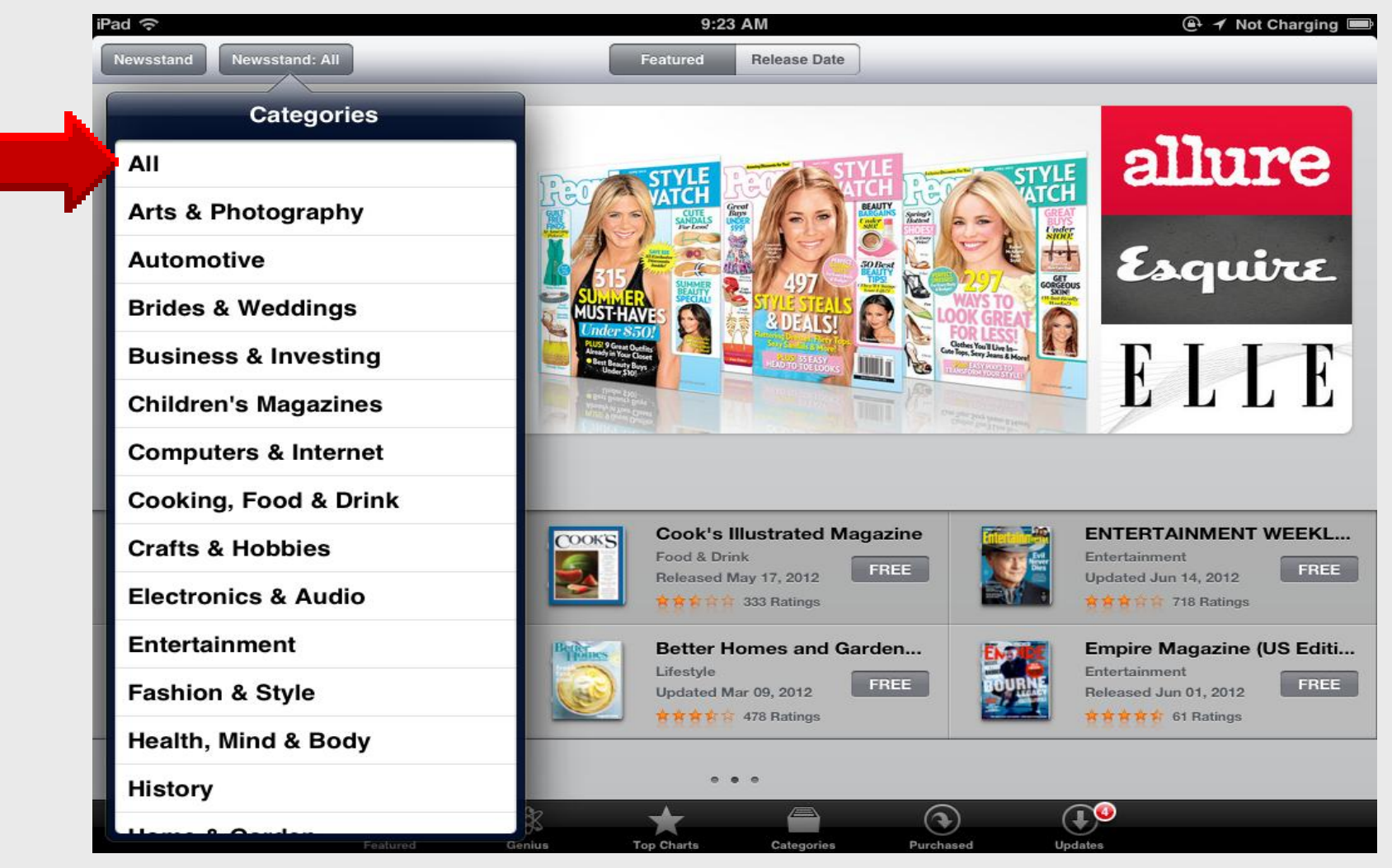

Larry Nelson - Instructional Technology - LNELSON@episd.org - http://webclass.org 255

### **Magazines Added**

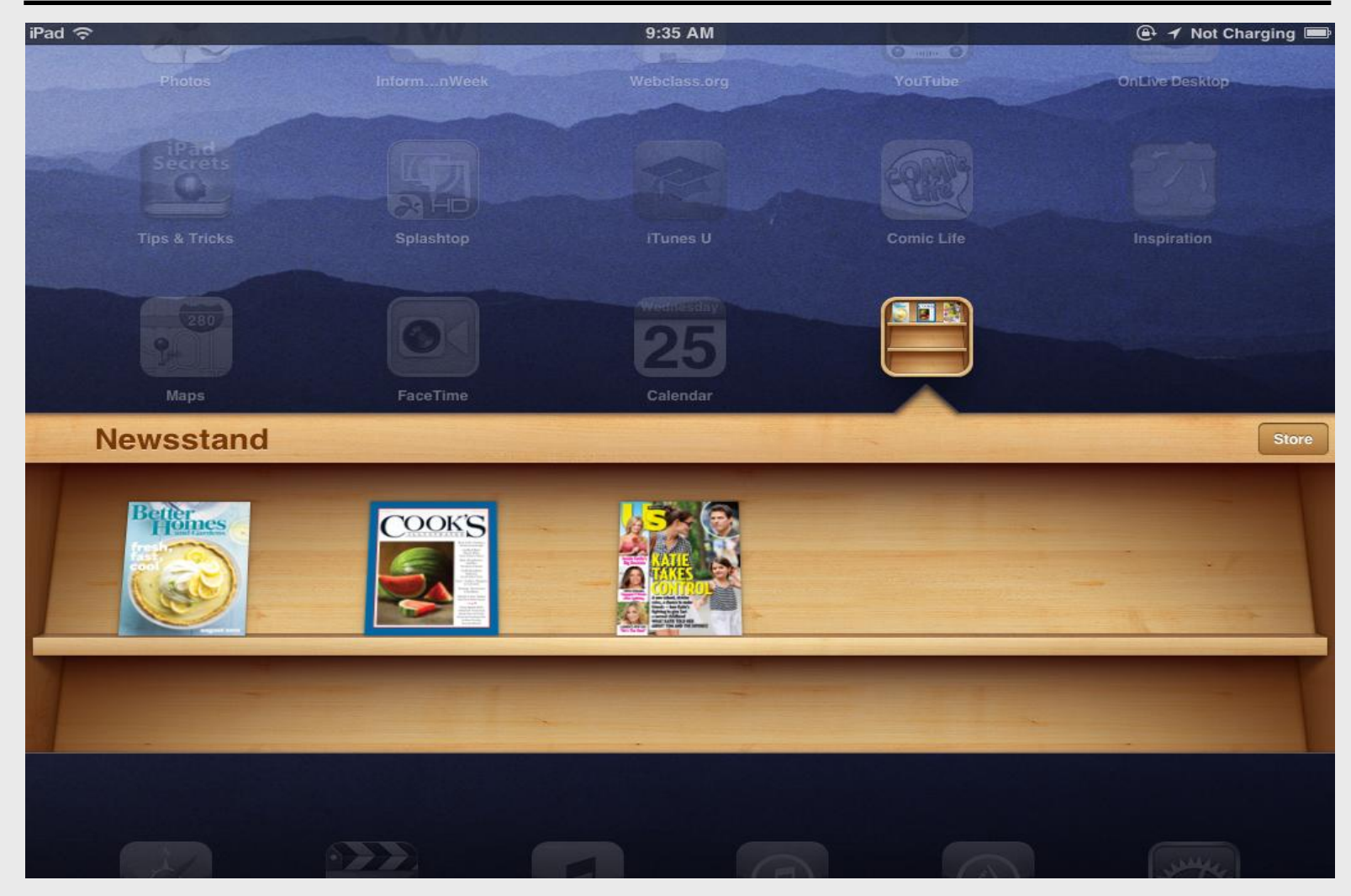

# iPad 101 Manage in Tunes

# **Docking Cable**

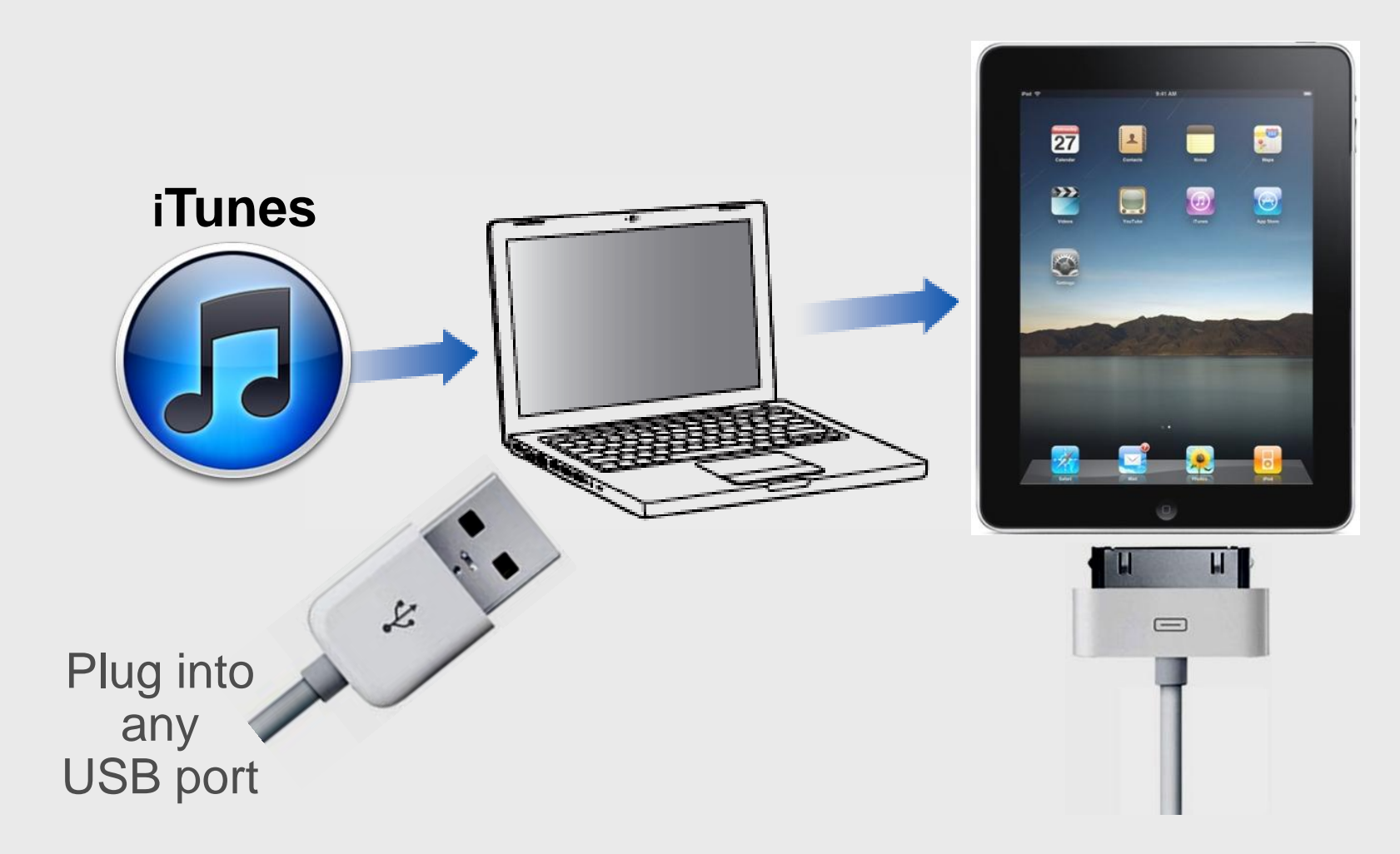

#### Devices

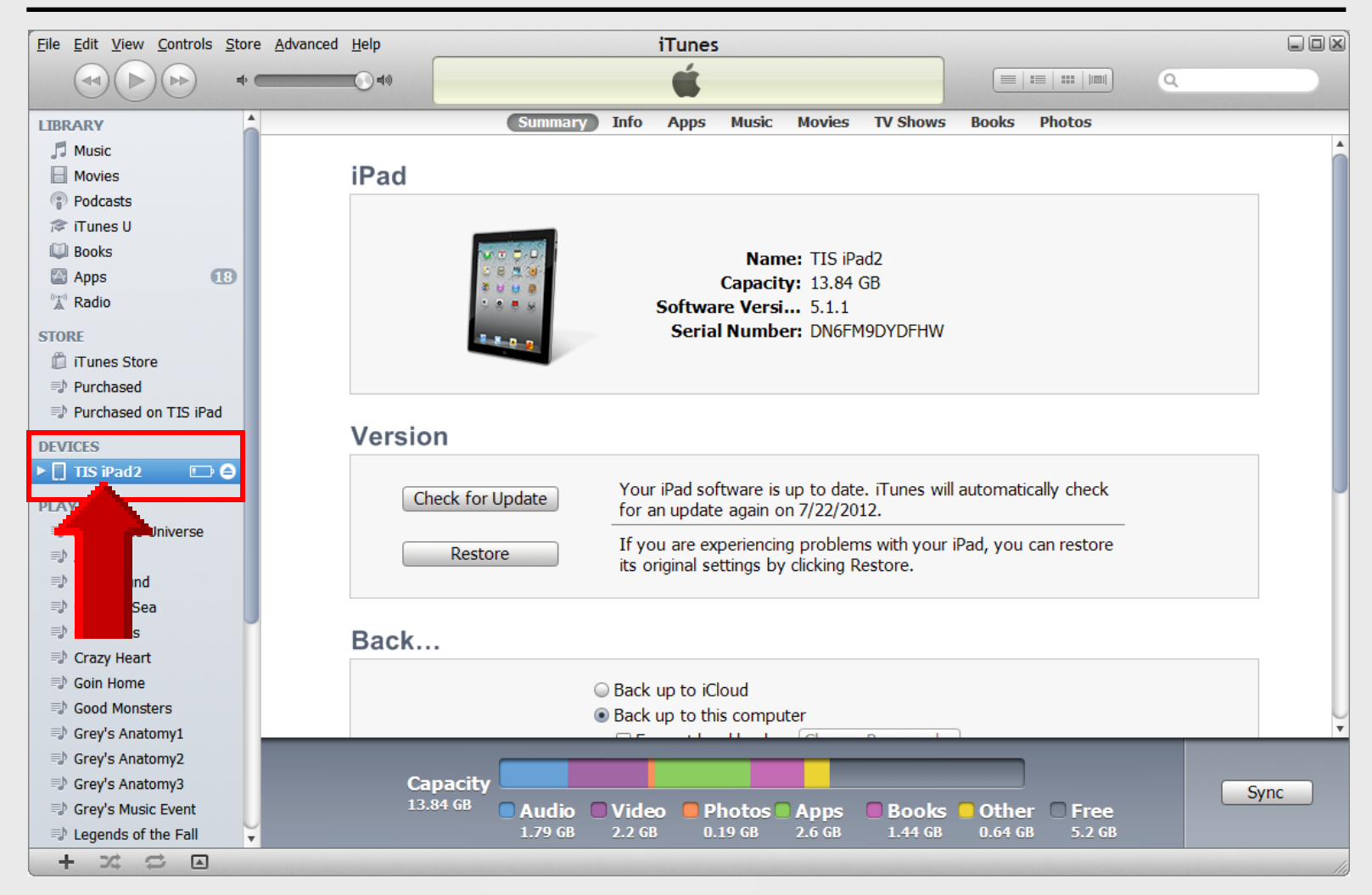

#### Capacity

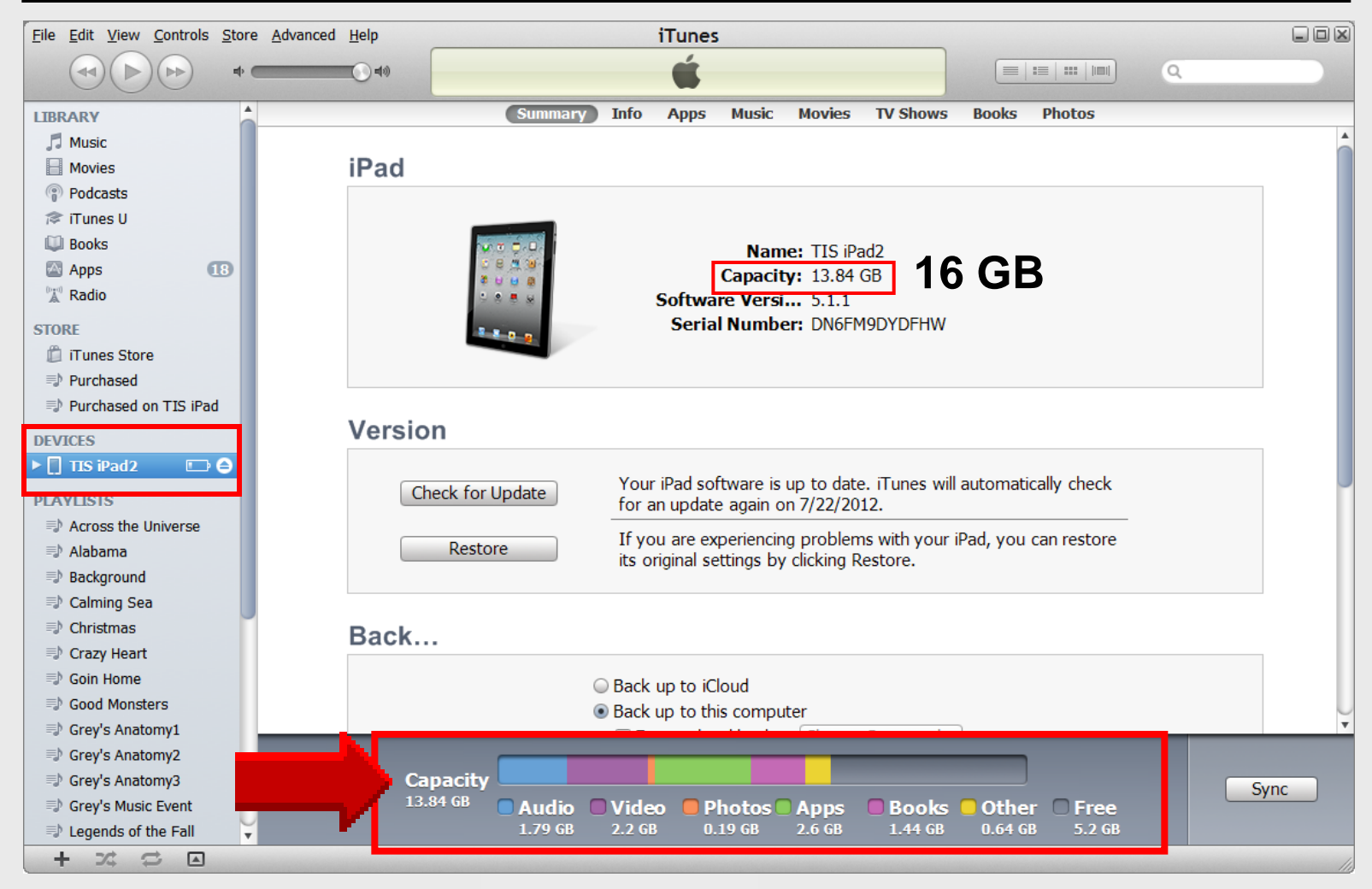

## Check for Update

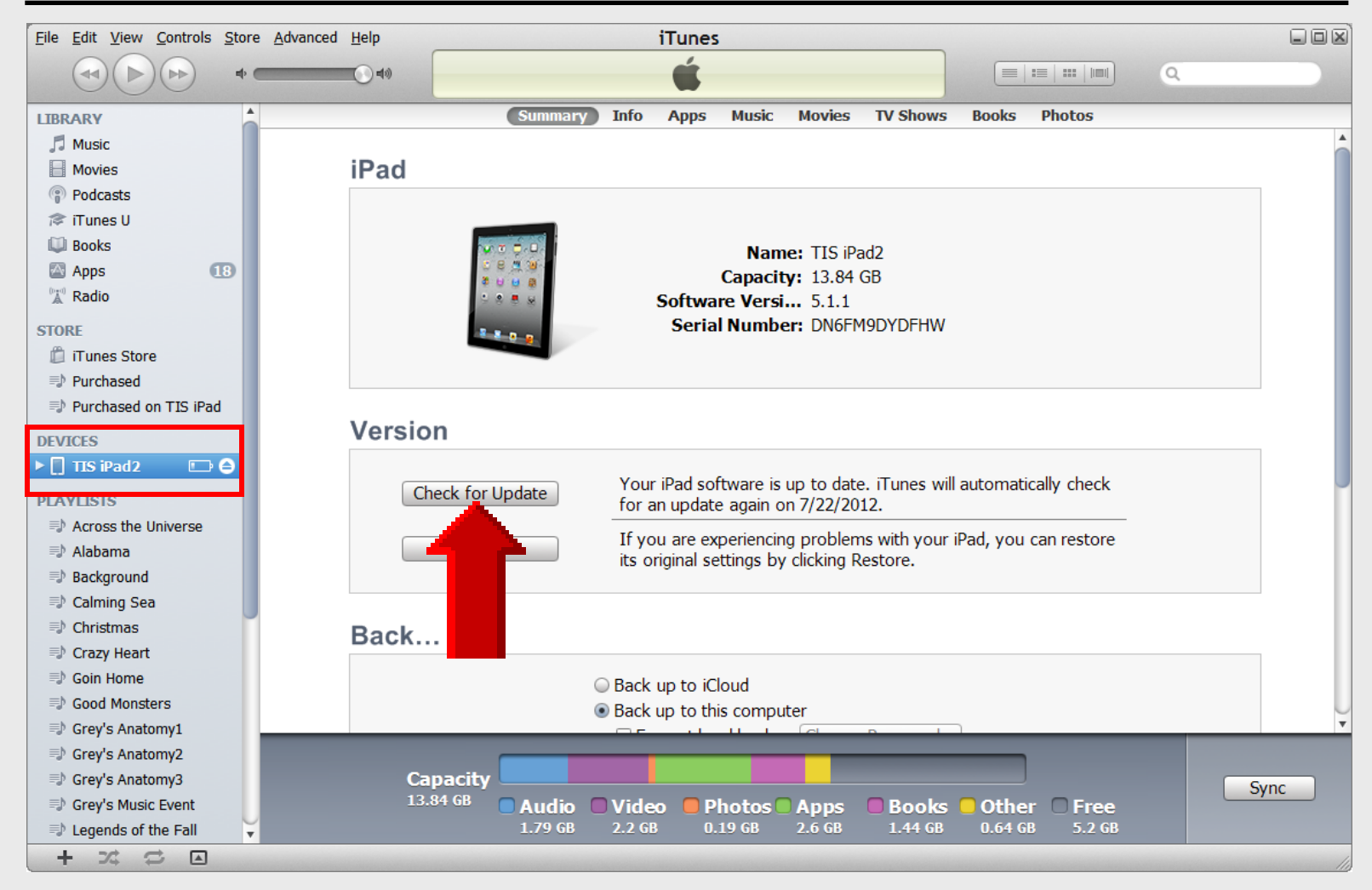

#### Restore

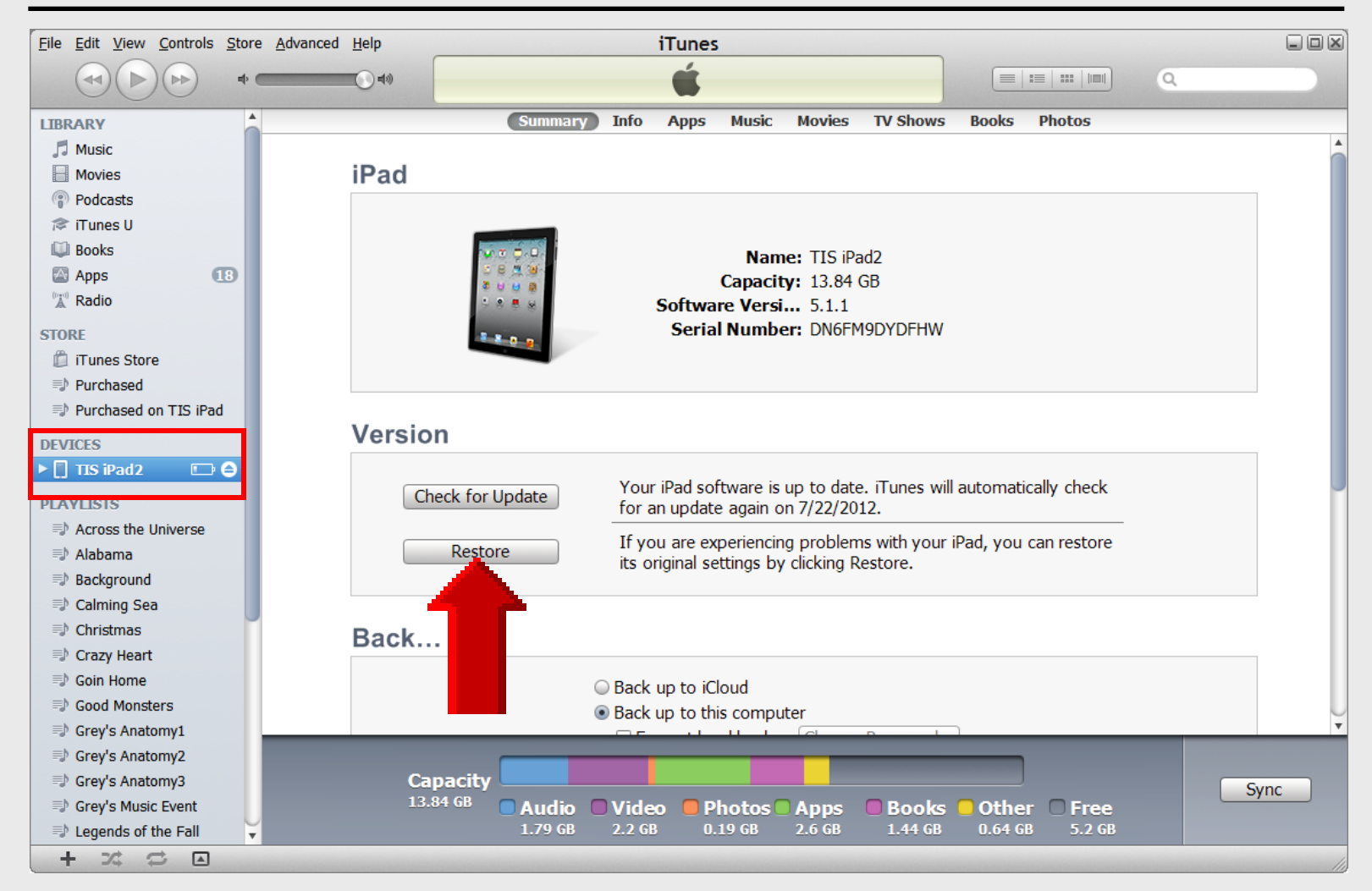

Larry Nelson - Instructional Technology - LNELSON@episd.org - http://webclass.org 262

#### Backup

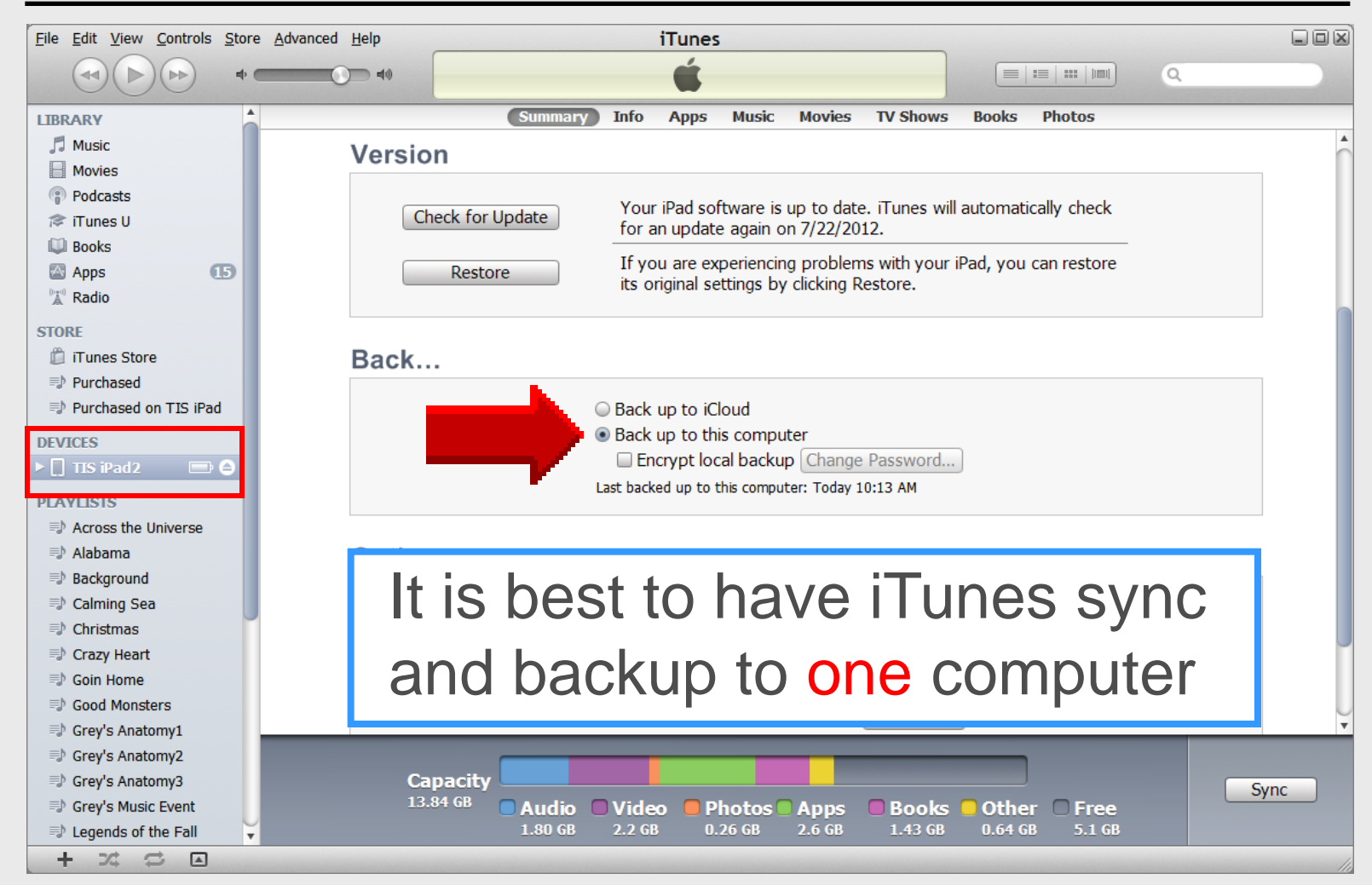

#### Sync over Wireless

iTunes File Edit View Controls Store Advanced Help 44 Q (Summary) Info Apps Music Movies TV Shows Books Photos LIBRARY Music Version Movies Podcasts Your iPad software is up to date. iTunes will automatically check Check for Update 🞓 iTunes U for an update again on 7/22/2012. Books If you are experiencing problems with your iPad, you can restore 15 Apps Restore its original settings by clicking Restore. Radio STORE iTunes Store Back... Purchased Purchased on TIS iPad Back up to iCloud Back up to this computer DEVICES Encrypt local backup Change Password... TIS iPad2 Last backed up to this computer: Today 10:13 AM PLAYLISIS Across the Universe 🖘 Alabama Options Background Calming Sea Open iTunes when this iPad is connec... Christmas Sync with this iPad over Wi... Crazy Heart Sync only checked songs and vid... Soin Home Prefer standard definition vid... Sood Monsters Convert higher bit rate songs to 128 kbps 🛊 AAC Grey's Anatomy1 Grey's Anatomy2 Grey's Anatomy3 Capacity Sync 13.84 GB Grey's Music Event Audio 🔍 Video Photos Apps Books Other 🗆 Free 1.80 GB 2.2 GB 0.26 GB 2.6 GB 1.43 GB 0.64 GB 5.1 GB Legends of the Fall + 22 -

iPad Basic 37

# Sync over WiFi

#### Wi-Fi Sync

IF YOU SYNC your iPad with *iTunes* on your computer, you can do so over Wi-Fi. To set this up, connect your iPad to your computer and open *iTunes*. Go to the main summary page and check the box next to Sync over Wi-Fi connection.

The iPad should now sync automatically whenever it is connected to the same Wi-Fi network as your computer, plugged into a power source, and locked.

If you want to manually start a sync, open Settings, tap General, and select iTunes Wi-Fi Sync. This tells you the date and time of your last sync and the media it's getting from your computer. Tap Sync Now to get all the latest content on your iPad.

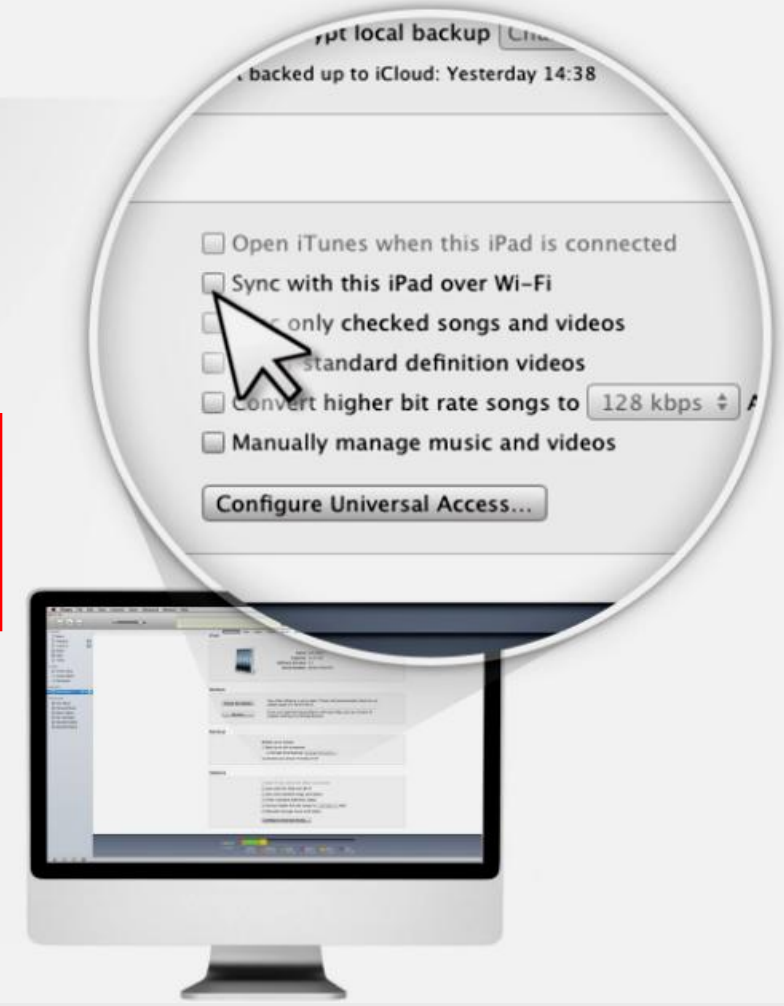

### Sync only Checked Songs

| <u>File Edit View Controls Store Advance</u> | red Help iTunes                                                                                                    |            |
|----------------------------------------------|----------------------------------------------------------------------------------------------------|------------|
|                                              |                                                                                                    |            |
|                                              | Summary Info Apps Music Movies TV Shows Books Photos                                                                |            |
| Music                                        | Newslaw .                                                                                                    |            |
| Movies                                       | version                                                                                                    |            |
| Podcasts                                     |                                                                                                    |            |
| iTunes U                                     | Check for Update Your IPad software is up to date. I unes will automatically check for an update again on 7/22/2012 |            |
| 💭 Books                                      |                                                                                                    |            |
| 🖾 Apps 🛛 🚺                                   | Restore If you are experiencing problems with your iPad, you can restore                                            |            |
| Radio                                        | its original settings by clicking Restore.                                                                          |            |
| STORE                                        |                                                                                                    |            |
| 📋 iTunes Store                               |                                                                                                    | <b>-</b> I |
| Purchased                                    | iTupog will gypg opting mugig                                                                                       |            |
| Durchased on TIS iPad                        |                                                                                                    |            |
| DEVICES                                      |                                                                                                    |            |
| ▶ 🗍 TIS iPad2 💿 🖨                            | and video library if not checked                                                                                    |            |
|                                              |                                                                                                    |            |
|                                              |                                                                                                    |            |
| =) Alabama                                   | Octions                                                                                                    |            |
|                                              | Options                                                                                                    |            |
|                                              | Open iTunes when this iPad is connec                                                                                |            |
| ⇒ Christmas                                  | Supervite this iPad over Wi                                                                                         |            |
| Crazy Heart                                  | Sync with this iPad over wi                                                                                         |            |
| Goin Home                                    | Sync only checked songs and vid                                                                                     |            |
| Sood Monsters                                | Prefer standard definition vid                                                                                      |            |
| 🖘 Grey's Anatomy1                            | Convert higher bit rate songs to 128 kbps 🗧 AAC                                                                     | •          |
| 🖘 Grey's Anatomy2                            |                                                                                                    |            |
| 🗊 Grey's Anatomy3                            | Capacity Capacity                                                                                                   |            |
| 🗊 Grey's Music Event                         | 13.84 GB Audio Video Photos Apps Books Other Free                                                                   |            |
| 🖘 Legends of the Fall                        | 1.80 GB 2.2 GB 0.26 GB 2.6 GB 1.43 GB 0.64 GB 5.1 GB                                                                |            |
| + >4 🗢 🔺                                     |                                                                                                    | 1          |

# Sync Apps

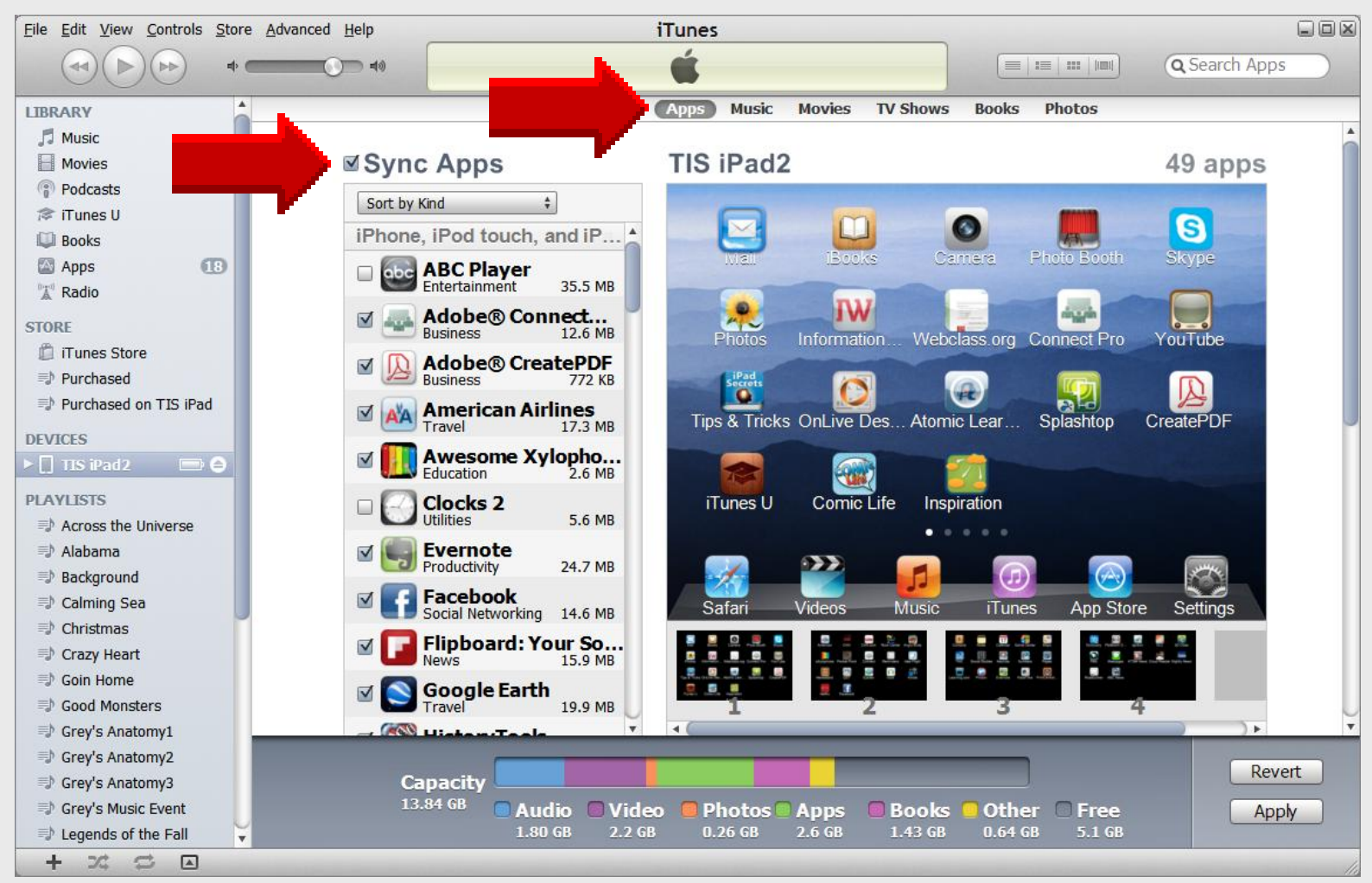

### Sort Apps

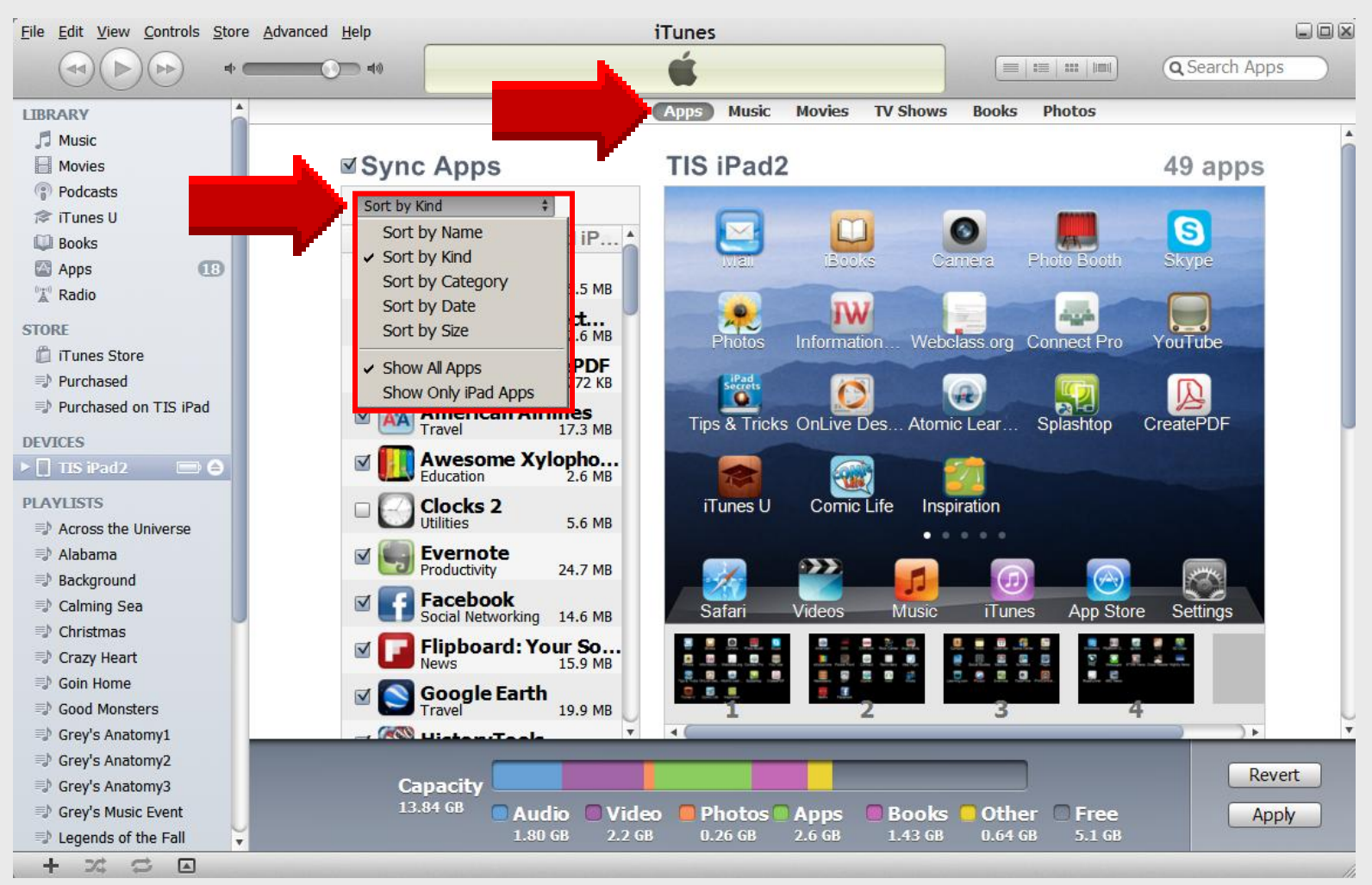

## **Arrange Apps**

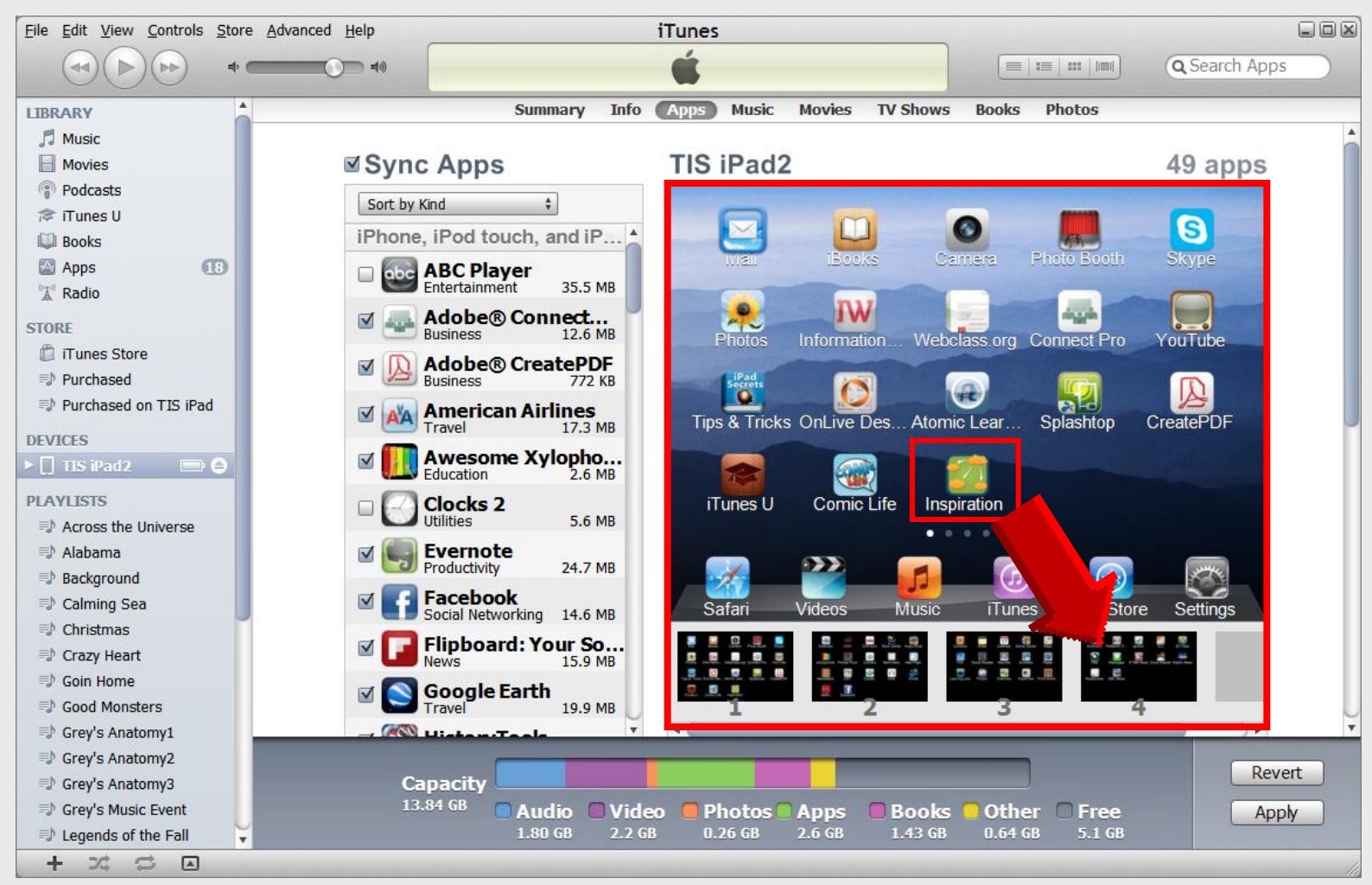

# Sync or Apply

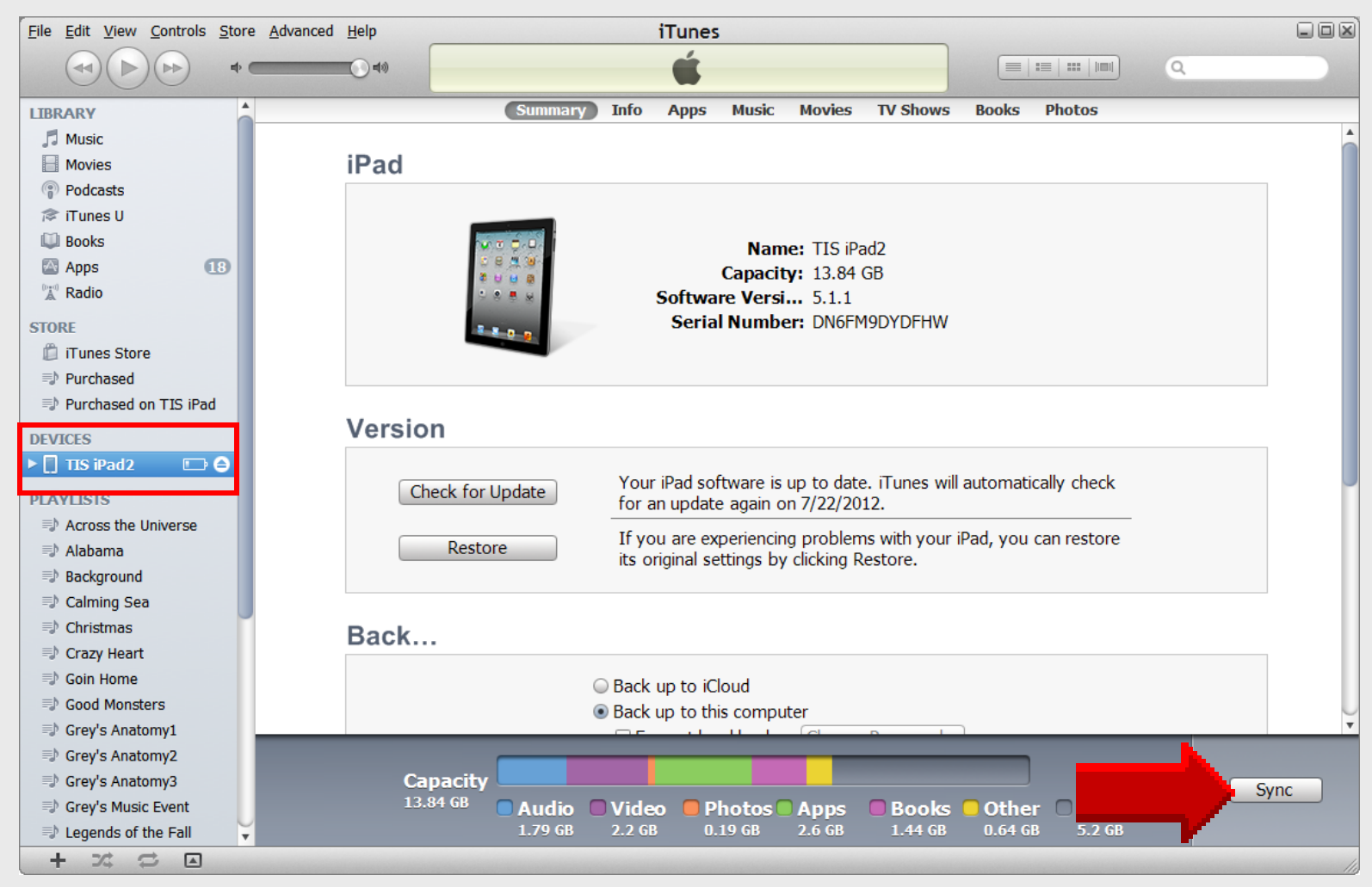

## Syncing iPad

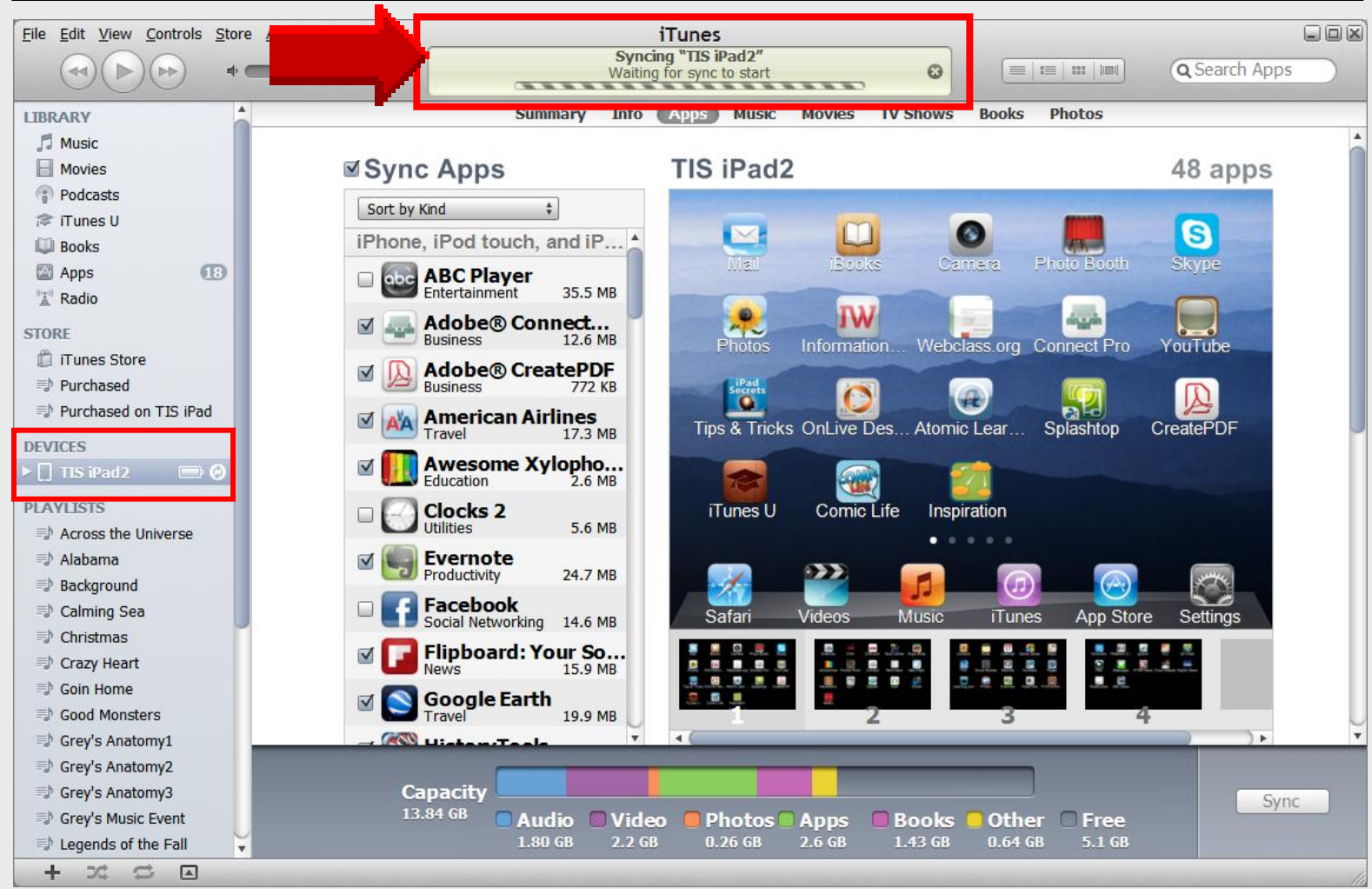

### Eject iPad

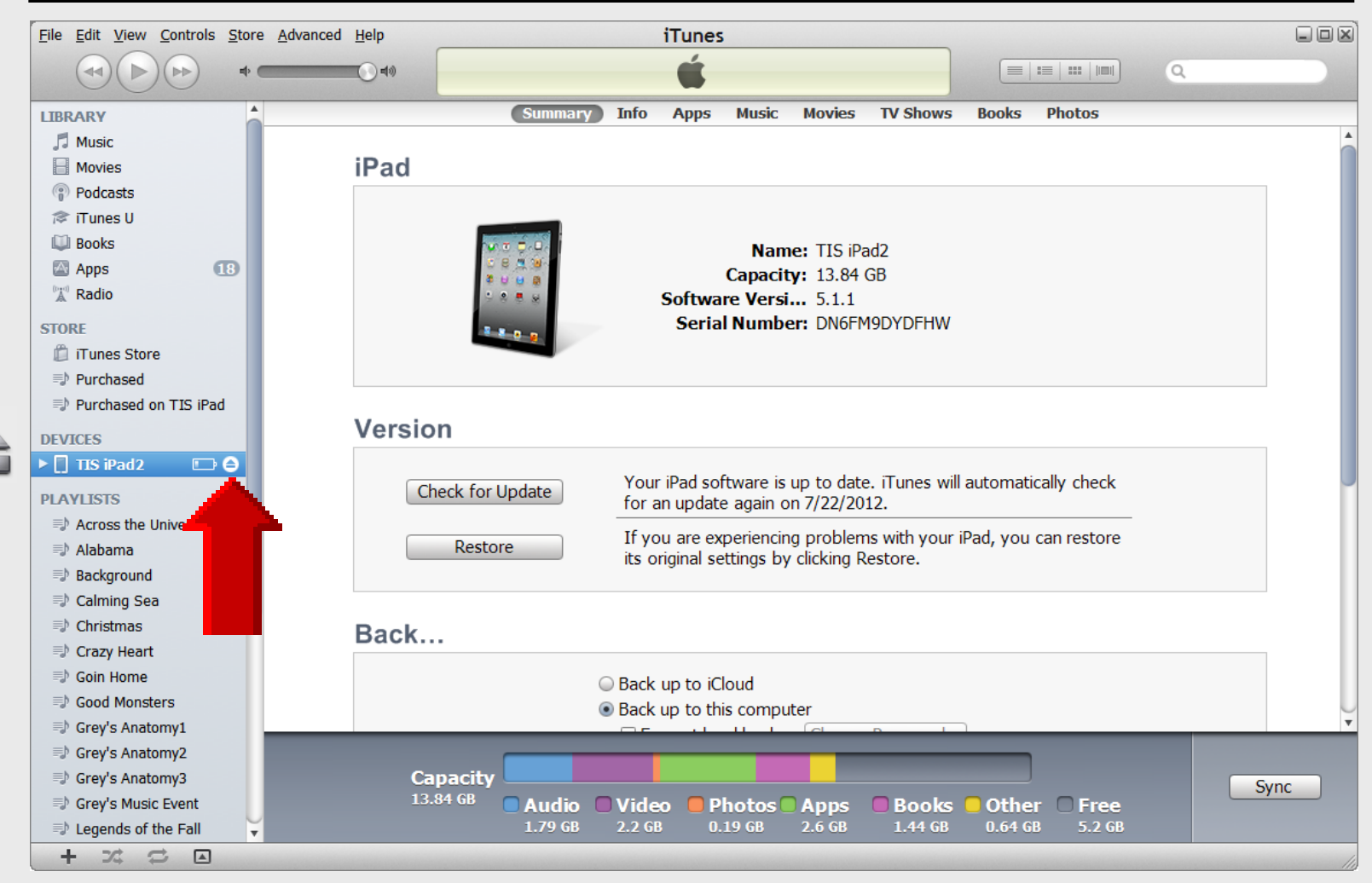

#### **Returns** to Library

| <u>File Edit View Controls Store</u> | e <u>A</u> dvanced <u>H</u> elp      | iTunes                       |                                         |                |
|--------------------------------------|--------------------------------------|------------------------------|-----------------------------------------|----------------|
|                                      |                                      | Ś.                           |                                         | Q-Search Music |
| LIBRARY                              | √ Name                               | Time Artist                  | Album 🔺 Ger                             | nre            |
| 🞵 Music                              | ✓ Girl                               | 1:04 Jim Sturgess            | Across the Universe [Deluxe Version Sou | undtrack       |
| ies i                                | ✓ Hold Me Tight                      | 2:36 Evan Rachel Wood        | Across the Universe [Deluxe Version Sou | undtrack       |
|                                      | ✓ All My Loving                      | 2:27 Jim Sturgess            | Across the Universe [Deluxe Version Sou | Indtrack       |
| i U                                  | ✓ I Want to Hold Your Hand           | 2:47 T.V. Carpio             | Across the Universe [Deluxe Version Sou | undtrack       |
| 2                                    | ✓ With a Little Help from My Friends | 3:13 Jim Sturgess/Joe An     | Across the Universe [Deluxe Version Sou | Indtrack       |
| 18                                   | ✓ It Won't Be Long                   | 2:18 Evan Rachel Wood        | Across the Universe [Deluxe Version Sou | undtrack       |
| 0                                    | ✓ I've Just Seen a Face              | 1:50 Jim Sturgess            | Across the Universe [Deluxe Version Sou | Indtrack       |
| CTOPE                                | ✓ Let It Be                          | 3:49 Carol Woods/Timot       | Across the Universe [Deluxe Version Sou | undtrack       |
| Charles Store                        | ✓ Come Together                      | 4:28 Joe Cocker              | Across the Universe [Deluxe Version Sou | Indtrack       |
| Durshaged                            | ✓ If I Fell                          | 2:39 Evan Rachel Wood        | Across the Universe [Deluxe Version Sou | undtrack       |
| =) Purchased on TIC (Dad             | ✓ Dear Prudence                      | 5:19 Dana Fuchs Band/Ev      | Across the Universe [Deluxe Version Sou | Indtrack       |
| Purchased on TIS IPad                | ✓ Flying [Instrumental]              | 3:57 Secret Machines         | Across the Universe [Deluxe Version Sou | undtrack       |
| PLAYLISTS                            | ✓ Blue Jay Way                       | 4:42 Secret Machines         | Across the Universe [Deluxe Version Sou | Indtrack       |
| Across the Universe                  | ✓ I Am the Walrus                    | 4:47 Bono/Secret Machines    | Across the Universe [Deluxe Version Sou | undtrack       |
| 🗊 Alabama                            | ✓ Being for the Benefit of Mr. Kite  | 2:43 Eddie Izzard            | Across the Universe [Deluxe Version Sou | Indtrack       |
| Background                           | ✓ Because                            | 2:32 Dana Fuchs Band/Ev      | Across the Universe [Deluxe Version Sou | undtrack       |
| 🖘 Calming Sea                        | ✓ Something                          | 3:02 Jim Sturgess            | Across the Universe [Deluxe Version Sou | Indtrack       |
| 🗊 Christmas                          | ✓ Oh! Darling                        | 2:30 Dana Fuchs Band/M       | Across the Universe [Deluxe Version Sou | undtrack       |
| 🗊 Crazy Heart                        | ✓ Strawberry Fields Forever          | 3:39 Jim Sturgess/Joe An     | Across the Universe [Deluxe Version Sou | Indtrack       |
| 🗐 Goin Home                          | ✓ Revolution                         | 2:18 Jim Sturgess            | Across the Universe [Deluxe Version Sou | undtrack       |
| 🖘 Good Monsters                      | ✓ While My Guitar Gently Weeps       | 4:02 Martin Luther "M.L."    | Across the Universe [Deluxe Version Sou | Indtrack       |
| 🖘 Grey's Anatomy1                    | ✓ Across the Universe                | 3:29 Jim Sturgess            | Across the Universe [Deluxe Version Sou | undtrack       |
| 🖘 Grey's Anatomy2                    | ✓ Helter Skelter                     | 3:42 Dana Fuchs Band         | Across the Universe [Deluxe Version Sou | Indtrack       |
| 🖘 Grey's Anatomy3                    | ✓ Happiness Is a Warm Gun            | 3:10 Joe Anderson/Selm       | Across the Universe [Deluxe Version Sou | undtrack       |
| 🖘 Grey's Music Event                 | ✓ Blackbird                          | 3:06 Evan Rachel Wood        | Across the Universe [Deluxe Version Sou | Indtrack       |
| Legends of the Fall                  | ✓ Hey Jude                           | 4:12 Joe Anderson            | Across the Universe [Deluxe Version Sou | undtrack       |
| 🗊 Liam Finn                          | ✓ Don't Let Me Down                  | 3:08 Dana Fuchs Band         | Across the Universe [Deluxe Version Sou | Indtrack       |
| El Long Fall                         | ✓ All You Need Is Love               | 3:22 Dana Fuchs Band/Ji      | Across the Universe [Deluxe Version Sou | undtrack 🗸     |
| + 🗶 😅 🖂                              |                                      | 724 songs, 1.7 days, 6.06 GB |                                         | R 1            |

## **Online Handouts**

#### About Us

Adobe Connect Attendance

Atomic Learning

Comic Life Attendance Download within EPISD Download from Plasq

#### EasyTech

Eduphoria Forethought Attendance Quick Start Teacher Guide

Elementary Storytelling Audacity Copyright Infringement Creating a Digital Story Digital Cameras EPISD Photo Release iPod – Getting Started Made Easy - HP Webcam Sample Movie Maker files Using iTunes Windows Movie Maker XP Windows Movie Maker 2.6

#### Excel 2007

iPad 101 Attendark Create Apply ID - iPad Create Apple ID - iTunes

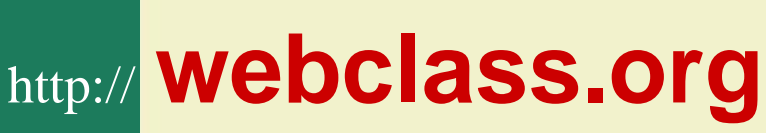

# Webclass ||

Coogle" Custom Search Search

Education and training via the internet are growing rapidly. Accessibility from home or school makes Internet handouts a viable alternative to hardcopy handouts. The PDF format is accessible on both Windows and MAC platforms using <u>Adobe Reader</u>, or the fast and simple open-source reader for Windows called <u>Sumatra</u>.

#### **Elementary Storytelling in iTunes**

View all 21 digital stories from El Paso ISD teachers and students

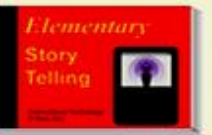

Elementary Storytelling illustrates how video and audio tools are used to tell a story - a digital story. Curriculum topics chosen by the teacher vary from class field trips to the reenactment of historical or current events.

View In iTunes

Some digital stories include the entire class, while others use a smaller group of selected students. Video length is generally 2 to 10 minutes.

#### **Technology Webinars**

using Adobe Connect

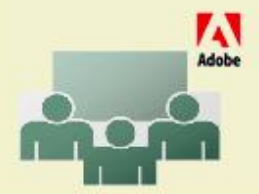

Creating PDF files using Office 2007 Customizing Quick-Access Toolbar in Office 2007 Using Paint for Math-Science-Lang Arts Using HP webcam for Digital Storytelling Windows 7 Features